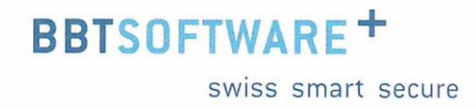

# Manuel Sunet*plus –* Statistiques et chiffres-clés

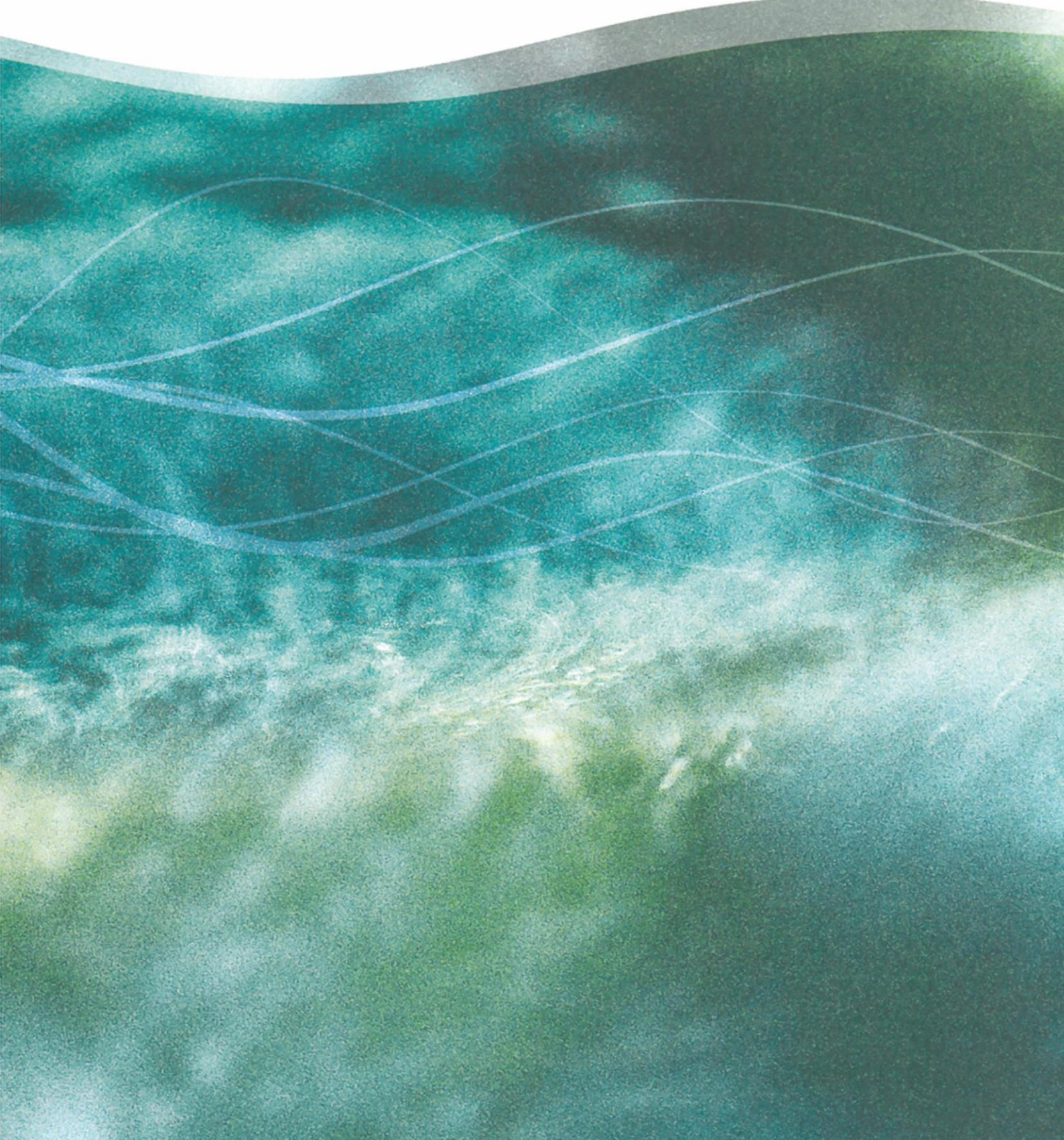

# Sunetplus Statistiques et chiffres-clés

## Statistiques

### Sommaire

Evaluations au niveau de l'entreprise

| Géné    | Généralités                                              |          |  |
|---------|----------------------------------------------------------|----------|--|
|         |                                                          |          |  |
| 1       | EVENEMENTS                                               | 19       |  |
| 1.1     | Evénements – en valeur absolue                           | 19       |  |
| Descr   | iption                                                   | 19       |  |
| Calcu   | l                                                        | 19       |  |
| Figure  | 2S                                                       | 19       |  |
| 1.2     | Evénements – pour 1000 travailleurs à plein temps        | 23       |  |
| Descr   | iption                                                   | 23       |  |
| Calcu   | l                                                        | 24       |  |
| Figure  | 25                                                       | 24       |  |
| 1.3     | Evénements – par unité organisationnelle                 | 26       |  |
| Descr   | iption                                                   | 26       |  |
| Calcu   | l                                                        | 26       |  |
| Figure  |                                                          | 20       |  |
| 1.4     | Evenements – par anciennete                              | 28       |  |
| Descr   | iption                                                   | 28       |  |
| Figure  | ۲۰۰۰۰۰۰۰۰۰۰۰۰۰۰۰۰۰۰۰۰۰۰۰۰۰۰۰۰۰۰۰۰۰۰۰۰۰                   | 20<br>28 |  |
| 1.5     | Evénements – par catégorie d'âge                         | 30       |  |
| Descr   | iption                                                   | 30       |  |
| Calcu   |                                                          | 30       |  |
| Figure  | 2S                                                       | 30       |  |
| 1.6     | Evénements – par jour de la semaine (reprise du travail) | 32       |  |
| Descr   | iption                                                   | 32       |  |
| Calcu   | Calcul                                                   |          |  |
| Figures |                                                          | 32       |  |
| 1.7     | Evénements – par jour de la semaine (début de l'absence) | 34       |  |
| Descr   | Description                                              |          |  |
| Calcu   | I                                                        | 34       |  |
| Figure  | igures                                                   |          |  |

| 1.8 Evénements – par mois (début de l'absence) |    |
|------------------------------------------------|----|
| Description                                    |    |
| Calcul                                         |    |
| Figures                                        |    |
| 1.9 Evénements – par typ de sinistre           | 38 |
| Description                                    |    |
| Calcul                                         |    |
| Figures                                        |    |
| 1.10 Evénements – par partie du corps          | 40 |
| Description                                    |    |
| Calcul                                         |    |
| Figures                                        |    |
| 1.11 Evénements – par type de lésion           | 42 |
| Description                                    |    |
| Calcul                                         |    |
| Figures                                        |    |
| 1.12 Evénements – par activité ANP             | 44 |
| Description                                    |    |
| Calcul                                         |    |
| Figures                                        |    |
| 1.13 Liste LAA                                 | 46 |
| Description                                    |    |
| Calcul                                         |    |
| Figures                                        |    |
| 1.14 Liste des absences                        | 48 |
| Description                                    |    |
| Calcul                                         |    |
| Figures                                        |    |
| 1.15 Evénements selon durée de l'absence       | 50 |
| Description                                    | 50 |
| Calcul                                         | 50 |
| Figures                                        | 50 |
|                                                |    |

| 2    | TEMPS D'ABSENCE                                             | 52 |
|------|-------------------------------------------------------------|----|
| 2.1  | Temps d'absence – en valeur absolue [jours]                 | 52 |
| Desc | cription                                                    |    |
| Calc | ul                                                          |    |
| Figu | res                                                         |    |
| 2.2  | Temps d'absence – pour un travailleur à plein temps [jours] | 55 |
| Desc | cription                                                    |    |
| Calc | ul                                                          |    |
| Figu | res                                                         |    |
|      |                                                             |    |

| 2.3 Temps d'absence – en % des heures de travail réglementaires            | 57  |
|----------------------------------------------------------------------------|-----|
| Description                                                                | 57  |
| Calcul                                                                     | 57  |
| Figures                                                                    | 58  |
| 2.4 Temps d'absence – en moyenne [jours]                                   | 60  |
| Description                                                                | 60  |
| Calcul                                                                     | 60  |
| Figures                                                                    | 60  |
| 2.5 Temps d'absence – pour 100'000 heures de travail                       | 62  |
| Description                                                                | 62  |
| Calcul                                                                     | 62  |
| Figures                                                                    | 63  |
| 2.6 Temps d'absence – compte tenu du temps de travail hebdomadaire effecti | f65 |
| Description                                                                | 65  |
| Calcul                                                                     | 65  |
| Figures                                                                    | 65  |

| 3      | COUTS                                           | .68  |
|--------|-------------------------------------------------|------|
| _      |                                                 |      |
| 3.1    | Coûts – coûts salariaux en CHF                  | .68  |
| Descr  | iption                                          | . 68 |
| Calcu  | ۱                                               | . 68 |
| Figure | es                                              | . 69 |
| 3.2    | Coûts – coûts en % de la masse salariale totale | .70  |
| Descr  | iption                                          | . 70 |
| Calcu  |                                                 | . 70 |
| Figure | 25                                              | . 71 |
| •      |                                                 |      |

| 4              | DONNÉES COMPLÉMENTAIRES AP / BRANCHES             | .72 |
|----------------|---------------------------------------------------|-----|
| 4.1            | Lieu                                              | 72  |
| 4.2            | Circonstances                                     | 72  |
| 4.3            | Activité                                          | 72  |
| 4.4            | Outil de travail                                  | 72  |
| 4.5            | Objet ayant causé les blessures                   | 72  |
| Desci<br>Calcu | ription (valable pour les statistiques 4.1 à 4.5) | 72  |
| Figur          | es (ex.: statistique 4.1)                         | 73  |
| 4.6            | Aperçu des événements                             | 75  |
| Desci<br>Calcu | ription                                           | 75  |
| Figur          | es                                                | 75  |

| 4.7 Nombre d'accident par classe d'âge des employées | 77 |
|------------------------------------------------------|----|
| Description                                          | 77 |
| Calcul                                               | 77 |
| Figures                                              | 77 |
| 4.8 Liste                                            | 79 |
| Description                                          |    |
| Calcul                                               |    |
| Figures                                              |    |

#### 

| 5.1   | Activité                                         | 81 |
|-------|--------------------------------------------------|----|
| 5.2   | Détails                                          | 81 |
| 5.3   | Analyse                                          | 81 |
| Desci | ription (valable pour les statistiques 5.1 à 5.3 |    |
| Calcu |                                                  |    |
| Figur | es (ex.: statistique 5.1)                        | 81 |
| 5.4   | Liste                                            | 83 |
| Desci | ription                                          |    |
| Calcu | II                                               |    |
| Figur | es                                               |    |
| Figur | es                                               |    |

## FREQUENCE DES ABSENCES ......85

| 6.1   | Résumé fréquence des absences                 | 85 |
|-------|-----------------------------------------------|----|
| Desc  | cription                                      |    |
| Calcu | ul                                            |    |
| Figur | res                                           | 85 |
| 6.2   | Comparaison temporelle fréquence des absences | 87 |
| Desc  | cription                                      |    |
| Calcu | ul                                            |    |
| Figur | res                                           |    |

## Sommaire

Evaluations dépassant le cadre de l'entreprise

| 1     | EVÉNEMENTS                     | 90 |
|-------|--------------------------------|----|
| 1.1   | Evénements – en valeur absolue | 90 |
| Desc  | ription                        |    |
| Calcu | ۲۰۰۰<br>۱۱                     |    |
| Figur | es                             |    |
| 1.13  | Liste LAA                      | 93 |
| Desc  | ription                        |    |
| Calcu | ,<br>JI                        |    |
| Figur | es                             | 93 |
| 1.14  | Liste des absences             | 95 |
| Desc  | ription                        |    |
| Calcu | ,<br>JI                        |    |
| Figur | es                             |    |

| 2      | TEMPS D'ABSENCE                             | .97 |
|--------|---------------------------------------------|-----|
| 2.1    | Temps d'absence – en valeur absolue [jours] | 97  |
| Descr  | ription                                     | 97  |
| Calcu  |                                             | 97  |
| Figure | es                                          | 97  |
| Géné   | ralités                                     | 99  |
|        |                                             |     |

## Chiffres-clés

## Sommaire

Evaluations au niveau de l'entreprise

| SYSTEME DE SIGNALISATION     | 101 |
|------------------------------|-----|
| Evénements en valeur absolue | 101 |
| Sélection                    |     |
| Aperçu général               |     |
| Description                  |     |
| Calcul                       |     |
| Figures                      |     |
| Résume                       |     |
| Accident professionnel       |     |
| Accident non professionnel   |     |
| Maladie                      |     |
| Temps d'absence              | 109 |
| Sélection                    |     |
| Aperçu général               |     |
| Description                  |     |
| Calcul                       |     |
| Figures                      |     |
| Résumé                       |     |
| Accident professionnel       |     |
| Accident non professionnel   | 115 |
| Maladie                      |     |
| Accident (absence)           |     |

## EVENEMENTS ET ARRETS DE TRAVAIL.....118

| Calcul      | Description |  |
|-------------|-------------|--|
| Figures 119 | Calcul      |  |
|             | Figures     |  |

#### Généralités

L'accès permettant d'établir des statistiques peut être réglé pour les différents utilisateurs au moyen du système d'autorisation de Sunetplus

Choisissez à gauche dans la navigation le composant

La navigation suivante s'affiche.

| 1 5 | Statistiques                         |
|-----|--------------------------------------|
|     | 🚖 Gérer les favoris                  |
| 1   | 🚖 Statistique favoris                |
|     | Statistiques                         |
|     | - 81 1 Evénements                    |
|     | -1.1 Evénements - en valeur abs      |
|     | - 1.2 Evénements - pour 1000 travai  |
|     | - 1.3 Evénements - par unité organ   |
|     | - 1.4 Evénements - par ancienneté    |
|     | - 1.5 Evénements - par classe d'âge  |
|     | - 1.6 Evénements - par jour de la se |
|     | - 1.7 Evénements - par jour de la    |
|     | - 1.8 Evénements - par mois (début   |
|     | - 1.9 Evénements - par type de sini  |
|     | - 1.10 Evénements - par partie du    |
|     | - 1.11 Evénements - par type de lé   |
|     | - 1.12 Evénements - par activité     |
|     | - 1.13 Apercu LAA                    |
|     | - 1.14 Apercu des absences           |
|     | 1.15 Evénements selon durée de       |
|     | - Absence                            |
|     | 3 Frais                              |
|     | 4 Données accident AP étendues       |
|     | 5 Données complémentaires ANP        |
|     | Niveau d'entreprise                  |
| 1   | Numéro indicatif                     |

Sélectionnez les statistiques souhaitées.

#### La fenêtre suivante s'affiche.

| Sunetplus - Demo Betrieb (1)                                                                                                    |                                                                                                    |                                                                                                    |
|----------------------------------------------------------------------------------------------------|----------------------------------------------------------------------------------------------------|----------------------------------------------------------------------------------------------------|
| Fichier Modifier Envoyer Imprimer                                                                                                    | Données Options Fenêtre ? Debug                                                                                                    |                                                                                                    |
| & Personne                                                                                                    | Statistiques                                                                                                    | $\triangleleft \triangleright \times$                                                                                                    |
| 🚔 Déclaration                                                                                                    | Sélection                                                                                                    |                                                                                                    |
| Absences                                                                                                    | 1 1 Evánomonte - on velour absolue                                                                                                    |                                                                                                    |
| 📹 Entreprise                                                                                                    | Sélection événements                                                                                                    | Filtre                                                                                                    |
|                                                                                                    | 🖃 🗹 👯 Evénements                                                                                                    | Profil de données -                                                                                                    |
|                                                                                                    | Accident professionnel                                                                                                    | Partie d'entreprise                                                                                                    |
|                                                                                                    | Maladie                                                                                                    | Unités organisationnelles                                                                                                    |
| Statistique favoris  Statistique favoris  1 Evénements - en valeur abs  1.2 Evénements - par unité organ  1.3 Evénements - par unité organ  1.4 Evénements - par ancienneté  1.5 Evénements - par jour de la se  1.7 Evénements - par jour de la se  1.8 Evénements - par jour de la se  1.9 Evénements - par jour de la  1.9 Evénements - par partie du  1.10 Evénements - par partie du  1.11 Evénements - par partie du  1.11 Evénements - par activité | Maternité<br>Cocident (Absence)<br>armée<br>fonction publique<br>formation continue<br>Maladie (Absence)<br>protection civile<br>vacances | Image: Substantial Contents         Image: Substantial Contents         Image: Substantial Contents |
| -1.14 Aperçu des absences                                                                                                    | - Réforda                                                                                                    |                                                                                                    |
| □ 1.15 Evénements selon durée de □ 2 Absence ↓                                                                                                    | Du (inclus) 01.01.2010                                                                                                    |                                                                                                    |
| 3 Frais 🖌                                                                                                    | Au (inclus) 14.07.2010 -                                                                                                    |                                                                                                    |
| 4 Données accident AP étendues<br>5 Données complémentaires ANP                                                                                                    | Mode d'affichage                                                                                                    |                                                                                                    |
| <ul> <li>Sources completenences aver 2</li> <li>              Munéro indicatif 2      </li> </ul>                                                                                                    | Normal Comparaison 5 Période Structure                                                                                                    |                                                                                                    |
|                                                                                                    |                                                                                                    | 🚖 Ajouter aux favoris 🙀 🏠 Etablir les statistiques                                                                                                    |
| 🜷 Poste de travail                                                                                                    |                                                                                                    |                                                                                                    |

Vous pouvez choisir dans la navigation entre les catégories suivantes d'analyse.

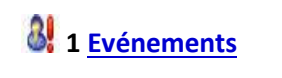

2 <u>Temps d'absence</u>

- 🝓 3 <u>Coûts</u>
- 4 Données complémentaires AP
- 5 Données complémentaires ANP

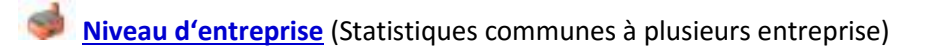

Les possibilités de réglage suivantes sont disponibles selon les statistiques choisies.

#### Sélection des motifs d'absence

Vous pouvez sélectionner ici les motifs d'absence souhaités. On fait une distinction entre les options suivantes :

| Sélection événements   |
|------------------------|
| E V R Evénements       |
| Accident professionnel |
| Maladia                |
| Maternité              |
| Accident (Absence)     |
| armée                  |
| fonction publique      |
| formation continue     |
| Maladie (Absence)      |
| Maternité (Absence)    |
| protection civile      |
| vacances               |
| vacances               |

Ainsi que d'autres motifs d'absence que vous avez définis.

#### Période

La période est définie ici pour l'analyse prévue. Lors de l'établissement d'une comparaison de période, la période choisie ne doit pas dépasser 12 mois.

| Période     |            |   |
|-------------|------------|---|
| Du (inclus) | 01.01.2010 | - |
| Au (inclus) | 14.07.2010 | - |

#### Sélection des périodes (uniquement les statistiques 1.15 Analyse périodique)

Pour les statistiques **1.15 Analyse périodique selon les cas**, il est possible d'effectuer une sélection supplémentaire de plusieurs périodes d'incapacité de travail.

Les options suivantes peuvent être choisies :

| <ul> <li>Sélection pé</li> </ul> | ériodes – |                                                    |   |
|----------------------------------|-----------|----------------------------------------------------|---|
| V 0                              | jour      | Personnalisé                                       |   |
| 🔽 1 - 5                          | jours     |                                                    |   |
| 🗸 6 - 15                         | jours     |                                                    |   |
| 📝 16 - 30                        | jours     |                                                    | - |
| 📝 31 - 90                        | jours     | Les périodes de temps séparés par une virgule. Par |   |
| 👽 91 - 180                       | jours     | exemple, 1,3,5-12                                  |   |
| 🔽 >181                           | jours     |                                                    |   |

#### Mode d'affichage

Le mode d'affichage peut être modifié selon les statistiques.

| - Mode d'affich | age         |             |           |
|-----------------|-------------|-------------|-----------|
| Normal          | Comparaison | 5 v Période | Structure |
|                 | 0           |             | 0         |

#### Nombre de travailleurs à temps plein / heures théoriques

. .

Le **nombre de travailleurs à temps plein** est calculé pour certaines analyses. Le résultat peut être modifié ou arrondi à la demande.

Pour certaines statistiques, les **heures théoriques** sont en plus calculées et prises en compte. Ce résultat aussi peut être modifié ou arrondi à la demande

| Date de référence                                      | Nombre personna               | Heures théoriques person |
|--------------------------------------------------------|-------------------------------|--------------------------|
| 01.01.2010 - 31.12.2010                                | 876.60                        | 1'577'880.00             |
| Valeur de calcul<br>Travailleurs à tps plein<br>876.60 | Hrs théo. personnal<br>838'65 | isées<br>54.03 Gérer     |

#### Unités d'organisation

Avec les statistiques 1.3 Unités d'organisation, l'analyse peut être classée selon les:

Unités organisationnelles de la structure que l'entreprise a définie elle-même, par ex. les départements

Partie d'entreprise à l'aide de la police d'assurance Suva, par ex. 'A' ou 'Z'

**Profil de données** (catégories de personnes avec des droits d'accès différents, par ex. les cadres, les collaborateurs)

| Un | ités organisationnelles |                   |   |
|----|-------------------------|-------------------|---|
| ۲  | Régions                 |                   | • |
| 0  | Partie d'entreprise     | Profil de données |   |

#### Week-ends

Il est possible de choisir ici, si les week-ends doivent être pris en compte pour l'analyse.

| Week-ends |        |  |
|-----------|--------|--|
| Inclus    | Exclus |  |

#### Durée de l'incapacité de travail

Afin d'empêcher une déformation de l'analyse due aux absences de longue durée, il est possible de limiter la plage d'incapacité de travail pour les **coûts**, par ex. de 0 à 100 jours.

| Durée de l'incapacité de tr | avail       |  |
|-----------------------------|-------------|--|
| Du (jour) *                 | Au (jour) * |  |

#### Sexe

Il est possible de choisir ici pour établir l'analyse entre :

| Séparation par sexe |  |
|---------------------|--|

#### Filtre

Les options suivantes peuvent être choisies ici comme filtre :

**Profil de données** (catégories de personnes avec des droits d'accès différents, par ex. les cadres, les collaborateurs)

Partie d'entreprise (catégories différentes de personnes assurées à l'aide de la police d'assurance Suva, par ex. 'A' ou 'Z')

Unités organisationnelles (unités de la structure que l'entreprise a définie elle-même)

| Filtre                    |       |
|---------------------------|-------|
| Profil de données         | -     |
| Partie d'entreprise       | . 🔹   |
| Unités organisationnelles |       |
| 🖃 🐗 Demo Betrieb (1)      |       |
| 🖃 🕺 Echelons hiérarch     | iques |
| 📃 🍇 Apprenti              |       |
| 📃 🍇 Directeur             |       |
| 🗌 🍇 Employé               |       |
| 🗌 🍇 Manager               |       |
| 🖃 🎎 Régions               |       |
| 🗌 🎎 Est                   |       |
| 🗌 🎎 Nord                  |       |
| 🗌 🎎 Ouest                 |       |
| Sud                       |       |
|                           |       |

Choisissez des statistiques avec les critères de sélection souhaités et cliquez ensuite en bas à droite sur Etablir les statistiques

#### La fenêtre suivante s'affiche :

| Ir absolue<br>trieb (1)<br>Accident professionnel,<br>Profil de données (all),<br>groupes 2 (tous), Sous-<br>01.01.2009 -<br>Nombre | Accident non pro<br>Entreprise (Demo<br>groupes 3 (tous) | fessionnel, Maladie<br>Betrieb (1)), Départements (tous), Sous-groupes 1 (tous), Sou                                                                                                    | \$-<br>▼                                                                                                    |
|----------------------------------------------------------------------------------------------------|----------------------------------------------------------|----------------------------------------------------------------------------------------------------|----------------------------------------------------------------------------------------------------|
| trieb (1)<br>Accident professionnel,<br>Profil de données (all), 1<br>groupes 2 (tous), Sous-<br>01.01.2009 -<br>Nombre             | Accident non pro<br>Entreprise (Demo<br>groupes 3 (tous) | ifessionnel, Maladie<br>Betrieb (1)), Départements (tous), Sous-groupes 1 (tous), Sou                                                                                                    | 15-<br>v                                                                                                    |
| trieb (1)<br>Accident professionnel,<br>Profil de données (all),<br>groupes 2 (tous), Sous-<br>01.01.2009 -<br>Nombre               | Accident non pro                                         | fessionnel, Maladie<br>Betrieb (1)), Départements (tous), Sous-groupes 1 (tous), Sou                                                                                                    | S- ▲<br>▼                                                                                                    |
| Accident professionnel,<br>Profil de données (all),<br>groupes 2 (tous), Sous-<br>01.01.2009 -<br>Nombre                            | Accident non pro                                         | fessionnel, Maladie<br>Betrieb (1)), Départements (tous), Sous-groupes 1 (tous), Sou                                                                                                    | S- ▲                                                                                                    |
| Profil de données (all),<br>groupes 2 (tous), Sous<br>01.01.2009 -<br>Nombre                                                        | Entreprise (Demo<br>groupes 3 (tous)                     | Betrieb (1)), Départements (tous), Sous-groupes 1 (tous), Sou                                                                                                    | IS- A                                                                                                    |
| Profil de données (all), l<br>groupes 2 (tous), Sous-<br>01.01.2009 -<br>Nombre                                                     | Entreprise (Demo<br>groupes 3 (tous)                     | Betrieb (1)), Départements (tous), Sous-groupes 1 (tous), Sou                                                                                                    | i\$- ▲<br>+                                                                                                    |
| 01.01.2009 -<br>Nombre                                                                                                    | 31.12.2009                                               | 1                                                                                                    | Ŧ                                                                                                    |
| 01.01.2009 -<br>Nombre                                                                                                    | 31.12.2009                                               |                                                                                                    |                                                                                                    |
| 01.01.2009 -<br>Nombre                                                                                                    | 31.12.2009                                               |                                                                                                    |                                                                                                    |
| Nombre                                                                                                    |                                                          |                                                                                                    |                                                                                                    |
|                                                                                                    | %                                                        |                                                                                                    |                                                                                                    |
| 5                                                                                                    | 8.77                                                     |                                                                                                    |                                                                                                    |
| 37                                                                                                    | 64.91                                                    |                                                                                                    |                                                                                                    |
| 15                                                                                                    | 26.32                                                    |                                                                                                    |                                                                                                    |
| 57                                                                                                    | 100.00                                                   |                                                                                                    |                                                                                                    |
|                                                                                                    |                                                          |                                                                                                    |                                                                                                    |
|                                                                                                    |                                                          |                                                                                                    |                                                                                                    |
|                                                                                                    |                                                          |                                                                                                    |                                                                                                    |
|                                                                                                    |                                                          |                                                                                                    |                                                                                                    |
|                                                                                                    |                                                          |                                                                                                    |                                                                                                    |
|                                                                                                    |                                                          |                                                                                                    |                                                                                                    |
|                                                                                                    |                                                          |                                                                                                    |                                                                                                    |
|                                                                                                    |                                                          |                                                                                                    |                                                                                                    |
|                                                                                                    |                                                          |                                                                                                    |                                                                                                    |
|                                                                                                    |                                                          |                                                                                                    |                                                                                                    |
| Etablir graphic                                                                                                    |                                                          |                                                                                                    |                                                                                                    |
|                                                                                                    | Nombre 5 37 15 57 57 57 57 57 57 57 57 57 57 57 57 57    | Nombre         %           5         8.77           37         64.91           15         26.32           57         100.00           9         9           9         9           9         9           9         9           9         9           9         9           9         9           9         9           9         9           9         9           9         9           9         9           9         9           9         9           9         9           9         9           9         9           9         9           9         9           9         9           9         9           9         9           9         9           9         9           9         9           9         9           9         9           9         9           9         9 | Nombre         %           5         8.77           37         64.91           15         26.32           57         100.00           57         100.00           57         100.00           57         100.00           57         100.00           57         100.00           57         100.00           57         100.00           57         100.00           57         100.00           57         100.00           57         100.00           57         100.00           57         100.00           57         100.00           58         57           57         100.00           57         57           57         100.00           58         59           59         50           50         50           50         50           50         50           50         50           50         50           50         7           50         50           50         50 <td< td=""></td<> |

Vous voyez dans le titre du résultat statistique à chaque fois les statistiques choisies, la période, les critères de filtrage utilisés et les unités concernées tirées de la structure de votre entreprise.

Le résultat s'affiche sous la forme d'un tableau.

Vous trouverez des options supplémentaires relatives aux statistiques établies sous le tableau.

#### **Exportation dans Excel**

Cliquez sur Exporter Excel et les statistiques établies sont exportées dans Microsoft Excel. Vous pouvez si nécessaire y effectuer d'autres adaptations de la présentation et imprimer le tableau récapitulatif.

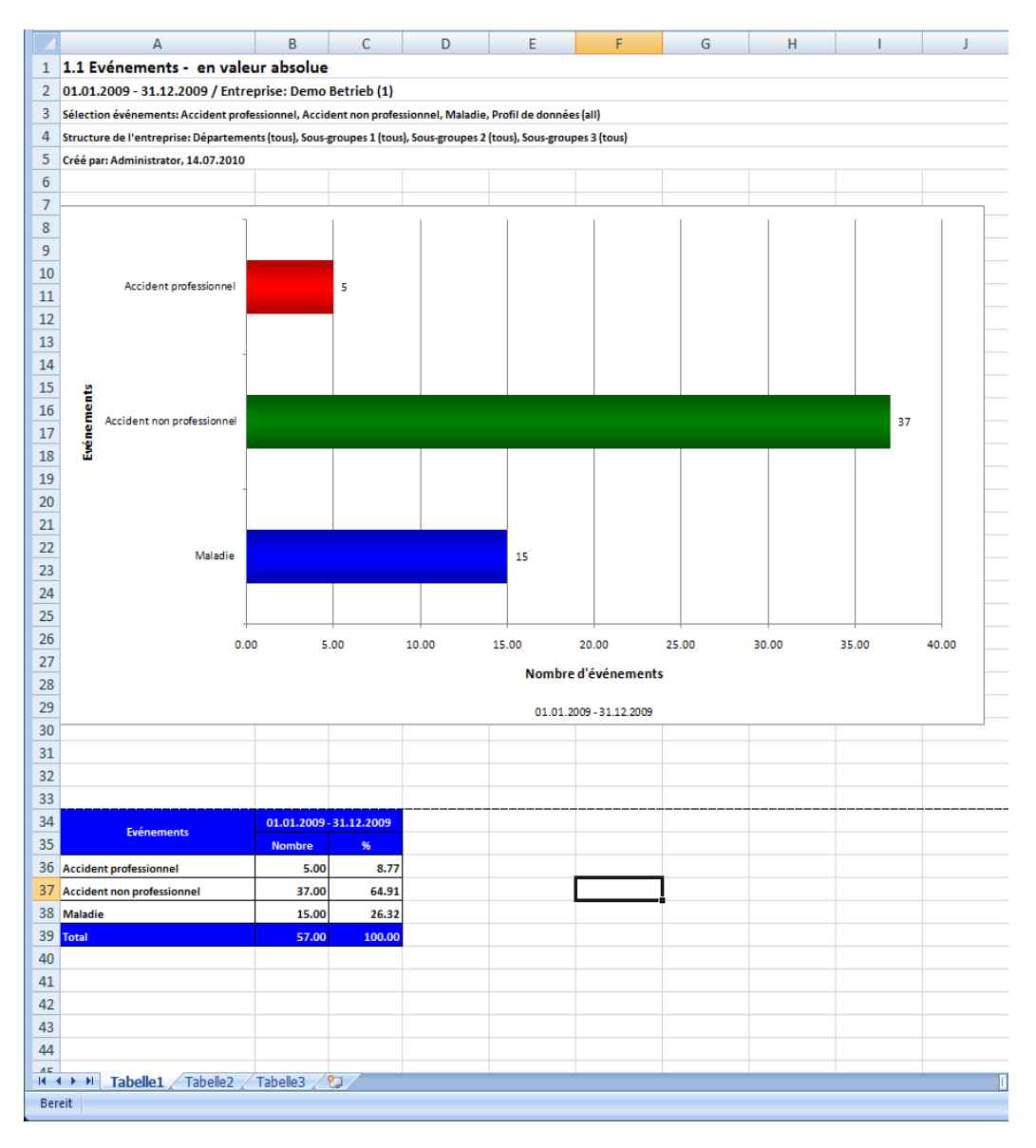

#### Etablir des graphiques

Choisissez le **type de diagramme** souhaité entre le **diagramme en barres** standard ou un autre **diagramme circulaire**.

Choisissez l'option **pour cent**, si jamais vous souhaitez un résultat en pourcentage à la place des nombres fixes.

Cliquez ensuite sur HEtablir graphique(s)

#### La fenêtre suivante s'affiche.

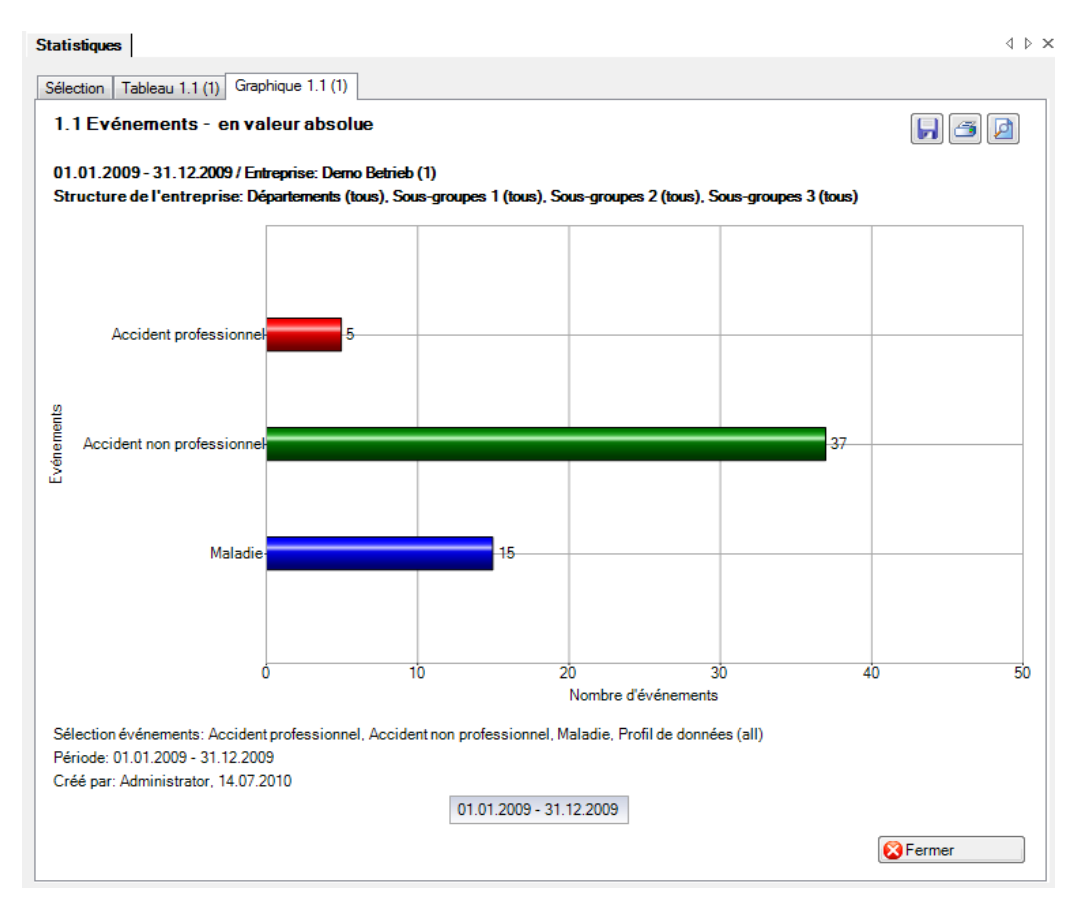

Les boutons des options suivantes sont disposés en haut à droite :

💹 Enregistrer le graphique au format de l'image

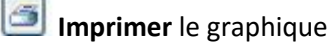

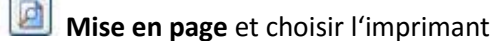

Afin de fermer l'onglet, cliquez sur

### Statistique favoris

Les statistiques que vous devez établir périodiquement avec certaines critères de filtrage et réglages peuvent être enregistrées en tant que **favoris**.

Procédez pour cela de la manière suivante.

Choisissez les statistiques souhaitées et les critères de filtrage nécessaires.

Cliquez sur 🙀 Ajouter aux favoris...

#### La fenêtre suivante s'affiche.

| Statistique favoris       |                                        |    |          |
|---------------------------|----------------------------------------|----|----------|
| Enregistrer               | Annuler Nouveau                        |    |          |
| Désignation /             | ∇ Remarque                             |    |          |
| Statistique Evénements    | s 1.1                                  |    |          |
|                           |                                        |    |          |
|                           |                                        |    |          |
|                           |                                        |    |          |
|                           |                                        |    |          |
|                           |                                        |    |          |
|                           |                                        |    |          |
| Statistique favoris       |                                        |    |          |
| Désignation *             |                                        |    |          |
| Remarque                  |                                        |    | *        |
|                           |                                        |    |          |
|                           |                                        |    |          |
|                           |                                        |    |          |
|                           |                                        |    |          |
|                           |                                        |    |          |
|                           |                                        |    |          |
|                           |                                        |    |          |
|                           |                                        |    | ~        |
| Créé: Administrator-14.07 | 7.2010 Modifié: Administrator-14.07.20 | 10 | <u> </u> |
| area, rianning dear 14.07 |                                        |    |          |

Saisissez un nom pour identifier ce **favori** dans le champ **Désignation**.

Enregistrer la saisie et Eermer la fenêtre.

Vous pouvez maintenant exécuter à tout moment à nouveau ce favori avec les critères de filtrage enregistrés. Procédez pour cela de la manière suivante.

#### Utiliser les statistiques favorites

Afin d'exécuter à nouveau des statistiques enregistrées comme favorites, choisissez 🚖 Statistiques favorites dans le composant **Statistiques**.

La navigation suivante s'affiche:

| Statistiques                                                                                                    |
|----------------------------------------------------------------------------------------------------|
| 🚖 Gérer les favoris                                                                                                    |
| <ul> <li>Statistique favoris</li> <li>1 Evénements</li> <li>1.1 Evénements - en valeur abs</li> <li>Statistiques a</li> <li>Numéro indicatif a</li> </ul> |

Sélectionnez le favori souhaité. Les statistiques concernées s'affichent avec les critères de filtrage et les réglages enregistrés.

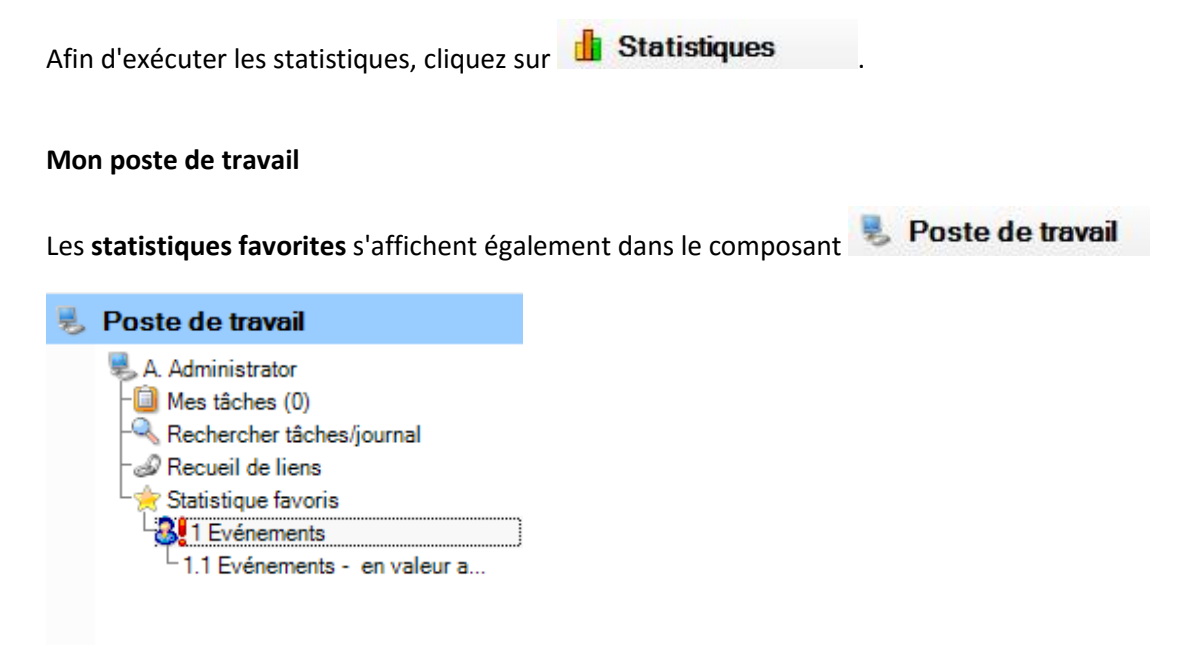

Sélectionnez le favori souhaité. Les statistiques concernées s'affichent avec les critères de filtrage et les réglages enregistrés.

Afin d'exécuter les statistiques, cliquez sur 👔 Etablir les statistiques

#### Gérer les favoris

Afin de gérer vos favoris, choisissez 👷 Gérer les favoris dans le

composant 🔯 Etablir les statistiques

La fenêtre suivante s'affiche.

| <u> </u> Sunetplus - Demo Betrieb (1)                                                                                                    |                                                                                             |                    |
|----------------------------------------------------------------------------------------------------|---------------------------------------------------------------------------------------------|--------------------|
| Fichier Modifier Envoyer Imprimer                                                                                                    | Données Options Fenêtre ? Debug                                                             |                    |
| Bersonne                                                                                                    | Statistique favoris                                                                         | ⊲ ⊳ ×              |
| 🚖 Déclaration                                                                                                    | Enregistrer                                                                                 |                    |
| Absences                                                                                                    |                                                                                             |                    |
| Entreprise                                                                                                    | Statistique / V Désignation V Remarque                                                      |                    |
| Police                                                                                                    |                                                                                             |                    |
|                                                                                                    |                                                                                             |                    |
| Gérer les favoris                                                                                                    |                                                                                             |                    |
| Statistique favoris<br>Statistiques<br>Statistiques<br>Statistiques<br>1.1 Evénements<br>1.2 Evénements - en valeur abs<br>1.2 Evénements - par unité organ<br>1.3 Evénements - par classe d'âge<br>1.6 Evénements - par classe d'âge<br>1.6 Evénements - par jour de la se<br>1.7 Evénements - par jour de la se<br>1.7 Evénements - par jour de la se<br>1.8 Evénements - par jour de la se<br>1.9 Evénements - par jour de la se<br>1.10 Evénements - par partie du<br>1.10 Evénements - par partie du<br>1.11 Evénements - par apartie du<br>1.12 Evénements - par apartie du<br>1.12 Evénements - par apartie du<br>2.13 Aperçu LAA<br>1.14 Aperçu LAA<br>1.14 Aperçu LAA<br>2.14 Aperçu des absences<br>1.15 Evénements selon durée de<br>2.2 Absence J<br>3 Frais J<br>4 Données accident AP étendues<br>Niveau d'entreprise J<br>Numéro indicatif J | Statistique favoris         Désignation *       Statistique Evénements 1.1         Remarque |                    |
| 💂 Poste de travail                                                                                                    | Créé: Administrator-14.07.2010 Modifié: Administrator-14.07.2010                            |                    |
| Utilisateur: Administrator   Base de données: C:                                                                                                    | \Users\sas\Desktop\Demo Unternehmen.sunet                                                   | Tâches en cours: 0 |

Choisissez dans le tableau les favoris souhaités. Modifiez si nécessaire la désignation.

Enregistrer la saisie.

Afin de supprimer un favori qui n'est plus nécessaire, cliquez sur 🏼 🗱 Supprimer

Lorsque vous cliquez sur

, le favori sélectionné dans le tableau est exécuté.

### **1 EVENEMENTS**

#### 1.1 Evénements – en valeur absolue

#### Description

Cette statistique calcule le nombre de déclarations d'absence (accidents, sans rechute, maladies et autres absences) par motif d'absence.

Vous trouverez la description de l'utilisation des options de filtrage à la rubrique **Généralités** (à partir de la page 8). Le résultat s'affiche sous la forme d'un tableau. Un graphique peut être créé ou bien un fichier Excel peut être exporté à la demande.

La statistique sans comparaison des périodes s'affiche, au choix, sous la forme d'un diagramme en bâtons ou d'un diagramme sectoriel ainsi qu'en valeur absolue ou en pourcentage. Dans le cas de la comparaison des périodes, la statistique ne peut être représentée que sous la forme d'un diagramme en bâtons.

#### Calcul

Nombre de déclarations d'absence (sans rechutes) par motif d'absence

| Selection evenements                                                                                                    |                          | Filtre            | _ |
|----------------------------------------------------------------------------------------------------|--------------------------|-------------------|---|
| <ul> <li>Viewer events</li> <li>Accident professionn</li> <li>Accident professionn</li> <li>Accident non profess</li> <li>Maladie</li> <li>Maternité</li> <li>Accident (Absence)</li> <li>armée</li> <li>forction publique</li> <li>formation continue</li> <li>Maladie (Absence)</li> <li>maternité (Absence)</li> <li>protection civile</li> <li>vacances</li> </ul> | el<br>ionnel             | Protil de données | • |
|                                                                                                    |                          |                   |   |
| Période                                                                                                    | 01.01.2000               |                   |   |
| Période<br>Du (inclus)                                                                                                    | 01.01.2009               |                   |   |
| Période<br>Du (inclus)<br>Au (inclus)                                                                                                    | 01.01.2009<br>31.12.2009 |                   |   |

Affichage du graphique à barres sans comparaison de périodes:

| tistiques                       |                                                     |                                        |                         |                                           | 4 |
|---------------------------------|-----------------------------------------------------|----------------------------------------|-------------------------|-------------------------------------------|---|
| ection Tableau 1.1 (1)          |                                                     |                                        |                         |                                           |   |
| .1 Evénements – en vale         | eurabsolue                                          |                                        |                         |                                           |   |
| 1.01.2009 - 31.12.2009 / Demo B | etrieb (1)                                          |                                        |                         |                                           |   |
| vénements sélectionnés:         | Accident professionnel,                             | , Accident non pro                     | essionnel, Maladie      |                                           |   |
| ltre:                           | Profil de données (all),<br>groupes 2 (tous), Sous- | Entreprise (Demo I<br>groupes 3 (tous) | Betrieb (1)), Départeme | ents (tous), Sous-groupes 1 (tous), Sous- |   |
| Evénements                      | 01.01.2009 -<br>Nombre                              | 31.12.2009<br>%                        |                         |                                           |   |
| Accident professionnel          | 5                                                   | 8.77                                   |                         |                                           |   |
| Accident non professionnel      | 37                                                  | 64.91                                  |                         |                                           |   |
| Maladie                         | 15                                                  | 26.32                                  |                         |                                           |   |
| Total                           | 57                                                  | 100.00                                 |                         |                                           |   |
|                                 |                                                     |                                        |                         |                                           |   |
|                                 |                                                     |                                        |                         |                                           |   |
|                                 |                                                     |                                        |                         |                                           |   |
|                                 |                                                     |                                        |                         |                                           |   |
|                                 |                                                     |                                        |                         |                                           |   |
|                                 |                                                     |                                        |                         |                                           |   |
|                                 |                                                     |                                        |                         |                                           |   |
| Type d'affichage                | Etablir graphic                                     | Que Rour cont                          |                         |                                           |   |

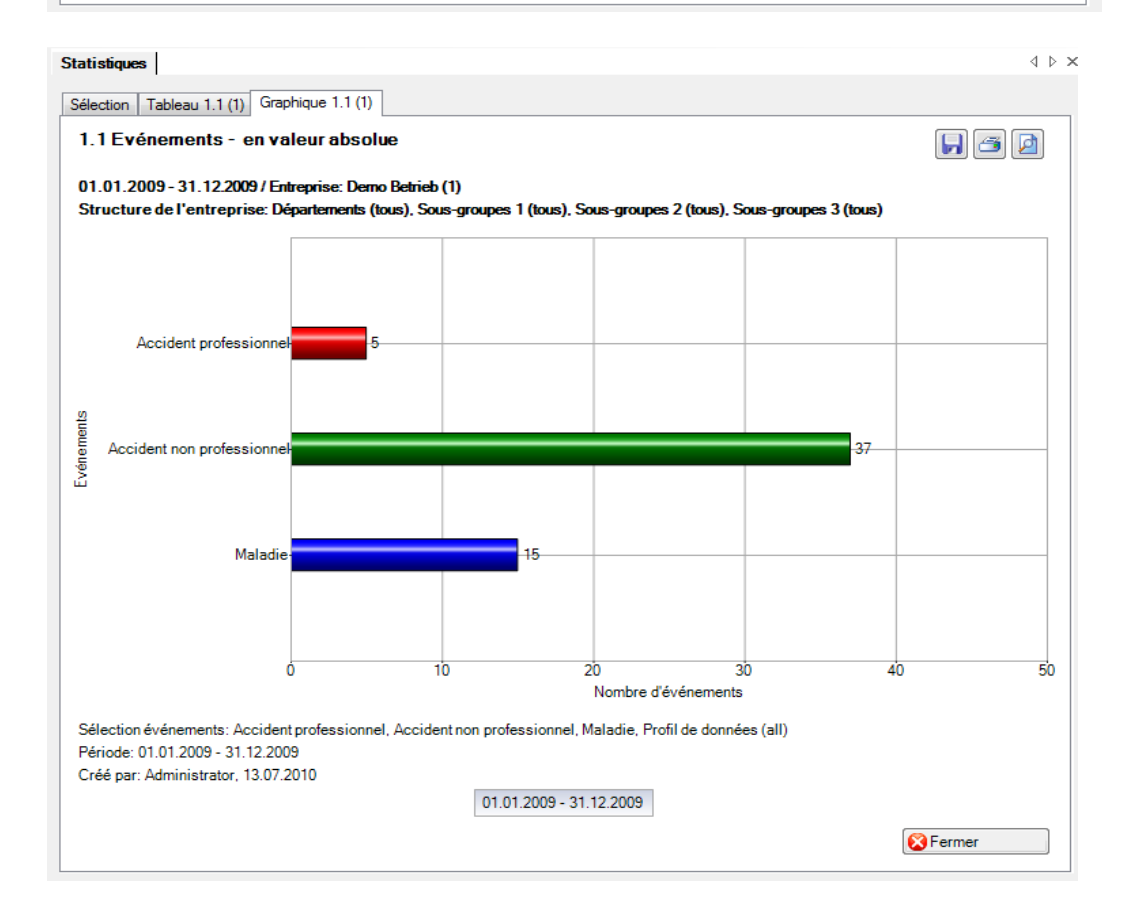

Affichage du graphique à barres avec comparaison de périodes:

| tistiques                        |                                                                                                    |                    |                        |                 |                          | 4               |
|----------------------------------|----------------------------------------------------------------------------------------------------|--------------------|------------------------|-----------------|--------------------------|-----------------|
| lection Tableau 1.1 (1)          | ur absolue                                                                                                    |                    |                        |                 |                          |                 |
| 1.01.2009 - 31.12.2009 / Demo Be | etrieb (1)                                                                                                    |                    |                        |                 |                          |                 |
| vénements sélectionnés:          | Accident professionnel                                                                                                    | , Accident non pro | fessionnel, Maladi     | e               |                          |                 |
| iltre:                           | Profil de données (all), Entreprise (Demo Betrieb (1)), Départements (tous), Sous-groupes 1 (tous), Sous-<br>groupes 2 (tous), Sous-groupes 3 (tous) |                    |                        |                 |                          |                 |
| Evénements                       | 01.01.2009<br>Nombre                                                                                                    | - 31.12.2009<br>%  | 01.01.2009 -<br>Nombre | 31.12.2009<br>% | 01.01.2009 - 3<br>Nombre | 31.12.2009<br>% |
| Accident professionnel           | 5                                                                                                    | 8.77               | 6                      | 14.29           | 5                        | 14.7            |
| Accident non professionnel       | 37                                                                                                    | 64.91              | 27                     | 64.29           | 19                       | 55.8            |
| Maladie                          | 15                                                                                                    | 26.32              | 9                      | 21.43           | 10                       | 29.4            |
| Total                            | 57                                                                                                    | 100.00             | 42                     | 100.00          | 34                       | 100.0           |
|                                  |                                                                                                    |                    |                        |                 |                          |                 |
|                                  |                                                                                                    |                    |                        |                 |                          |                 |
|                                  |                                                                                                    |                    |                        |                 |                          |                 |
|                                  |                                                                                                    |                    |                        |                 |                          |                 |
|                                  |                                                                                                    |                    |                        |                 |                          |                 |
|                                  |                                                                                                    |                    |                        |                 |                          |                 |
| •                                | 1                                                                                                    |                    |                        | · · · · ·       | 1                        |                 |
| Type d'affichage                 | Etablir graphic                                                                                                    | que                |                        |                 |                          |                 |

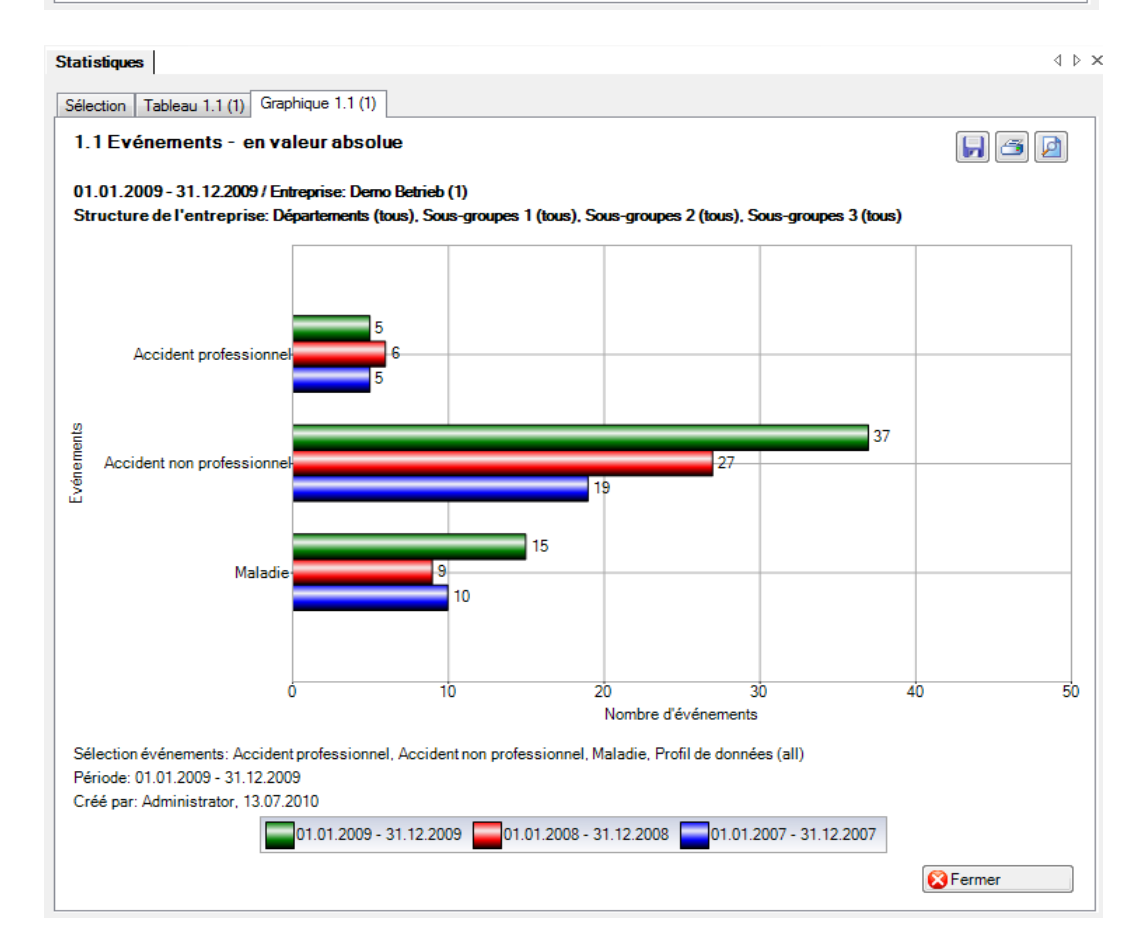

Affichage de la structure de l'entreprise avec un graphique à barres:

| 1 Evénements - en vale                                                                                                    | ur absolue                                                                                                    |                                                                                                    |                          |                                                     |     |
|----------------------------------------------------------------------------------------------------|----------------------------------------------------------------------------------------------------|----------------------------------------------------------------------------------------------------|--------------------------|-----------------------------------------------------|-----|
| 01 2000 21 12 2000 / D D                                                                                                    |                                                                                                    |                                                                                                    |                          |                                                     |     |
| .01.2009 - 31.12.2009 / Demo Be<br>énements sélectionnés:                                                                                                    | Accident professionnel                                                                                                    | Accident non professionnel N                                                                                                    | Aaladie                  |                                                     |     |
|                                                                                                    |                                                                                                    | , and the second second s |                          |                                                     | -   |
| tre:                                                                                                    | Profil de données (all),                                                                                                    | Entreprise (Demo Betrieb (1)), E                                                                                                    | Echelons hiérarchiques ( | Apprenti, Directeur, Employé,                       |     |
|                                                                                                    | Manager), Sections se                                                                                                    | condaires (Est, Nord, Ouest, Su                                                                                                    | Jd)                      |                                                     | -   |
| Ota vatura da l'antennica                                                                                                    |                                                                                                    | Accident professionnal                                                                                                    | Accident non             | Maladia                                             |     |
| Sudclure de l'entreprise                                                                                                    |                                                                                                    | Accident professionnel                                                                                                    | professionnel            | Maladie                                             |     |
| Sroupe                                                                                                    |                                                                                                    | 10                                                                                                    | 74                       | 20                                                  |     |
| Jemo Betneb (1)<br>Echelona hiárarchiquea                                                                                                    |                                                                                                    | 10                                                                                                    | 74                       | 30                                                  |     |
| Annrenti                                                                                                    |                                                                                                    | 0                                                                                                    | 0                        | 0                                                   |     |
| Directeur                                                                                                    |                                                                                                    | 2                                                                                                    | 14                       | 4                                                   |     |
| Employé                                                                                                    |                                                                                                    | 8                                                                                                    | 40                       | 20                                                  |     |
| Manager                                                                                                    |                                                                                                    | 0                                                                                                    | 20                       | 6                                                   |     |
| <br>Régions                                                                                                    |                                                                                                    | 10                                                                                                    | 74                       | 30                                                  |     |
| <br>Est                                                                                                    |                                                                                                    | 0                                                                                                    | 0                        | 0                                                   |     |
| Nord                                                                                                    |                                                                                                    | 4                                                                                                    | 16                       | 8                                                   |     |
| Duest                                                                                                    |                                                                                                    | 0                                                                                                    | 14                       | 4                                                   |     |
| Sud                                                                                                    |                                                                                                    | 6                                                                                                    | 44                       | 18                                                  |     |
| Isuques                                                                                                    |                                                                                                    |                                                                                                    |                          |                                                     | < 1 |
| ection Graphique 1.1 (2)                                                                                                    | absolue                                                                                                    |                                                                                                    |                          |                                                     |     |
| lection Graphique 1.1 (2)<br>.1 Evénements - en vale<br>1.01.2009 - 31.122009 / Entre<br>tructure de l'entreprise: Dép                                                                                                    | ∋ur absolue<br>¤prise: Demo Betrieb (1)<br>artements (tous), Sous-g                                                                                                    | proupes 1 (tous), Sous-groupe                                                                                                    | s 2 (tous). Sous-group   | es 3 (tous)                                         | 7   |
| ection Graphique 1.1 (2)<br>.1 Evénements - en vale<br>1.01.2009 - 31.12.2009 / Entre<br>tructure de l'entreprise: Dépa<br>Demo Betrieh (1)                                                                                                    | eur absolue<br>sprise: Demo Betrieb (1)<br>artements (tous), Sous-g                                                                                                    | groupes 1 (tous), Sous-groupe                                                                                                    | s 2 (tous), Sous-group   | es 3 (tous)                                         |     |
| lection Graphique 1.1 (2)<br>.1 Evénements - en vale<br>1.01.2009 - 31.12.2009 / Entre<br>tructure de l'entreprise: Dépr<br>Demo Betrieb (1)                                                                                                    | eur absolue<br>prise: Demo Betrieb (1)<br>artements (tous). Sous-g<br>15                                                                                                    | groupes 1 (tous), Sous-groupe                                                                                                    | s 2 (tous), Sous-group   | es 3 (tous)                                         |     |
| ection Graphique 1.1 (2)<br>.1 Evénements - en vale<br>1.01.2009 - 31.12.2009 / Entre<br>tructure de l'entreprise: Déps<br>Demo Betrieb (1)<br>Echelons hiérarchiques                                                                                                    | eur absolue<br>prise: Demo Betrieb (1)<br>artements (tous), Sous-g<br>15                                                                                                    | groupes 1 (tous), Sous-groupe                                                                                                    | s 2 (tous), Sous-group   | es 3 (tous)                                         |     |
| ection Graphique 1.1 (2)<br>.1 Evénements - en vale<br>1.01.2009 - 31.12.2009 / Entre<br>tructure de l'entreprise: Dépu<br>Demo Betrieb (1)<br>Echelons hiérarchiques                                                                                                    | eur absolue<br>prise: Demo Betrieb (1)<br>artements (tous). Sous-g<br>15                                                                                                    | groupes 1 (tous), Sous-groupe                                                                                                    | rs 2 (tous), Sous-group  | es 3 (tous)                                         |     |
| ection Graphique 1.1 (2)<br>.1 Evénements - en vale<br>1.01.2009 - 31.122009 / Entre<br>tructure de l'entreprise: Dép<br>Demo Betrieb (1)<br>Echelons hiérarchiques<br>Apprenti                                                                                                    | eur absolue<br>prise: Demo Betrieb (1)<br>artements (tous). Sous-g<br>15                                                                                                    | groupes 1 (tous), Sous-groupe                                                                                                    | s 2 (tous), Sous-group   | es 3 (tous)                                         |     |
| ection Graphique 1.1 (2)<br>.1 Evénements - en vale<br>1.01.2009 - 31.12.2009 / Entre<br>itructure de l'entreprise: Dépu<br>Demo Betrieb (1)<br>Echelons hiérarchiques<br>Apprenti<br>Directeur                                                                                                    | eur absolue<br>prise: Demo Betrieb (1)<br>artements (tous). Sous-g<br>15<br>15                                                                                                    | groupes 1 (tous), Sous-groupe                                                                                                    | es 2 (tous), Sous-group  | es 3 (tous)                                         |     |
| ection Graphique 1.1 (2)<br>.1 Evénements - en vale<br>1.01.2009 - 31.12.2009 / Entre<br>itructure de l'entreprise: Dépu<br>Demo Betrieb (1)<br>Echelons hiérarchiques<br>Apprenti<br>Directeur 2                                                                                                    | eur absolue<br>prise: Demo Betrieb (1)<br>artements (tous). Sous-c<br>15<br>15                                                                                                    | proupes 1 (tous). Sous-groupe                                                                                                    | s 2 (tous), Sous-group   | es 3 (tous)                                         |     |
| lection Graphique 1.1 (2)<br>.1 Evénements - en vale<br>1.01.2009 - 31.12.2009 / Entre<br>tructure de l'entreprise: Dépu<br>Demo Betrieb (1)<br>Echelons hiérarchiques<br>Apprenti<br>Directeur 2<br>Employé                                                                                                    | eur absolue<br>sprise: Demo Betrieb (1)<br>artements (tous), Sous-g<br>15<br>15<br>15<br>15<br>15<br>15<br>15<br>15<br>15<br>15                                                                                              | proupes 1 (tous). Sous-groupe                                                                                                    | s 2 (tous), Sous-group   | es 3 (tous)                                         |     |
| Interest in the second second | eur absolue<br>sprise: Demo Betrieb (1)<br>artements (tous), Sous-g<br>15<br>15<br>15                                                                                                    | groupes 1 (tous). Sous-groupe                                                                                                    | s 2 (tous), Sous-group   | es 3 (tous)                                         |     |
| International Graphique 1.1 (2)<br>.1 Evénements - en vale<br>1.01.2009 - 31.12.2009 / Entre<br>itructure de l'entreprise: Dépa<br>Demo Betrieb (1)<br>Echelons hiérarchiques<br>Apprenti<br>Directeur<br>2<br>Manager                                                                                                    | eur absolue<br>sprise: Demo Betrieb (1)<br>artements (tous), Sous-g<br>15<br>15<br>15<br>15<br>15<br>15<br>15<br>15<br>15<br>15<br>15<br>15<br>15                                                                            | groupes 1 (tous). Sous-groupe                                                                                                    | s 2 (tous), Sous-group   | es 3 (tous)                                         |     |
| ection Graphique 1.1 (2)<br>.1 Evénements - en vale<br>1.01.2009 - 31.12.2009 / Entre<br>tructure de l'entreprise: Dépa<br>Demo Betrieb (1)<br>Echelons hiérarchiques<br>Apprenti<br>Directeur<br>2<br>Manager<br>Básicos                                                                                                    | eur absolue<br>sprise: Demo Betrieb (1)<br>artements (tous), Sous-g<br>15<br>15<br>15<br>15<br>15<br>15<br>15<br>15<br>15                                                                                                    | groupes 1 (tous), Sous-groupe                                                                                                    | s 2 (tous), Sous-group   | es 3 (tous)                                         |     |
| ection Graphique 1.1 (2)<br>.1 Evénements - en vale<br>1.01.2009 - 31.12.2009 / Entre<br>tructure de l'entreprise: Dépa<br>Demo Betrieb (1)<br>Echelons hiérarchiques<br>Apprenti<br>Directeur<br>2<br>Manager<br>Régions                                                                                                    | eur absolue<br>aprise: Demo Betrieb (1)<br>artements (tous). Sous-g<br>15<br>15<br>15<br>10<br>3<br>10<br>15<br>15<br>15<br>15<br>15<br>15<br>15<br>15<br>15<br>15                                                           | proupes 1 (tous). Sous-groupe                                                                                                    | s 2 (tous), Sous-group   | es 3 (tous)                                         |     |
| Interest of the second second | eur absolue<br>aprise: Demo Betrieb (1)<br>artements (tous). Sous - g<br>15<br>15<br>15<br>15<br>15<br>10<br>10<br>10<br>15                                                                                                  | groupes 1 (tous). Sous-groupe                                                                                                    | s 2 (tous), Sous-group   | es 3 (tous)                                         |     |
| lection Graphique 1.1 (2)<br>.1 Evénements - en vale<br>1.01.2009 - 31.122009 / Entre<br>structure de l'entreprise: Dépu<br>Demo Betrieb (1)<br>Echelons hiérarchiques<br>Apprenti<br>Directeur 2<br>Manager<br>Régions<br>Est                                                                                                    | eur absolue<br>aprise: Demo Betrieb (1)<br>artements (tous). Sous-s<br>15<br>15<br>15<br>15<br>10<br>10<br>15<br>10<br>15                                                                                                    | groupes 1 (tous). Sous-groupe                                                                                                    | es 2 (tous), Sous-group  | es 3 (tous)                                         |     |
| lection Graphique 1.1 (2)<br>.1 Evénements - en vale<br>1.01.2009 - 31.12.2009 / Entre<br>Bructure de l'entreprise: Dép<br>Demo Betrieb (1)<br>Echelons hiérarchiques<br>Apprenti<br>Directeur 2<br>Manager<br>Régions<br>Est<br>Nord                                                                                                    | eur absolue<br>aprise: Demo Betrieb (1)<br>artements (tous). Sous-s<br>15<br>15<br>15<br>10<br>3<br>10<br>15<br>4<br>10                                                                                                    | groupes 1 (tous). Sous-groupe                                                                                                    | s 2 (tous). Sous-group   | es 3 (tous)                                         |     |
| lection Graphique 1.1 (2)<br>.1 Evénements - en vale<br>1.01.2009 - 31.12.2009 / Entre<br>Bructure de l'entreprise: Dép<br>Demo Betrieb (1)<br>Echelons hiérarchiques<br>Apprenti<br>Directeur 2<br>Manager<br>Régions<br>Est<br>Nord                                                                                                    | eur absolue<br>aprise: Demo Betrieb (1)<br>artements (tous). Sous-s<br>15<br>15<br>15<br>15<br>15<br>15<br>15<br>15<br>15<br>15                                                                                              | groupes 1 (tous). Sous-groupe                                                                                                    | s 2 (tous), Sous-group   | Ees 3 (tous)                                        |     |
| lection Graphique 1.1 (2)<br>.1 Evénements - en vale<br>1.01.2009 - 31.12.2009 / Entre<br>Bructure de l'entreprise: Dép<br>Demo Betrieb (1)<br>Echelons hiérarchiques<br>Apprenti<br>Directeur<br>2<br>Manager<br>Régions<br>Est<br>Nord<br>Ouest 2                                                                                                    | eur absolue<br>aprise: Demo Betrieb (1)<br>artements (tous), Sous-s<br>15<br>15<br>15<br>15<br>15<br>15<br>15<br>15<br>15<br>15                                                                                              | groupes 1 (tous). Sous-groupe 20 4                                                                                                    | s 2 (tous), Sous-group   | Ees 3 (tous)  37 5 37 5 37 5 37 5 37 5 37 5 37 5 37 |     |
| ection Graphique 1.1 (2)<br>.1 Evénements - en vale<br>1.01.2009 - 31.12.2009 / Entre<br>Bructure de l'entreprise: Dép<br>Demo Betrieb (1)<br>Echelons hiérarchiques<br>Apprenti<br>Directeur<br>Régions<br>Est<br>Nord<br>Ouest<br>2<br>Sud                                                                                                    | eur absolue<br>sprise: Demo Betrieb (1)<br>artements (tous), Sous-s<br>15<br>15<br>15<br>15<br>15<br>15<br>15<br>15<br>15<br>15                                                                                              | groupes 1 (tous). Sous-groupe<br>20 4                                                                                                    | s 2 (tous), Sous-group   | Ees 3 (tous)                                        |     |
| ection Graphique 1.1 (2)<br>.1 Evénements - en vale<br>1.01.2009 - 31.12.2009 / Entre<br>Bructure de l'entreprise: Dépa<br>Demo Betrieb (1)<br>Echelons hiérarchiques<br>Apprenti<br>Directeur<br>Composé<br>Manager<br>Régions<br>Est<br>Nord<br>Ouest<br>2<br>Sud                                                                                                    | eur absolue<br>sprise: Demo Betrieb (1)<br>artements (tous). Sous-s<br>15<br>15<br>15<br>16<br>15<br>16<br>15<br>16<br>15<br>16<br>15<br>15<br>15<br>15<br>15<br>15<br>15<br>15<br>15<br>15                                  | groupes 1 (tous), Sous-groupe 20 4 20 4 20 3                                                                                                    | s 2 (tous). Sous-group   | Ees 3 (tous)                                        |     |
| ection Graphique 1.1 (2)<br>.1 Evénements - en vale<br>1.01.2009 - 31.12.2009 / Entre<br>Bructure de l'entreprise: Dépa<br>Demo Betrieb (1)<br>Echelons hiérarchiques<br>Apprenti<br>Directeur<br>2<br>Manager<br>Régions<br>Est<br>Nord<br>Ouest<br>2<br>Sud                                                                                                    | eur absolue<br>aprise: Demo Betrieb (1)<br>artements (tous). Sous - g<br>15<br>15<br>15<br>16<br>16<br>10<br>10<br>10<br>15<br>4<br>4<br>8<br>2<br>-<br>10<br>10<br>15<br>15<br>15<br>15<br>15<br>15<br>15<br>15<br>15<br>15 | groupes 1 (tous). Sous-groupe<br>20 4                                                                                                    | s 2 (tous). Sous-group   | es 3 (tous)                                         |     |
| lection Graphique 1.1 (2)<br>.1 Evénements - en vale<br>1.01.2009 - 31.122009 / Entre<br>Bructure de l'entreprise: Dép<br>Demo Betrieb (1)<br>Echelons hiérarchiques<br>Apprenti<br>Directeur 2<br>Manager<br>Régions<br>Est<br>Nord<br>Ouest 2<br>Sud                                                                                                    | eur absolue<br>aprise: Demo Betrieb (1)<br>artements (tous). Sous - g<br>15<br>15<br>15<br>16<br>10<br>10<br>10<br>10<br>10                                                                                                  | 20 30<br>Nombre effect                                                                                                    | s 2 (tous). Sous-group   | es 3 (tous)                                         |     |
| lection Graphique 1.1 (2)<br>.1 Evénements - en vale<br>1.01.2009 - 31.122009 / Entre<br>Bructure de l'entreprise: Dép<br>Demo Betrieb (1)<br>Echelons hiérarchiques<br>Apprenti<br>Directeur 2<br>Manager<br>Régions<br>Est<br>Nord<br>Ouest 2<br>Sud                                                                                                    | eur absolue<br>aprise: Demo Betrieb (1)<br>artements (tous). Sous - 5<br>15<br>15<br>15<br>16<br>10<br>10<br>10<br>10<br>10                                                                                                  | groupes 1 (tous). Sous-groupe<br>20 4<br>20 4<br>20 30<br>Nombre d'év                                                                                                    | s 2 (tous). Sous-group   | es 3 (tous)                                         |     |
| lection Graphique 1.1 (2)<br>.1 Evénements - en vale<br>1.01.2009 - 31.12.2009 / Entre<br>Bructure de l'entreprise: Dép<br>Demo Betrieb (1)<br>Echelons hiérarchiques<br>Apprenti<br>Directeur 2<br>Manager<br>Régions<br>Est<br>Nord<br>Ouest 2<br>Sud<br>O                                                                                                    | eur absolue<br>aprise: Demo Betrieb (1)<br>artements (tous). Sous-s<br>15<br>15<br>15<br>15<br>15<br>15<br>15<br>15<br>15<br>15                                                                                              | groupes 1 (tous). Sous-groupe<br>20 4<br>20 4<br>20 4<br>20 4<br>20 4<br>20 4<br>20 4<br>20 4                                                                                                    | s 2 (tous). Sous-group   | es 3 (tous)                                         |     |
| ection Graphique 1.1 (2)<br>.1 Evénements - en vale<br>1.01.2009 - 31.12.2009 / Entre<br>Bructure de l'entreprise: Dép<br>Demo Betrieb (1)<br>Echelons hiérarchiques<br>Apprenti<br>Directeur 2<br>Manager<br>Régions<br>Est<br>Nord<br>Ouest 2<br>Sud<br>O<br>élection événements: Accident p<br>ériode: 01.01.2009 - 31.12.2009                                                                                                    | eur absolue<br>aprise: Demo Betrieb (1)<br>artements (tous). Sous-s<br>15<br>15<br>15<br>15<br>15<br>15<br>15<br>15<br>15<br>15                                                                                              | groupes 1 (tous). Sous-groupe<br>20 4-<br>20 4-<br>20 30<br>Nombre d'évron professionnel, Maladie, Prof                                                                                                    | s 2 (tous). Sous-group   | Ees 3 (tous)                                        |     |

Fermer

#### 1.2 Evénements – pour 1000 travailleurs à plein temps

#### Description

Cette statistique calcule le nombre de déclarations d'absence (accidents, maladies et autres absences) pour 1000 travailleurs à plein temps. Le calcul se fonde sur le nombre de travailleurs à plein temps et sur le nombre de déclarations d'absence. La période ne doit pas excéder 12 mois.

Dans la zone «Travailleurs à plein temps» figure la date de référence et le nombre de travailleurs à plein temps correspondant pour la période sélectionnée. En cas de comparaison des périodes, le nombre de travailleurs à plein temps est indiqué pour chacune des cinq dates de référence. Pour modifier le nombre de travailleurs à plein temps, cliquez sur le bouton «Edition». Dans la fenêtre «Travailleurs à plein temps» qui s'affiche alors, vous pouvez modifier ou recalculer le nombre de travailleurs à plein temps date de référence.

Vous trouverez la description de l'utilisation des options de filtrage à la rubrique **Généralités** (à partir de la page 8). Le résultat s'affiche sous la forme d'un tableau. Un graphique peut être créé ou bien un fichier Excel peut être exporté à la demande.

La particularité de ces statistiques est le calcul du nombre de travailleurs à temps plein. Les statistiques peuvent être réalisées avec les valeurs **calculées** par le système ou avec des valeurs **personnalisées**.

| C Travailleurs à temps plein                                     | - • •             |
|------------------------------------------------------------------|-------------------|
| Enregistrer                                                      |                   |
| Date de référence                                                | Travailleurs à te |
| 01.01.2009                                                       | 890.55            |
|                                                                  |                   |
|                                                                  |                   |
|                                                                  |                   |
| Travailleurs à temps plein                                       |                   |
| Date de référence                                                | 01.01.2009        |
| Nombre de travailleurs à plein temps                             | 890.55            |
| Calcule                                                          | er la valeur      |
| Créé: Administrator-13.07.2010 Modifié: Administrator-13.07.2010 | Fermer            |
| Cree, Administrator 13.07.2010 Modilie, Administrator 13.07.2010 | <b>a</b> iteriner |

La statistique sans comparaison des périodes s'affiche, au choix, sous la forme d'un diagramme en bâtons ou d'un diagramme sectoriel ainsi qu'en valeur absolue ou en pourcentage. Dans le cas de la comparaison des périodes, la statistique ne peut être représentée que sous la forme d'un diagramme en bâtons.

#### Calcul

Taux d'occupation d'un travailleur = nombre d'heures hebdomadaires du travailleur / nombre d'heures hebdomadaires de l'entreprise

Nombre de travailleurs à plein temps = somme (Taux d'occupation par collaborateur) Nombre d'événements = nombre (toutes les déclarations) par motif d'absence pour 1000 travailleurs à plein temps = (nombre d'événements / nombre de travailleurs à plein temps) \* 1000

| - I                                                                                                    |                                                                                                    |           |                                                                                                    |        |
|----------------------------------------------------------------------------------------------------|----------------------------------------------------------------------------------------------------|-----------|----------------------------------------------------------------------------------------------------|--------|
| .2 Evénements -         Sélection événements         Image: Sélection événements         Image: Selection événements         Image: Selection événements         Image: Selection événements         Image: Selection événements         Image: Selection événements         Image: Selection événements         Image: Selection événements         Image: Selection événements         Image: Selection événementé         Image: Selection événementé <tr< th=""><th>pour 1000 travailleurs à pl<br/>s<br/>ofessionnel<br/>on professionnel<br/>Absence)<br/>blique<br/>ontinue<br/>psence)<br/>Absence)<br/>sivile<br/>01.01.2009<br/>31.12.2009<br/>nparaison 5 Période<br/>à plein temps</th><th>ein temps</th><th>Filtre         Profil de données         Partie d'entreprise         Unités organisationnelles         Image: Construction of the second structure         Image: Constructure         Image: Constructure         Im</th><th></th></tr<> | pour 1000 travailleurs à pl<br>s<br>ofessionnel<br>on professionnel<br>Absence)<br>blique<br>ontinue<br>psence)<br>Absence)<br>sivile<br>01.01.2009<br>31.12.2009<br>nparaison 5 Période<br>à plein temps | ein temps | Filtre         Profil de données         Partie d'entreprise         Unités organisationnelles         Image: Construction of the second structure         Image: Constructure         Image: Constructure         Im |        |
| Date de référence                                                                                                    | Nombre personnalisé d                                                                                                    |           |                                                                                                    |        |
| 01.01.2009                                                                                                    | 890.55                                                                                                    |           |                                                                                                    |        |
|                                                                                                    | (                                                                                                    | Gérer     |                                                                                                    |        |
|                                                                                                    |                                                                                                    |           | 🚖 Ajouter aux favoris 👔 Etablir les statist                                                                                                    | tiques |

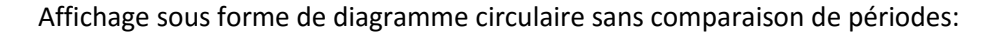

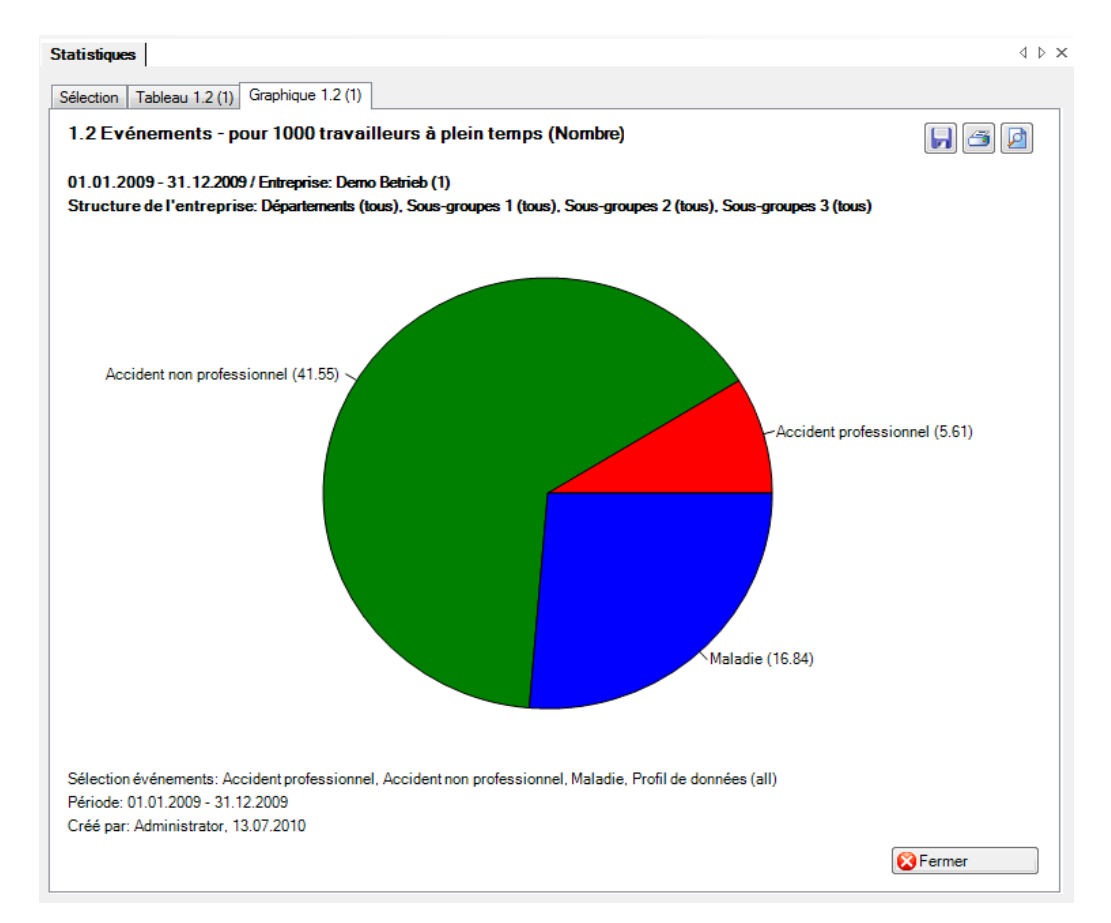

Affichage sous forme de graphique à barres avec comparaison de périodes:

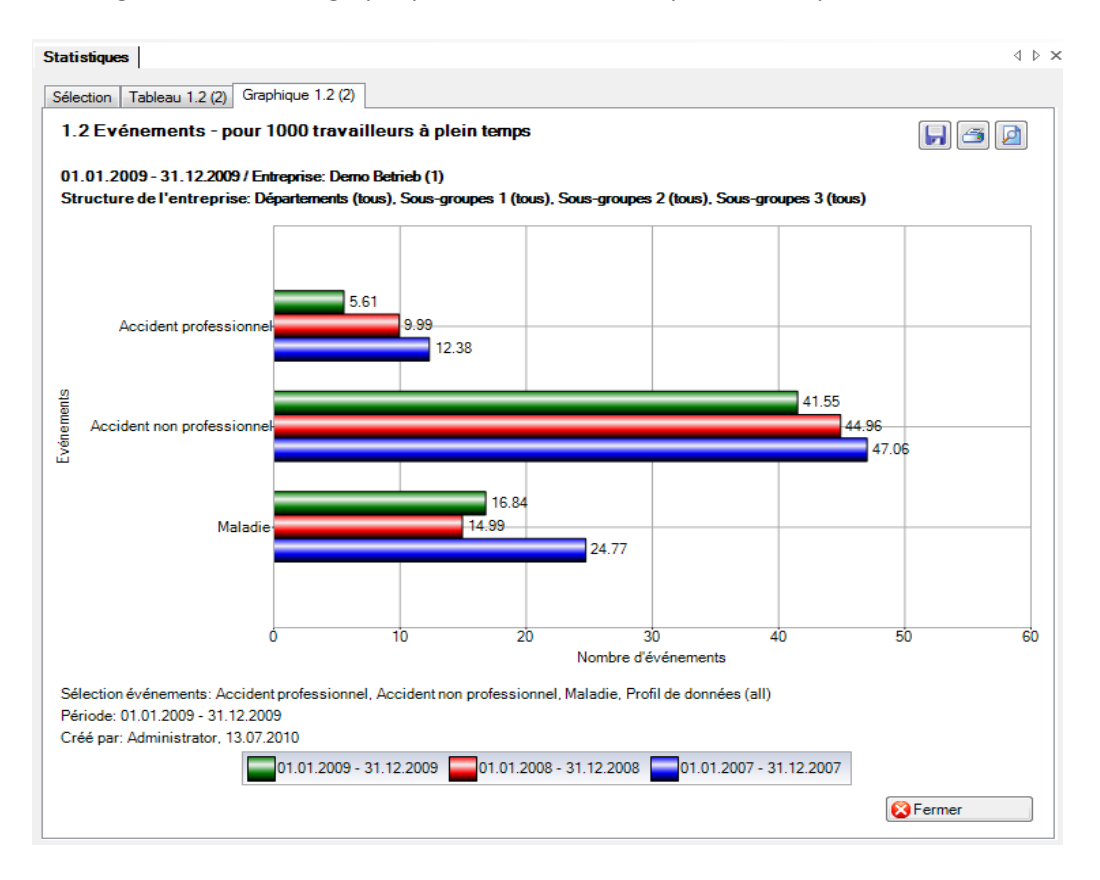

#### 1.3 Evénements – par unité organisationnelle

#### Description

Cette statistique calcule le nombre de déclarations d'absence (accidents, maladies et autres absences) par unité organisationnelle (à sélectionner).

Vous trouverez la description de l'utilisation des options de filtrage à la rubrique **Généralités** (à partir de la page 8). Le résultat s'affiche sous la forme d'un tableau. Un graphique peut être créé ou bien un fichier Excel peut être exporté à la demande.

La particularité de ces statistiques est la possibilité de présenter le résultat classé par unité d'organisation.

| Unit | és organisationnelles             |
|------|-----------------------------------|
|      | Régions 🔻                         |
| ■    | Régions<br>Echelons hiérarchiques |
|      | Départements                      |
|      | Sous-groupes 1<br>Sous-groupes 2  |
|      | Sous-groupes 3                    |

La statistique sans comparaison des périodes s'affiche, au choix, sous la forme d'un diagramme en bâtons ou d'un diagramme sectoriel ainsi qu'en valeur absolue ou en pourcentage. La comparaison des périodes n'est pas disponible pour cette statistique.

#### Calcul

Nombre (toutes les déclarations) par unité organisationnelle

| .3 Evénements - par u<br>Sélection événements<br>♥ Accident professi<br>♥ Accident non profe<br>♥ Maladie<br>Maternité<br>Accident (Absenc<br>armée<br>fornation continue<br>formation continue<br>Maladie (Absence<br>Maternité (Absenc<br>protection civile<br>vacances | nité organisationnelle   | Filtre<br>Profil de données<br>Partie d'entreprise<br>Unités organisationnelles<br>Unités organisationnelles<br>Unités organisationnelles<br>Demo Betrieb (1)<br>Schelons hiérarchiques<br>Schelons hiérarchiques<br>Sch |  |
|----------------------------------------------------------------------------------------------------|--------------------------|----------------------------------------------------------------------------------------------------|--|
|                                                                                                    |                          |                                                                                                    |  |
| Période                                                                                                    | 01.01.2009               | <b>T</b>                                                                                                    |  |
| Période<br>Du (inclus)                                                                                                    | 01.01.2009               | •                                                                                                    |  |
| Période<br>Du (inclus)<br>Au (inclus)                                                                                                    | 01.01.2009<br>31.12.2009 |                                                                                                    |  |
| Période<br>Du (inclus)<br>Au (inclus)<br>Unités organisationnelles                                                                                                    | 01.01.2009 31.12.2009    |                                                                                                    |  |

Affichage sous forme de diagramme circulaire classé par région (définition individuelle):

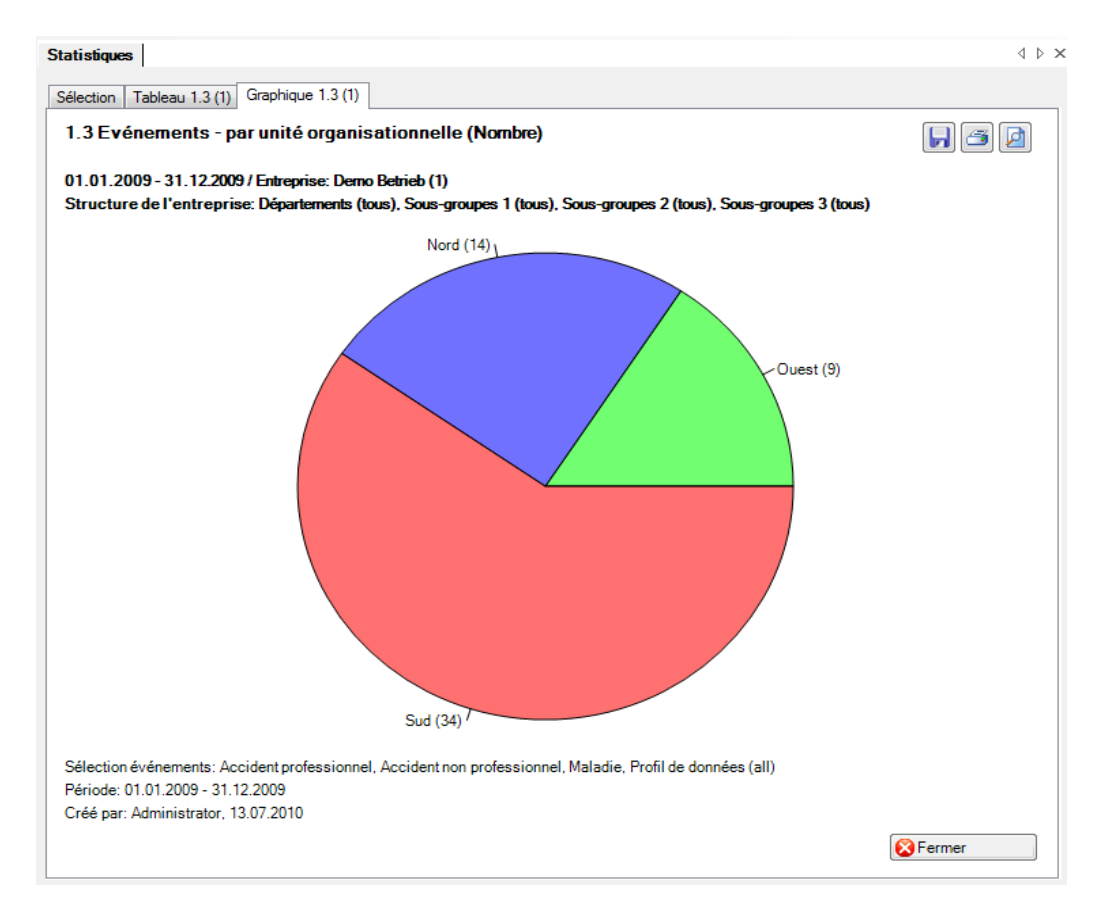

Affichage sous forme de diagramme à barres classé par échelon hiérarchique (définition individuelle) avec chiffres en %:

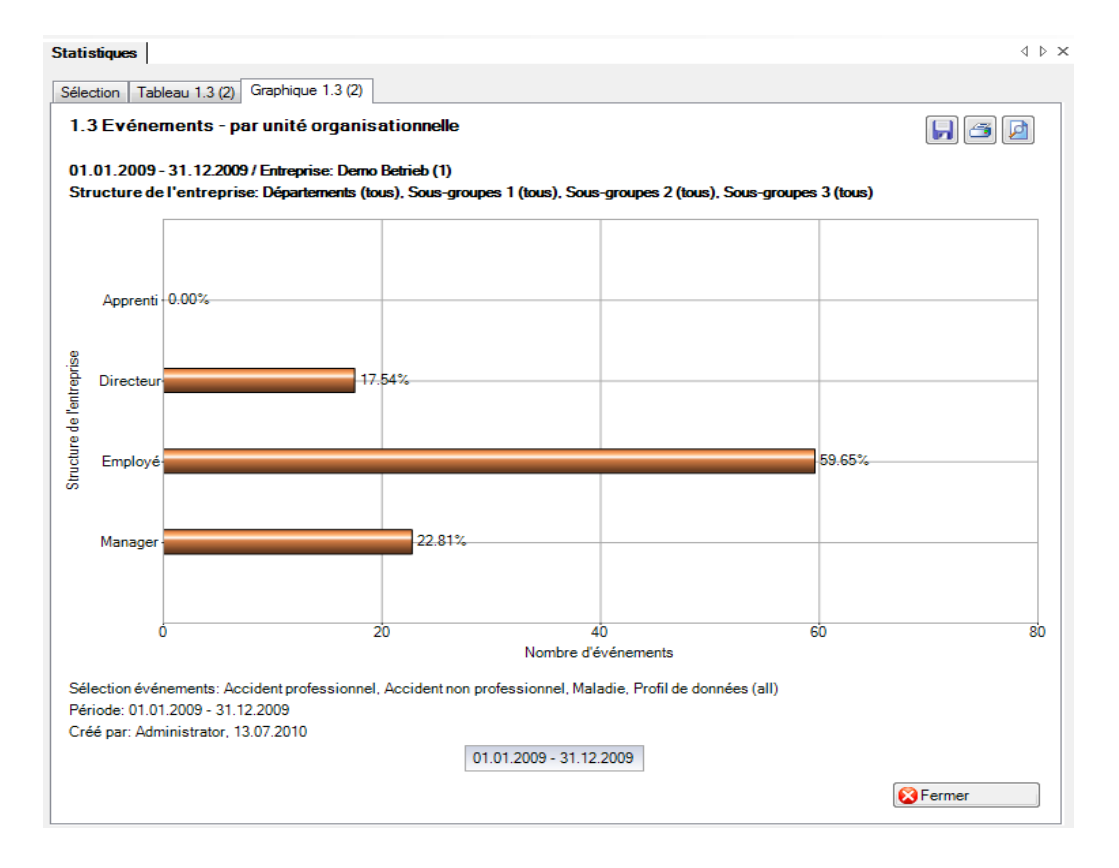

#### 1.4 Evénements – par ancienneté

#### Description

Cette statistique calcule le nombre de déclarations d'absence (accidents, maladies et autres absences) par ancienneté.

Vous trouverez la description de l'utilisation des options de filtrage à la rubrique **Généralités** (à partir de la page 8). Le résultat s'affiche sous la forme d'un tableau. Un graphique peut être créé ou bien un fichier Excel peut être exporté à la demande.

La statistique sans comparaison des périodes s'affiche, au choix, sous la forme d'un diagramme en bâtons ou d'un diagramme sectoriel ainsi qu'en valeur absolue ou en pourcentage. La comparaison des périodes n'est pas disponible pour cette statistique.

#### Calcul

Ancienneté en mois = ((date de l'évènement ou date de l'arrêt de travail) – date d'engagement) + 1 Total (toutes les déclarations) par période

| Selection       Tableau 1.3 (2)       Graphique 1.3 (2)         Active memts       Filte         Selection événements       Profil de données         Accident professionnel       Partie d'entreprise         Matadie       Unités organisationnelles         Maternité       Accident (Absence)         armée       Selection événements         fonction publique       Sechelons hiérarchiques         Maternité (Absence)       Sechelons hiérarchiques         Maternité (Absence)       Sechelons hiérarchiques         Maternité (Absence)       Statement         Vacances       Set Hamager         Période       Sud         Du (inclus)       01.01.2009         Au (inclus)       31.12.2009 | tatistiques                                                                                                    |                           |                                                                                                | 4 ⊳                                                                                                    |
|----------------------------------------------------------------------------------------------------|----------------------------------------------------------------------------------------------------|---------------------------|------------------------------------------------------------------------------------------------|----------------------------------------------------------------------------------------------------|
| 2.4 Evénements         Sélection événements <ul> <li>Événements</li> <li>Accident professionnel</li> <li>Accident professionnel</li> <li>Maternité</li> <li>Accident (Absence)</li> <li>armée</li> <li>fonction publique</li> <li>fonction rovile</li> <li>vacances</li> </ul> Partie d'entreprise           Période         Du (inclus)         01.01.2009         vacances           Période         01.01.2009         vacances         vacances                                                                                                    | Sélection Tableau 1.3 (2) Graphique                                                                                                    | 1.3 (2)                   |                                                                                                |                                                                                                    |
|                                                                                                    | 1.4 Evénements - par ancient         Sélection événements         Accident professionnel         Accident professionnel         Accident non professionnel         Accident non professionnel         Accident (Absence)         armée         fonction publique         formation continue         Maternité (Absence)         Maternité (Absence)         Maternité (Absence)         Maternité (Absence)         protection civile         vacances         Période         Du (inclus)         Au (inclus) | nel 01.01.2009 31.12.2009 | Filtre         Profil de données         Partie d'entreprise         Unités organisationnelles | Image: state state |

#### Affichage sous forme de diagramme circulaire:

| tistiques                      |                                                            |                                         |                   |                          | 4               |
|--------------------------------|------------------------------------------------------------|-----------------------------------------|-------------------|--------------------------|-----------------|
| ection Tableau 1.4 (1)         |                                                            |                                         |                   |                          |                 |
| .4 Evénements - par and        | cienneté                                                   |                                         |                   |                          |                 |
| .01.2009 - 31.12.2009 / Demo I | Betrieb (1)                                                |                                         |                   |                          |                 |
| vénements sélectionnés:        | Accident professionnel, Ac                                 | ccident non profession                  | nnel, Maladie     |                          |                 |
| ltre:                          | Profil de données (all), Ent<br>groupes 2 (tous), Sous-gro | reprise (Demo Betrieb<br>oupes 3 (tous) | (1)). Département | s (tous), Sous-groupes " | 1 (tous), Sous- |
| Description                    | 01.01.2009 -<br>Nombre                                     | - 31.12.2009<br>%                       |                   |                          |                 |
| 0-3 mois                       | 2                                                          | 3.51                                    |                   |                          |                 |
| 4-12 mois                      | 16                                                         | 28.07                                   |                   |                          |                 |
| 13-24 mois                     | 21                                                         | 36.84                                   |                   |                          |                 |
| 25-36 mois                     | 6                                                          | 10.53                                   |                   |                          |                 |
| > 36 mois                      | 12                                                         | 21.05                                   |                   |                          |                 |
| Total                          | 57                                                         | 100.00                                  |                   |                          |                 |
|                                |                                                            |                                         |                   |                          |                 |
|                                |                                                            |                                         |                   |                          |                 |
|                                |                                                            |                                         |                   |                          |                 |
| Type d'affichage               | Etablir graphique                                          | <br>•                                   |                   |                          |                 |
| Barres O Secte                 | eurs 💿 Absolu 🔘                                            | ) Pour cent                             | porter Excel      | Hablir graphique         | 8 Fermer        |

#### Statistiques

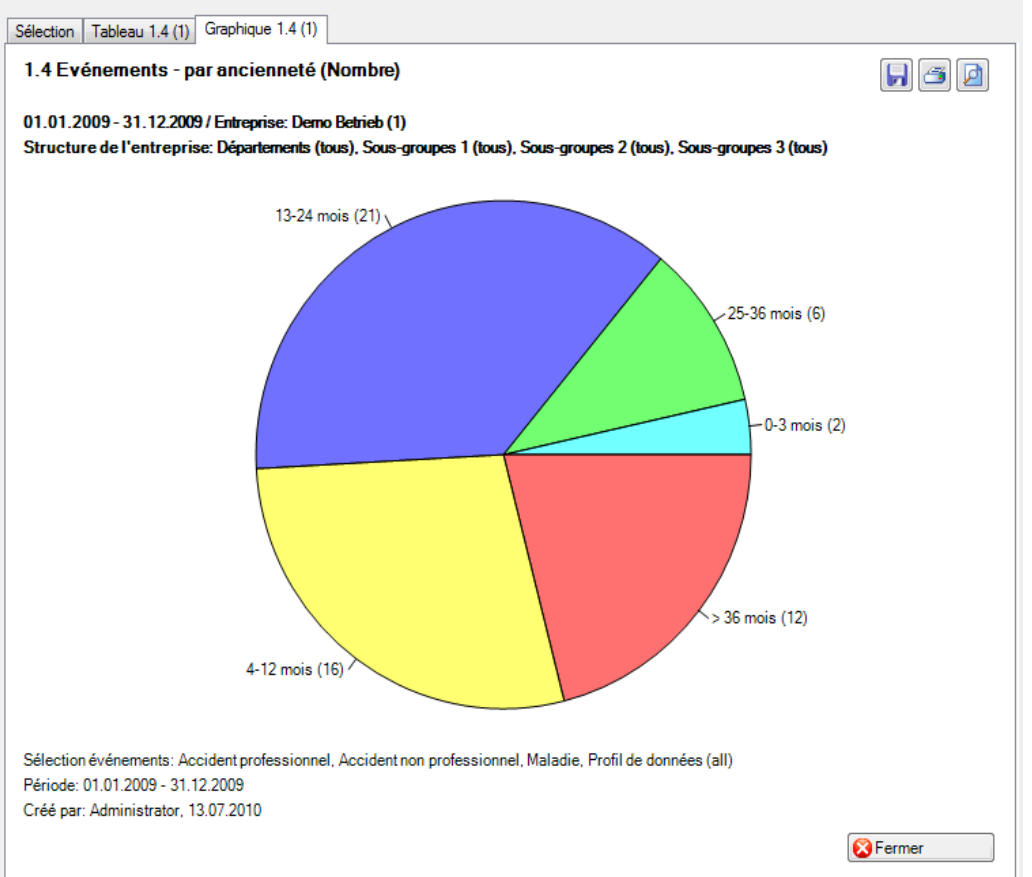

 $\triangleleft \triangleright \mathbf{x}$ 

#### 1.5 Evénements – par catégorie d'âge

#### Description

Cette statistique calcule le nombre de déclarations d'absence (accidents, maladies et autres absences) par classe d'âge.

Vous trouverez la description de l'utilisation des options de filtrage à la rubrique **Généralités** (à partir de la page 8). Le résultat s'affiche sous la forme d'un tableau. Un graphique peut être créé ou bien un fichier Excel peut être exporté à la demande.

La statistique sans comparaison des périodes s'affiche, au choix, sous la forme d'un diagramme en bâtons ou d'un diagramme sectoriel ainsi qu'en valeur absolue ou en pourcentage. Dans le cas de la comparaison des périodes, la statistique ne peut être représentée que sous la forme d'un diagramme en bâtons.

#### Calcul

Classe d'âge en années = (date de l'évènement ou date de l'arrêt de travail) – date de naissance > seules les années sont soustraites entre elles Nombre (toutes les déclarations) par classe d'âge

| Selection evenements  Accident profession Accident non profes Accident (Absence) Accident (Absence) formation continue Maladie (Absence) Maternité (Absence) Maternité (Absence) Accident (Absence) Attribute (Absence) Attribute | nnel<br>ssionnel<br>) | Profil de données Partie d'entreprise Unités organisationnelles Unités organisationnelles Gemo Betricob (1) Gemo Betricob (1) Gemo Betrico |
|----------------------------------------------------------------------------------------------------|-----------------------|----------------------------------------------------------------------------------------------------|
|                                                                                                    |                       |                                                                                                    |
| Période<br>Du (inclus)                                                                                                    | 01.01.2009            |                                                                                                    |

#### Affichage du graphique à barres avec comparaison de périodes:

| tistiques                  |                                                       |                                         |                      |                    |                       | 4         |
|----------------------------|-------------------------------------------------------|-----------------------------------------|----------------------|--------------------|-----------------------|-----------|
| .5 Evénements - par cl     | asse d'âge                                            |                                         |                      |                    |                       |           |
| 1 01 2009 21 12 2009 / Dam | Patrick (1)                                           |                                         |                      |                    |                       |           |
| vénements sélectionnés:    | Accident professionnel.                               | Accident non profe                      | essionnel, Maladie   | •                  |                       |           |
|                            |                                                       |                                         |                      |                    |                       | -         |
| iltre:                     | Profil de données (all), l<br>groupes 2 (tous), Sous- | Entreprise (Demo Be<br>groupes 3 (tous) | etrieb (1)), Départe | ements (tous), Sou | s-groupes 1 (tous), : | Sous-     |
| Description                | 01.01.2009 -                                          | 31.12.2009                              | 01.01.2009 -         | 31.12.2009         | 01.01.2009 - 3        | 1.12.2009 |
| Description                | Nombre                                                | %                                       | Nombre               | %                  | Nombre                | %         |
| Age: < 20                  | 0                                                     | 0.00                                    | 1                    | 2.33               | 3                     | 8.8       |
| Age: 20-29                 | 19                                                    | 33.33                                   | 24                   | 55.81              | 3                     | 8.8       |
| Age: 30-39                 | 23                                                    | 40.35                                   | 10                   | 23.26              | 15                    | 44.1      |
| Age: 40-49                 | 11                                                    | 19.30                                   | 5                    | 11.63              | 7                     | 20.5      |
| 50-59 ans                  | 3                                                     | 5.26                                    | 2                    | 4.65               | 2                     | 5.8       |
| Age: >= 60                 | 1                                                     | 1.75                                    | 1                    | 2.33               | 4                     | 11.5      |
| Total                      | 57                                                    | 100.00                                  | 43                   | 100.00             | 34                    | 100.0     |
|                            |                                                       |                                         |                      |                    |                       |           |
|                            |                                                       |                                         |                      |                    |                       |           |
|                            |                                                       |                                         |                      |                    |                       |           |
| •                          |                                                       |                                         |                      |                    |                       |           |
| Type d'affichage           | Etablir graphic                                       | que                                     |                      |                    |                       |           |
| Barres                     | Absolu                                                | Pour cent                               | Exporter Exce        | I MEtablir o       | raphique 🛛 🔞 Fe       | ermer     |

#### Statistiques

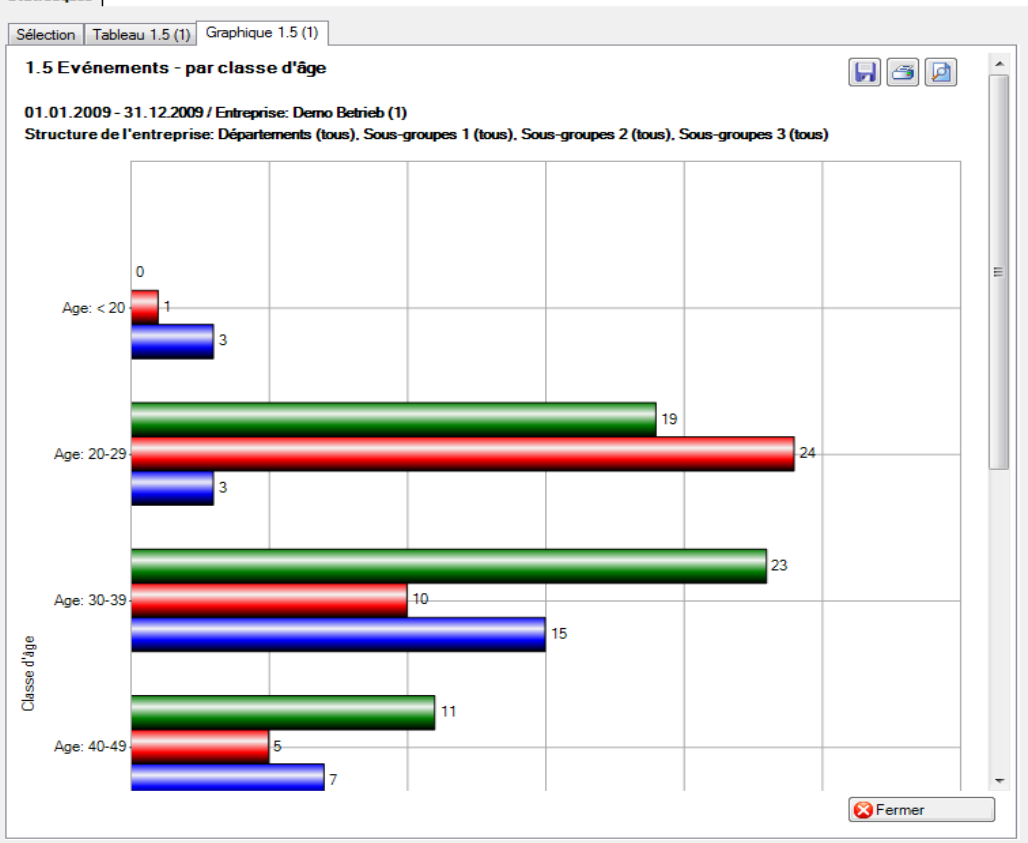

 $\triangleleft \triangleright \times$ 

### 1.6 Evénements – par jour de la semaine (reprise du travail)

### Description

Cette statistique calcule le nombre de déclarations d'absence (accidents avec arrêt de travail, avec ou sans rechute, maladies et autres absences) par jour de la semaine où le travail est repris.

L'affichage des données se fait dans un diagramme à barres ou au choix sous forme de diagramme circulaire. De plus, il est possible de commuter entre l'affichage en chiffres absolus et celui en pourcentage. Ces statistiques ne peuvent pas être analysées en comparant les périodes.

#### Calcul

Nombre (toutes les déclarations) par reprise du travail

| <ul> <li>Content Loginsse</li> <li>Content Loginsse</li> <li>Content L</li></ul> | )<br>enz)                | Datenprofil<br>Betriebsteil<br>Organisationseinhe<br>Demo Bet<br>Signa Führu<br>Signa<br>Signa<br>Sign | iten indextander indextander i |
|----------------------------------------------------------------------------------------------------|--------------------------|----------------------------------------------------------------------------------------------------|----------------------------------------------------------------------------------------------------|
| Zeitraum<br>von (inklusive)<br>bis (inklusive)                                                                                                    | 01.01.2008<br>31.12.2008 |                                                                                                    |                                                                                                    |

### Affichage avec un diagramme circulaire:

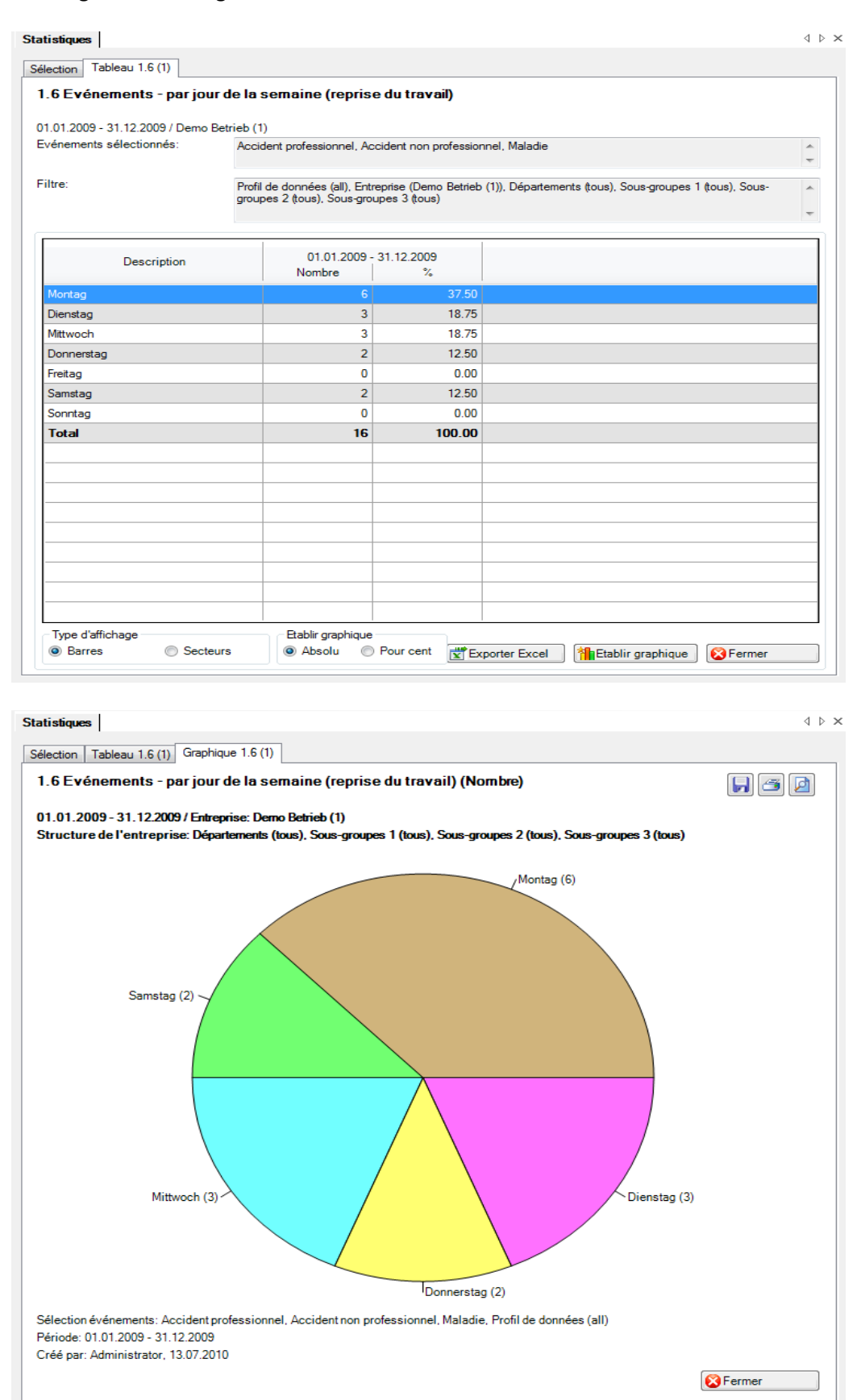

#### 1.7 Evénements – par jour de la semaine (début de l'absence)

### Description

Cette statistique calcule le nombre de déclarations d'absence (accidents, maladies et autres absences) par jour de la semaine (date de l'événement ou de l'arrêt de travail).

La statistique sans comparaison des périodes s'affiche, au choix, sous la forme d'un diagramme en bâtons ou d'un diagramme sectoriel ainsi qu'en valeur absolue ou en pourcentage. La comparaison des périodes n'est pas disponible pour cette statistique.

#### Calcul

Nombre (toutes les déclarations) par début de l'absence (date de l'arrêt de travail ou date de l'évènement)

| .7 Evénements - pa<br>Sélection événements                                                                                                    | ar jour de la semaine (début                                                   | de l'absence)<br>Filtre<br>Profil de données - | • |
|----------------------------------------------------------------------------------------------------|--------------------------------------------------------------------------------|------------------------------------------------|---|
| <ul> <li>Accident prot</li> <li>Accident non</li> <li>Maladie</li> <li>Maternité</li> <li>Accident (Abs</li> <li>armée</li> <li>fonction publi</li> <li>formation con</li> <li>Maladie (Abs</li> <li>Maternité (Ab</li> <li>protection civ</li> <li>vacances</li> </ul> | essionnel<br>professionnel<br>uence)<br>que<br>tinue<br>ence)<br>sence)<br>ile | Partie d'entreprise                            | • |
| Période                                                                                                    | 01.01.2009                                                                     |                                                |   |

## Affichage avec un graphique à barres:

| .01.2009 - 31.12.2009 / Demo<br>vénements sélectionnés:                                                                                                    | Betrieb (1)<br>Accident professionnel, Accide                                                                                                    | ent non professionnel, Maladie                                                                                             |                                           | 4 |
|----------------------------------------------------------------------------------------------------|----------------------------------------------------------------------------------------------------|----------------------------------------------------------------------------------------------------|-------------------------------------------|---|
| ltre:                                                                                                    | Profil de données (all), Entrepris<br>groupes 2 (tous), Sous-groupes                                                                                           | se (Demo Betrieb (1)), Départeme<br>s 3 (tous)                                                                             | ents (tous), Sous-groupes 1 (tous), Sous- | - |
| Description                                                                                                    | 01.01.2009 - 31.<br>Nombre                                                                                                    | 12.2009<br>%                                                                                                    |                                           |   |
| Montag                                                                                                    | 6                                                                                                    | 17.65                                                                                                    |                                           |   |
| Dienstag                                                                                                    | 3                                                                                                    | 8.82                                                                                                    |                                           |   |
| Mittwoch                                                                                                    | 4                                                                                                    | 11.76                                                                                                    |                                           |   |
| Donnerstag                                                                                                    | 6                                                                                                    | 17.65                                                                                                    |                                           |   |
| Freitag                                                                                                    | 1                                                                                                    | 2.94                                                                                                    |                                           |   |
| Samstag                                                                                                    | 7                                                                                                    | 20.59                                                                                                    |                                           |   |
| Sonntag                                                                                                    | 7                                                                                                    | 20.59                                                                                                    |                                           |   |
| Total                                                                                                    | 34                                                                                                    | 100.00                                                                                                    |                                           |   |
|                                                                                                    |                                                                                                    |                                                                                                    |                                           |   |
|                                                                                                    |                                                                                                    |                                                                                                    |                                           |   |
|                                                                                                    |                                                                                                    |                                                                                                    |                                           |   |
|                                                                                                    |                                                                                                    |                                                                                                    |                                           |   |
|                                                                                                    |                                                                                                    |                                                                                                    |                                           |   |
|                                                                                                    |                                                                                                    |                                                                                                    |                                           |   |
|                                                                                                    |                                                                                                    |                                                                                                    |                                           |   |
|                                                                                                    |                                                                                                    |                                                                                                    |                                           |   |
| Type d'affichage                                                                                                    | - Etablir graphique                                                                                                    |                                                                                                    |                                           |   |
| <ul> <li>Barres</li> <li>Sected</li> </ul>                                                                                                    | eurs   Absolu   Poi                                                                                                    |                                                                                                    |                                           |   |
| stiques                                                                                                    | hique 1.7 (1)                                                                                                    | ur cent Exporter Excel                                                                                                    | Termer Service Fermer                     | 4 |
| stiques  <br>ction   Tableau 1.7 (1)   Graph<br>7 Evénements - par jou<br>.01.2009 - 31.12.2009 / Entr                                                                                                    | hique 1.7 (1)<br>ur de la semaine (début de l<br>reprise: Demo Betrieb (1)                                                                                     | l'absence)                                                                                                    | Etablir graphique                         | 4 |
| stiques  <br>ction Tableau 1.7 (1) Graph<br>7 Evénements - par jou<br>.01.2009 - 31.12.2009 / Entr<br>ructure de l'entreprise: Dép                                                                                                    | hique 1.7 (1)<br>ur de la semaine (début de l<br>reprise: Demo Betrieb (1)<br>partements (tous), Sous-groupes 1                                                | l'absence)<br>(tous), Sous-groupes 2 (tous),                                                                               | Sous-groupes 3 (tous)                     | 4 |
| stiques  <br>ction Tableau 1.7 (1) Graph<br>7 Evénements - par jou<br>.01.2009 - 31.12.2009 / Entr<br>ructure de l'entreprise: Dép                                                                                                    | hique 1.7 (1)<br>Ir de la semaine (début de l<br>reprise: Demo Betrieb (1)<br>partements (tous), Sous-groupes 1                                                | l'absence)<br>(tous), Sous-groupes 2 (tous).                                                                               | Sous-groupes 3 (tous)                     | 4 |
| stiques  <br>ction Tableau 1.7 (1) Graph<br>7 Evénements - par jou<br>.01.2009 - 31.12.2009 / Entr<br>ructure de l'entreprise: Dép<br>Montag                                                                                                    | hique 1.7 (1)<br>Ir de la semaine (début de l<br>reprise: Demo Betrieb (1)<br>partements (tous), Sous-groupes 1                                                | l'absence)<br>(tous), Sous-groupes 2 (tous).                                                                               | Sous-groupes 3 (tous)                     | 4 |
| stiques  <br>ction Tableau 1.7 (1) Graph<br>7 Evénements - par jou<br>.01.2009 - 31.12.2009 / Entr<br>.ucture de l'entreprise: Dép<br>Montag                                                                                                    | hique 1.7 (1)<br>ur de la sernaine (début de l<br>reprise: Demo Betrieb (1)<br>partements (tous), Sous-groupes 1                                               | l'absence)<br>(tous), Sous-groupes 2 (tous),                                                                               | Sous-groupes 3 (tous)                     | 4 |
| stiques  <br>ction Tableau 1.7 (1) Graph<br>7 Evénements - par jou<br>.01.2009 - 31.12.2009 / Entr<br>.01.2009 - 31.12.2009 / Entr<br>.01.2009 / Entr<br>.01.2009 / Entr<br>.01 | hique 1.7 (1)<br>ur de la semaine (début de l<br>reprise: Demo Betrieb (1)<br>partements (tous), Sous-groupes 1<br>3                                           | I'absence)<br>(tous), Sous-groupes 2 (tous),                                                                               | Sous-groupes 3 (tous)                     | 4 |
| stiques  <br>ction Tableau 1.7 (1) Graph<br>7 Evénements - par jou<br>.01.2009 - 31.12.2009 / Entr<br>ructure de l'entreprise: Dép<br>Montag<br>Dienstag                                                                                                    | hique 1.7 (1)<br>ur de la sernaine (début de l<br>reprise: Demo Betrieb (1)<br>partements (tous). Sous-groupes 1<br>3                                          | (tous), Sous-groupes 2 (tous),                                                                                             | Sous-groupes 3 (tous)                     | 4 |
| stiques  <br>ction Tableau 1.7 (1) Graph<br>7 Evénements - par jou<br>01.2009 - 31.12.2009 / Entr<br>ucture de l'entreprise: Dép<br>Montag<br>Dienstag<br>Mittwoch                                                                                                    | hique 1.7 (1)<br>ur de la sernaine (début de l<br>reprise: Demo Betrieb (1)<br>partements (tous). Sous-groupes 1<br>3                                          | tous). Sous-groupes 2 (tous).                                                                                              | Sous-groupes 3 (tous)                     |   |
| stiques  <br>ction Tableau 1.7 (1) Graph<br>7 Evénements - par jou<br>01.2009 - 31.12.2009 / Entr<br>ructure de l'entreprise: Dép<br>Montag<br>Dienstag<br>Mittwoch                                                                                                    | hique 1.7 (1)<br>ur de la semaine (début de l<br>reprise: Demo Betrieb (1)<br>partements (tous). Sous-groupes 1<br>3                                           | tous). Sous-groupes 2 (tous).                                                                                              | Sous-groupes 3 (tous)                     |   |
| stiques  <br>ction Tableau 1.7 (1) Graph<br>7 Evénements - par jou<br>01.2009 - 31.12.2009 / Entr<br>ructure de l'entreprise: Dép<br>Montag<br>Dienstag<br>Mittwoch<br>Donnerstag                                                                                                    | hique 1.7 (1)<br>ur de la semaine (début de l<br>reprise: Demo Betrieb (1)<br>partements (tous). Sous-groupes 1<br>3                                           | tous). Sous-groupes 2 (tous).                                                                                              | Sous-groupes 3 (tous)                     |   |
| stiques  <br>ction Tableau 1.7 (1) Graph<br>7 Evénements - par jou<br>01.2009 - 31.12.2009 / Entr<br>ructure de l'entreprise: Dép<br>Montag<br>Dienstag<br>Mittwoch<br>Donnerstag                                                                                                    | hique 1.7 (1)<br>ur de la semaine (début de l<br>reprise: Demo Betrieb (1)<br>partements (tous). Sous-groupes 1<br>3                                           | tous). Sous-groupes 2 (tous).                                                                                              | Sous-groupes 3 (tous)                     |   |
| stiques  <br>ction Tableau 1.7 (1) Graph<br>7 Evénements - par jou<br>.01.2009 - 31.12.2009 / Entr<br>ructure de l'entreprise: Dép<br>Montag<br>Dienstag<br>Mittwoch<br>Donnerstag<br>Freitag                                                                                                    | hique 1.7 (1)<br>ur de la semaine (début de l<br>reprise: Demo Betrieb (1)<br>partements (tous). Sous-groupes 1<br>3                                           | tous). Sous-groupes 2 (tous).                                                                                              | Sous-groupes 3 (tous)                     |   |
| stiques  <br>ction Tableau 1.7 (1) Graph<br>7 Evénements - par jou<br>.01.2009 - 31.12.2009 / Entr<br>ructure de l'entreprise: Dép<br>Montag<br>Dienstag<br>Mittwoch<br>Donnerstag<br>Freitag                                                                                                    | hique 1.7 (1)<br>ur de la semaine (début de l<br>reprise: Demo Betrieb (1)<br>partements (tous). Sous-groupes 1<br>3                                           | tous). Sous-groupes 2 (tous).                                                                                              | Sous-groupes 3 (tous)                     |   |
| stiques  <br>ction Tableau 1.7 (1) Graph<br>7 Evénements - par jou<br>.01.2009 - 31.12.2009 / Entr<br>ructure de l'entreprise: Dép<br>Montag<br>Dienstag<br>Mittwoch<br>Donnerstag<br>Freitag<br>Samstag                                                                                                    | hique 1.7 (1)<br>ur de la semaine (début de l<br>reprise: Demo Betrieb (1)<br>partements (tous), Sous-groupes 1<br>3                                           | tous). Sous-groupes 2 (tous).                                                                                              | Sous-groupes 3 (tous)                     |   |
| stiques  <br>ction Tableau 1.7 (1) Graph<br>7 Evénements - par jou<br>.01.2009 - 31.12.2009 / Entr<br>ructure de l'entreprise: Dép<br>Montag<br>Dienstag<br>Mittwoch<br>Donnerstag<br>Freitag<br>Samstag                                                                                                    | hique 1.7 (1) ur de la semaine (début de l reprise: Demo Betrieb (1) partements (tous), Sous-groupes 1 3                                                       | tous). Sous-groupes 2 (tous).                                                                                              | Sous-groupes 3 (tous)                     |   |
| stiques  <br>ction Tableau 1.7 (1) Graph<br>7 Evénements - par jou<br>.01.2009 - 31.12.2009 / Entr<br>ructure de l'entreprise: Dép<br>Montag<br>Dienstag<br>Mittwoch<br>Donnerstag<br>Freitag<br>Samstag<br>Sonntag                                                                                                    | hique 1.7 (1) ur de la semaine (début de l reprise: Demo Betrieb (1) partements (tous), Sous-groupes 1 3                                                       | tous). Sous-groupes 2 (tous).                                                                                              | Sous-groupes 3 (tous)                     |   |
| stiques  <br>ction Tableau 1.7 (1) Graph<br>7 Evénements - par jou<br>.01.2009 - 31.122009 / Entr<br>ructure de l'entreprise: Dép<br>Montag<br>Dienstag<br>Dienstag<br>Freitag<br>Samstag<br>Sonntag                                                                                                    | hique 1.7 (1)<br>ur de la semaine (début de l<br>reprise: Demo Betrieb (1)<br>partements (tous). Sous-groupes 1<br>3<br>3                                      | tous). Sous-groupes 2 (tous).                                                                                              | Sous-groupes 3 (tous)                     |   |
| stiques  <br>ction Tableau 1.7 (1) Graph<br>7 Evénements - par jou<br>.01.2009 - 31.122009 / Entr<br>ructure de l'entreprise: Dép<br>Montag<br>Dienstag<br>Dienstag<br>Freitag<br>Samstag<br>Sonntag                                                                                                    | hique 1.7 (1)<br>ur de la semaine (début de l<br>reprise: Demo Betrieb (1)<br>partements (tous). Sous-groupes 1<br>3<br>3<br>1                                 | tous). Sous-groupes 2 (tous).                                                                                              | Sous-groupes 3 (tous)                     |   |
| stiques  <br>ction Tableau 1.7 (1) Graph<br>7 Evénements - par jou<br>.01.2009 - 31.122009 / Entr<br>ructure de l'entreprise: Dép<br>Montag<br>Dienstag<br>Mittwoch<br>Donnerstag<br>Samstag<br>Sonntag<br>0                                                                                                    | hique 1.7 (1) ur de la semaine (début de l reprise: Demo Betrieb (1) partements (tous). Sous-groupes 1 3 1 1 2                                                 | troent Exporter Excel                                                                                                    | Sous-groupes 3 (tous)                     |   |
| stiques  <br>iction Tableau 1.7 (1) Graph<br>7 Evénements - par jou<br>.01.2009 - 31.12.2009 / Entr<br>ructure de l'entreprise: Dég<br>Montag<br>Dienstag<br>Dienstag<br>Mittwoch<br>Donnerstag<br>Freitag<br>Samstag<br>Sonntag<br>O                                                                                                    | hique 1.7 (1)<br>ar de la semaine (début de l reprise: Demo Betrieb (1) partements (tous). Sous-groupes 1<br>3<br>1<br>2<br>profaesionnel. Accident non profae | troent Exporter Excel  I'absence) (tous). Sous-groupes 2 (tous).  4  4  Nombre d'événements sionnel Maladia Profil de dere | Sous-groupes 3 (tous)                     |   |

#### 1.8 Evénements – par mois (début de l'absence)

#### Description

Cette statistique calcule le nombre de déclarations d'absence (accidents, maladies et autres absences) par mois. La période correspond à une année entière.

La statistique sans comparaison des périodes s'affiche, au choix, sous la forme d'un diagramme en bâtons ou d'un diagramme sectoriel ainsi qu'en valeur absolue ou en pourcentage. Dans le cas de la comparaison des périodes, la statistique ne peut être représentée que sous la forme d'un diagramme linéaire.

#### Calcul

Total (toutes les déclarations) au début du mois

| tistiques<br>lection<br>Sélection événements - par I<br>Sélection événements<br>Accident profess<br>Accident profess<br>Accident non pro<br>Accident non pro<br>Accident (Absen<br>armée<br>fonction publique<br>formation continu<br>Maladie (Absenc<br>Maternité (Absenc<br>protection civile<br>vacances | nois (début de l'absence)<br>ionnel<br>fessionnel<br>ce)<br>e<br>e<br>e<br>ce) | Filtre<br>Profil de données<br>Partie d'entreprise<br>Unités organisationnelles<br>Unités organisationnelles<br>Unités organisationnelles<br>Unités organisationnelles<br>Composition de la composition<br>Composition de la composition<br>Composition de la composition<br>Composition de la composition<br>Composition de la composition<br>Composition de la composition<br>Composition de la composition<br>Composition de la composition<br>Composition de la composition<br>Partie d'entreprise<br>Composition de la composition<br>Composition de la composition<br>Composition<br>Composition de la composition<br>Composition de la compositi | 4 Þ              |
|----------------------------------------------------------------------------------------------------|--------------------------------------------------------------------------------|----------------------------------------------------------------------------------------------------|------------------|
| Accident profess                                                                                                    | ionnel<br>fessionnel                                                           | Partie d'entreprise                                                                                                    | •                |
| Maladie                                                                                                    | ressionnei                                                                     | Unités organisationnelles                                                                                                    |                  |
| Maternité<br>Accident (Absen                                                                                                    | ce)                                                                            | 🖃 🐗 Demo Betrieb (1)                                                                                                    |                  |
| armée                                                                                                    |                                                                                | Echelons hiérarchiques                                                                                                    |                  |
| formation continu                                                                                                    | e                                                                              |                                                                                                    |                  |
| Maladie (Absenc                                                                                                    | e)<br>ce)                                                                      | Manager                                                                                                    |                  |
| protection civile                                                                                                    | ,                                                                              | 🖃 🍇 Régions                                                                                                    |                  |
| vacances                                                                                                    |                                                                                | Strain Strain St                                                                                                    |                  |
|                                                                                                    |                                                                                | at Sud                                                                                                    |                  |
|                                                                                                    |                                                                                |                                                                                                    |                  |
|                                                                                                    |                                                                                |                                                                                                    |                  |
|                                                                                                    |                                                                                |                                                                                                    |                  |
|                                                                                                    |                                                                                |                                                                                                    |                  |
|                                                                                                    |                                                                                |                                                                                                    |                  |
|                                                                                                    |                                                                                |                                                                                                    |                  |
|                                                                                                    |                                                                                |                                                                                                    |                  |
|                                                                                                    |                                                                                |                                                                                                    |                  |
| Période                                                                                                    |                                                                                |                                                                                                    |                  |
| Du (inclus)                                                                                                    | 01.01.2009                                                                     | <b>•</b>                                                                                                    |                  |
| Au (inclus)                                                                                                    | 31.12.2009                                                                     |                                                                                                    |                  |
| Mode d'affichage                                                                                                    |                                                                                |                                                                                                    |                  |
| Normal                                                                                                    | ison 5 👻 Période                                                               |                                                                                                    |                  |
|                                                                                                    |                                                                                | 🚖 Ajouter aux favoris 👔 👔 Etablir                                                                                                    | les statistiques |
Affichage du diagramme à barres sans comparaison de périodes:

| ection Tableau 1.8 (1)                 |                                                             |                                                                                                    |                  |                  |  |  |  |  |
|----------------------------------------|-------------------------------------------------------------|----------------------------------------------------------------------------------------------------|------------------|------------------|--|--|--|--|
| 8 Evénements - par moi                 | s (début de l'absence)                                      |                                                                                                    |                  |                  |  |  |  |  |
| .01.2009 - 31.12.2009 / Demo B         | etrieb (1)                                                  |                                                                                                    |                  |                  |  |  |  |  |
| /énements sélectionnés:                | Accident professionnel, Ac                                  | cident non profes                                                                                                    | sionnel, Maladie |                  |  |  |  |  |
| ltre:                                  | Profil de données (all), Enti<br>groupes 2 (tous), Sous-gro | Profil de données (all), Entreprise (Demo Betrieb (1)), Départements (tous), Sous-groupes 1 (tous), Sous-<br>groupes 2 (tous), Sous-groupes 3 (tous) |                  |                  |  |  |  |  |
| Description                            | 01.01.2009 - 31                                             | .12.2009                                                                                                    |                  |                  |  |  |  |  |
| lanuar                                 | Nombre                                                      | 22.52                                                                                                    |                  |                  |  |  |  |  |
| Februar                                | 4                                                           | 11.76                                                                                                    |                  |                  |  |  |  |  |
| März                                   | 9                                                           | 26.47                                                                                                    |                  |                  |  |  |  |  |
| Anril                                  | 8                                                           | 23.53                                                                                                    |                  |                  |  |  |  |  |
| Mai                                    | 2                                                           | 5.88                                                                                                    |                  |                  |  |  |  |  |
| Juni                                   | 3                                                           | 8.82                                                                                                    |                  |                  |  |  |  |  |
| Juli                                   | 0                                                           | 0.00                                                                                                    |                  |                  |  |  |  |  |
| August                                 | 0                                                           | 0.00                                                                                                    |                  |                  |  |  |  |  |
| September                              | 0                                                           | 0.00                                                                                                    |                  |                  |  |  |  |  |
| Oktober                                | 0                                                           | 0.00                                                                                                    |                  |                  |  |  |  |  |
| November                               | 0                                                           | 0.00                                                                                                    |                  |                  |  |  |  |  |
| Dezember                               | 0                                                           | 0.00                                                                                                    |                  |                  |  |  |  |  |
| Total                                  | 34                                                          | 100.00                                                                                                    |                  |                  |  |  |  |  |
|                                        |                                                             |                                                                                                    |                  |                  |  |  |  |  |
|                                        |                                                             |                                                                                                    |                  |                  |  |  |  |  |
| Etablir graphique<br>Absolu  Pour cent | 1 1                                                         |                                                                                                    | Exporter Excel   | tablir graphique |  |  |  |  |

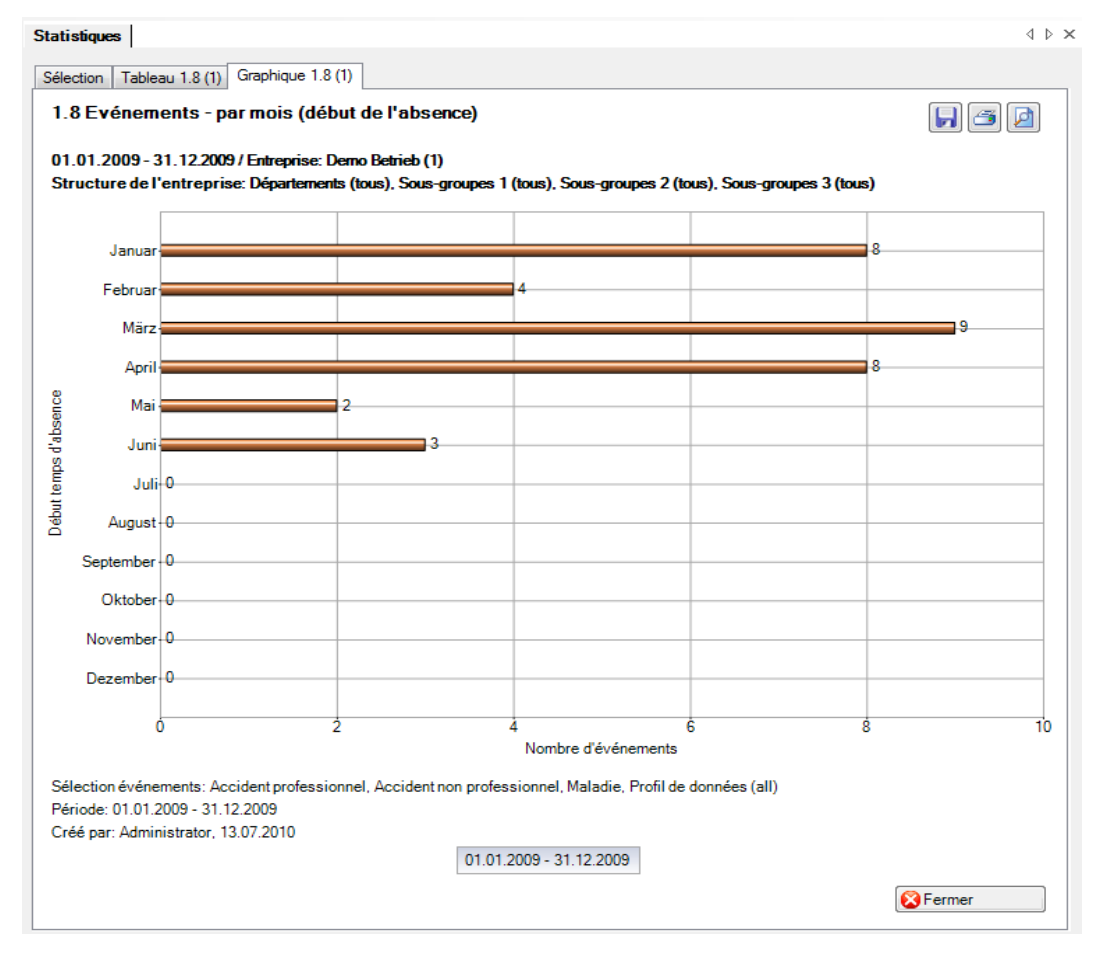

# 1.9 Evénements – par typ de sinistre

# Description

Ces statistiques calculent le total de toutes les déclarations de sinistre par type de sinistre. Le filtre standard n'est pas utilisé, car il est seulement possible de choisir entre « Accident professionnel » et « Accident non professionnel ».

La statistique sans comparaison des périodes s'affiche, au choix, sous la forme d'un diagramme en bâtons ou d'un diagramme sectoriel ainsi qu'en valeur absolue ou en pourcentage. La comparaison des périodes n'est pas disponible pour cette statistique.

#### Calcul

Total (déclarations de sinistre) par type de sinistre

| . 9 Evenements - pa  |                           |                                                                                                    |
|----------------------|---------------------------|----------------------------------------------------------------------------------------------------|
| Sélection événements | ssionnel<br>professionnel | Filtre         Profil de données         Partie d'entreprise         Unités organisationnelles         Image: Complexity of the second second secon |
|                      |                           |                                                                                                    |
| Période              |                           |                                                                                                    |

# Affichage avec un graphique à barres:

| istiques                     |                                                   |                                                     |                                |                           |
|------------------------------|---------------------------------------------------|-----------------------------------------------------|--------------------------------|---------------------------|
| ection Tableau 1.9 (1)       |                                                   |                                                     |                                |                           |
| .9 Evénements - par typ      | pe de sinistre                                    |                                                     |                                |                           |
| 01 2009 21 12 2009 / Dama    | Patrick (1)                                       |                                                     |                                |                           |
| vénements sélectionnés:      | Accident professionne                             | el. Accident non professionn                        | el                             |                           |
|                              |                                                   |                                                     |                                |                           |
| ltre:                        | Profil de données (all)<br>groupes 2 (tous), Sous | , Entreprise (Demo Betrieb (*<br>s-groupes 3 (tous) | i)), Départements (tous), Sous | s-groupes 1 (tous), Sous- |
|                              |                                                   | 01 01 0000 01 10 0000                               |                                |                           |
| Description                  | Accident pro                                      | ofessionnel Accident r                              | on professionnel               |                           |
| Accident                     |                                                   | 1                                                   | 18                             |                           |
| Accident-bagatelle           |                                                   | 4                                                   | 19                             |                           |
| Rechute                      |                                                   | 0                                                   | 1                              |                           |
| Total                        |                                                   | 5                                                   | 38                             |                           |
|                              |                                                   |                                                     |                                |                           |
|                              |                                                   |                                                     |                                |                           |
|                              |                                                   |                                                     |                                |                           |
|                              |                                                   |                                                     |                                |                           |
|                              |                                                   |                                                     |                                |                           |
|                              |                                                   |                                                     |                                |                           |
|                              |                                                   |                                                     |                                |                           |
|                              |                                                   |                                                     |                                |                           |
|                              |                                                   |                                                     |                                |                           |
|                              |                                                   |                                                     |                                |                           |
|                              |                                                   |                                                     |                                |                           |
|                              |                                                   |                                                     |                                |                           |
|                              |                                                   |                                                     |                                |                           |
|                              |                                                   |                                                     |                                |                           |
| Type d'affichage             | Etablir graph                                     | ique                                                |                                |                           |
| Barres     Secte             | Burs O Absolu                                     | Pour cent     Expo                                  | rter Excel                     | aphique 🔀 Fermer          |
|                              |                                                   |                                                     |                                |                           |
| - C                          |                                                   |                                                     |                                |                           |
| suques                       |                                                   |                                                     |                                |                           |
| ection Tableau 1.9 (1) Graph | nique 1.9 (1)                                     |                                                     |                                |                           |
| 9 Evénements - par typ       | pe de sinistre                                    |                                                     |                                | F) 🖪 🖪                    |
| .01.2009 - 31.12.2009 / Entr | reprise: Derno Betrieb (1)                        |                                                     |                                |                           |
| ructure de l'entreprise: Dé  | partements (tous), Sous-g                         | roupes 1 (tous), Sous-grou                          | pes 2 (tous), Sous-groupes     | 3 (tous)                  |
|                              |                                                   |                                                     |                                |                           |
|                              |                                                   |                                                     |                                |                           |
|                              |                                                   |                                                     |                                |                           |
|                              |                                                   |                                                     |                                |                           |
| A                            |                                                   |                                                     |                                |                           |
| Accident                     | 1                                                 |                                                     |                                |                           |

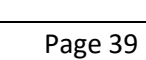

# 

# 1.10 Evénements – par partie du corps

#### Description

Cette statistique calcule le nombre de déclarations d'accident par partie du corps. Tous les types de blessures (1 à 3) sont pris en compte. Le filtre standard n'est pas utilisé dans ce cas, car les deux seules options possibles sont accident professionnel et accident non professionnel.

La statistique sans comparaison des périodes s'affiche, au choix, sous la forme d'un diagramme en bâtons ou d'un diagramme sectoriel ainsi qu'en valeur absolue ou en pourcentage. La comparaison des périodes n'est pas disponible pour cette statistique.

#### Calcul

Total (déclarations de sinistre) par partie du corps

| Sélection événements                            |                          | Filtre            |
|-------------------------------------------------|--------------------------|-------------------|
| Evénementa<br>Accident profes<br>Accident non p | ssionnel<br>rofessionnel | Profil de données |
| Période                                         |                          |                   |
| Du (inclus)                                     | 01.01.2009               | ▼                 |
|                                                 |                          |                   |

# Affichage avec un diagramme circulaire:

| lection Tableau 1.10 (1)                                                                                                    |                                                                                                    |                       |                                                                                                 |
|----------------------------------------------------------------------------------------------------|----------------------------------------------------------------------------------------------------|-----------------------|-------------------------------------------------------------------------------------------------|
| . 10 Evénements - par pai                                                                                                    |                                                                                                    |                       |                                                                                                 |
|                                                                                                    | tie du corps                                                                                                    |                       |                                                                                                 |
| 1.01.2009 - 31.12.2009 / Demo Be                                                                                                    | strieb (1)                                                                                                    |                       |                                                                                                 |
| vénements sélectionnés:                                                                                                    | Accident professionnel, Acc                                                                                                    | cident non profession | inel A                                                                                          |
| ltre:                                                                                                    | Profil de données (all), Entre                                                                                                    | eprise (Demo Betrieb  | (1)), Départements (tous), Sous-groupes 1 (tous), Sous-                                         |
|                                                                                                    | groupes 2 (tous), Sous-grou                                                                                                    | pes 3 (tous)          |                                                                                                 |
|                                                                                                    |                                                                                                    |                       |                                                                                                 |
| Description                                                                                                    | 01.01.2009 -                                                                                                    | 31.12.2009            |                                                                                                 |
|                                                                                                    | Non                                                                                                    | %                     |                                                                                                 |
| cheville                                                                                                    | 6                                                                                                    | 12.77                 |                                                                                                 |
| oeil                                                                                                    | 2                                                                                                    | 4.26                  |                                                                                                 |
| épaule                                                                                                    | 5                                                                                                    | 10.64                 |                                                                                                 |
| doigts                                                                                                    | 8                                                                                                    | 17.02                 |                                                                                                 |
| dos                                                                                                    | 2                                                                                                    | 4.26                  |                                                                                                 |
| visage                                                                                                    | 3                                                                                                    | 6.38                  |                                                                                                 |
| thorax (cötes, cage thoracique)                                                                                                    | 1                                                                                                    | 2.13                  |                                                                                                 |
| bras                                                                                                    | 2                                                                                                    | 4.26                  |                                                                                                 |
| poignet                                                                                                    | 2                                                                                                    | 4.26                  |                                                                                                 |
| coccyx (fesses)                                                                                                    | 1                                                                                                    | 2.13                  |                                                                                                 |
| orteils                                                                                                    | 2                                                                                                    | 4.26                  |                                                                                                 |
| cuisse                                                                                                    | 1                                                                                                    | 2.13                  |                                                                                                 |
| colonne vertébrale cervicale                                                                                                    | 1                                                                                                    | 2.13                  |                                                                                                 |
| Total                                                                                                    | 47                                                                                                    | 100.00                |                                                                                                 |
|                                                                                                    |                                                                                                    |                       |                                                                                                 |
| Barres     Secteu                                                                                                    | Etablir graphique                                                                                                    | Pour cent             | norter Event                                                                                    |
| ection Tableau 1.10 (1) Graphi                                                                                                    | ique 1.10 (1)                                                                                                    |                       | 4                                                                                               |
| ection Tableau 1.10 (1) Graph<br>.10 Evénements - par par<br>1.01.2009 - 31.12.2009 / Entrep<br>tructure de l'entreprise: Dépa                                                              | que 1.10 (1)<br>tie du corps (Nombre)<br>vrise: Demo Betrieb (1)<br>rtements (tous), Sous-groupe                                                                                               | s 1 (tous), Sous-gro  | d<br>In a figure (tous), Sous-groupes 3 (tous)                                                  |
| ection Tableau 1.10 (1) Graph<br>.10 Evénements - par par<br>1.01.2009 - 31.12.2009 / Entre<br>tructure de l'entreprise: Dépa<br>bras (2<br>visage (<br>thorax (côtes, cage thoraciqu<br>j; | que 1.10 (1)<br>tie du corps (Nombre)<br>prise: Demo Betrieb (1)<br>rtements (tous), Sous-groupe<br>coccyx (fesses) (1)<br>doigts (8)<br>(1)<br>doigts (8)<br>(1)<br>doigts (2)<br>poignet (2) | s 1 (tous), Sous-gro  | A<br>Regional (10)<br>se (1)<br>colonne vertébrale cervicale (1)<br>cheville (6)<br>orteils (2) |

# 1.11 Evénements – par type de lésion

#### Description

Cette statistique calcule le nombre de déclarations d'accident par type de blessure. Tous les types de blessures (1 à 3) sont pris en compte. Le filtre standard n'est pas utilisé dans ce cas, car les deux seules options possibles sont accident professionnel et accident non professionnel.

La statistique sans comparaison des périodes s'affiche, au choix, sous la forme d'un diagramme en bâtons ou d'un diagramme sectoriel ainsi qu'en valeur absolue ou en pourcentage. La comparaison des périodes n'est pas disponible pour cette statistique.

#### Calcul

Total (déclarations de sinistre) par type de lésion

| Statistiques                                                                                               |                          |                                                                                                    | 4 1                        |
|----------------------------------------------------------------------------------------------------|--------------------------|----------------------------------------------------------------------------------------------------|----------------------------|
| Sélection                                                                                                  |                          |                                                                                                    |                            |
| Sélection  I.11 Evénements - pa Sélection événements Sélection événements Accident profess Accident non pr | ir type de lésion        | Filtre<br>Profil de données<br>Partie d'entreprise<br>Unités organisationnelles<br>Unités organisationnelles<br>Unités organisationnelles<br>Demo Betrieb (1)<br>Demo Betrieb (1)<br>Demo Betrieb (1)<br>Directeur<br>Directeur<br>Di | 4 I                        |
| Période<br>Du (inclus)<br>Au (inclus)                                                                      | 01.01.2009<br>31.12.2009 |                                                                                                    |                            |
|                                                                                                    |                          | 🚖 Ajouter aux favoris                                                                                                    | 👔 Etablir les statistiques |

#### Affichage avec un diagramme circulaire:

| itistiques                                   |                                                              |                                                                                                    |              |                   | 4        |  |  |
|----------------------------------------------|--------------------------------------------------------------|----------------------------------------------------------------------------------------------------|--------------|-------------------|----------|--|--|
| élection Tableau 1.11 (1)                    |                                                              |                                                                                                    |              |                   |          |  |  |
| 1.11 Evénements - par type                   | e de lésion                                                  |                                                                                                    |              |                   |          |  |  |
| 1.01.2009 - 31.12.2009 / Demo Bet            | trieb (1)                                                    |                                                                                                    |              |                   |          |  |  |
| vénements sélectionnés:                      | Accident professionnel, Ac                                   | cident non professior                                                                                                    | nnel         |                   |          |  |  |
|                                              |                                                              |                                                                                                    |              |                   | -        |  |  |
| iltre:                                       | Profil de données (all), Entre<br>groupes 2 (tous), Sous-gro | il de données (all), Entreprise (Demo Betrieb (1)), Départements (tous), Sous-groupes 1 (tous), Sous-<br>jpes 2 (tous), Sous-groupes 3 (tous) |              |                   |          |  |  |
|                                              |                                                              |                                                                                                    |              |                   |          |  |  |
| Description                                  | 01.01.2009 -                                                 | 31.12.2009                                                                                                    |              |                   |          |  |  |
|                                              | Non                                                          | %                                                                                                    |              |                   |          |  |  |
| élongation                                   | 3                                                            | 6.38                                                                                                    |              |                   |          |  |  |
| contusion                                    | 11                                                           | 23.40                                                                                                    |              |                   |          |  |  |
| tuméfaction                                  | 3                                                            | 6.38                                                                                                    |              |                   |          |  |  |
| déchirure                                    | 8                                                            | 17.02                                                                                                    |              |                   |          |  |  |
| coupure                                      | 4                                                            | 8.51                                                                                                    |              |                   |          |  |  |
| fracture                                     | 9                                                            | 19.15                                                                                                    |              |                   |          |  |  |
| inflammation                                 | 2                                                            | 4.26                                                                                                    |              |                   |          |  |  |
| entorse colonne                              | 3                                                            | 6.38                                                                                                    |              |                   |          |  |  |
| torsion / foulure                            | 1                                                            | 2.13                                                                                                    |              |                   |          |  |  |
| écorchure                                    | 1                                                            | 2.13                                                                                                    |              |                   |          |  |  |
| luxation                                     | 2                                                            | 4.26                                                                                                    |              |                   |          |  |  |
| Total                                        | 47                                                           | 100.00                                                                                                    |              |                   |          |  |  |
|                                              |                                                              |                                                                                                    |              |                   |          |  |  |
| Type d'affichage                             | Etablir graphique                                            |                                                                                                    |              |                   |          |  |  |
| <ul> <li>Barres</li> <li>Secteurs</li> </ul> | s 🛛 🔘 🔘 Absolu 🔘                                             | Pour cent                                                                                                    | porter Excel | Etablir graphique | S Fermer |  |  |

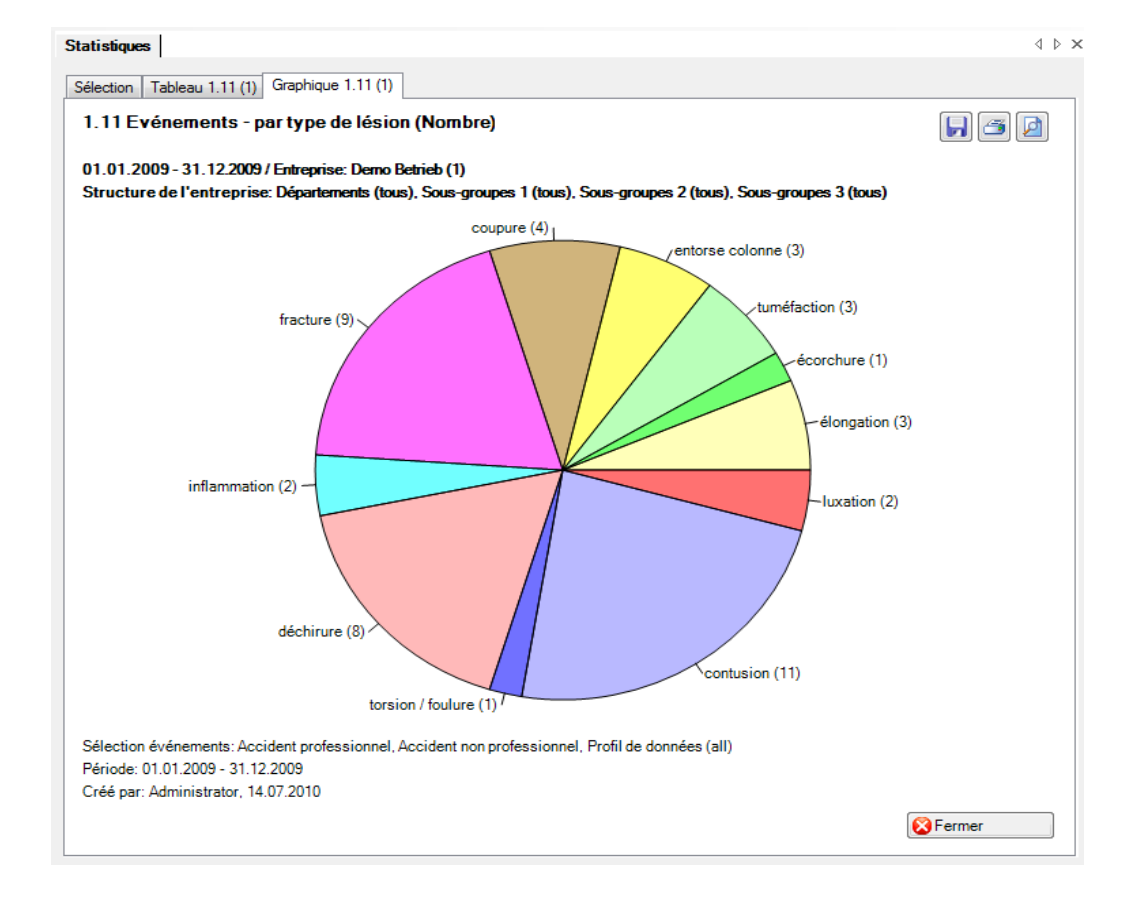

# 1.12 Evénements – par activité ANP

#### Description

Cette statistique calcule le nombre de déclarations d'accidents non professionnels par activité. Le filtre standard n'est pas utilisé dans ce cas, car les deux seules options possibles sont accident et accident-bagatelle.

La statistique sans comparaison des périodes s'affiche, au choix, sous la forme d'un diagramme en bâtons ou d'un diagramme sectoriel ainsi qu'en valeur absolue ou en pourcentage. La comparaison des périodes n'est pas disponible pour cette statistique.

#### Calcul

Déclarations de sinistre avec la branche d'assurance 2 = accident non professionnel Total (déclarations de sinistre LAA) par activité

| Sélection événements                                                                                         |              | Filtre                                                                                                    |  |
|----------------------------------------------------------------------------------------------------|--------------|----------------------------------------------------------------------------------------------------|--|
| <ul> <li>♥ ♣ Genre d'accide</li> <li>♥ Accident</li> <li>♥ Accident-bagat</li> <li>♥ Dommage dent</li> </ul> | elle<br>aire | Profil de données<br>Partie d'entreprise<br>Unités organisationnelles<br>Demo Betrieb (1<br>Base Echelons hi<br>Base Echelons hi<br>Base Echelo |  |
|                                                                                                    |              |                                                                                                    |  |
| Période                                                                                                    | 01.01.2009   | <b>T</b>                                                                                                    |  |

#### Affichage avec un graphique à barres:

| tistiques                               |                                                            |                                                                                                    |                                               | 4 |  |  |  |
|-----------------------------------------|------------------------------------------------------------|----------------------------------------------------------------------------------------------------|-----------------------------------------------|---|--|--|--|
| election Tableau 1.12 (1)               |                                                            |                                                                                                    |                                               |   |  |  |  |
| I. 12 Evénements - par activ            | ité ANP                                                    |                                                                                                    |                                               |   |  |  |  |
| 1.01.2009 - 31.12.2009 / Demo Betrie    | eb (1)                                                     |                                                                                                    |                                               |   |  |  |  |
| vénements sélectionnés:                 | Accident, Accident-bagate                                  | elle, Dommage dentai                                                                                                    | re                                            | * |  |  |  |
| iltre:                                  | Profil de données (all), Ent<br>groupes 2 (tous), Sous-gro | fil de données (all), Entreprise (Demo Betrieb (1)), Départements (tous), Sous-groupes 1 (tous), Sous-<br>upes 2 (tous), Sous-groupes 3 (tous) |                                               |   |  |  |  |
| Description                             | 01.01.2009 -<br>Non                                        | - 31.12.2009<br>%                                                                                                    |                                               |   |  |  |  |
| Autres sports                           | 2                                                          | 5.41                                                                                                    |                                               |   |  |  |  |
| Bricolage / travaux d'entretien         | 1                                                          | 2.70                                                                                                    |                                               |   |  |  |  |
| Ski                                     | 12                                                         | 32.43                                                                                                    |                                               |   |  |  |  |
| Travaux ménagers                        | 1                                                          | 2.70                                                                                                    |                                               |   |  |  |  |
| Snowboard                               | 3                                                          | 8.11                                                                                                    |                                               |   |  |  |  |
| Autres activités                        | 5                                                          | 13.51                                                                                                    |                                               |   |  |  |  |
| Autres jeux de balle                    | 2                                                          | 5.41                                                                                                    |                                               |   |  |  |  |
| Autres activités dans la maison et le j | ar 2                                                       | 5.41                                                                                                    |                                               |   |  |  |  |
| Randonnée / promenade                   | 2                                                          | 5.41                                                                                                    |                                               |   |  |  |  |
| Cyclisme/VTT                            | 2                                                          | 5.41                                                                                                    |                                               |   |  |  |  |
| Football                                | 4                                                          | 10.81                                                                                                    |                                               |   |  |  |  |
| Conduite d'une voiture automobile       | 1                                                          | 2.70                                                                                                    |                                               |   |  |  |  |
| Total                                   | 37                                                         | 100.00                                                                                                    |                                               |   |  |  |  |
| Type d'affichage                        | Etablir graphique                                          | ) Pour cent                                                                                                    | porter Excel 🏾 🎁 Etablir graphique 🛛 😵 Fermer |   |  |  |  |

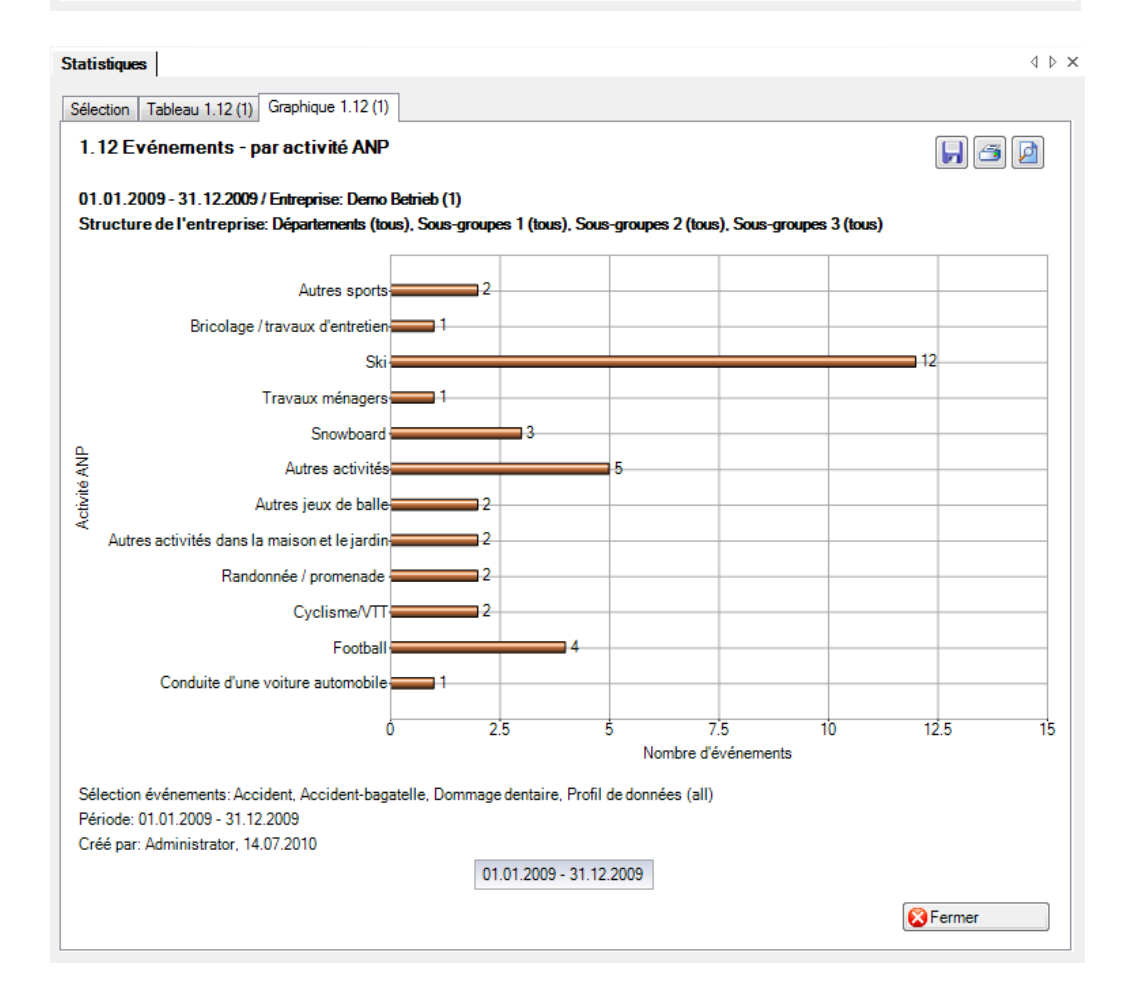

# 1.13 Liste LAA

#### Description

Cet aperçu regroupe dans un tableau les principales caractéristiques (p.ex. date du sinistre, type de blessure, partie du corps blessée, durée de l'incapacité de travail etc.). Il permet des analyses complémentaires individuelles dans Excel.

L'affichage est uniquement possible sous la forme d'un tableau Excel, qui peut ensuite être traité à l'aide de ce logiciel. La comparaison des périodes n'est pas disponible pour cette statistique.

#### Calcul

Aucun calcul n'est effectué. Les données relatives aux accidents sont indiquées ligne par ligne dans le tableau Excel créé.

| itistiques                                                                                                    |            | 4                                                                                                    |
|----------------------------------------------------------------------------------------------------|------------|----------------------------------------------------------------------------------------------------|
| élection                                                                                                    |            |                                                                                                    |
| I. 13 Aperçu LAA<br>Sélection événements<br>Sélection événements<br>Sélection événements<br>Sélection événements<br>Accident<br>Rechute<br>Dommage dentaire<br>Maladie professio<br>Maladie professio<br>Période<br>Du (inclus)<br>Au (inclus) | 01.01.2009 | Filtre   Profil de données   Partie d'entreprise   Unités organisationnelles   Image: Image: I |
|                                                                                                    |            |                                                                                                    |

# Affichage dans un tableau:

| . 13 Aperçu LA      | A                  |                                  |                                  |                                        |            |                         |             |                |   |
|---------------------|--------------------|----------------------------------|----------------------------------|----------------------------------------|------------|-------------------------|-------------|----------------|---|
| 1.01.2009 - 31.12.2 | 2009 / Demo Betrie | b (1)                            |                                  |                                        |            |                         |             |                |   |
| enements selecti    | onnes: A           | ccident, Acci                    | dent-bagatell                    | e, Rechute, Dommag                     | e dentaire | , Maladie professionne  | lle         |                |   |
| iltre:              |                    | rofil de donné<br>roupes 2 (tous | es (all), Entre<br>s), Sous-grou | eprise (Demo Betrieb (<br>pes 3 (tous) | 1)), Dépar | tements (tous), Sous-gi | roupes 1 (t | ous), Sous-    |   |
| Date du sinistre    | Jour de la semai   | ne Code                          | Temps                            | Branche d'assur                        | Code       | Type de décalra         | Code        | Partie blessée |   |
| 11.01.2009          | Sonntag            | 1                                | 16:30                            | Accident non pr                        | 2          | Accident                | 1           | genou          | ſ |
| 19.01.2009          | Montag             | 2                                | 17:00                            | Accident profess                       | 1          | Accident-bagatelle      | 2           | cheville       |   |
| 17.01.2009          | Samstag            | 7                                | 14:45                            | Accident non pr                        | 2          | Accident                | 1           | oeil           |   |
| 25.01.2009          | Sonntag            | 1                                | 15:00                            | Accident non pr                        | 2          | Accident                | 1           | épaule         | 1 |
| 09.02.2009          | Montag             | 2                                | 11:00                            | Accident non pr                        | 2          | Accident-bagatelle      | 2           | épaule         |   |
| 28.01.2009          | Mittwoch           | 4                                | 21:30                            | Accident non pr                        | 2          | Accident-bagatelle      | 2           | doigts         |   |
| 08.03.2009          | Sonntag            | 1                                | 00:00                            | Accident non pr                        | 2          | Accident-bagatelle      | 2           | genou          |   |
| 11.03.2009          | Mittwoch           | 4                                | 13:00                            | Accident non pr                        | 2          | Accident                | 1           | doigts         | 1 |
| 16.03.2009          | Montag             | 2                                | 11:00                            | Accident profess                       | 1          | Accident                | 1           | genou          |   |
| 19.03.2009          | Donnerstag         | 5                                | 12:00                            | Accident non pr                        | 2          | Accident                | 1           | visage         |   |
| 08.01.2009          | Donnerstag         | 5                                | 09:00                            | Accident profess                       | 1          | Accident-bagatelle      | 2           | doigts         |   |
| 06.01.2009          | Dienstag           | 3                                | 10:00                            | Accident profess                       | 1          | Accident-bagatelle      | 2           | doigts         |   |
| 14.02.2009          | Samstag            | 7                                | 10:30                            | Accident non pr                        | 2          | Accident-bagatelle      | 2           | genou          |   |
| 14.02.2009          | Samstag            | 7                                | 11:00                            | Accident non pr                        | 2          | Accident-bagatelle      | 2           | thorax (côtes  |   |
| 18.01.2009          | Sonntag            | 1                                | 09:30                            | Accident non pr                        | 2          | Accident                | 1           | doigts         |   |
| 03.02.2009          | Dienstag           | 3                                | 20:45                            | Accident non pr                        | 2          | Accident                | 1           | cheville       |   |
| 20.02.2009          | Freitag            | 6                                | 12:30                            | Accident non pr                        | 2          | Accident                | 1           | genou          |   |
| 01.03.2009          | Sonntag            | 1                                | 00:00                            | Accident non pr                        | 2          | Accident-bagatelle      | 2           | jambe          |   |
| 28.02.2009          | Samstag            | 7                                | 21:00                            | Accident non pr                        | 2          | Accident-bagatelle      | 2           | doiats         | 1 |

# Affichage dans Microsoft Excel:

|    | А                 | В                    | С         | D         | E                        | F       | G                      | Н      | I.                         | J    | К                      | L    |
|----|-------------------|----------------------|-----------|-----------|--------------------------|---------|------------------------|--------|----------------------------|------|------------------------|------|
| 1  | 1.13 Aperçı       | u LAA                |           |           |                          |         |                        |        |                            |      |                        |      |
| 2  | 01.01.2009 - 3    | 31.12.2009 / Ent     | repris    | e: Dem    | o Betrieb (1)            |         |                        |        |                            |      |                        |      |
| 3  | Sélection événe   | ments: Accident, Ac  | ccident   | -bagatel  | le, Rechute, Dommage     | e denta | aire, Maladie professi | onnell | e, Profil de données (all) |      |                        |      |
| 4  | Structure de l'er | ntreprise: Départem  | ients (to | ous), Sou | us-groupes 1 (tous), Sou | is-grou | pes 2 (tous), Sous-gro | upes 3 | (tous)                     |      |                        |      |
| 5  | Créé par: Admin   | istrator, 14.07.2010 | )         |           |                          |         |                        |        |                            |      |                        |      |
| 6  | Date du sinistre  | Jour de la semaine   | Code      | Temps     | Branche d'assurance      | Code    | Type de décalration    | Code   | Partie blessée du corps 1  | Code | Côté du corps blessé 1 | Code |
| 7  | 11.01.2009        | Sonntag              | 1         | 16:30     | Accident non profess     | 2       | Accident               | 1      | genou                      | 510  | droit                  | 2    |
| 8  | 19.01.2009        | Montag               | 2         | 17:00     | Accident profession      | 1       | Accident-bagatelle     | 2      | cheville                   | 530  | indéterminé            | 9    |
| 9  | 17.01.2009        | Samstag              | 7         | 14:45     | Accident non profess     | 2       | Accident               | 1      | oeil                       | 120  | gauche                 | 1    |
| 10 | 25.01.2009        | Sonntag              | 1         | 15:00     | Accident non profess     | 2       | Accident               | 1      | épaule                     | 300  | indéterminé            | 9    |
| 11 | 09.02.2009        | Montag               | 2         | 11:00     | Accident non profess     | 2       | Accident-bagatelle     | 2      | épaule                     | 300  | gauche                 | 1    |
| 12 | 28.01.2009        | Mittwoch             | 4         | 21:30     | Accident non profess     | 2       | Accident-bagatelle     | 2      | doigts                     | 360  | indéterminé            | 9    |
| 13 | 08.03.2009        | Sonntag              | 1         | 00:00     | Accident non profess     | 2       | Accident-bagatelle     | 2      | genou                      | 510  | gauche                 | 1    |
| 14 | 11.03.2009        | Mittwoch             | 4         | 13:00     | Accident non profess     | 2       | Accident               | 1      | doigts                     | 360  | droit                  | 2    |
| 15 | 16.03.2009        | Montag               | 2         | 11:00     | Accident profession      | 1       | Accident               | 1      | genou                      | 510  | droit                  | 2    |
| 16 | 19.03.2009        | Donnerstag           | 5         | 12:00     | Accident non profess     | 2       | Accident               | 1      | visage                     | 110  | indéterminé            | 9    |
| 17 | 08.01.2009        | Donnerstag           | 5         | 09:00     | Accident profession      | 1       | Accident-bagatelle     | 2      | doigts                     | 360  | indéterminé            | 9    |
| 18 | 06.01.2009        | Dienstag             | 3         | 10:00     | Accident profession      | 1       | Accident-bagatelle     | 2      | doigts                     | 360  | gauche                 | 1    |
| 19 | 14.02.2009        | Samstag              | 7         | 10:30     | Accident non profess     | 2       | Accident-bagatelle     | 2      | genou                      | 510  | droit                  | 2    |

×

# 1.14 Liste des absences

#### Description

L'aperçu des absences compulse dans un tableau les caractéristiques importantes en relation avec les diverses absences (déclaration de sinistre, déclaration de maladie et déclaration d'absence) et permet ainsi de procéder à des évaluations complémentaires dans Excel. La statistique comprend 34 champs prédéfinis. Le champ Faits/Journal n'affiche que 100 signes.

L'affichage est uniquement possible sous la forme d'un tableau Excel, qui peut ensuite être traité à l'aide de ce logiciel. La comparaison des périodes n'est pas disponible pour cette statistique.

#### Calcul

Aucun calcul n'a été exécuté. Toutes les absences sont affichées ligne par ligne dans ce tableau.

| élection                                                                                                    |                                                                  |                                                                                                    |
|----------------------------------------------------------------------------------------------------|------------------------------------------------------------------|----------------------------------------------------------------------------------------------------|
| ilection Sélection événements Sélection événements Sélection événements Accident profess Accident non prui Maladie Accident (Absen armée fonction publiqu formation contin Maladie (Absen protection civile vacances | nces<br>sionnel<br>ofessionnel<br>ice)<br>e<br>ue<br>ce)<br>nce) | Filtre         Profil de données         Partie d'entreprise         Unités organisationnelles         Image: Construction of the structure         Image: Constructure         Image: Constructure         Image: Co |
|                                                                                                    |                                                                  |                                                                                                    |
| Période<br>Du (inclus)                                                                                                    | 01.01.2009                                                       |                                                                                                    |

# Affichage dans un tableau:

| 14 Aperçu des                                                                        | absences           |                                  |                                            |                                       |                           |                          |                |
|--------------------------------------------------------------------------------------|--------------------|----------------------------------|--------------------------------------------|---------------------------------------|---------------------------|--------------------------|----------------|
| 1.01.2009 - 31.12.20                                                                 | 009 / Demo Betriel | Ь (1)                            |                                            |                                       |                           |                          |                |
| Evénements sélectionnés: Accident professionnel, Accident non professionnel, Maladie |                    |                                  |                                            |                                       |                           |                          |                |
| ltre:                                                                                | P<br>gr            | rofil de donné<br>roupes 2 (tous | es (all), Entreprise<br>s), Sous-groupes 3 | (Demo Betrieb (1)), Départe<br>(tous) | ements <mark>(</mark> tou | us), Sous-groupes 1 (tou | is), Sous-     |
| Date de l'accident                                                                   | Jour de la semai   | ne Code                          | Heure                                      | Motif de l'absence                    | Code                      | Faits/journal            | N° de sinistre |
| 01.03.2009                                                                           | Sonntag            | 1                                | 00:00                                      | Accident non pr                       | 2                         | Chute à ski              | 1.15484.09.5   |
| 03.02.2009                                                                           | Dienstag           | 3                                | 20:45                                      | Accident non pr                       | 2                         | Notre employé s'         | 1.15449.09.5   |
| 03.04.2009                                                                           | Freitag            | 6                                | 23:00                                      | Accident non pr                       | 2                         | Notre employée           | 1.15843.09.5   |
| 03.05.2009                                                                           | Sonntag            | 1                                | 16:00                                      | Accident non pr                       | 2                         | Elle est tombée          | 1.15916.09.2   |
| 03.06.2009                                                                           | Mittwoch           | 4                                | 21:30                                      | Accident non pr                       | 2                         | Durant un entrai         | 1.16226.09.0   |
| 06.01.2009                                                                           | Dienstag           | 3                                | 10:00                                      | Accident profess                      | 1                         | Après avoir voul         | 1.15416.09.0   |
| 06.05.2009                                                                           | Mittwoch           | 4                                | 20:30                                      | Accident non pr                       | 2                         | La roue avant d          | 1.16041.09.0   |
| 07.01.2009                                                                           | Mittwoch           | 4                                | 00:00                                      | Maladie                               | 1                         |                          |                |
| 07.02.2009                                                                           | Samstag            | 7                                | 00:00                                      | Maladie                               | 1                         |                          |                |
| 07.03.2009                                                                           | Samstag            | 7                                | 14:00                                      | Accident non pr                       | 2                         | Demi-tour pour s         | 1.15634.09.7   |
| 07.03.2009                                                                           | Samstag            | 7                                | 10:30                                      | Accident non pr                       | 2                         | Accident en sno          | 1.15691.09.0   |
| 07.05.2009                                                                           | Donnerstag         | 5                                | 20:00                                      | Accident non pr                       | 2                         | En jouant au foo         | 1.16228.09.2   |
| 08.01.2009                                                                           | Donnerstag         | 5                                | 09:00                                      | Accident profess                      | 1                         | En voulant ouvri         | 1.15413.09.0   |
| 08.01.2009                                                                           | Donnerstag         | 5                                | 00:00                                      | Maladie                               | 1                         |                          |                |
| 08.03.2009                                                                           | Sonntag            | 1                                | 00:00                                      | Accident non pr                       | 2                         | Chute à ski              | 1.15597.09.4   |
| 08.03.2009                                                                           | Sonntag            | 1                                | 00:00                                      | Maladie                               | 1                         | Incapacité de tr         | 278/09-211'6   |
| 08.06.2009                                                                           | Montag             | 2                                | 00:00                                      | Maladie                               | 1                         |                          |                |
| 09.02.2009                                                                           | Montag             | 2                                | 11:00                                      | Accident non pr                       | 2                         | Chute en skiant          |                |
| 09.04.2009                                                                           | Donnerstag         | 5                                | 13:00                                      | Accident non pr                       | 2                         | Manqué un sho            | 1.15999.09.5   |
| < III.                                                                               |                    |                                  |                                            |                                       |                           |                          | - F            |

# Affichage dans Microsoft Excel:

|    | А                   | В                    | С       | D          | E                     | F       | G                | Н                  | I                | J                           |
|----|---------------------|----------------------|---------|------------|-----------------------|---------|------------------|--------------------|------------------|-----------------------------|
| 1  | 1.14 Aperçu         | des absences         |         |            |                       |         |                  |                    |                  |                             |
| 2  | 01.01.2009 - 31     | .12.2009 / Entre     | orise:  | Demo       | Betrieb (1)           |         |                  |                    |                  |                             |
| 3  | Sélection événeme   | ents: Accident profe | ssionne | el, Accid  | ent non professionn   | el, Mal | adie, Profil de  | données (all)      |                  |                             |
| 4  | Structure de l'entr | eprise: Départemen   | ts (tou | s), Sous-g | groupes 1 (tous), Sou | s-group | oes 2 (tous), So | us-groupes 3 (t    | ous)             |                             |
| 5  | Créé par: Administ  | rator, 14.07.2010    |         |            |                       |         |                  |                    |                  |                             |
| 6  | Date de l'accident  | Jour de la semaine   | Code    | Heure      | Motif de l'absence    | Code    | Faits/journal    | N° de sinistre     | Arrêt de travail | Reprise du travail à 100%   |
| 7  | 11.01.2009          | Sonntag              | 1       | 16:30      | Accident non profes   | 2       | Notre employ     | 1.15063.09.0       | 12.1.2009        | -                           |
| 8  | 19.01.2009          | Montag               | 2       | 17:00      | Accident profession   | 1       | Elle a glissé d  | 1.15188.09.7       |                  |                             |
| 9  | 17.01.2009          | Samstag              | 7       | 14:45      | Accident non profes   | 2       | En déménage      | 1.15189.09.3       | 19.1.2009        | -                           |
| 10 | 25.01.2009          | Sonntag              | 1       | 15:00      | Accident non profes   | 2       | Accident de s    | ki                 | 26.1.2009        | 4.2.2009                    |
| 11 | 09.02.2009          | Montag               | 2       | 11:00      | Accident non profes   | 2       | Chute en skia    | nt. Il a croisé s  | es skis          |                             |
| 12 | 28.01.2009          | Mittwoch             | 4       | 21:30      | Accident non profes   | 2       | En coupant d     | u pain, il s'est o | oupé la pulpe di | majeur, de l'auriculaire et |
| 13 | 08.03.2009          | Sonntag              | 1       | 00:00      | Accident non profes   | 2       | Chute à ski      | 1.15597.09.4       |                  |                             |
| 14 | 11.03.2009          | Mittwoch             | 4       | 13:00      | Accident non profes   | 2       | Chute à skis.    | 1.15607.09.0       | 11.3.2009        | -                           |
| 15 | 16.03.2009          | Montag               | 2       | 11:00      | Accident profession   | 1       | Chute dans le    | 1.15614.09.6       | 17.3.2009        | -                           |
| 16 | 19.03.2009          | Donnerstag           | 5       | 12:00      | Accident non profes   | 2       | Chute en sno     | 1.15618.09.1       | 20.3.2009        | 21.3.2009                   |
| 17 | 08.01.2009          | Donnerstag           | 5       | 09:00      | Accident profession   | 1       | En voulant ou    | 1.15413.09.0       |                  |                             |
| 18 | 06.01.2009          | Dienstag             | з       | 10:00      | Accident profession   | 1       | Après avoir v    | 1.15416.09.0       |                  |                             |
| 19 | 14.02.2009          | Samstag              | 7       | 10:30      | Accident non profes   | 2       | Faux mouvem      | 1.15438.09.3       |                  |                             |
| 20 | 14.02.2009          | Samstag              | 7       | 11:00      | Accident non profes   | 2       | Chute en sno     | 1.15462.09.1       |                  |                             |

# 1.15 Evénements selon durée de l'absence

#### Description

Ces statistiques calculent le total de toutes les déclarations d'absence (accidents, maladies et autres absences) classées par motif d'absence.

Vous trouverez la description de l'utilisation des options de filtrage à la rubrique Généralités (à partir de la page 8). Le résultat s'affiche sous la forme d'un tableau. Un graphique peut être créé ou bien un fichier Excel peut être exporté à la demande.

Avec ces statistiques, il est possible d'inclure ou d'exclure les week-ends et d'effectuer une analyse en séparant les sexes. La particularité de ces statistiques est qu'une sélection personnalisée des périodes est disponible pour l'analyse.

L'affichage des données se fait dans un diagramme à barres. De plus, il est possible de commuter entre les colonnes empilées ou groupées.

# Calcul

Total (toutes les déclarations) par motif d'absence

| Sélection événements                                                                                                    | aon duree de l'absence                                                                                                    | Filtre                                                                                                    |
|----------------------------------------------------------------------------------------------------|----------------------------------------------------------------------------------------------------|----------------------------------------------------------------------------------------------------|
| Image: Seven server seven seven se | ssionnel<br>professionnel<br>ence)<br>ue<br>inue<br>noe)<br>ence)<br>le<br>01.01.2009<br>31.12.2009<br>© Exclus<br>Personnalisé<br>Personnalisé | Profil de données       -         Partie d'entreprise       -         Unités organisationnelles       •         •       •         •       •         •       •         •       •         •       •         •       •         •       •         •       •         •       •         •       •         •       •         •       •         •       •         •       •         •       •         •       •         •       •         •       •         •       •         •       •         •       •         •       •         •       •         •       •         •       •         •       •         •       •         •       •         •       •         •       •         •       •         •       •         •       •         •       • |

# Affichage sous forme de graphique à barres empilées:

| énements sélectionnés:                  |          | Accident profes                    | ssionnel, Accide                        | ent non professior             | nnel, Maladie    |                      |                      | - |
|-----------------------------------------|----------|------------------------------------|-----------------------------------------|--------------------------------|------------------|----------------------|----------------------|---|
| tre:                                    |          | Profil de donné<br>groupes 2 (tous | es (all), Entrepris<br>s), Sous-groupes | se (Demo Betrieb<br>s 3 (tous) | (1)), Départemer | nts (tous), Sous-gro | upes 1 (tous), Sous- |   |
| Evénements                              | 0 Jours  | 1 - 5 Jours                        | 6 - 15 Jours                            | 16 - 30 Jours                  | 31 - 90 Jours    | 91 - 180 Jours       | > 181 Jours          |   |
| Accident professionnel                  | 4        | 0                                  | 0                                       | 0                              | 0                | 0                    | 1                    |   |
| Accident non professio                  | 19       | 4                                  | 1                                       | 1                              | 1                | 2                    | 9                    |   |
| Maladie                                 | 0        | 0                                  | 0                                       | 3                              | 1                | 0                    | 11                   |   |
|                                         |          |                                    |                                         |                                |                  |                      |                      |   |
| Type d'affichage<br>O Colonnes groupées | Color    | nes empilées                       | ]                                       | Ex                             | porter Excel     | Tablir graph         | ique 🛛 🔀 Fermer      |   |
| stiques                                 | Creation | - 1 15 /1)                         |                                         |                                |                  |                      |                      | 4 |

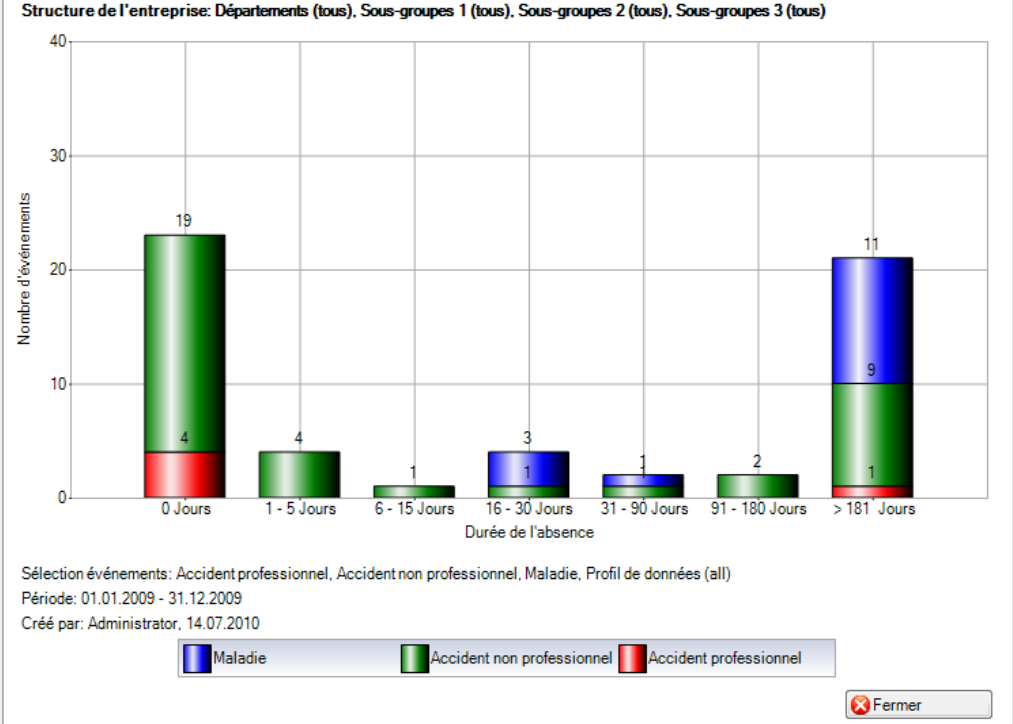

# 2 TEMPS D'ABSENCE

# 2.1 Temps d'absence – en valeur absolue [jours]

#### Description

Cette statistique calcule le nombre de déclarations d'absence (accidents avec arrêt de travail et rechute, maladies et autres absences) multiplié par le taux d'incapacité de travail, et ce par motif d'absence. Lors du calcul des jours d'absence, il est possible d'inclure ou d'exclure les week-ends.

La statistique sans comparaison des périodes s'affiche, au choix, sous la forme d'un diagramme en bâtons ou d'un diagramme sectoriel. Dans le cas de la comparaison des périodes, la statistique ne peut être représentée que sous la forme d'un diagramme en bâtons.

Les motifs d'absence peuvent également être affichés en fonction de la structure d'entreprise définie.

#### Calcul

Temps d'absence en jours = fin de l'incapacité de travail – (début de l'incapacité de travail – 1) Total (temps total d'absence en jours \* % d'incapacité de travail) par motif d'absence

| tatistiques                                                                                                    |                         |                                                                                                    | 4 Þ 3                    |
|----------------------------------------------------------------------------------------------------|-------------------------|----------------------------------------------------------------------------------------------------|--------------------------|
| Sélection                                                                                                    |                         |                                                                                                    |                          |
| 2.1 Temps d'absence - en v<br>Sélection événements<br>Sélection événements<br>Sélection événements<br>Accident professionnel<br>Accident profession<br>Maladie<br>Maternité<br>Accident (Absence)<br>Accident (Absence)<br>Maladie (Absence)<br>Maternité (Absence)<br>protection civile<br>vacances | aleur absolue [jours]   | Filtre<br>Profil de données<br>Partie d'entreprise<br>Unités organisationnelles<br>Demo Betrieb (1)<br>Demo Betrieb (1)<br>Demo Betrieb (1)<br>Directeur<br>Manager<br>Manager<br>Manager<br>Manager<br>Manager<br>Manager<br>Manager<br>Manager<br>Manager<br>Manager<br>Manager<br>Masser<br>Masser | iques                    |
| Période                                                                                                    | 01.01.2009 -            |                                                                                                    |                          |
| Au (inclus)                                                                                                    | 31.12.2009 -            |                                                                                                    |                          |
| - Week-ends                                                                                                    |                         |                                                                                                    |                          |
| Inclus                                                                                                    | ) Exclus                |                                                                                                    |                          |
| Mode d'affichage<br>Normal   Comparaison                                                                                                    | 5 🔻 Période 💿 Structure |                                                                                                    |                          |
|                                                                                                    |                         | 🚖 Ajouter aux favoris                                                                                                    | Etablir les statistiques |

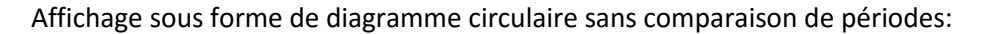

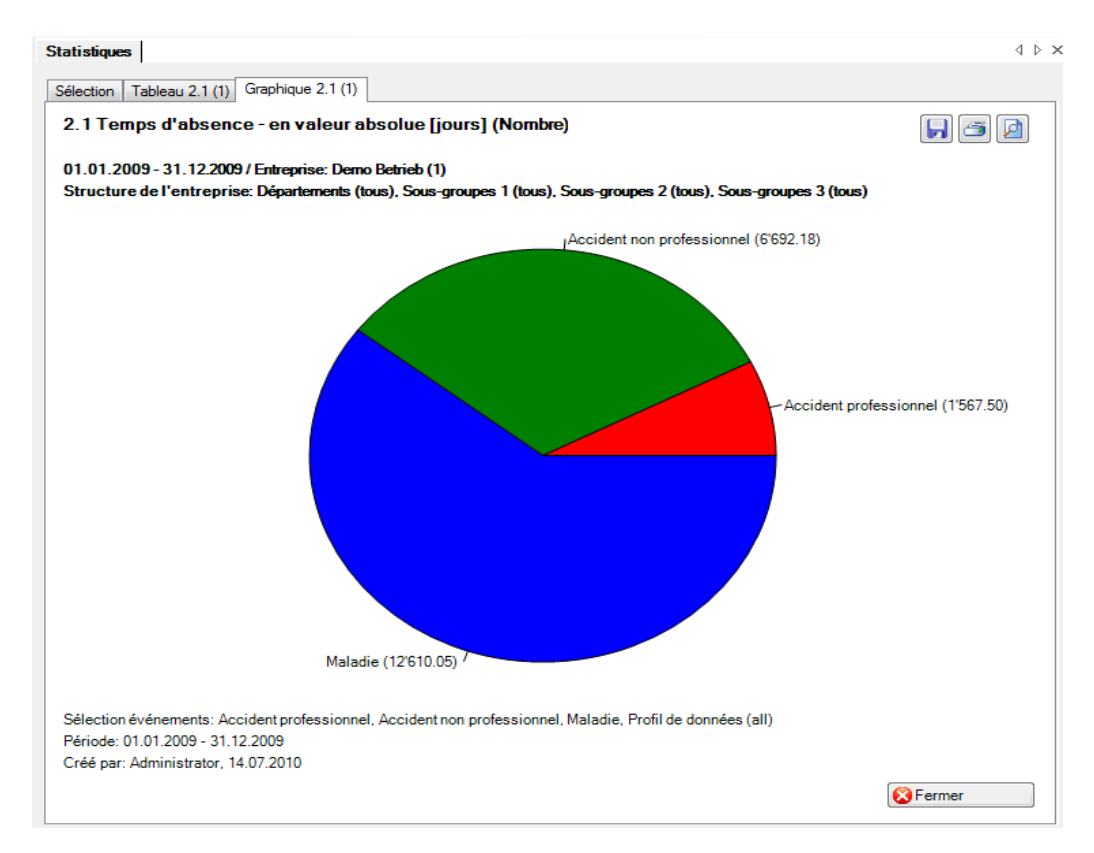

#### Affichage sous forme de graphique à barres avec comparaison de périodes:

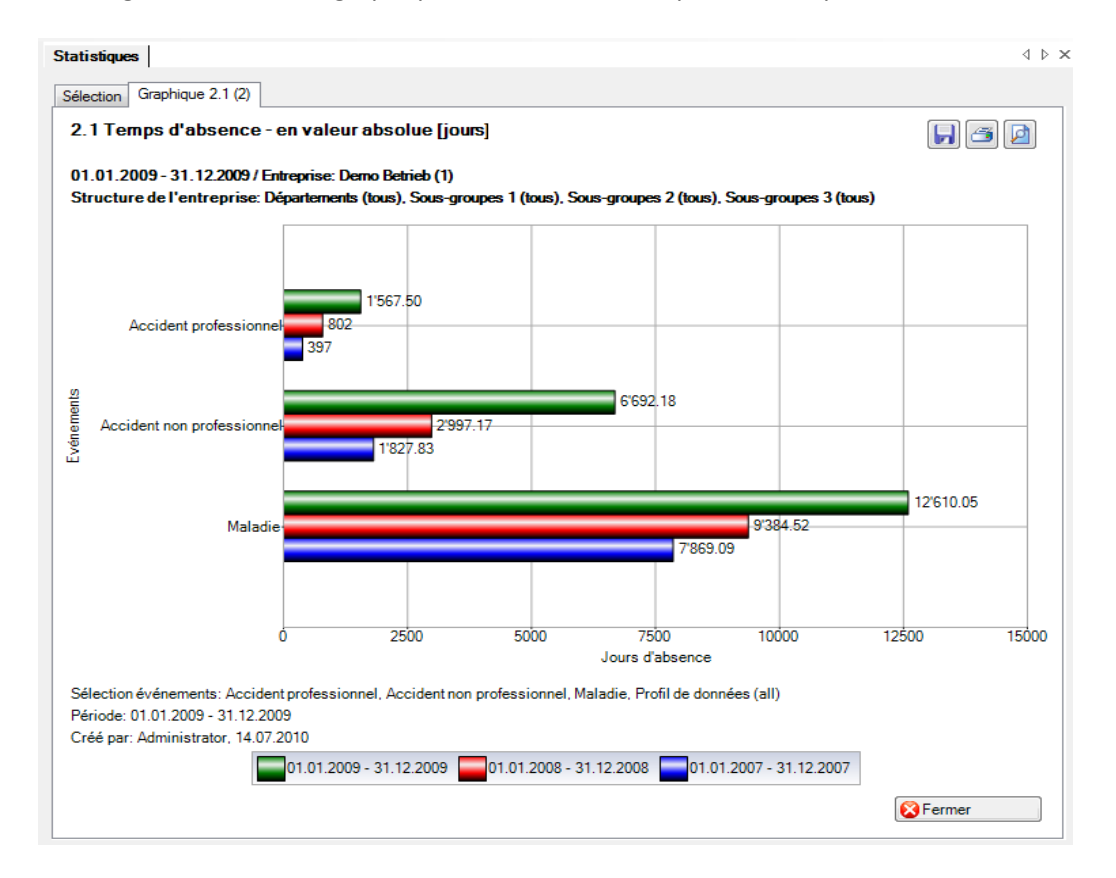

Affichage sous forme de structure de l'entreprise avec un graphique à barres:

4 Þ 🗙

| Statistique | es |
|-------------|----|
|             |    |

| / conderne proression in                                                                                                    | el, Accident non professionnel, I                      | Maladie                                                                                                    |                                                                                                    |  |  |
|----------------------------------------------------------------------------------------------------|--------------------------------------------------------|----------------------------------------------------------------------------------------------------|----------------------------------------------------------------------------------------------------|--|--|
| Profil de données (all), Entreprise (Demo Betrieb (1)), Départements (tous), Sous-groupes 1 (tous), Sous-<br>groupes 2 (tous), Sous-groupes 3 (tous) |                                                        |                                                                                                    |                                                                                                    |  |  |
|                                                                                                    | Accident professionnel                                 | Accident non<br>professionnel                                                                                                    | Maladie                                                                                                    |  |  |
|                                                                                                    | 200                                                    | 2044                                                                                                    | 2127                                                                                                    |  |  |
|                                                                                                    | 290                                                    | 2044                                                                                                    | 2127                                                                                                    |  |  |
|                                                                                                    | 250                                                    | 0                                                                                                    | 0                                                                                                    |  |  |
| nti                                                                                                    | 0                                                      | 721 5                                                                                                    | 469                                                                                                    |  |  |
|                                                                                                    | 290                                                    | 1454.5                                                                                                    | 1881                                                                                                    |  |  |
|                                                                                                    | 0                                                      | 868                                                                                                    | 777                                                                                                    |  |  |
| 290                                                                                                    | 290                                                    | 3044                                                                                                    | 3127                                                                                                    |  |  |
|                                                                                                    | 0                                                      | 0                                                                                                    | 0                                                                                                    |  |  |
|                                                                                                    | 0                                                      | 667                                                                                                    | 343                                                                                                    |  |  |
|                                                                                                    | 0                                                      | 749.5                                                                                                    | 375                                                                                                    |  |  |
|                                                                                                    | 290                                                    | 1627.5                                                                                                    | 2409                                                                                                    |  |  |
|                                                                                                    | Profil de données (all<br>groupes 2 (tous), Sou<br>nti | Profil de données (all), Entreprise (Demo Betrieb (1)),<br>groupes 2 (tous), Sous-groupes 3 (tous)<br>Accident professionnel<br>290<br>0<br>10<br>10<br>290<br>0<br>290<br>0<br>290<br>0<br>0<br>290<br>0<br>0<br>290<br>0<br>0<br>290<br>0<br>290<br>0<br>290<br>0<br>290<br>0<br>290<br>0<br>290<br>0<br>290<br>0<br>290<br>0<br>290<br>0<br>290<br>0<br>290<br>29 | Accident professionnel         Accident non professionnel           290         3044           290         3044           0         0           nti         0           290         3044           0         0           0         1454.5           0         688           290         3044           0         721.5           290         3044           0         0           0         667           0         667           0         749.5           290         1627.5 |  |  |

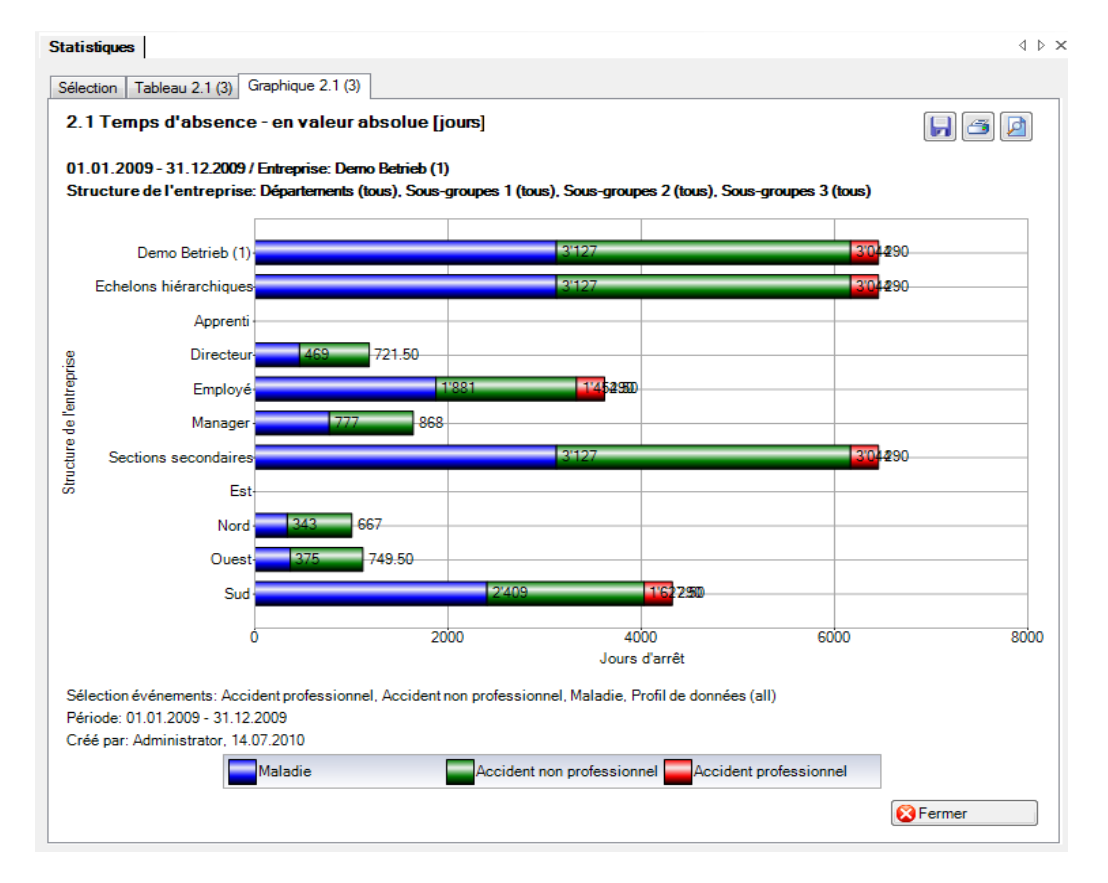

# 2.2 Temps d'absence – pour un travailleur à plein temps [jours]

#### Description

Cette statistique calcule le nombre de déclarations d'absence (accidents avec arrêt de travail et rechute, maladies et autres absences) par motif d'absence pour un travailleur à plein temps. Lors du calcul des jours d'absence, il est possible d'inclure ou d'exclure les week-ends. La date finale de la période se rapporte toujours à la fin du mois sélectionné.

Dans la zone «Travailleurs à plein temps» figure la date de référence et le nombre de travailleurs à plein temps correspondant pour la période sélectionnée. En cas de comparaison des périodes, le nombre de travailleurs à plein temps est indiqué pour chacune des cinq dates de référence. Pour modifier le nombre de travailleurs à plein temps, cliquez sur le bouton «Edition». Dans la fenêtre «Travailleurs à plein temps» qui s'affiche alors, vous pouvez modifier ou recalculer le nombre de travailleurs à plein temps date de référence.

La statistique sans comparaison des périodes s'affiche, au choix, sous la forme d'un diagramme en bâtons ou d'un diagramme sectoriel. Dans le cas de la comparaison des périodes, la statistique ne peut être représentée que sous la forme d'un diagramme en bâtons.

#### Calcul

Occupation par collaborateur = heures du collaborateur par semaine / heures de l'entreprise par semaine

-> sans comparaison de périodes: occupation par collaborateur à la « date à partir de »

-> avec comparaison de périodes: en se basant sur le 1.1 de chaque année correspondante Nombre de travailleurs à temps plein = total (occupation par collaborateur)

Temps d'absence en jours = fin de l'incapacité de travail – (début de l'incapacité de travail – 1) Jours d'absence = total (temps total d'absence en jours \* % d'incapacité de travail) par motif d'absence

Pour 1 (absence moyenne) = jours d'absence / nombre de travailleurs à temps plein

| Image: Content of the second of the second of t |                                                                                                    |                                                                                                    | Profil de données                                                                                                    |                                          |
|----------------------------------------------------------------------------------------------------|----------------------------------------------------------------------------------------------------|----------------------------------------------------------------------------------------------------|----------------------------------------------------------------------------------------------------|------------------------------------------|
| Nombre de travailleurs à plein temps       Date de référence     Nombre personnalisé d       01.01.2009     890.55                                                                                                    | Accident provident no     Accident no     Accident no     Accident no     Accident no     Accident (A     armée     fonction put     fonction put     formation cc     Accident (A     armée     formation cc     Accident (A     armée     formation cc     Accident (A     armée     formation cc     Accident (A     armée     formation cc     Accident (A     armée     formation cc     Accident (A     armée     formation cc     Accident (A     armée     formation cc     Accident (A     armée     formation cc     Accident (A     armée     formation cc     Accident (A     armée     formation cc     Accident (A     armée     formation cc     Accident (A     armée     formation cc     formation cc | ofessionnel<br>n professionnel<br>bisence)<br>dique<br>ontinue<br>01.01.2009<br>31.12.2009<br>© Exclus<br>uparaison 5 v Période | Partie d'entreprise<br>Unités organisationnelles<br>Demo Betrieb (1)<br>Beno Betrieb (1)<br>Beno Betrie | ti ti ti ti ti ti ti ti ti ti ti ti ti t |
| Date de référence     Nombre personnalisé d       01.01.2009     890.55                                                                                                    | Nombre de travailleurs à                                                                                                    | plein temps                                                                                                    |                                                                                                    |                                          |
|                                                                                                    | Date de référence<br>01.01.2009                                                                                                    | Nombre personnalisé d<br>890.55                                                                                                 |                                                                                                    |                                          |

#### Affichage sous forme de diagramme circulaire sans comparaison de périodes

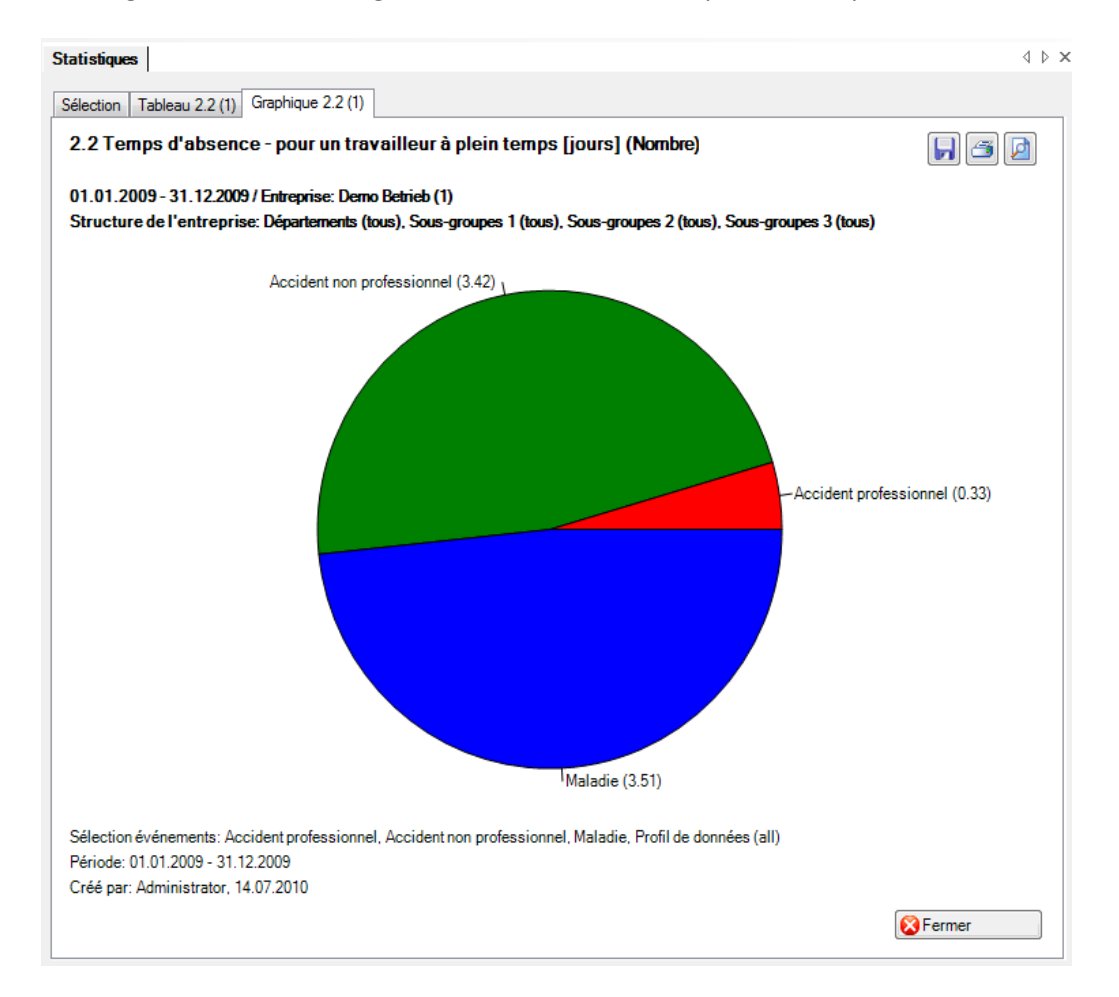

#### Affichage sous forme de graphique à barres avec comparaison de périodes:

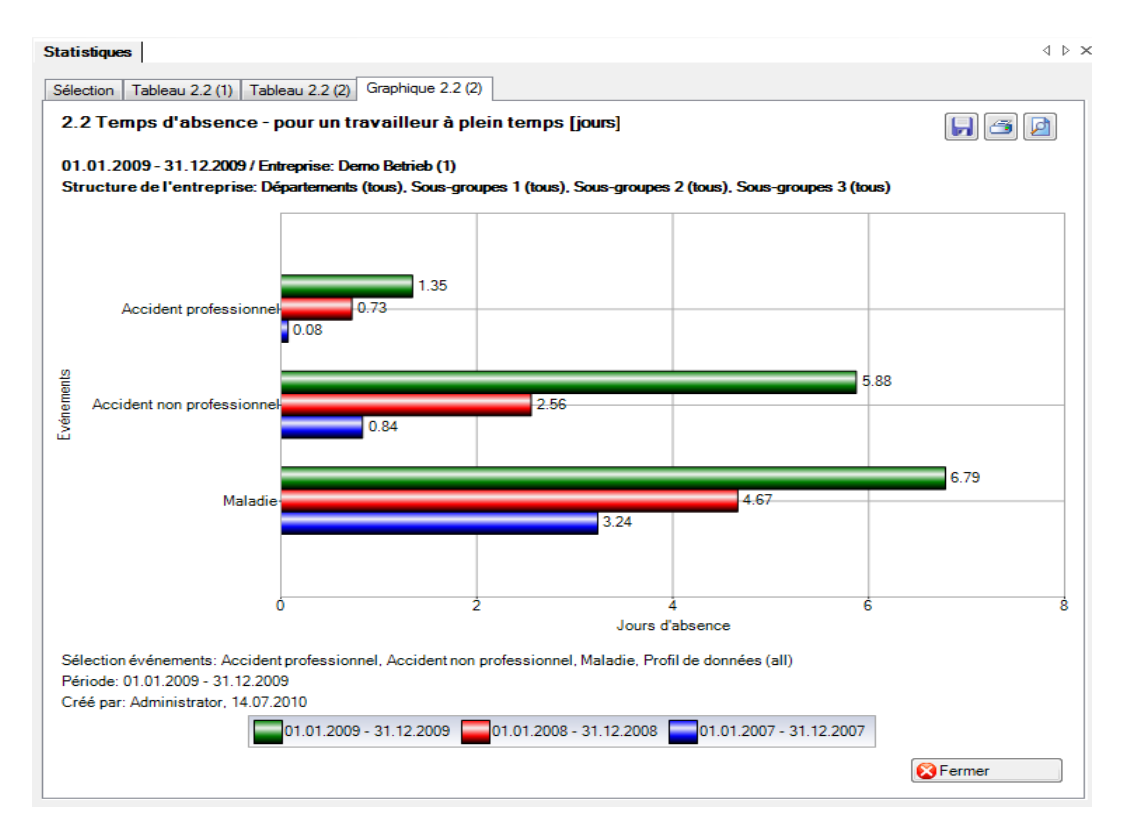

# 2.3 Temps d'absence – en % des heures de travail réglementaires

# Description

Ces statistiques calculent le total de toutes les déclarations d'absence (accidents avec arrêt de travail et avec rechute, maladies et autres absences) par motif d'absence et en pourcentage du temps de travail réglementaire. Lors du calcul des jours d'absence, il est possible d'inclure les week-ends avec le facteur 5/7 ou bien de les exclure. La date jusqu'à de la période choisie se réfère toujours à la fin du mois.

Dans la zone «Travailleurs à plein temps / Heures théoriques» figure la période, le nombre de travailleurs à plein temps correspondant ainsi que les heures théoriques pour la période sélectionnée. En cas de comparaison des périodes, le nombre de travailleurs à plein temps et les heures théoriques sont indiqués pour chacune des cinq périodes. Pour modifier le nombre de travailleurs à plein et les heures théoriques, cliquez sur le bouton «Edition». Dans la fenêtre «Travailleurs à plein temps / Heures théoriques» qui s'affiche alors, vous pouvez modifier ou recalculer le nombre de travailleurs à plein temps et le nombre et le nombre d'heures théoriques pour chaque période.

La statistique sans comparaison des périodes s'affiche, au choix, sous la forme d'un diagramme en bâtons ou d'un diagramme sectoriel. Dans le cas de la comparaison des périodes, la statistique ne peut être représentée que sous la forme d'un diagramme en bâtons.

# Calcul

Occupation (par collaborateur) = heures du collaborateur par semaine / heures de l'entreprise par semaine

-> sans comparaison de périodes: occupation par collaborateur à la « date à partir de »

-> avec comparaison de périodes: en se basant sur le 1.1 de chaque année correspondante Nombre de travailleurs à temps plein = total (occupation par collaborateur)

Jours d'absence = fin de l'incapacité de travail – (début de l'incapacité de travail – 1) Jours effectifs d'absence = (jours d'absence \* occupation \* % d'incapacité de travail) \* 5 / 7 Heures effectives d'absence = jours effectifs d'absence \* heures de l'entreprise par semaine / jours de l'entreprise par semaine

Temps d'absence en heures = total (heures effectives d'absence) par motif d'absence Heures réglementaires de l'année = heures de l'entreprise par semaine \* 45 [45 semaines de travail] Heures réglementaires de la période = heures réglementaires de l'année / 12 \* (différence (fin – début) + 1) en mois

Total des heures réglementaires = heures réglementaires de la période \* nombre de travailleurs à temps plein

En % du temps de travail réglementaire = temps d'absence en heures \* 100 / total des heures réglementaires

| 1°                                                                                                    |                                                                                      |                     |                                                                                                    |          |
|----------------------------------------------------------------------------------------------------|--------------------------------------------------------------------------------------|---------------------|----------------------------------------------------------------------------------------------------|----------|
| 3 Temps d'absence         élection événements <ul> <li>Accident profes</li> <li>Accident profes</li> <li>Accident non pr</li> <li>Maladie</li> <li>Maternité</li> <li>Accident (Absen</li> <li>armée</li> <li>fonction publiqu</li> <li>formation contin</li> </ul> Vériode         Du (inclus)         au (inclus) | e - en % des heu<br>sionnel<br>ofessionnel<br>nce)<br>le<br>01.01.2009<br>31.12.2009 | res de travail régl | ementaires<br>Filtre<br>Profil de données<br>Partie d'entreprise<br>Unités organisationnelles<br>© @ Demo Betrieb (1)<br>© % Echelons hiéra<br>@ & Apprenti<br>@ & Directeu<br>@ & Employé<br>@ & Manageu<br>@ & Régions<br>@ & Nord | rchiques |
| Veek-ends<br>) Utiliser facteur 5/7<br>Node d'affichage<br>) Normal Compar<br>Nombre de travailleurs à plei                                                                                                    | Exclus<br>aison 5 -                                                                  | Période<br>oriques  | ☐ 38 Ouest<br>☐ 38 Sud                                                                                                    |          |
| Date de référence                                                                                                    | Nombre personna                                                                      | Heures théorique    |                                                                                                    |          |
| 01.01.2009 - 31.12.2009                                                                                                    | 890.55                                                                               | 1'602'990.00        |                                                                                                    |          |
| Valeur de calcul                                                                                                    |                                                                                      |                     |                                                                                                    |          |
| Travailleurs à tps plein<br>890.55                                                                                                    | Hrs théo. personnali<br>1'598'59                                                     | sées<br>8.25 Gérer  |                                                                                                    |          |

Affichage sous forme de diagramme circulaire sans comparaison de périodes:

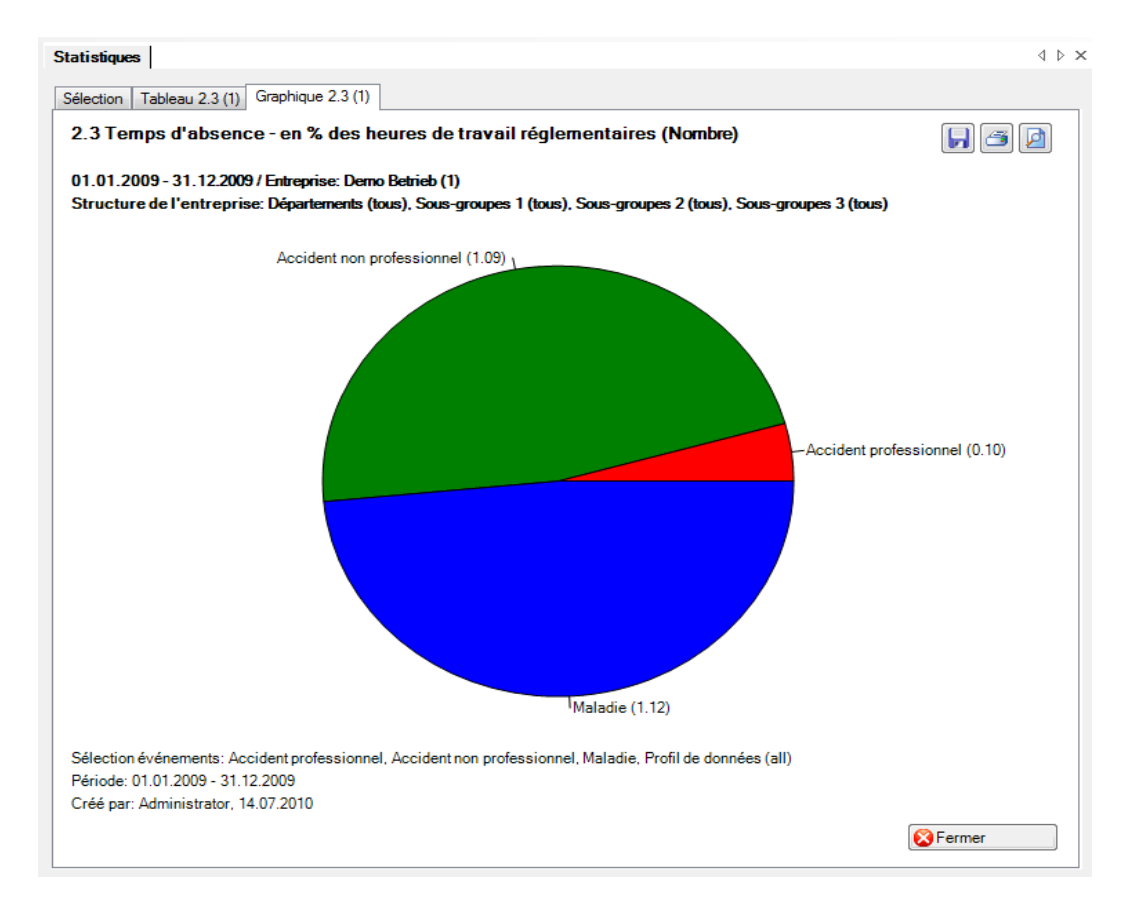

Affichage sous forme de graphique à barres avec comparaison de périodes:

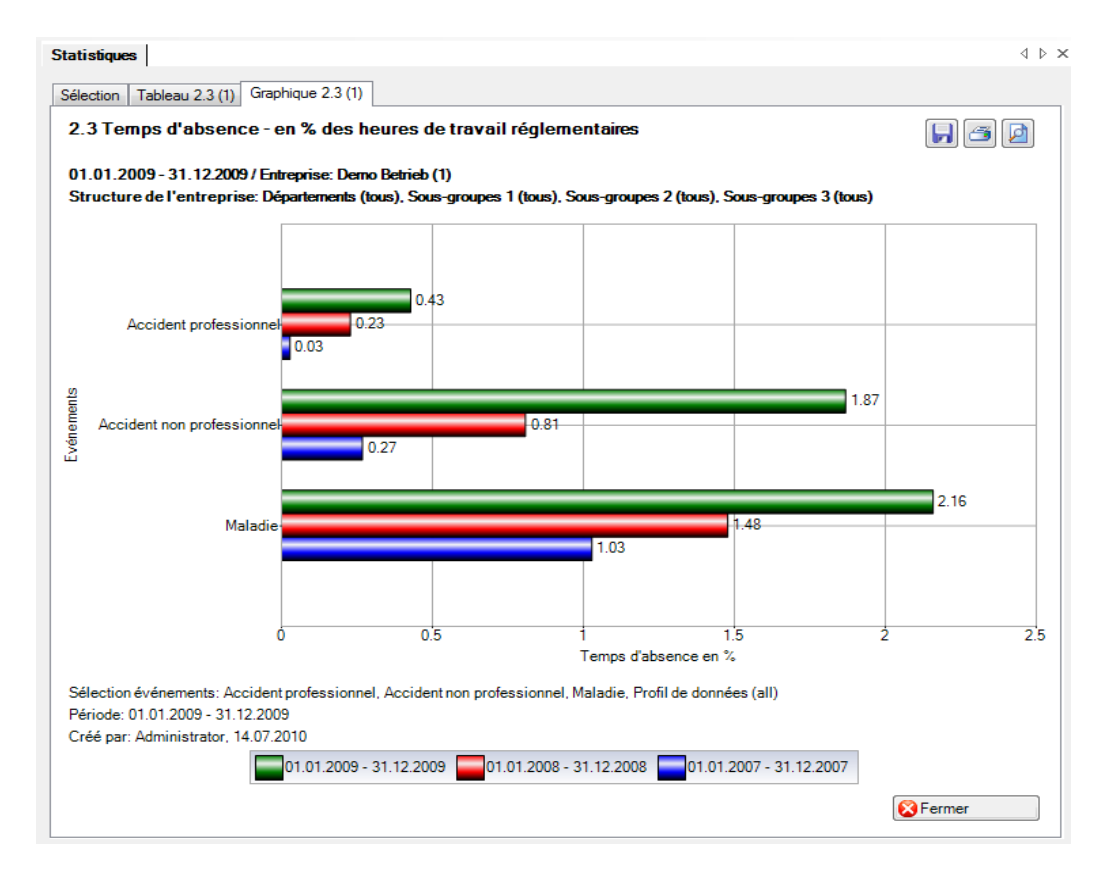

# 2.4 Temps d'absence – en moyenne [jours]

#### Description

Cette statistique calcule le nombre de déclarations d'absence (accidents avec arrêt de travail et rechute, maladies et autres absences) multiplié par le taux d'incapacité de travail par motif d'absence, divisé par le nombre de déclarations d'absence (sans rechute) par motif d'absence. Lors du calcul des jours d'absence, il est possible d'inclure ou d'exclure les week-ends.

La statistique sans comparaison des périodes s'affiche, au choix, sous la forme d'un diagramme en bâtons ou d'un diagramme sectoriel. Dans le cas de la comparaison des périodes, la statistique ne peut être représentée que sous la forme d'un diagramme en bâtons.

# Calcul

Temps d'absence en jours = fin de l'incapacité de travail – (début de l'incapacité de travail – 1) Temps d'absence = total (temps total d'absence en jours \* % d'incapacité de travail) par motif d'absence avec rechute

Nombre d'absences = nombre de déclarations sans rechute par motif d'absence Absence moyenne = temps d'absence / nombre d'absences

| A Temps d'absenc<br>Sélection événements                                                                                                    | e - en moyenne [jours]                                                  | Filtre              |
|----------------------------------------------------------------------------------------------------|-------------------------------------------------------------------------|---------------------|
| Accident profe     Accident profe     Accident non p     Maladie     Maternité     Accident (Abs:     armée     fonction public     formation cont     Maladie (Abse     Maternité (Abs     protection civi     vacances | ssionnel<br>professionnel<br>ence)<br>ue<br>inue<br>nce)<br>ence)<br>le | Partie d'entreprise |
| Période                                                                                                    | 01 01 2009                                                              |                     |
| Du (inclus)                                                                                                    | 01.01.2003                                                              |                     |
| Au (Inclus)                                                                                                    | 31.12.2009                                                              |                     |
|                                                                                                    |                                                                         |                     |
| Week-ends                                                                                                    |                                                                         |                     |
| Week-ends<br>Inclus                                                                                                    | Exclus                                                                  |                     |

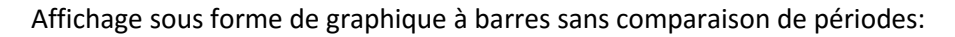

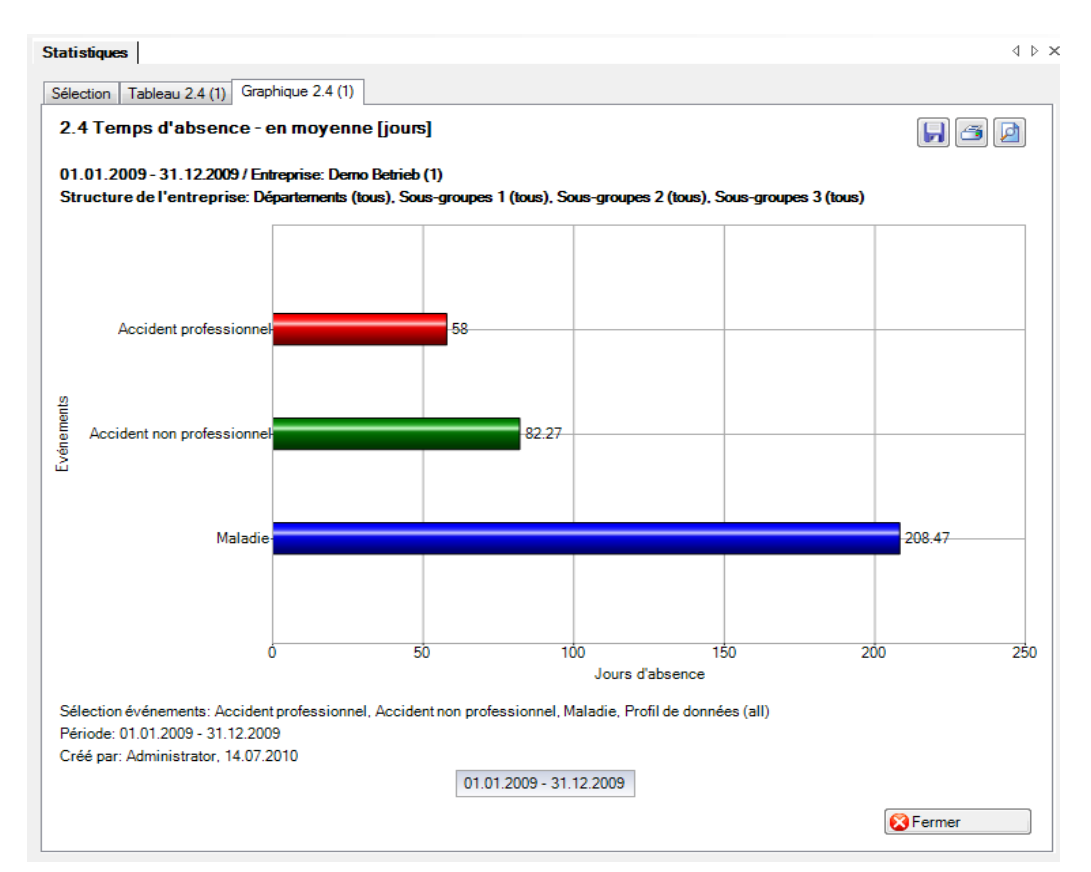

Affichage sous forme de graphique à barres avec comparaison de périodes:

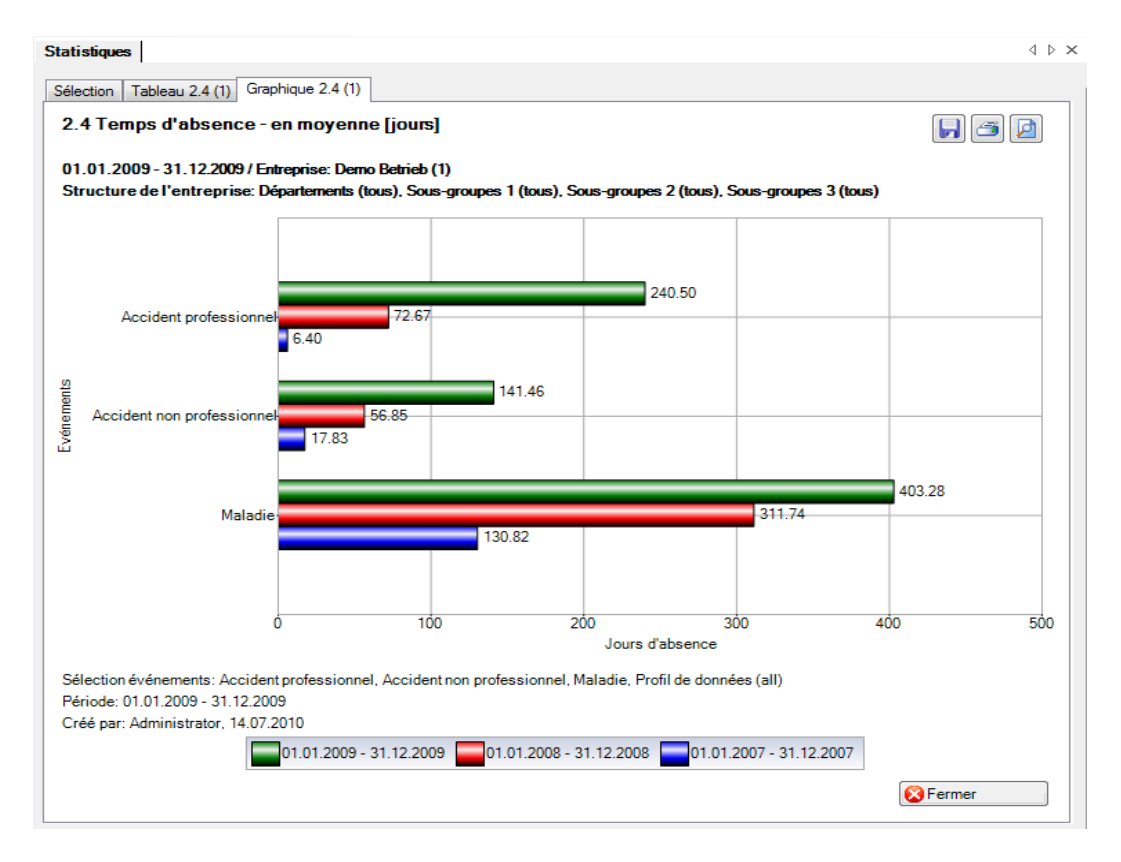

# 2.5 Temps d'absence – pour 100'000 heures de travail

# Description

Ces statistiques calculent le total de toutes les déclarations d'absence (accidents avec arrêt de travail et avec rechute, maladies et autres absences) par motif d'absence pour 100 000 heures de travail. Lors du calcul des jours d'absence, il est possible d'inclure les week-ends avec le facteur 5/7 ou bien de les exclure. La période ne doit pas être supérieure à 12 mois. La date jusqu'à de la période choisie se réfère toujours à la fin du mois.

Dans la zone «Travailleurs à plein temps / Heures théoriques» figure la période, le nombre de travailleurs à plein temps correspondant ainsi que les heures théoriques pour la période sélectionnée. En cas de comparaison des périodes, le nombre de travailleurs à plein temps et les heures théoriques sont indiqués pour chacune des cinq périodes. Pour modifier le nombre de travailleurs à plein et les heures théoriques, cliquez sur le bouton «Edition». Dans la fenêtre «Travailleurs à plein temps / Heures théoriques» qui s'affiche alors, vous pouvez modifier ou recalculer le nombre de travailleurs à plein temps à plein temps et le nombre d'heures théoriques pour chaque période.

La statistique sans comparaison des périodes s'affiche, au choix, sous la forme d'un diagramme en bâtons ou d'un diagramme sectoriel. Dans le cas de la comparaison des périodes, la statistique ne peut être représentée que sous la forme d'un diagramme en bâtons.

# Calcul

Occupation (par collaborateur) = heures du collaborateur par semaine / heures de l'entreprise par semaine

-> sans comparaison de périodes: occupation par collaborateur à la « date à partir de »

-> avec comparaison de périodes: en se basant sur le 1.1 de chaque année correspondante Nombre de travailleurs à temps plein = total (occupation par collaborateur)

Jours d'absence = fin de l'incapacité de travail – (début de l'incapacité de travail – 1) Jours effectifs d'absence = (jours d'absence \* occupation \* % d'incapacité de travail) \* 5 / 7 Heures effectives d'absence = jours effectifs d'absence \* heures de l'entreprise par semaine / jours de l'entreprise par semaine

Temps d'absence en heures = total (heures effectives d'absence) par motif d'absence Heures réglementaires de l'année = heures de l'entreprise par semaine \* 45 [45 semaines de travail] Heures réglementaires de la période = heures réglementaires de l'année / 12 \* (différence (fin – début) + 1) en mois

Total des heures réglementaires = heures réglementaires de la période \* nombre de travailleurs à temps plein

Pour 100 000 heures de travail = temps d'absence en heures / total des heures réglementaires \* 100 000

| Selection         Sélection événements         Image: Selection événements         Image: Selection événements                                                                                                    | - Long - Long - |                                                    |                             |                                                                                                    | ,     |
|----------------------------------------------------------------------------------------------------|----------------------------------------------------------------------------------------------------|----------------------------------------------------|-----------------------------|----------------------------------------------------------------------------------------------------|-------|
| 5 Temps d'absence - pour 100 000 heures de travail   Sélection événements    Sélection événements    Profil de données Partie d'entreprise Partie d'entreprise Unités organisationnelles Unités organisationnelles Unités organisationnelles Unités organisationnelles Unités organisationnelles Otende Betrieb (1) Schelons hiérarchiques Out (inclus) 01.01.2009 Au (inclus) 31.12.2009 Normal © Comparaison 5 Période Normal © Comparaison 5 Période Normal © Compar | ection                                                                                                    |                                                    |                             |                                                                                                    |       |
| Séléction événements   Accident professionnel   Accident no professionnel   Maladie   Maternité   Accident (Absence)   armée   formation continue    Parite d'entreprise Unités organisationnelles Unités organisationnelles Unités organisationnelles Parite d'entreprise Unités organisationnelles Unités organisationnelles Weekends Unitiser facteur 5/7 Exclus Normal Comparaison S Période Normal O Comparaison S Période Normal O Comparaison S Période                                                                                                    | 5 Temps d'absence                                                                                                    | e - pour 100 000                                   | heures de travail           |                                                                                                    |       |
| Profil de données   Profil de données Partie d'entreprise Partie d'entreprise Partie d'entreprise Partie d'entreprise Partie d'entreprise Partie d'entreprise Unités organisationnelles Unités organisationnelles Week-ends Unités facteur 5/7 Exclus Mode d'affichage Normal Comparaison 5 Période Nombre de travailleurs à plein temps / heures théoriques Date de référence Nombre personna Heures théorique                                                                                                    | Sélection événements                                                                                                    |                                                    |                             | Filtre                                                                                                    |       |
| Au (inclus)   31.12.2009   Week-ends   Utiliser facteur 5/7   Exclus   Mode d'affichage Nombre de travailleurs à plein temps / heures théoriques Date de référence Nombre personna Heures théorique 01.01.2009 - 31.12.2009 890.55 1'602'990.00                                                                                                    | Vertical Control of Control of Control      | ssionnel<br>rofessionnel<br>ence)<br>ue<br>nue<br> | T T                         | Profil de données<br>Partie d'entreprise<br>Unités organisationnelles<br>Image: Comparisationnelles<br>Image: Comparisation (1)<br>Image: Comparisation (1)<br>Image | iques |
| Au (inclus) 31.12.2009     Neek-ends     Utiliser facteur 5/7     Exclus     Aode d'affichage     Normal     Comparaison     Friode     Nombre de travailleurs à plein temps / heures théoriques     Date de référence     Nombre personna   Heures théoriques     160.2099.00     160.2090.00                                                                                                    | Ju (Inclus)                                                                                                    | 01.01.2000                                         | · ·                         | 🗌 🎎 Est                                                                                                    |       |
| Normal       Comparaison       5       Période         Iombre de travailleurs à plein temps / heures théoriques         Date de référence       Nombre personna       Heures théorique         01.01.2009 - 31.12.2009       890.55       1'602'990.00                                                                                                    | Veek-ends<br>) Utiliser facteur 5/7                                                                                                    | Exclus                                             |                             | Sud                                                                                                    |       |
| Nombre de travailleurs à plein temps / heures théoriques       Date de référence     Nombre personna     Heures théorique       01.01.2009 - 31.12.2009     890.55     1'602'990.00                                                                                                    | Node d'attichage<br>Normal OCompa                                                                                                    | raison 5 x                                         | Période                     |                                                                                                    |       |
| 01.01.2009 - 31.12.2009 890.55 11'602'990.00                                                                                                    | Nombre de travailleurs à ple<br>Date de référence                                                                                                    | ein temps / heures thé<br>Nombre personna          | oriques<br>Heures théorique |                                                                                                    |       |
|                                                                                                    | 01.01.2009 - 31.12.2009                                                                                                    | 890.55                                             | 1'602'990.00                |                                                                                                    |       |
| Valeur de calcul<br>Travailleurs à tps plein Hrs théo. personnalisées<br>890.55 1598;598.25 Gérer                                                                                                    | Valeur de calcul<br>Travailleurs à tps plein<br>890.55                                                                                                    | Hrs théo. personnal<br>1'598'55                    | isées<br>18.25 Gérer        |                                                                                                    |       |

Affichage sous forme de graphique à barres sans comparaison de périodes:

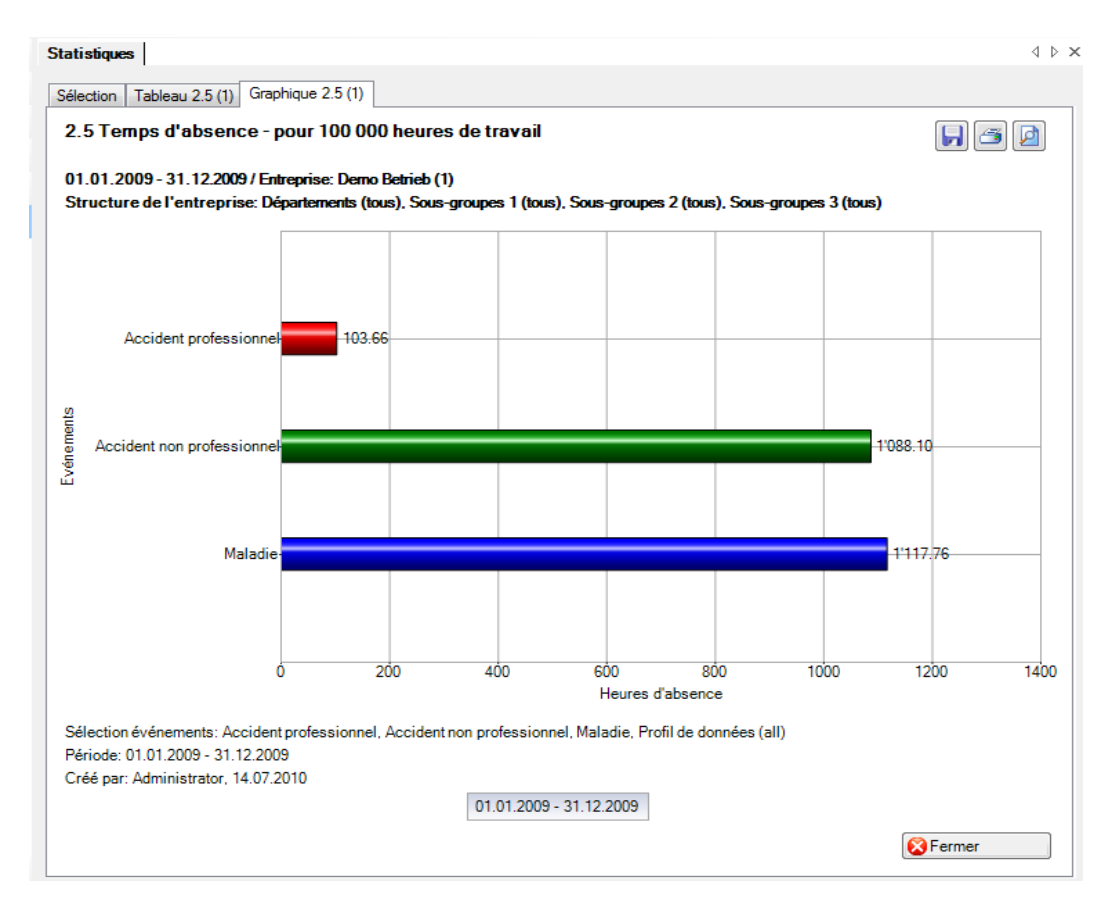

Affichage sous forme de graphique à barres avec comparaison de périodes:

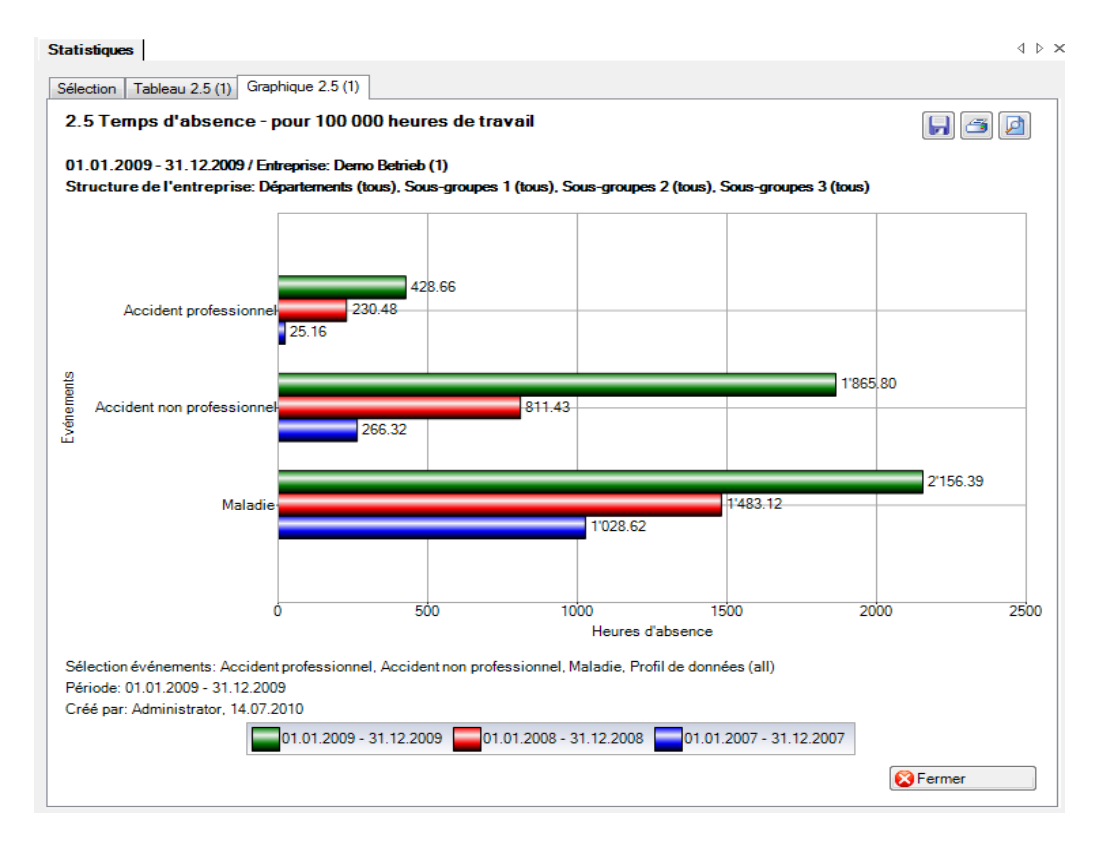

# 2.6 Temps d'absence - compte tenu du temps de travail hebdomadaire effectif

#### Description

Cette statistique calcule le nombre d'absences (accidents avec arrêt de travail et rechute; maladies et autres absences) multipliées par le pourcentage d'incapacité de travail par motif d'absence et en tenant compte du temps de travail réglementaire des personnes concernées. Lors du calcul des jours d'absence, il est possible d'inclure les week-ends avec le facteur 5/7 ou bien de les exclure.

Lors de l'affichage des dates sans comparaison de périodes, il est possible de passer d'un diagramme en bâtons à un diagramme sectoriel. La comparaison de périodes n'est affichée que sous forme de diagramme en bâtons.

#### Calcul

Temps d'absence en jours = fin de l'incapacité de travail – (début de l'incapacité de travail – 1) Occupation de la personne = nb. d'heures par semaine de la personne / nb. d'heures par semaine de l'entreprise

Total (temps total d'absence en jours \* % d'incapacité de travail \* occupation de la personne) par motif d'absence

| Sélection événements                                                                                                    | fessionnel                                  | nu uu temps ue | Filtre<br>Profil de données<br>Partie d'entreprise                                                                                                    | [                    |
|----------------------------------------------------------------------------------------------------|---------------------------------------------|----------------|----------------------------------------------------------------------------------------------------|----------------------|
| ✓ Maladie Maternité Accident (Ab armée                                                                                                    | sence)                                      |                | Unités organisationnelles                                                                                                    | archiques            |
| <ul> <li>fonction publ</li> <li>formation co</li> <li>Maladie (Abs</li> <li>Maternité (Al</li> <li>protection ci</li> <li>vacances</li> </ul> | ique<br>ntinue<br>sence)<br>ssence)<br>vile |                | a Appren<br>a Appren<br>a App | du<br>ur<br>vé<br>er |
| Période                                                                                                    | 01.01.0000                                  |                |                                                                                                    |                      |
| Du (inclus)                                                                                                    | 01.01.2009                                  |                |                                                                                                    |                      |
| Au (inclus)                                                                                                    | 31.12.2009                                  |                |                                                                                                    |                      |
| Week-ends                                                                                                    |                                             |                |                                                                                                    |                      |
| Inclus                                                                                                    | Exclus                                      |                |                                                                                                    |                      |
| Mode d'affichage                                                                                                    |                                             |                |                                                                                                    |                      |

Affichage sous forme de graphique à barres sans comparaison de périodes:

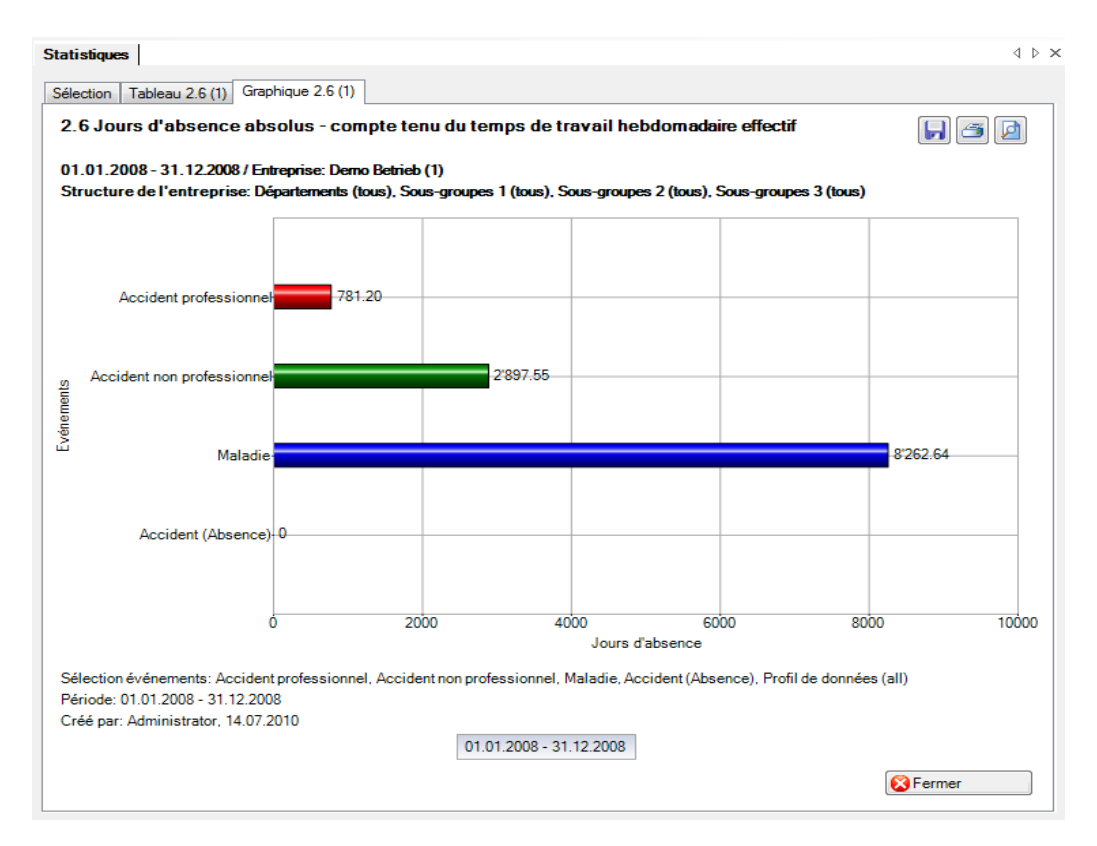

#### Affichage sous forme de structure de l'entreprise:

| vénements sélectionnés:   | Accident professionnel, A                                | Accident non profess                    | sionnel, Maladie, Acci        | dent (Absence)       |                       |  |
|---------------------------|----------------------------------------------------------|-----------------------------------------|-------------------------------|----------------------|-----------------------|--|
| iltre:                    | Profil de données (all), Er<br>groupes 2 (tous), Sous-gr | ntreprise (Demo Betri<br>oupes 3 (tous) | ieb (1)), Départements        | s (tous), Sous-grouj | pes 1 (tous), Sous-   |  |
| Structure de l'entreprise |                                                          | Accident<br>professionnel               | Accident non<br>professionnel | Maladie              | Accident<br>(Absence) |  |
| Groupe                    |                                                          | 100.1                                   | 700.0                         | 2425                 |                       |  |
| Demo Betrieb (1)          |                                                          | 406.4                                   | /89.8                         | /4/.5                | 0                     |  |
| Echelons hiérarchiques    |                                                          | 406.4                                   | /89.8                         | /4/.5                | 0                     |  |
| Apprenti                  |                                                          | 0                                       | 0                             | 0                    | 0                     |  |
| Directeur                 |                                                          | 0                                       | 6.4                           | 0                    | 0                     |  |
| Employe                   |                                                          | 406.4                                   | /83.4                         | /4/.5                | 0                     |  |
| Manager                   |                                                          | 0                                       | 0                             | 0                    | 0                     |  |
| Sections secondaires      |                                                          | 406.4                                   | /89.8                         | /4/.5                | 0                     |  |
| Est                       |                                                          | 0                                       | 0                             | 0                    | 0                     |  |
|                           |                                                          | 30                                      | 0                             | 124.5                | 0                     |  |
| Ouest                     |                                                          | 3/6.4                                   | /89.8                         | 623                  | 0                     |  |
| 300                       |                                                          | 0                                       | 0                             | 0                    | 0                     |  |

#### Affichage dans Microsoft Excel:

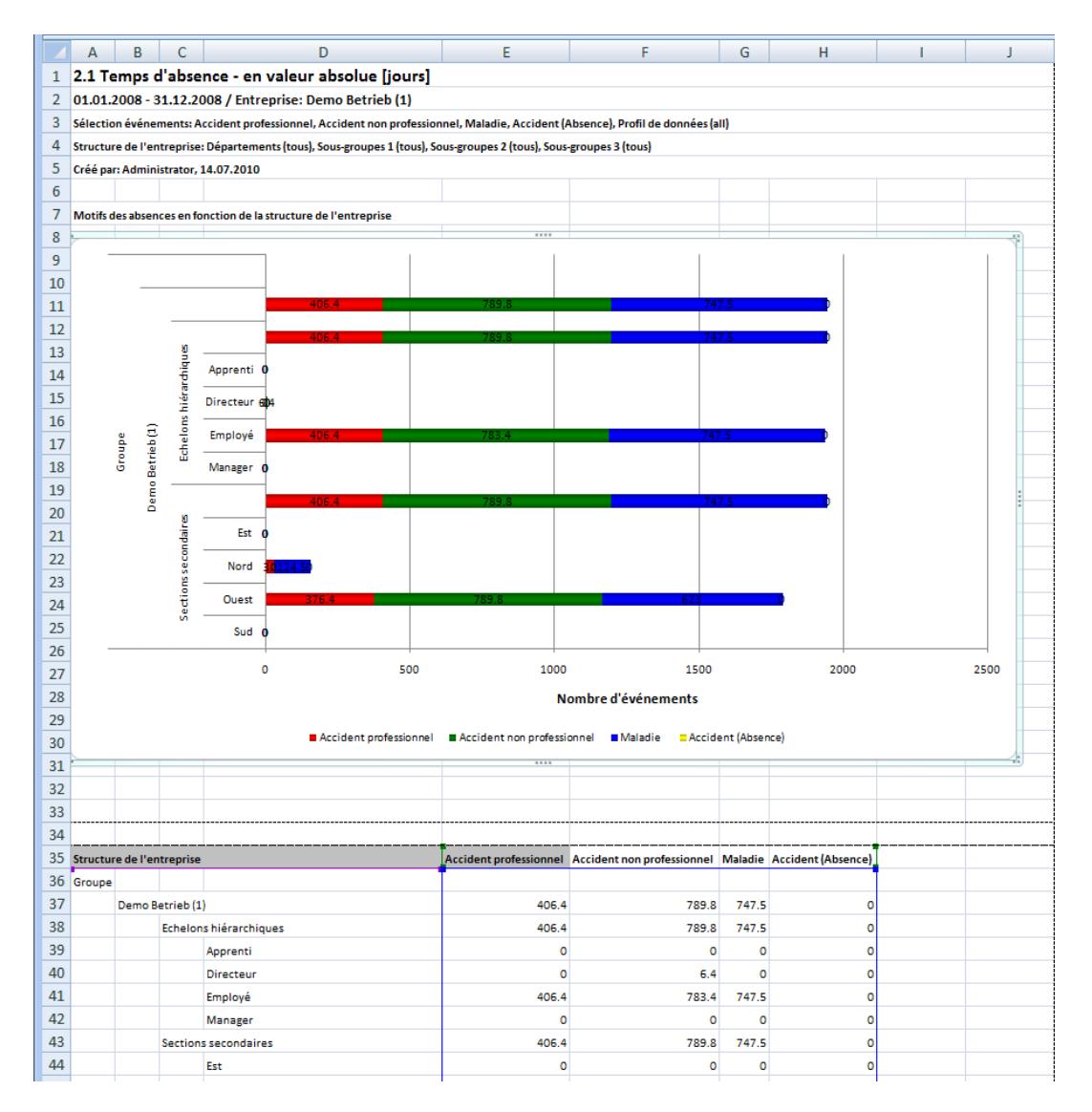

# 3 COUTS

# 3.1 Coûts - coûts salariaux en CHF

# Description

Cette statistique calcule le nombre de déclarations d'absence (accidents avec arrêt de travail et rechute, maladies et autres absences) multiplié par le taux d'incapacité de travail, et ce par motif d'absence. Les week-ends sont pris en compte lors du calcul des jours d'absence. La période ne doit pas être supérieure à 12 mois.

Il faut saisir la durée de l'incapacité de travail en jours dans la zone « Durée de l'incapacité de travail ». Toutes les déclarations d'absence avec le nombre de jours d'absence pendant la durée d'incapacité de travail saisie sont analysées. Le nombre inscrit dans le premier champ ne doit pas être supérieur à celui du deuxième champ. Il est seulement possible de saisir des nombres entiers. Si ces conditions ne sont pas remplies, un message d'erreur adéquat apparaît et ces statistiques ne peuvent pas être établies. La base du calcul est de 100 %. Le calcul ne peut pas être réalisé conformément à la police. Les coûts sont arrondis à 5 centimes.

La statistique sans comparaison des périodes s'affiche, au choix, sous la forme d'un diagramme en bâtons ou d'un diagramme sectoriel. La comparaison des périodes n'est pas disponible pour cette statistique.

# Calcul

Salaire journalier = salaire annuel (salaire de base + allocation de renchérissement + forfait/commission + allocations pour enfants/famille + indemnités pour vacances/jours fériés + gratification + autres allocations + salaire en nature) / 365

Jours d'absence = ((fin de l'incapacité de travail + 1) – début de l'incapacité de travail) en jours par motif d'absence

Coûts absolus = total (jours d'absence \* % d'incapacité de travail \* salaire journalier) par motif d'absence -> jours d'absence uniquement pendant la durée de l'incapacité de travail choisie

#### **Figures**

| Période<br>Du (inclus) 01.01.2008 ▼ | iistiques                        | nnel        | Filtre<br>Profil de données<br>Partie d'entreprise<br>Unités organisationnelles<br>Demo Betrieb (1)<br>Demo Betrieb (1)<br>Echelons hiérarchiques<br>Employé<br>Manager<br>Manager<br>Manager<br>Sign Sud | • |
|-------------------------------------|----------------------------------|-------------|----------------------------------------------------------------------------------------------------|---|
| Du (inclus) 01.01.2008              | Période                          |             |                                                                                                    |   |
| 21.12.2000                          | Du (inclus)                      | 01.01.2008  |                                                                                                    |   |
| Au (inclus) 31.12.2008 T            | Au (inclus)                      | 31,12,2008  |                                                                                                    |   |
|                                     | Dunte de Branne stá de terrat    |             |                                                                                                    |   |
| Duree de Inicapacite de travail     | Duree de l'incapacité de travail | Au (inue) • |                                                                                                    |   |

Affichage sans comparaison de périodes sous forme de graphique à barres:

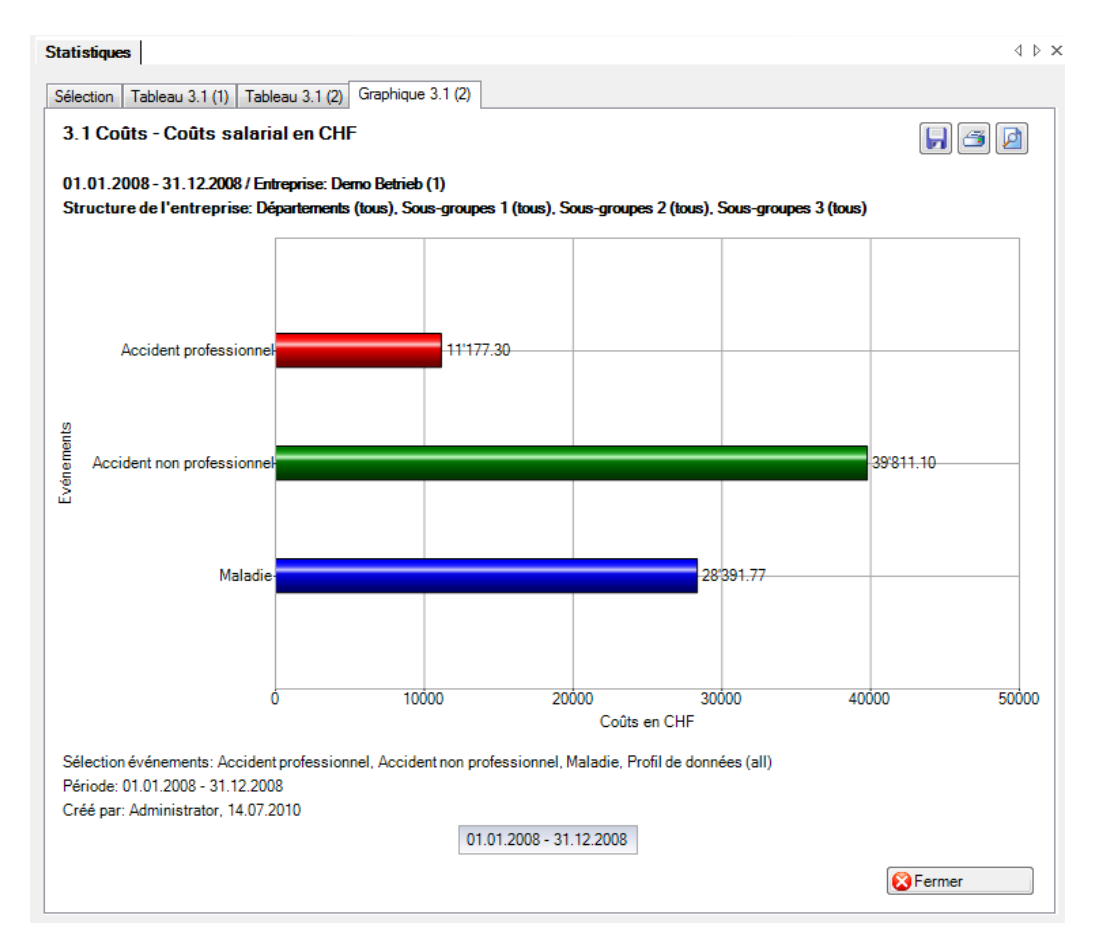

# 3.2 Coûts – coûts en % de la masse salariale totale

# Description

Ces statistiques calculent le total de toutes les déclarations d'absence (accidents avec arrêt de travail et avec rechute, maladies et autres absences) en % de la masse salariale par motif d'absence. Les week-ends sont pris en compte lors du calcul des jours d'absence. La période ne doit pas être supérieure à 12 mois.

Il faut saisir la durée de l'incapacité de travail en jours dans la zone « Durée de l'incapacité de travail ». Toutes les déclarations d'absence avec le nombre de jours d'absence pendant la durée d'incapacité de travail saisie sont analysées. Le nombre inscrit dans le premier champ ne doit pas être supérieur à celui du deuxième champ. Il est seulement possible de saisir des nombres entiers. Si ces conditions ne sont pas remplies, un message d'erreur adéquat apparaît et ces statistiques ne peuvent pas être établies. La base du calcul est de 100 %. Le calcul ne peut pas être réalisé conformément à la police.

La statistique sans comparaison des périodes s'affiche, au choix, sous la forme d'un diagramme en bâtons ou d'un diagramme sectoriel. La comparaison des périodes n'est pas disponible pour cette statistique.

# Calcul

Masse salariale (tous les collaborateurs) = salaire annuel (salaire de base + allocation de renchérissement

- + forfait/commission + allocations pour enfants/famille
- + indemnités pour vacances/jours fériés + gratification
- + autres allocations + salaire en nature)

Salaire journalier = salaire annuel (salaire de base + allocation de renchérissement

- + forfait/commission + allocations pour enfants/famille
- + indemnités pour vacances/jours fériés + gratification
- + autres allocations + salaire en nature) / 365

Jours d'absence = ((fin de l'incapacité de travail + 1) – début de l'incapacité de travail) en jours par motif d'absence

Coûts absolus = total (jours d'absence \* % d'incapacité de travail \* salaire journalier) par motif d'absence -> jours d'absence uniquement pendant la durée de l'incapacité de travail choisie

Lorsque les coûts absolus = 0, alors rien n'est calculé et «0» rempli dans les statistiques En % de la masse salariale = coûts absolus \* 100 / masse salariale

#### Figures

| <ul> <li>Maternité (Absence)</li> <li>protection civile</li> <li>vacances</li> </ul> |                          | i a to the second second seco |  |
|--------------------------------------------------------------------------------------|--------------------------|----------------------------------------------------------------------------------------------------|--|
| <sup>2</sup> ériode                                                                  | 01 01 2008               |                                                                                                    |  |
| Ju (inclus)                                                                          | 01.01.2000               |                                                                                                    |  |
| Au (Inclus)                                                                          | 31.12.2008               |                                                                                                    |  |
| ²ériode<br>Du (inclus)<br>Au (inclus)                                                | 01.01.2008<br>31.12.2008 |                                                                                                    |  |

Affichage sous forme de diagramme circulaire sans comparaison de périodes:

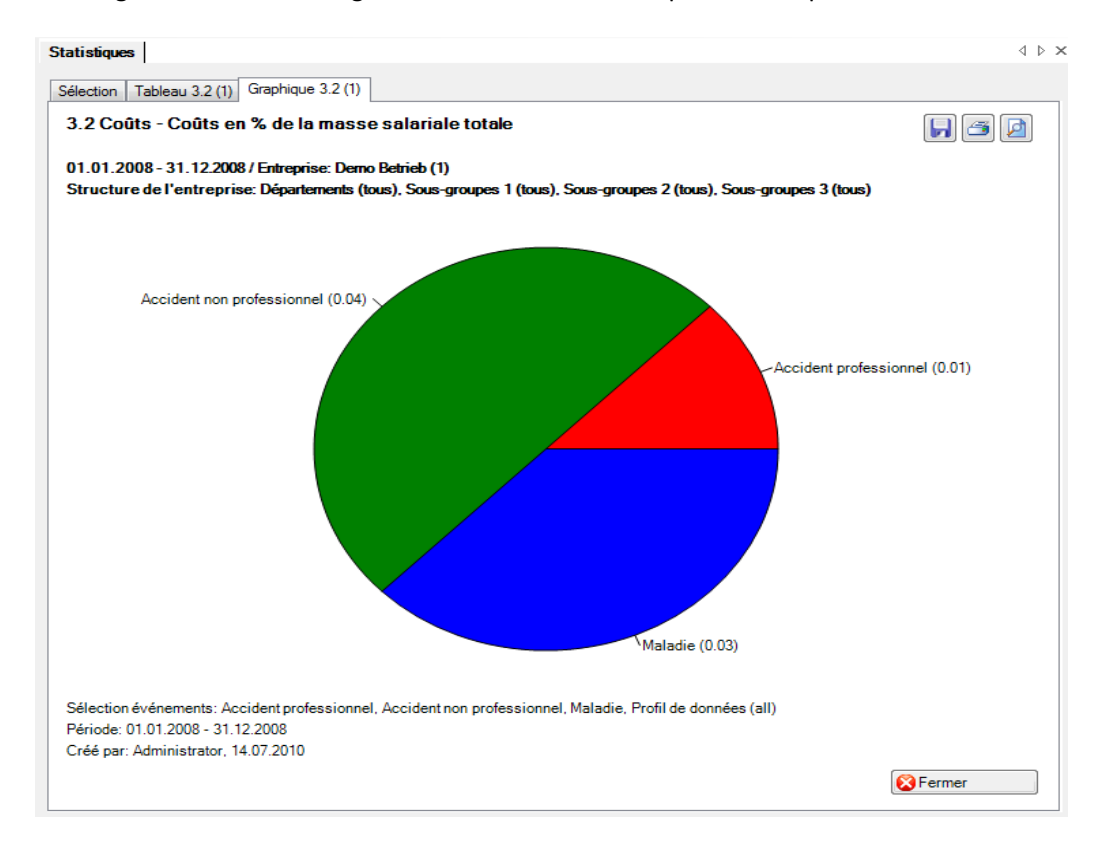

# 4 DONNÉES COMPLÉMENTAIRES AP / BRANCHES

Lorsque le type de statistiques « Données complémentaires sur les accidents AP » est sélectionné, toutes les branches où des données complémentaires ont été saisies dans la déclaration de sinistre apparaissent dans la navigation.

Dans cette description, c'est la branche « AP standard » qui est sélectionnée.

- 4.1 Lieu
- 4.2 Circonstances
- 4.3 Activité
- 4.4 Outil de travail
- 4.5 Objet ayant causé les blessures

# Description (valable pour les statistiques 4.1 à 4.5)

Une statistique déterminant le nombre de déclarations d'accident professionnel peut être établie pour chaque caractéristique saisie dans la fenêtre de branche.

La statistique sans comparaison des périodes s'affiche, au choix, sous la forme d'un diagramme en bâtons ou d'un diagramme sectoriel ainsi qu'en valeur absolue ou en pourcentage. Dans le cas de la comparaison des périodes, la statistique ne peut être représentée que sous la forme d'un diagramme en bâtons.

# Calcul

Total (toutes les déclarations d'accident professionnel) par analyse choisie
# Figures (ex.: statistique 4.1)

| election evenements<br>Genre d'accident<br>Accident<br>Accident<br>Dommage dentaire<br>Maladie professionnelle | Filtre Profil de données Partie d'entreprise Unités organisationnelles Unités organisationnelles Unités organisationnelles Generations hiérarchiques Generations hiérarchiques Generations hiérarchiques Generations Generations Generatio |
|----------------------------------------------------------------------------------------------------|----------------------------------------------------------------------------------------------------|
| Période<br>Du (inclus) 01.01.2008<br>Au (inclus) 31.12.2008                                                    |                                                                                                    |

#### Affichage sans comparaison de périodes:

| tistiques                                 |                          |                   |                          |                           | 4             |
|-------------------------------------------|--------------------------|-------------------|--------------------------|---------------------------|---------------|
| lection Tableau 3.2 (1) Graphique         | 3.2 (1) Tableau 4.1 (    | (2) Tableau 4.1 ( | 3)                       |                           |               |
| 1 Lieu - Nombre d'événeme                 | onte                     |                   |                          |                           |               |
| T Lieu Nombre u evenem                    | enta                     |                   |                          |                           |               |
| 1.01.2008 - 31.12.2008 / Demo Betri       | eb (1)                   |                   |                          |                           |               |
| vénements sélectionnés:                   | Accident, Accident-bag   | gatelle, Dommage  | dentaire, Maladie profes | sionnelle                 |               |
|                                           |                          |                   |                          |                           | -             |
| iltre:                                    | Profil de données (all), | Entreprise (Demo  | Betrieb (1)), Départemer | ts (tous), Sous-groupes 1 | (tous), Sous- |
|                                           | groupes 2 (tous), sous   | groupes 3 (tous)  |                          |                           | -             |
|                                           |                          |                   |                          |                           |               |
| <b>D</b> 10                               | 01 01 2008               | - 31 12 2008      |                          |                           |               |
| Description                               | Nombre                   | %                 |                          |                           |               |
| Voie publique (circulation routière)      | 0                        | 0                 |                          |                           |               |
| Administration (bureau)                   | 0                        | 0                 |                          |                           |               |
| Production, atelier                       | 0                        | 0                 |                          |                           |               |
| Chantier, montage, poste de travail m     | ıo 1                     | 20                |                          |                           |               |
| Aménagement extérieur de l'entrepris      | e 1                      | 20                |                          |                           |               |
| Magasin de vente, exposition              | 1                        | 20                |                          |                           |               |
| Réception des marchandises                | 0                        | 0                 |                          |                           |               |
| Entrepôt                                  | 0                        | 0                 |                          |                           |               |
| Atelier d'entretien                       | 1                        | 20                |                          |                           |               |
| Expédition                                | 1                        | 20                |                          |                           |               |
| Laboratoire                               | 0                        | 0                 |                          |                           |               |
| Institution publique (hôpital, station d' | é 0                      | 0                 |                          |                           |               |
| Non attribuable                           | 0                        | 0                 |                          |                           |               |
|                                           | _                        | 100.00            |                          |                           |               |

#### Affichage sous forme de graphique à barres sans comparaison de périodes:

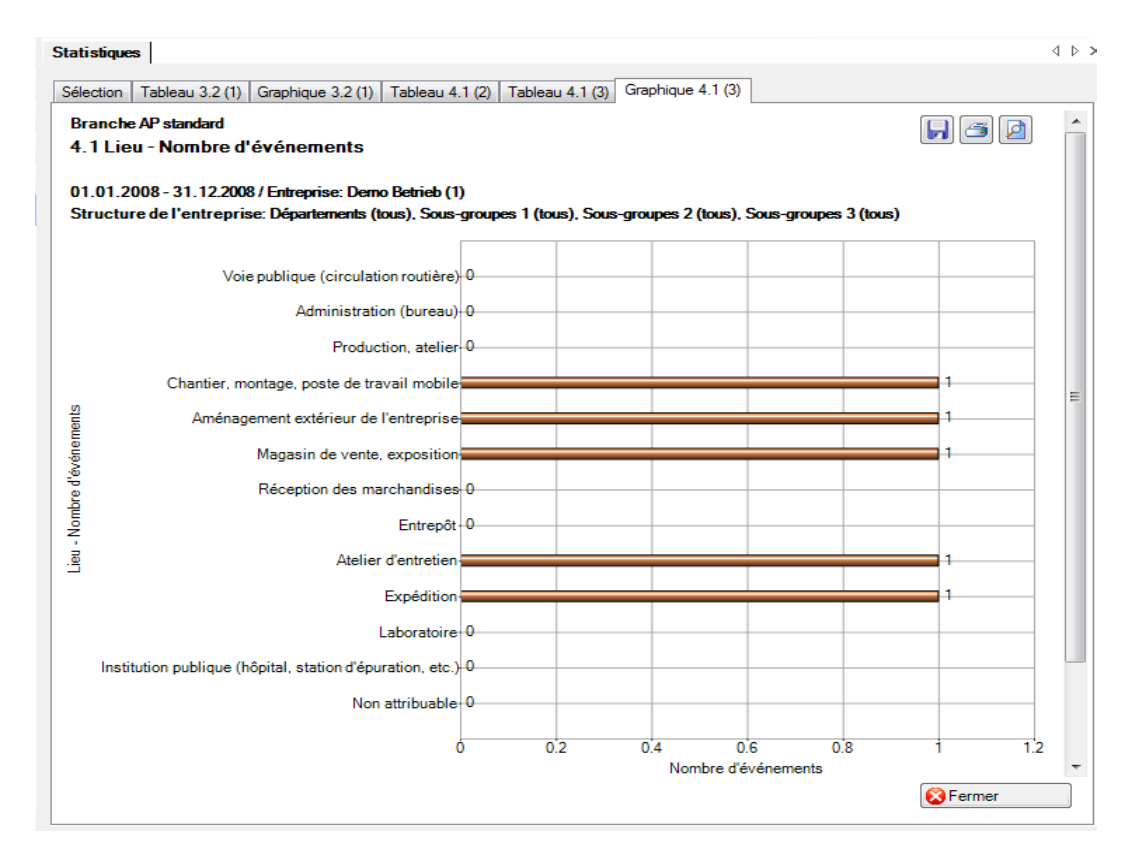

# 4.6 Aperçu des événements

# Description

Cet aperçu regroupe dans un tableau toutes les réponses affirmatives aux questions relatives aux causes des accidents.

L'affichage est uniquement possible sous la forme d'un tableau Excel. La comparaison des périodes n'est pas disponible pour cette statistique.

# Calcul

Total (toutes les questions) par cause d'accident

| <ul> <li>♥ ♥ Genre d'acci</li> <li>♥ Accident</li> <li>♥ Accident-bag</li> <li>♥ Dommage de</li> <li>♥ Maladie profe</li> </ul> | dent<br>atelle<br>ntaire<br>sssionnelle | Profil de données Partie d'entreprise Unités organisationnelles Demo Betrieb (1) Demo Betrieb (1) Shechelons hiérarchiques Shechelons hiérarchiques Shechelons hiérarchique |
|----------------------------------------------------------------------------------------------------|-----------------------------------------|----------------------------------------------------------------------------------------------------|
|                                                                                                    |                                         | ☐ ﷺ Ouest<br>☐ ﷺ Sud                                                                                                    |
| Période                                                                                                    | 01.01.2010                              | Cuest                                                                                                    |

# Tableau Excel:

|    | A                    | В                                         | С            | D        | E        | F       | G        | н        | 1        | J       | K    | L              | М             | N     | 0  | Р    | Q  | R  | S      | Т  | U  |
|----|----------------------|-------------------------------------------|--------------|----------|----------|---------|----------|----------|----------|---------|------|----------------|---------------|-------|----|------|----|----|--------|----|----|
| 1  | Branche AP           | tandard                                   |              |          |          |         |          |          |          |         |      |                |               |       |    |      |    |    |        |    |    |
| 2  | 4.6 Résumé du o      | cas                                       |              |          |          |         |          |          |          |         |      |                |               |       |    |      |    |    |        |    |    |
| 3  | 01.01.2008 - 31.12   | .2008 / Entreprise: Demo Betrieb (1)      |              |          |          |         |          |          |          |         |      |                |               |       |    |      |    |    |        |    |    |
| 4  | Sélection événeme    | ents: Accident, Accident-bagatelle, Domma | age den      | taire, N | /laladie | profess | ionnel   | le, Prof | l de do  | nnées ( | all) |                |               |       |    |      |    |    |        |    |    |
| 5  | Structure de l'entre | eprise: Départements (tous), Sous-groupes | 1 (tous)     | , Sous-  | groupes  | 2 (tous | ), Sous- | groupe   | s 3 (tou | s)      |      |                |               |       |    |      |    |    |        |    |    |
| 6  | Créé par: Administ   | rator, 14.07.2010                         |              |          |          |         |          |          |          |         |      |                |               |       |    |      |    |    |        |    |    |
| 7  | Date de l'accident   | Type de lésion, parties du corps blessées | 1            | 2        | 3        | 4       | 5        | 6        | 7        | 8       | 9    | 10             | 11            | 12    | 13 | 14   | 15 | 16 | 17     | 18 | 19 |
| 8  | 17.1.2008            | écrasement, doigts                        |              |          |          |         |          |          |          |         |      |                |               |       |    |      |    |    |        |    |    |
| 9  | 12.11.2008           | brûlure, métatarse (sans les orteils)     |              |          |          |         |          |          |          |         |      |                |               |       |    |      |    |    |        |    |    |
| 10 | 18.11.2008           | coupure, métacarpe (sans les doigts)      |              |          |          |         |          |          |          |         |      |                |               |       |    |      |    |    |        |    |    |
| 11 | 28.10.2008           | luxation, cheville                        | ٧            | х        | х        | ٧       | х        | x        | ٧        | х       | x    | x              | ٧             | х     | x  | x    | ٧  | х  | ٧      | X  | X  |
| 12 |                      |                                           | V            | x        | х        | ٧       | х        | x        | ٧        | x       | x    | x              | ٧             | х     | x  | x    | ٧  | х  | ٧      | X  | X  |
| 13 |                      |                                           | ٧            | x        | х        | ٧       | x        | x        | ٧        | x       | x    | x              | ٧             | х     | x  | x    | ٧  | х  | ٧      | x  | x  |
| 14 |                      |                                           | ٧            | x        | х        | ٧       | х        | x        | ٧        | x       | x    | x              | ٧             | х     | x  | x    | ٧  | х  | ٧      | x  | x  |
| 15 |                      |                                           | ٧            | x        | х        | ٧       | х        | x        | ٧        | x       | x    | x              | ٧             | х     | x  | x    | ٧  | х  | ٧      | x  | x  |
| 16 |                      |                                           | ٧            | x        | х        | ٧       | х        | x        | ٧        | x       | x    | x              | ٧             | х     | X  | x    | ٧  | х  | ٧      | X  | x  |
| 17 | 24.10.2008           | déchirure, épaule                         |              |          |          |         |          |          |          |         |      |                |               |       |    |      |    |    |        |    |    |
| 18 | Total:               |                                           | 6            | 0        | 0        | 6       | 0        | 0        | 6        | 0       | 0    | 0              | 6             | 0     | 0  | 0    | 6  | 0  | 6      | 0  | 0  |
| 19 | _                    |                                           | Orga         | infor    | Form     |         |          | n egi    |          |         |      | lden           | Plan          | o iga | Î  | Part |    |    | Prot   |    |    |
| 20 | _                    |                                           | nisa<br>rité | mat      | Tatio    |         |          | 5        | _        |         |      | tific<br>ters, | ifica<br>re d |       |    | cipa |    |    | ectio  |    |    |
| 21 | Concerne l'élémen    | t ci-après du système de sécurité         | ion          | ŝ        | e<br>F   |         |          | e se     |          |         |      | éval           | es m          | 9     |    | tion |    |    | ň      |    |    |
| 22 | d'entreprise:        |                                           | de .         |          | stru     |         |          |          |          |         |      | u des          | et m          | 1     |    |      |    |    | e la s |    |    |
| 23 |                      |                                           |              |          | ctio     |         |          | a        | -        |         |      | n d            | nise i        | geno  |    |      |    |    | ante   |    |    |
| 24 |                      |                                           |              |          | 2        |         |          |          |          |         |      | 8              | en            | ä     |    |      |    |    | 104    |    |    |
| 25 |                      |                                           |              |          |          |         |          |          |          |         |      |                |               |       |    |      |    |    |        |    |    |

# 4.7 Nombre d'accident par classe d'âge des employées

# Description

Cette statistique calcule le nombre de déclarations d'accident par classe d'âge du personnel.

La statistique sans comparaison des périodes s'affiche, au choix, sous la forme d'un diagramme en bâtons ou d'un diagramme sectoriel ainsi qu'en valeur absolue ou en pourcentage. Dans le cas de la comparaison des périodes, la statistique ne peut être représentée que sous la forme d'un diagramme en bâtons.

# Calcul

Détermination de la classe d'âge en années = date de l'évènement – date de naissance

-> seules les années sont soustraites entre elles Total (déclarations de sinistre LAA) par classe d'âge

| <ul> <li>Accident</li> <li>Accident-bagatelle</li> <li>Dommage dentaire</li> <li>Maladie profession</li> </ul> | nelle      | Partie d'entreprise |
|----------------------------------------------------------------------------------------------------|------------|---------------------|
| Période                                                                                                    | [          |                     |
| Du (inclus)                                                                                                    | 01.01.2008 | •                   |

Affichage sous forme de diagramme circulaire sans comparaison de périodes:

| 7 Nombre d'accident par d                                     | classe d'âge des e                                  | emplovées                                          |                         |                                          |  |
|---------------------------------------------------------------|-----------------------------------------------------|----------------------------------------------------|-------------------------|------------------------------------------|--|
|                                                               |                                                     |                                                    |                         |                                          |  |
| 1.01.2008 - 31.12.2008 / Demo Beti<br>vénemente sélectionnés: | rieb (1)                                            |                                                    | 1                       |                                          |  |
| venements selectionnes.                                       | Accident, Accident-bag                              | jatelle, Dommage                                   | dentaire, Maiadie profe | essionnelle                              |  |
| ltre:                                                         | Profil de données (all),<br>groupes 2 (tous), Sous- | Entreprise (Demo<br>groupes 3 <mark>(</mark> tous) | Betrieb (1)), Départeme | nts (tous), Sous-groupes 1 (tous), Sous- |  |
| Description                                                   | 01.01.2008 -<br>Nombre                              | 31.12.2008<br>%                                    |                         |                                          |  |
| Age: < 20                                                     | 1                                                   | 20                                                 |                         |                                          |  |
| Age: 20-29                                                    | 3                                                   | 60                                                 |                         |                                          |  |
| Age: 30-39                                                    | 0                                                   | 0                                                  |                         |                                          |  |
| Age: 40-49                                                    | 1                                                   | 20                                                 |                         |                                          |  |
| 50-59 ans                                                     | 0                                                   | 0                                                  |                         |                                          |  |
| Age: >= 60                                                    | 0                                                   | 0                                                  |                         |                                          |  |
| Iotai                                                         |                                                     | 100.00                                             |                         |                                          |  |
| Type d'affichage                                              | Etablir graphic                                     | que                                                |                         |                                          |  |
| Barres     Secteurs                                           | Absolu                                              | Pour cent                                          | Exporter Excel          | Termer 😢 Fermer                          |  |

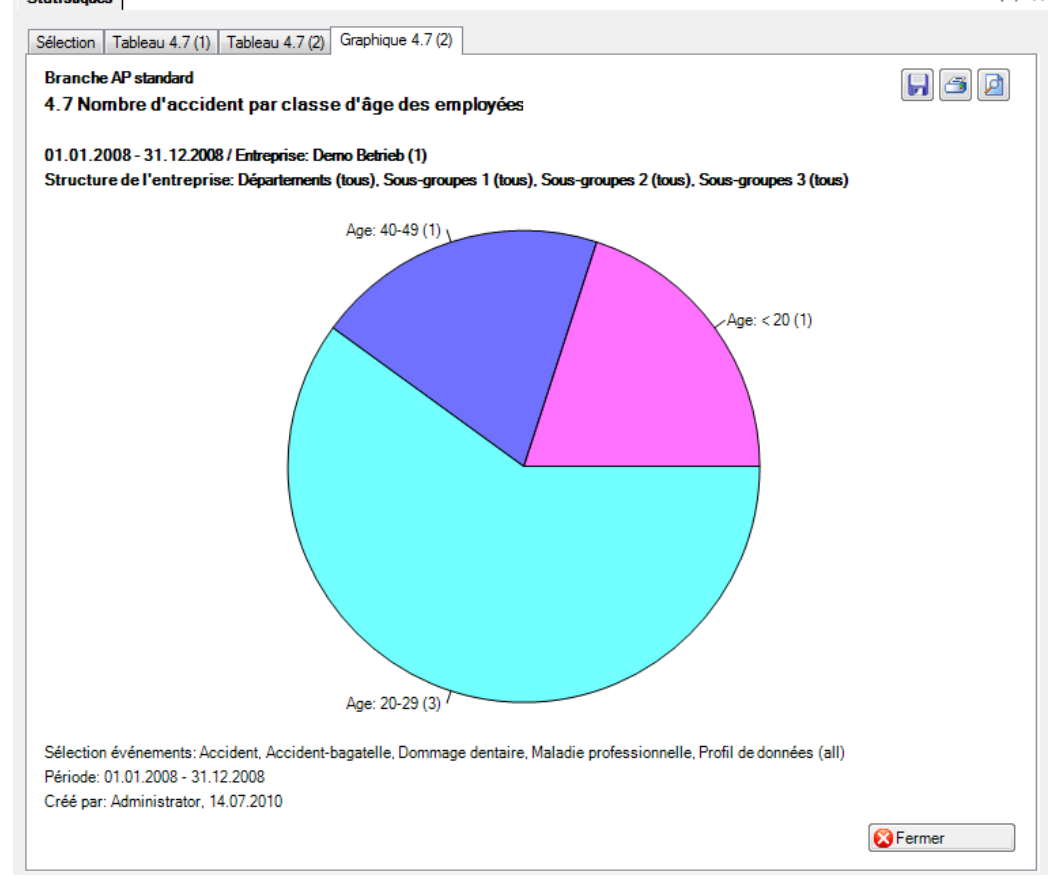

# 4.8 Liste

## Description

Cet aperçu regroupe dans un tableau les principales caractéristiques des accidents professionnels (date de l'accident, type de blessure, partie du corps blessée, etc.) et celles de la branche choisie. Il permet des analyses complémentaires individuelles dans Excel.

L'affichage est uniquement possible sous la forme d'un tableau Excel, qui peut ensuite être traité à l'aide de ce logiciel. La comparaison des périodes n'est pas disponible pour cette statistique.

# Calcul

Aucun calcul n'est effectué. Les données relatives aux accidents sont indiquées ligne par ligne dans le tableau Excel créé.

| statistiques                                                                                                    |            | 4                                                                                                    |
|----------------------------------------------------------------------------------------------------|------------|----------------------------------------------------------------------------------------------------|
| Sélection         4.8 Aperçu         Sélection événements         Sélection événements         Accident         Accident         Accident         Ommage dentaire         Maladie profession | inelle     | Filtre         Profil de données         Partie d'entreprise         Unités organisationnelles         Image: Demo Betrieb (1)         Image: Demo Betrieb (1)         Image: De |
| Du (inclus)                                                                                                    | 01.01.2008 |                                                                                                    |
| Au (mous)                                                                                                    | 51.12.2000 | Ajouter aux favoris 🍓 Etablir les statistiques                                                                                                    |

# Affichage dans un tableau:

| 8 Apercu            |                   |                                        |                                                                |            |                     |           |                         |
|---------------------|-------------------|----------------------------------------|----------------------------------------------------------------|------------|---------------------|-----------|-------------------------|
| .o Apeiçu           |                   |                                        |                                                                |            |                     |           |                         |
| 1.01.2008 - 31.12.2 | 008 / Demo Betrie | eb (1)                                 |                                                                |            |                     |           |                         |
| vénements sélection | onnés: ,          | Accident, Accide                       | nt-bagatelle, Dommage dentaire,                                | Maladie p  | rofessionnelle      |           | A                       |
|                     |                   |                                        |                                                                |            |                     |           | -                       |
| iltre:              |                   | Profil de données<br>groupes 2 (tous), | s (all), Entreprise (Demo Betrieb (1)<br>Sous-groupes 3 (tous) | ), Départe | ements (tous), Sous | s-groupe: | s 1 (tous), Sous-       |
| Date de création    | Jour de la semai  | ine Période                            | Partie blessée du corps Code                                   | Code       | Type de lésion      | Code      | Durée l'incapacité de f |
| 17.01.2008          | Donnerstag        | 10:00                                  | doigts                                                         | 360        | écrasement          | 5         | 910                     |
| 12.11.2008          | Mittwoch          | 18:02                                  | métatarse (sans les orteils)                                   | 540        | brûlure             | 14        | 4                       |
| 18.11.2008          | Dienstag          | 13:00                                  | métacarpe (sans les doigts)                                    | 350        | coupure             | 7         | 604                     |
| 28.10.2008          | Dienstag          | 20:45                                  | cheville                                                       | 530        | luxation            | 21        | 8                       |
| 24.10.2008          | Freitag           | 14:00                                  | épaule                                                         | 300        | déchirure           | 6         | 310                     |
|                     |                   |                                        |                                                                |            |                     |           |                         |
|                     |                   |                                        |                                                                |            |                     |           |                         |
|                     |                   |                                        |                                                                |            |                     |           |                         |
|                     |                   |                                        |                                                                |            |                     |           |                         |
|                     |                   |                                        |                                                                |            |                     |           |                         |
|                     |                   |                                        |                                                                |            |                     |           |                         |
|                     |                   |                                        |                                                                |            |                     |           |                         |
|                     |                   |                                        |                                                                |            |                     |           |                         |
|                     |                   |                                        |                                                                |            |                     |           |                         |
|                     |                   |                                        |                                                                |            |                     |           |                         |
|                     |                   |                                        |                                                                |            |                     |           |                         |
|                     |                   |                                        |                                                                |            |                     |           |                         |
|                     |                   |                                        |                                                                |            |                     |           |                         |
|                     |                   |                                        |                                                                |            |                     |           | F                       |

# Affichage dans Microsoft Excel:

|    | А                  | В                    | С           | D                                 | Е       | F               | G        | Н                             | 1            | J                 | К                          | L                   | M                  |
|----|--------------------|----------------------|-------------|-----------------------------------|---------|-----------------|----------|-------------------------------|--------------|-------------------|----------------------------|---------------------|--------------------|
| 1  | Branche AP         | standard             |             |                                   |         |                 |          |                               |              |                   |                            |                     |                    |
| 2  | 4.8 Aperçu         |                      |             |                                   |         |                 |          |                               |              |                   |                            |                     |                    |
| 3  | 01.01.2008 - 31.1  | 2.2008 / Entreprise  | : Demo Be   | rtrieb (1)                        |         |                 |          |                               |              |                   |                            |                     |                    |
| 4  | Sélection événen   | nents: Accident, Acc | ident-bag   | atelle, Dommage dentaire, Ma      | ladie p | rofessionnelle, | Profil d | le données (all)              |              |                   |                            |                     |                    |
| 5  | Structure de l'ent | reprise: Départeme   | ents (tous) | , Sous-groupes 1 (tous), Sous-gro | oupes 2 | tous), Sous-gro | oupes 3  | (tous)                        |              |                   |                            |                     |                    |
| 6  | Créé par: Adminis  | trator, 14.07.2010   |             |                                   |         |                 |          |                               |              |                   |                            |                     |                    |
| 7  | Date de création   | Jour de la semaine   | Période     | Partie blessée du corps Code      | Code    | Type de lésion  | Code     | Durée l'incapacité de travail | Classe d'âge | Années de service | Groupe/cercle de personnes | Partie d'entreprise | Echelons hiérarchi |
| 8  | 17.01.2008         | Donnerstag           | 10:00       | doigts                            | 360     | écrasement      | 5        | 910                           | 20-29        | 3                 | Gesamtes Personal          | A                   | Employé            |
| 9  | 12.11.2008         | Mittwoch             | 18:02       | métatarse (sans les orteils)      | 540     | brûlure         | 14       | 4                             | 20-29        | 3                 | Gesamtes Personal          | A                   | Employé            |
| 10 | 18.11.2008         | Dienstag             | 13:00       | métacarpe (sans les doigts)       | 350     | coupure         | 7        | 604                           | < 20         | 2                 | Gesamtes Personal          | A                   | Employé            |
| 11 | 28.10.2008         | Dienstag             | 20:45       | cheville                          | 530     | luxation        | 21       | 8                             | 20-29        | 4                 | Gesamtes Personal          | A                   | Employé            |
| 12 | 24.10.2008         | Freitag              | 14:00       | épaule                            | 300     | déchirure       | 6        | 310                           | 40-49        | 3                 | Gesamtes Personal          | A                   | Employé            |
| 13 |                    |                      |             |                                   |         |                 |          |                               |              |                   |                            |                     |                    |

# 5 DONNEES COMPLEMENTAIRES ANP

Ce type de statistiques analyse les déclarations de sinistre ANP complémentaires. Il est possible de saisir dans le masque d'accident en cas d'accidents non professionnels les données pour la « déclaration de sinistre complémentaire ». Ces statistiques sont calculées de façon analogue aux statistiques des branches.

- 5.1 Activité
- 5.2 Détails
- 5.3 Analyse

# Description (valable pour les statistiques 5.1 à 5.3

Chaque caractéristique saisie dans les déclarations étendues d'accident non professionnel est analysée individuellement. Les statistiques correspondantes déterminent le nombre de déclarations d'accident non professionnel.

La statistique sans comparaison des périodes s'affiche, au choix, sous la forme d'un diagramme en bâtons ou d'un diagramme sectoriel ainsi qu'en valeur absolue ou en pourcentage. Dans le cas de la comparaison des périodes, la statistique ne peut être représentée que sous la forme d'un diagramme en bâtons.

# Calcul

Total (toutes les déclarations d'accident non professionnel) par analyse choisie

| lection<br>. 1 Activité Accident non p  | rofessionnel             |                                                                                                    | 4 |
|-----------------------------------------|--------------------------|----------------------------------------------------------------------------------------------------|---|
| Sélection événements                    |                          | Filtre Profil de données Partie d'entreprise Unités organisationnelles Unités organisationnelles  General Demo Betrieb (1) General Demo Betrieb (1) General Demo Betrieb (1 | • |
| Période<br>Du (inclus)<br>Au (inclus)   | 01.01.2008<br>31.12.2008 |                                                                                                    |   |
| Mode d'affichage<br>Normal  Comparaison | 5 v Période              |                                                                                                    |   |
|                                         |                          | 👷 Ajouter aux favoris 🏼 🏠 Etablir les statistiques                                                                                                    |   |

## Figures (ex.: statistique 5.1)

Affichage sous forme de diagramme circulaire sans comparaison de périodes:

| . I ACTIVITE ACCIDENT NON           | professionnel                                      |                                       |                        |                          |                    |   |
|-------------------------------------|----------------------------------------------------|---------------------------------------|------------------------|--------------------------|--------------------|---|
| 1.01.2008 - 31.12.2008 / Demo E     | Betrieb (1)                                        |                                       |                        |                          |                    |   |
| vénements sélectionnés:             | Accident, Accident-ba                              | gatelle, Dommage                      | dentaire               |                          |                    | 4 |
| iltre:                              | Profil de données (all),<br>groupes 2 (tous), Sous | Entreprise (Demo<br>-groupes 3 (tous) | Betrieb (1)). Départem | ents (tous), Sous-groupe | es 1 (tous), Sous- | 4 |
| Description                         | 01.01.2008<br>Nombre                               | - 31.12.2008<br>%                     |                        |                          |                    |   |
| Sur le chemin du travail            | 0                                                  | 0.00                                  |                        |                          |                    |   |
| Pas sur le chemin du travail        | 1                                                  | 16.67                                 |                        |                          |                    | 1 |
| Total: Dans le trafic routier       | 1                                                  | 16.67                                 |                        |                          |                    |   |
| Se déplacer à la maison et au jar   | din 1                                              | 16.67                                 |                        |                          |                    |   |
| Travaux ménagers, petits travaux    | c 1                                                | 16.67                                 |                        |                          |                    |   |
| Manger, boire                       | 0                                                  | 0.00                                  |                        |                          |                    |   |
| Hygiène corporelle                  | 0                                                  | 0.00                                  |                        |                          |                    |   |
| Autres                              | 0                                                  | 0.00                                  |                        |                          |                    |   |
| Total: Séjour à la maison ou au ja  | ardin 2                                            | 33.33                                 |                        |                          |                    |   |
| Jardinage                           | 0                                                  | 0.00                                  |                        |                          |                    |   |
| Agriculture, élevage de bétail      | 0                                                  | 0.00                                  |                        |                          |                    |   |
| Bûcheronnage, transport de bois     | 0                                                  | 0.00                                  |                        |                          |                    |   |
| Achat, courses                      | 0                                                  | 0.00                                  |                        |                          |                    |   |
| Travaux d'entretien sur la maison   | , sur 1                                            | 16.67                                 |                        |                          |                    |   |
| Type d'affichage<br>Barres O Secter | Etablir graphi<br>Absolu                           | que<br>Pour cent                      | Exporter Excel         | Etablir graphiqu         | e 🔯 Fermer         |   |

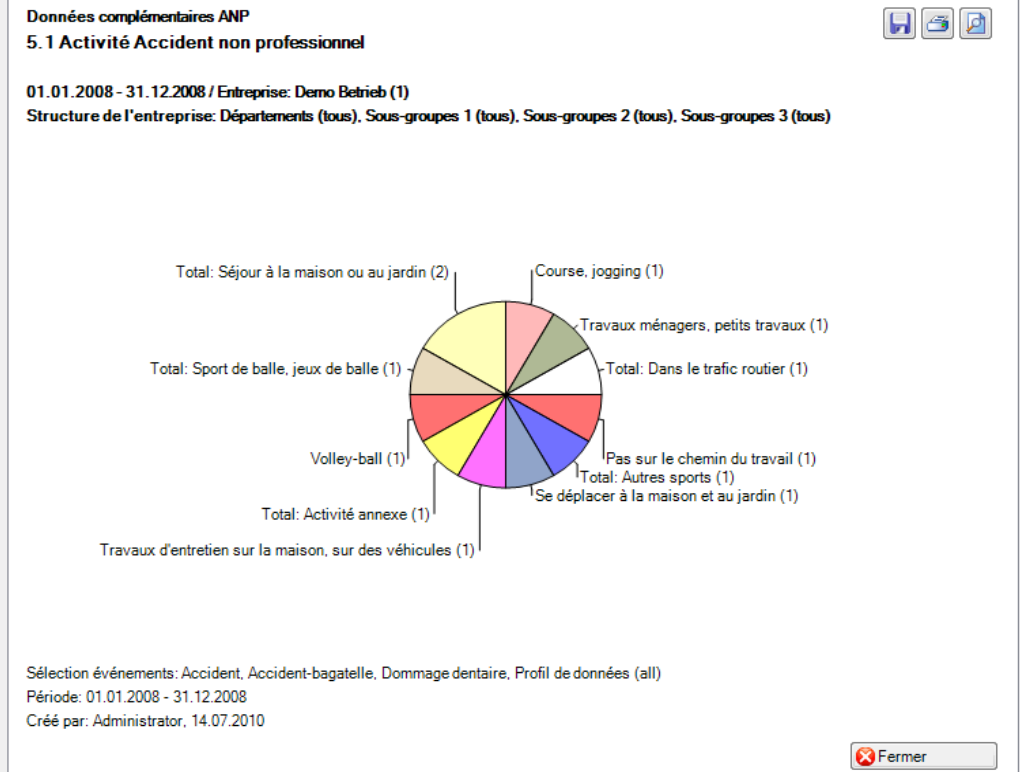

# 5.4 Liste

#### Description

Cet aperçu regroupe dans un tableau les principales caractéristiques des accidents non professionnels (date de l'accident, type de blessure, partie du corps blessée, etc.). Il permet des analyses complémentaires individuelles dans Excel.

L'affichage est uniquement possible sous la forme d'un tableau Excel, qui peut ensuite être traité à l'aide de ce logiciel. La comparaison des périodes n'est pas disponible pour cette statistique.

# Calcul

Aucun calcul n'est effectué. Les données relatives aux accidents sont indiquées ligne par ligne dans le tableau Excel créé.

| Sélection événements |            | Filtre<br>Profil de données<br>Partie d'entreprise<br>Unités organisationnelles<br>Unités organisationnelles<br>Demo Betrieb (<br>Demo Betrieb ( |  |
|----------------------|------------|----------------------------------------------------------------------------------------------------|--|
| Période              |            |                                                                                                    |  |
|                      | 01.01.0000 |                                                                                                    |  |
| Du (inclus)          | 01.01.2008 | •                                                                                                    |  |

# Affichage dans un tableau:

| .4 Aperçu                                |                                  |                               |                                                    |                         |                            |                   |            |
|------------------------------------------|----------------------------------|-------------------------------|----------------------------------------------------|-------------------------|----------------------------|-------------------|------------|
| 1.01.2008 - 01.01.2<br>vénements sélecti | 2008 / Demo Betrieb<br>onnés: Ac | o (1)<br>ccident, Acci        | dent-bagatelle, Domm                               | nage dentaire           |                            |                   | 4          |
| iltre:                                   | Pr<br>gr                         | ofil de donné<br>oupes 2 (tou | es (all), Entreprise (De<br>s), Sous-groupes 3 (to | emo Betrieb (1))<br>us) | , Départements (tous), Sou | is-groupes 1 (tou | ıs), Sous- |
| Date du sinistre                         | Jour de la semain                | e Heure                       | Partie blessée d                                   | Code                    | Type de lésion             | Code              | Durée de   |
| 01 03 2008                               | Samstag                          | 15:00                         | bras                                               | 310                     | fracture                   | 2                 | 28         |
| 24.01.2008                               | Donnerstag                       | 13:45                         | colonne vertébr                                    | 240                     | contusion                  | 4                 | 34         |
| 22.12.2008                               | Montag                           | 20:30                         | genou                                              | 510                     | torsion / foulure          | 15                | 6          |
| 10.05.2008                               | Samstag                          | 00:00                         | bras                                               | 310                     | contusion                  | 4                 | 23         |
| 22.07.2008                               | Dienstag                         | 19:00                         | aine                                               | 430                     | déchirure                  | 6                 |            |
| 16.09.2008                               | Dienstag                         | 20:30                         | nez                                                | 130                     | fracture                   | 2                 | 4          |
|                                          |                                  |                               |                                                    |                         |                            |                   |            |
|                                          |                                  |                               |                                                    |                         |                            |                   |            |
|                                          |                                  |                               |                                                    |                         |                            |                   |            |
|                                          |                                  |                               |                                                    |                         |                            |                   |            |

# Affichage dans Microsoft Excel:

|    | А                 | В                    | С        | D                          | Е        | F                 | G       | Н                                | 1            | J                 | К                   |
|----|-------------------|----------------------|----------|----------------------------|----------|-------------------|---------|----------------------------------|--------------|-------------------|---------------------|
| 1  | Données co        | mplémentair          | es AN    | IP                         |          |                   |         |                                  |              |                   |                     |
| 2  | 5.4 Aperçu        |                      |          |                            |          |                   |         |                                  |              |                   |                     |
| 3  | 01.01.2008 - 31.  | 12.2008 / Entrepris  | e: Demo  | Betrieb (1)                |          |                   |         |                                  |              |                   |                     |
| 4  | Sélection événe   | ments: Accident, Ac  | cident-l | oagatelle, Dommage dent    | taire, P | rofil de donnée   | s (all) |                                  |              |                   |                     |
| 5  | Structure de l'er | ntreprise: Départem  | ents (to | us), Sous-groupes 1 (tous) | Sous-p   | groupes 2 (tous), | Sous-g  | roupes 3 (tous)                  |              |                   |                     |
| 6  | Créé par: Admin   | istrator, 14.07.2010 |          |                            |          |                   |         |                                  |              |                   |                     |
| 7  | Date du sinistre  | Jour de la semaine   | Heure    | Partie blessée du corps    | Code     | Type de lésion    | Code    | Durée de l'incapacité de travail | Classe d'âge | Années de service | Groupe de personnes |
| 8  | 01.03.2008        | Samstag              | 15:00    | bras                       | 310      | fracture          | 2       | 28                               | 20 - 29      | 3                 | Gesamtes Personal   |
| 9  | 24.01.2008        | Donnerstag           | 13:45    | colonne vertébrale cerv    | 240      | contusion         | 4       | 34                               | 30 - 39      | 7                 | Gesamtes Personal   |
| 10 | 22.12.2008        | Montag               | 20:30    | genou                      | 510      | torsion / foulur  | 15      | 6                                | 20-29        | 2                 | Gesamtes Personal   |
| 11 | 10.05.2008        | Samstag              | 00:00    | bras                       | 310      | contusion         | 4       | 23                               | 20-29        | 3                 | Gesamtes Personal   |
| 12 | 22.07.2008        | Dienstag             | 19:00    | aine                       | 430      | déchirure         | 6       |                                  | 20-29        | 2                 | Gesamtes Personal   |
| 13 | 16.09.2008        | Dienstag             | 20:30    | nez                        | 130      | fracture          | 2       | 4                                | 20-29        | 4                 | Gesamtes Personal   |
| 14 |                   |                      |          |                            |          |                   |         |                                  |              |                   |                     |
|    | 1                 |                      |          |                            |          |                   |         |                                  |              |                   |                     |

# FREQUENCE DES ABSENCES

# 6.1 Résumé fréquence des absences

#### Description

Cette statistique calcule le nombre de déclarations d'absence (accidents, sans rechute, maladies et autres absences) par fréquence des absences.

Vous trouverez la description de l'utilisation des options de filtrage à la rubrique **Généralités** (à partir de la page 8). Le résultat s'affiche sous la forme d'un tableau. Un graphique peut être créé ou bien un fichier Excel peut être exporté à la demande.

La statistique s'affiche, au choix, sous la forme d'un diagramme en bâtons ou d'un diagramme sectoriel ainsi qu'en valeur absolue ou en pourcentage. La comparaison des périodes n'est pas disponible pour cette statistique.

#### Calcul

Nombre de déclarations d'absence (sans rechutes) par fréquence des absences

| Statistique<br>Sélection                                                                                                    | 4                                                                             | ⊳ × |
|----------------------------------------------------------------------------------------------------|-------------------------------------------------------------------------------|-----|
| 6.1 Résumé fréquence des absences<br>Sélection événements                                                                                                    | Filtre                                                                        |     |
| Selection evenements         Accident non professionnel         Maladie         Maternité         Accident (Absence)         Armée         Fonction publique         Formation continue         Maladie (Absence)         Maternité (Absence)         Maternité (Absence)         Protection civile         Vacances | Profil de données Profil de données Partie d'entreprise Unités d'organisation |     |
| Du (inclus) 01.01.2009 ~                                                                                                    |                                                                               |     |
| Au (inclus) 31.12.2009 ~                                                                                                    | Ajouter aux favoris 🦢 🙀                                                       |     |

# Affichage du graphique à barres:

| ection événemente                                                                                                    | leb AG (Sunetplus)                                                       | Assidant                                                           | feesiened Mal-di-                            |                                                                                                    |          |
|----------------------------------------------------------------------------------------------------|--------------------------------------------------------------------------|--------------------------------------------------------------------|----------------------------------------------|----------------------------------------------------------------------------------------------------|----------|
| ection evenements                                                                                                    | Accident professionnel,                                                  | , Accident non pro                                                 | tessionnel, Maladie                          |                                                                                                    | 0        |
| re:                                                                                                    | Profil de données (alle),<br>(tous), Sous-groupes 2                      | , Entreprise (Demo<br>(tous), Sous-group                           | betrieb AG (Sunetplus)), Dépa<br>es 3 (tous) | rtements (tous), Sous-groupes 1                                                                                                    | <b>^</b> |
| Nombre absences                                                                                                    | 01.01.2009 -<br>Nombre                                                   | 31.12.2009<br>%                                                    |                                              |                                                                                                    |          |
|                                                                                                    | 17                                                                       | 40.48                                                              |                                              |                                                                                                    |          |
|                                                                                                    | 14                                                                       | 33.33                                                              |                                              |                                                                                                    |          |
|                                                                                                    | 2                                                                        | 4 76                                                               |                                              |                                                                                                    |          |
|                                                                                                    | 1                                                                        | 2.38                                                               |                                              |                                                                                                    |          |
| 5                                                                                                    | 0                                                                        | 0.00                                                               |                                              |                                                                                                    |          |
| otal                                                                                                    | 42                                                                       | 100.00                                                             |                                              |                                                                                                    |          |
|                                                                                                    |                                                                          |                                                                    |                                              |                                                                                                    |          |
|                                                                                                    |                                                                          |                                                                    |                                              |                                                                                                    |          |
|                                                                                                    |                                                                          |                                                                    |                                              |                                                                                                    |          |
|                                                                                                    |                                                                          |                                                                    |                                              |                                                                                                    |          |
|                                                                                                    |                                                                          |                                                                    |                                              |                                                                                                    |          |
|                                                                                                    |                                                                          |                                                                    |                                              |                                                                                                    |          |
| vne de diagramme                                                                                                    | Type de gran                                                             | bique                                                              |                                              |                                                                                                    |          |
|                                                                                                    |                                                                          |                                                                    |                                              |                                                                                                    |          |
| ) Barres O Secteurs                                                                                                    | s ( ) Absolu                                                             | O Pour cent                                                        | 🛣 Exporter 🦄 🏦 E                             | tablir graphique 🛛 🔀 Fermer                                                                                                    | 4        |
| Barres O Secteurs     tique       tion Tableau 6.1 (1) Graphiqu     Résumé fréquence des absence                                                                                                    | s ( ) Absolu<br>ie 6.1 (1)<br>es                                         | O Pour cent                                                        | Exporter 1                                   | tablir graphique Sermer                                                                                                    | 4        |
| b) Barres O Secteurs tique tion Tableau 6.1 (1) Graphiqu Résumé fréquence des absenc 1.2009 - 31.12.2009 / Entreprise ucture de l'entreprise: Départe                                                                                                    | s                                                                        | Pour cent Pour cent etplus) pes 1 (tous), Sou                      | 또 groupes 2 (tous), Sous-gro                 | itablir graphique <table-cell> Fermer</table-cell>                                                                                                    | ⊲        |
| Barres Secteurs  tique   tion Tableau 6.1 (1) Graphiqu Résumé fréquence des absenc  1.2009 - 31.12.2009 / Entreprise Icture de l'entreprise: Départe                                                                                                    | s  Absolu e 6.1 (1) es Demobetrieb AG (Sune ments (tous), Sous-grou      | O Pour cent                                                        | 😰 Exporter 🐴                                 | tablir graphique Fermer                                                                                                    | 4        |
| Barres Secteurs  itique  tion Tableau 6.1 (1) Graphiqu  Résumé fréquence des absenc  1.2009 - 31.12.2009 / Entreprise  ucture de l'entreprise: Départe  1                                                                                                    | s  Absolu e 6.1 (1) es c Demobetrieb AG (Sune ments (tous), Sous-grou    | O Pour cent<br>etplus)<br>apes 1 (tous), Sou                       | 🐮 Exporter 👬                                 | tablir graphique <table-cell> Fermer</table-cell>                                                                                                    | . ⊲      |
| Barres Secteurs Stique Control Tableau 6.1 (1) Graphiqu Résumé fréquence des absenc 1.2009 - 31.12.2009 / Entreprise Locture de l'entreprise: Départe                                                                                                    | s   Absolu  ie 6.1 (1)  es  Demobetrieb AG (Sune ments (tous), Sous-grox | Pour cent stplus) stplus) stplus) stores 1 (tous), Sou             | Exporter                                     | itablir graphique Sermer                                                                                                    | ⊴        |
| Barres Secteurs  Secteurs Secteurs  Secteurs Secteurs  Secteurs  Secteurs  Secteurs  Secteurs  Secteurs  Secteurs Secteurs Secteurs Secteurs Secteurs Secteurs Secteurs Secteur  | s  Absolu e 6.1 (1) es Demobetrieb AG (Sune ments (tous), Sous-grou      | O Pour cent<br>stplus)<br>apes 1 (tous), Soc                       | Exporter                                     | tablir graphique Fermer                                                                                                    | ⊴        |
| Barres Secteurs  Stique    tion Tableau 6.1 (1) Graphiqu Résumé fréquence des absenc  1.2009 - 31.12.2009 / Entreprise  ucture de l'entreprise: Départe                                                                                                    | s   Absolu  ie 6.1 (1)  es  Demobetrieb AG (Sune ments (tous), Sous-grou | Pour cent etplus) pes 1 (tous), Soc                                | Exporter                                     | tablir graphique Fermer                                                                                                    | 4        |
| Barres Secteurs      tique        tion Tableau 6.1 (1) Graphiqu      Résumé fréquence des absenc      1.2009 - 31.12.2009 / Entreprise     icture de l'entreprise: Départe                                                                                                    | s  Absolu e 6.1 (1) es Demobetrieb AG (Sune ments (tous), Sous-grou      | Pour cent<br>etplus)<br>upes 1 (tous). Sou                         | Exporter                                     | tablir graphique Fermer                                                                                                    | ⊴        |
| Barres Secteurs  Secteurs Secteurs  Secteurs Secteurs  Secteurs  Secteurs  Secteurs  Secteurs  Secteurs  Secteurs Secteurs Secteurs Secteurs Secteurs Secteurs Secteurs Secteur  | s   Absolu  ie 6.1 (1)  es  Demobetrieb AG (Sune ments (tous), Sous-grou | Pour cent                                                          | Exporter                                     | tablir graphique Fermer                                                                                                    |          |
| Barres Secteurs  stique tion Tableau 6.1 (1) Graphiqu Résumé fréquence des absenc 1.2009 - 31.12.2009 / Entreprise: Départe                                                                                                    | s   Absolu  ie 6.1 (1)  es  Demobetrieb AG (Sune ments (tous), Sous-grou | Pour cent Pour cent stplus) spes 1 (tous), Sou 8                   | Exporter                                     | tablir graphique Fermer                                                                                                    |          |
| Barres Secteurs Stique Control Stique Control Stique Stique Stiq  | s   Absolu  ie 6.1 (1)  es  Demobetrieb AG (Sune ments (tous), Sous-grou | Pour cent                                                          | is-groupes 2 (tous), Sous-gro                | tablir graphique Fermer                                                                                                    | . ⊲      |
| Barres Secteurs Secteurs Sect  | s   Absolu  e 6.1 (1)  es  Demobetrieb AG (Sune ments (tous), Sous-grou  | Pour cent Pour cent                                                | Exporter                                     | tablir graphique Fermer                                                                                                    |          |
| Barres O Secteurs stique   tion Tableau 6.1 (1) Graphiqu Résumé fréquence des absence 1.2009 - 31.12.2009 / Entreprise ucture de l'entreprise: Départe 3 4 5 0                                                                                                    | s   Absolu  e 6.1 (1)  es  Demobetrieb AG (Sune ments (tous), Sous-grou  | Pour cent Pour cent                                                | Exporter                                     | tablir graphique Fermer                                                                                                    |          |
| Barres O Secteurs stique   tion Tableau 6.1 (1) Graphiqu Résumé fréquence des absence 1.2009 - 31.12.2009 / Entreprise Départe 1 2 3 4 2 5 1 >5 0                                                                                                    | s   Absolu  e 6.1 (1)  es  Demobetrieb AG (Suna ments (tous). Sous-grou  | Pour cent  tplus)  pes 1 (tous), Sou                               | Exporter                                     | tablir graphique Fermer                                                                                                    |          |
| b) Barres O Secteurs tique   tion Tableau 6.1 (1) Graphiqu Résumé fréquence des absenc 1.2009 - 31.12.2009 / Entreprise: Départe 1.2009 - 31.12.2009 / Entreprise: Départe 1.2009 - 31.2009 / Entreprise: Départe 1.2009 - 31.2009 / Entreprise: Départe 1.2 | s  Absolu e 6.1 (1) es Demobetrieb AG (Sune ments (tous). Sous-grou      | Pour cent  stplus)  pes 1 (tous), Sou                              | Exporter                                     | tablir graphique Fermer                                                                                                    |          |
| b) Barres O Secteurs  tique    tion Tableau 6.1 (1) Graphiqu Résumé fréquence des absenc  1.2009 - 31.12.2009 / Entreprise  cuture de l'entreprise: Départe                                                                                                    | s  Absolu e 6.1 (1) es Demobetrieb AG (Sune ments (tous), Sous-grou      | Pour cent  Pour cent  stplus)  pes 1 (tous), Soc  8  1  Nombre col | Exporter                                     | itablir graphique     itablir graphique     itablir graphique <td></td> |          |
| Barres O Secteurs                                                                                                    | s  Absolu e 6.1 (1) es Demobetrieb AG (Sune ments (tous), Sous-grou      | Pour cent Pour cent                                                | Exporter                                     | tablir graphique Fermer                                                                                                    | 4        |

# 6.2 Comparaison temporelle fréquence des absences

#### Description

Cette statistique calcule le nombre de déclarations d'absence (accidents, sans rechute, maladies et autres absences) par fréquence des absences. En même temps, une comparaison mensuelle de la période d'évaluation choisie est créée. La période ne doit pas excéder 12 mois.

Vous trouverez la description de l'utilisation des options de filtrage à la rubrique **Généralités** (à partir de la page 8). Le résultat s'affiche sous la forme d'un tableau. Un graphique peut être créé ou bien un fichier Excel peut être exporté à la demande.

La statistique s'affiche, au choix, sous la forme d'un diagramme en bâtons ou d'un diagramme sectoriel ainsi qu'en valeur absolue ou en pourcentage. La comparaison des périodes n'est pas disponible pour cette statistique.

#### Calcul

Nombre de déclarations d'absence (sans rechutes) par fréquence des absences et mois

| Accid     Accid     Accid     Accid     Malac     Mater     Accid     Armé     Fonct     Form     Malac     Mater     Prote     Vacar | ements<br>ent professionnel<br>ent non professionnel<br>lie<br>ent (Absence)<br>e<br>ion publique<br>ation continue<br>lie (Absence)<br>nité (Absence)<br>tion civile<br>aces | Profil de données Partie d'entreprise Unités d'organisation    Unités d'organisation |
|----------------------------------------------------------------------------------------------------|----------------------------------------------------------------------------------------------------|--------------------------------------------------------------------------------------|
|                                                                                                    |                                                                                                    |                                                                                      |
| Période                                                                                                    |                                                                                                    |                                                                                      |
| Période<br>Du (inclus)                                                                                                    | 01.01.2009                                                                                                    |                                                                                      |

# Affichage du graphique à barres:

| .2 Comparaison temporelle f                                                                                                    | réquence des at                                                                | osences                                  |                                |                                                    |                                    |                 |
|----------------------------------------------------------------------------------------------------|--------------------------------------------------------------------------------|------------------------------------------|--------------------------------|----------------------------------------------------|------------------------------------|-----------------|
| .01.2009 - 31.12.2009 / Demobetrieb<br>álection événements                                                                                                    | AG (Sunetplus)<br>ccident professionnel,                                       | Accident non profe                       | essionnel, Maladi              | e                                                  |                                    | A               |
| http://                                                                                                    |                                                                                |                                          |                                |                                                    |                                    | V               |
| tre. Pr<br>(to                                                                                                    | ofil de données (alle),<br>pus), Sous-groupes 2 (1                             | Entreprise (Demobe<br>tous), Sous-groupe | etrieb AG (Sunet<br>s 3 (tous) | olus)), Département:                               | s (tous), Sous-gro                 | oupes 1         |
| Nombre absences                                                                                                    | 01.01.2009 -<br>Nombre                                                         | 31.01.2009<br>%                          | 01.02.2009 -<br>Nombre         | 28.02.2009<br>%                                    | 01.03.2009 -<br>Nombre             | 31.03.2009<br>% |
|                                                                                                    | 12                                                                             | 75.00                                    | 11                             | 91.67                                              | 4                                  | 100.0           |
| 2                                                                                                    | 3                                                                              | 18.75                                    | 1                              | 8.33                                               | 0                                  | 0.0             |
| j                                                                                                    | 1                                                                              | 6.25                                     | 0                              | 0.00                                               | 0                                  | 0.0             |
|                                                                                                    | 0                                                                              | 0.00                                     | 0                              | 0.00                                               | 0                                  | 0.0             |
| C                                                                                                    | 0                                                                              | 0.00                                     | 0                              | 0.00                                               | 0                                  | 0.0             |
| 5<br>Fotal                                                                                                    | 0                                                                              | 100.00                                   | 10                             | 100.00                                             | 0                                  | 100.00          |
| Uldi                                                                                                    | 16                                                                             | 100.00                                   | 12                             | 100.00                                             | 4                                  | 100.00          |
|                                                                                                    |                                                                                |                                          |                                |                                                    |                                    |                 |
|                                                                                                    |                                                                                |                                          |                                |                                                    |                                    |                 |
|                                                                                                    |                                                                                |                                          |                                |                                                    |                                    |                 |
|                                                                                                    |                                                                                |                                          |                                |                                                    |                                    |                 |
|                                                                                                    |                                                                                |                                          |                                |                                                    |                                    |                 |
|                                                                                                    |                                                                                |                                          |                                |                                                    |                                    |                 |
| Type de graphique<br>Absolu O Pour cent                                                                                                    |                                                                                | Ī                                        | Exporter                       | 1 Etablir gr                                       | aphique <table-cell></table-cell>  | Fermer          |
| Type de graphique<br>Absolu O Pour cent<br>stique<br>Tables (2.21)<br>Graphique (2.21)                                                                                                    | 2(1)                                                                           | ថ                                        | Exporter                       | tablir gr                                          | raphique <table-cell></table-cell> | Fermer          |
| Type de graphique<br>Absolu O Pour cent<br>stique<br>ction Tableau 6.2 (1) Graphique 6<br>Comparaison temporelle fréquence                                                                                                    | .2 (1)<br>e des absences                                                       | đ                                        | ¥<br>≰<br>Exporter             | tablir gr                                          | raphique S                         | Fermer          |
| Type de graphique<br>Absolu O Pour cent<br>stique<br>ction Tableau 6.2 (1) Graphique 6<br>Comparaison temporelle fréquence<br>01.2009 - 31.12.2009 / Entreprise: De                                                                                                    | .2 (1)<br>e <b>des absences</b><br>emobetrieb AG (Sune)                        | tplus)                                   | Exporter                       | tablir gr                                          | aphique                            | Fermer 4        |
| Type de graphique<br>Absolu O Pour cent<br>stique<br>ction Tableau 6.2 (1) Graphique 6<br>Comparaison temporelle fréquence<br>01.2009 - 31.12.2009 / Entreprise: De<br>ucture de l'entreprise: Département                                                                                                    | .2 (1)<br>e des absences<br>emobetrieb AG (Sune<br>nts (tous), Sous-grou       | tplus)<br>pes 1 (tous), Sous             | groupes 2 (tou                 | ), Sous-groupes 3                                  | aphique                            | Fermer          |
| Type de graphique<br>Absolu O Pour cent<br>stique<br>ction Tableau 6.2 (1) Graphique 6<br>Comparaison temporelle fréquence<br>01.2009 - 31.12.2009 / Entreprise: De<br>ucture de l'entreprise: Département                                                                                                    | .2 (1)<br>e des absences<br>amobetrieb AG (Sune<br>nts (tous), Sous-grou       | tplus)<br>pes 1 (tous), Sous             | ≝ Exporter<br>-groupes 2 (tou  | 3), Sous-groupes 3                                 | aphique <table-cell></table-cell>  | Fermer          |
| Type de graphique<br>Absolu O Pour cent<br>stique  <br>ction Tableau 6.2 (1) Graphique 6<br>Comparaison temporelle fréquence<br>01.2009 - 31.12.2009 / Entreprise: Dé<br>ucture de l'entreprise: Département                                                                                                    | .2 (1)<br>e des absences<br>emobetrieb AG (Sune<br>nts (tous), Sous-grou       | tplus)<br>pes 1 (tous). Sous             | groupes 2 (tou                 | s), Sous-groupes 3                                 | aphique                            | Fermer          |
| Type de graphique<br>Absolu O Pour cent<br>stique<br>ction Tableau 6.2 (1) Graphique 6<br>Comparaison temporelle fréquence<br>01.2009 - 31.12.2009 / Entreprise: De<br>ucture de l'entreprise: Département                                                                                                    | .2 (1)<br>e des absences<br>amobetrieb AG (Sune<br>nts (tous), Sous-grou       | tplus)<br>pes 1 (tous), Sous             | groupes 2 (tou                 | 5), Sous-groupes 3                                 | aphique                            | Fermer          |
| Type de graphique<br>Absolu O Pour cent<br>stique  <br>ction Tableau 6.2 (1) Graphique 6<br>Comparaison temporelle fréquence<br>01.2009 - 31.12.2009 / Entreprise: De<br>ucture de l'entreprise: Département                                                                                                    | .2 (1)<br>e des absences<br>emobetrieb AG (Sune<br>nts (tous), Sous-group      | tplus)<br>pes 1 (tous), Sous             | -groupes 2 (tou                | s), Sous-groupes 3                                 | aphique <table-cell></table-cell>  | Fermer          |
| Type de graphique  Absolu Pour cent  Stique  ction Tableau 6.2 (1) Graphique 6  Comparaison temporelle fréquence  1.2009 - 31.12.2009 / Entreprise: De ucture de l'entreprise: Département                                                                                                    | .2 (1)<br>e des absences<br>emobetrieb AG (Sune<br>nts (tous), Sous-group      | tplus)<br>pes 1 (tous), Sous             | groupes 2 (tou                 | s), Sous-groupes 3                                 | aphique                            | Fermer          |
| Type de graphique<br>Absolu O Pour cent<br>stique  <br>ction Tableau 6.2 (1) Graphique 6<br>Comparaison temporelle fréquence<br>01.2009 - 31.12.2009 / Entreprise: De<br>ucture de l'entreprise: Département<br>01.01.2009 - 31.01.2009                                                                                                    | .2 (1)<br>e des absences<br>amobetrieb AG (Sune<br>nts (tous), Sous-group<br>3 | tplus)<br>pes 1 (tous), Sous             | groupes 2 (tou                 | a). Sous-groupes 3                                 | aphique                            | Fermer          |
| Type de graphique<br>Absolu O Pour cent<br>stique  <br>ction Tableau 6.2 (1) Graphique 6<br>Comparaison temporelle fréquence<br>01.2009 - 31.12.2009 / Entreprise: De<br>ucture de l'entreprise: Département<br>01.01.2009 - 31.01.2009<br>0<br>0<br>0                                                                                                    | .2 (1)<br>e des absences<br>amobetrieb AG (Sune<br>nts (tous), Sous-grou       | tplus)<br>pes 1 (tous). Sous             | groupes 2 (tous                | s), Sous-groupes 3                                 | aphique                            | Fermer          |
| Type de graphique<br>Absolu O Pour cent<br>stique  <br>ction Tableau 6.2 (1) Graphique 6<br>Comparaison temporelle fréquence<br>01.2009 - 31.12.2009 / Entreprise: Dé<br>ucture de l'entreprise: Département<br>01.01.2009 - 31.01.2009<br>0<br>0<br>0<br>0<br>0<br>0<br>0<br>0<br>0<br>0<br>0<br>0<br>0                                                                                     | .2 (1)<br>e des absences<br>emobetrieb AG (Sune<br>nts (tous), Sous-grou       | tplus)<br>pes 1 (tous), Sous             | groupes 2 (tou                 | s), Sous-groupes 3                                 | aphique                            | Fermer          |
| Type de graphique Absolu Pour cent Stique Ction Tableau 6.2 (1) Graphique 6 Comparaison temporelle fréquence 01.2009 - 31.12.2009 / Entreprise: De ucture de l'entreprise: Départemen 01.01.2009 - 31.01.2009 1 0 0 0 0 0 0 0 0 0 0 0 0 0 0 0 0 0                                                                                                    | 2 (1)<br>e des absences<br>emobetrieb AG (Sune<br>nts (tous), Sous-grou        | tplus)<br>pes 1 (tous), Sous             | groupes 2 (tou                 | s), Sous-groupes 3                                 | aphique                            | Fermer          |
| Type de graphique Absolu Pour cent Stique Comparaison temporelle fréquence O1.2009 - 31.12.2009 / Entreprise: De ucture de l'entreprise: Départemen 01.01.2009 - 31.01.2009 0 0 0 0 0 0 0 0 0 0 0 0 0 0 0 0 0 0                                                                                                    | 2 (1)<br>e des absences<br>emobetrieb AG (Sune<br>nts (tous), Sous-group       | tplus)<br>pes 1 (tous), Sous             | groupes 2 (tou                 | s), Sous-groupes 3                                 | aphique S                          | Fermer          |
| Type de graphique Absolu Pour cent Stique Ction Tableau 6.2 (1) Graphique 6 Comparaison temporelle fréquence D1.2009 - 31.12.2009 / Entreprise: De ucture de l'entreprise: Département 01.01.2009 - 31.01.2009 1 0 0 0 0 0 0 0 0 0 0 0 0 0 0 0 0 0                                                                                                    | 2 (1)<br>e des absences<br>emobetrieb AG (Sune<br>nts (tous), Sous-group       | tplus)<br>pes 1 (tous), Sous             | -groupes 2 (tou                | s). Sous-groupes 3                                 | aphique                            | Fermer          |
| Type de graphique Absolu Pour cent Absolu Pour cent Stique Ction Tableau 6.2 (1) Graphique 6 Comparaison temporelle fréquence O1.2009 - 31.12.2009 / Entreprise: De ucture de l'entreprise: Département O1.01.2009 - 31.01.2009 0 0 0 0 0 0 0 0 0 0 0 0 0 0 0 0 0 0                                                                                                    | 2 (1)<br>e des absences<br>amobetrieb AG (Sune<br>nts (tous), Sous-group<br>3  | tplus)<br>pes 1 (tous), Sous             | groupes 2 (tou                 | a). Sous-groupes 3                                 | aphique                            | Fermer 4        |
| Type de graphique            Absolu         O Pour cent          stique            ction         Tableau 6.2 (1)         Graphique 6             Comparaison temporelle fréquence          01.2009 - 31.12.2009 / Entreprise: Dé             ucture de l'entreprise: Département             01.01.2009 - 31.01.2009             01.01.2009 - 31.01.2009             01.01.2009 - 28.02.2009 | .2 (1)<br>e des absences<br>amobetrieb AG (Sune<br>nts (tous), Sous-group<br>3 | tplus)<br>pes 1 (tous). Sous             | groupes 2 (tou                 | a), Sous-groupes 3                                 | aphique S                          | Fermer          |
| Type de graphique Absolu Absolu Pour cent Stique Ction Tableau 6.2 (1) Graphique 6 Comparaison temporelle fréquence 01.2009 - 31.12.2009 / Entreprise: De ucture de l'entreprise: Départemen 01.01.2009 - 31.01.2009 0 0 0 0 0 0 0 0 0 0 0 0 0 0 0 0 0 0                                                                                                    | 2 (1)<br>e des absences<br>emobetrieb AG (Sune<br>nts (tous), Sous-grou        | tplus)<br>pes 1 (tous). Sous             | groupes 2 (tous                | e), Sous-groupes 3                                 | aphique S                          | Fermer          |
| Type de graphique Absolu Pour cent Stique Ction Tableau 6.2 (1) Graphique 6 Comparaison temporelle fréquence 01.2009 - 31.12.2009 / Entreprise: De ucture de l'entreprise: Départemen 01.01.2009 - 31.01.2009 0 0 0 0 0 0 0 0 0 0 0 0 0 0 0 0 0 0                                                                                                    | 2 (1)<br>e des absences<br>emobetrieb AG (Sune<br>nts (tous), Sous-grou        | tplus)<br>pes 1 (tous), Sous             | groupes 2 (tous                | <ul> <li>a), Sous-groupes 3</li> <li>12</li> </ul> | aphique S                          | Fermer          |
| Type de graphique Absolu Pour cent  stique Comparaison temporelle fréquence 01.2009 - 31.12.2009 / Entreprise: De ucture de l'entreprise: Départemen 01.01.2009 - 31.01.2009 0 0 0 0 0 0 0 0 0 0 0 0 0 0 0 0 0 0                                                                                                    | 2 (1)<br>e des absences<br>emobetrieb AG (Sune<br>nts (tous), Sous-grou<br>3   | tplus)<br>pes 1 (tous). Sous             | groupes 2 (tou                 | s), Sous-groupes 3                                 | aphique S                          | Fermer          |
| Type de graphique<br>Absolu Pour cent<br>stique<br>ction Tableau 6.2 (1) Graphique 6<br>? Comparaison temporelle fréquence<br>01.2009 - 31.12.2009 / Entreprise: De<br>ucture de l'entreprise: Département<br>01.01.2009 - 31.01.2009<br>0<br>0<br>0<br>0<br>0<br>0<br>0<br>0<br>0<br>0<br>0<br>0<br>0                                                                                       | 2 (1)<br>e des absences<br>emobetrieb AG (Sune<br>nts (tous), Sous-group<br>3  | tplus)<br>pes 1 (tous), Sous             | groupes 2 (tou                 | s), Sous-groupes 3                                 | aphique S                          | Fermer          |

Avez-vous d'autres exigences en matière de statistiques?

Si tel est le cas, n'hésitez pas à nous les communiquer. Elles seront discutées par les assureurs impliqués dans Sunet et, le cas échéant, intégrées dans le logiciel.

Sachez toutefois que nous réalisons aussi des solutions sur mesure pour les entreprises et les branches. A ce propos, adressez-vous à notre service d'assistance ou envoyez-nous vos demandes, nous vous soumettrons une offre.

Nos coordonnées:

BBT Software AG Assistance Sunet Platz 4 6039 Root D4

E-mail: support@sunet.ch

Tél.: 041 455 30 30

En cas de problème concernant l'utilisation de Sunet<sup>®</sup>, n'hésitez pas à nous contacter.

# Statistiques dépassant le cadre de l'entreprise

Les statistiques dépassant le cadre de l'entreprise sont décrites à partir de la page 90 de ce manuel. Vous pouvez utiliser ces évaluations lorsque vous avez configuré plusieurs entreprises dans votre base de données. A cet effet, veuillez lire le chapitre **«Statistiques dépassant le cadre de l'entreprise»** dans l'aide de Sunet. (touche «F1»).

# Evaluations dépassant le cadre de l'entreprise (évaluations au niveau de l'entreprise: à partir de la page 8)

# 1 EVÉNEMENTS

## 1.1 Evénements – en valeur absolue

#### Description

Cette statistique calcule le nombre d'avis d'absence (accidents, maladies et autres absences) en fonction du motif d'absence pour un groupe ou par entreprise.

Les données sont affichées dans un diagramme en bâtons ou sectoriel (à choix) avec ou sans répartition des entreprises. L'affichage permet de passer des chiffres en valeur absolue aux pourcentages. La comparaison de périodes n'est pas disponible. Les autres motifs d'absence peuvent aussi être analysés en fonction de la structure d'entreprise que vous avez définie lorsque vous avez sélectionné une entreprise spécifique.

#### Calcul

Nombre (tous les avis) par motif d'absence pour un groupe ou par entreprise.

| tistiques        |                    |                           |                       | 4 1                        |
|------------------|--------------------|---------------------------|-----------------------|----------------------------|
| ection           |                    |                           |                       |                            |
| 1 Evánom         | anta an vala       | ur abaalua                |                       |                            |
| Célection évén   | ents - en vale     | ui absolue                |                       |                            |
| Selection evene  | ments              |                           |                       |                            |
| 🖃 🗹 🕵 Evé        | nements            |                           |                       |                            |
| ✓ Acc            | ident professionne | əl                        |                       |                            |
| Acc              | Ident non professi | onnel                     |                       |                            |
| Mat              | adle               |                           |                       |                            |
|                  | ident (Δbsence)    |                           |                       |                            |
|                  | ée                 |                           |                       |                            |
| fond             | tion publique      |                           |                       |                            |
| form             | nation continue    |                           |                       |                            |
| Mal              | adie (Absence)     |                           |                       |                            |
| Mat              | ernité (Absence)   |                           |                       |                            |
| prot             | ection civile      |                           |                       |                            |
| vac              | ances              |                           |                       |                            |
|                  |                    |                           |                       |                            |
|                  |                    |                           |                       |                            |
|                  |                    |                           |                       |                            |
|                  |                    |                           |                       |                            |
|                  |                    |                           |                       |                            |
|                  |                    |                           |                       |                            |
|                  |                    |                           |                       |                            |
|                  |                    |                           |                       |                            |
| Dárada           |                    |                           |                       |                            |
| Fenode           |                    | 01 01 2009                |                       | ]                          |
| Du (inclus)      |                    | 01.01.2003                |                       | •                          |
| Au (inclus)      |                    | 31.12.2009                |                       |                            |
| Mode d'affichag  | e                  |                           |                       |                            |
| Répartir selo    | on absences        | Répartir selon entreprise |                       |                            |
| Sélection entrep | vrise              |                           |                       |                            |
| Entreprise       | Toutes les en      | treprises                 |                       | •                          |
|                  |                    |                           | 🔶 Aiouter aux favoris | A Etablic les statistiques |
|                  |                    |                           |                       |                            |

En activant «Répartition par entreprise», les événements sont affichés dans le graphique par entreprise et par motif d'absence. Sinon, les événements du groupe sont représentés dans le graphique par motif d'absence.

| Mode d'affichage<br>Répartir selon a | absences 💿 Répartir selon entreprise |   |
|--------------------------------------|--------------------------------------|---|
| Sélection entreprise                 | 8                                    |   |
| Entreprise                           | Toutes les entreprises               | • |

En cas de sélection de « toutes les entreprises », la structure spécifique à l'entreprise ne peut plus être sélectionnée. Les absences spécifiques à l'entreprise peuvent uniquement être sélectionnées lors de l'analyse des différentes entreprises.

| Mode d'affichage<br>Répartir selon a | absences 🔘 Répartir selon entreprise |  |
|--------------------------------------|--------------------------------------|--|
| Sélection entreprise                 | )                                    |  |
| Entreprise                           | Demo Betrieb (1)                     |  |

| ection Tableau 1.1 (1)                                                                 |                                                                            |                        |                 |   |
|----------------------------------------------------------------------------------------|----------------------------------------------------------------------------|------------------------|-----------------|---|
| 1 Evénements - en valeu<br>.01.2009 - 31.12.2009 / Toutes le<br>énements sélectionnés: | ur absolue<br>is entreprises<br>Accident professionnel, Accident non profe | essionnel, Maladie     |                 |   |
| Entreprise                                                                             | Evénements                                                                 | 01.01.2009 -<br>Nombre | 31.12.2009<br>% |   |
| Demo Betrieb (1)                                                                       | Accident professionnel                                                     | 5                      | 8.06            |   |
|                                                                                        | Accident non professionnel                                                 | 37                     | 59.68           |   |
|                                                                                        | Maladie                                                                    | 15                     | 24.19           |   |
| Demo Betrieb (2)                                                                       | Accident professionnel                                                     | 0                      | 0.00            |   |
|                                                                                        | Accident non professionnel                                                 | 1                      | 1.61            | E |
|                                                                                        | Maladie                                                                    | 2                      | 3.23            |   |
| Demo Betrieb (3)                                                                       | Accident professionnel                                                     | 0                      | 0.00            |   |
|                                                                                        | Accident non professionnel                                                 | 2                      | 3.23            |   |
|                                                                                        | Maladie                                                                    | 0                      | 0.00            |   |
| Demo Betrieb (4)                                                                       | Accident professionnel                                                     | 0                      | 0.00            |   |
|                                                                                        | Accident non professionnel                                                 | 0                      | 0.00            |   |
|                                                                                        | Maladie                                                                    | 0                      | 0.00            |   |
| Demo Betrieb (5)                                                                       | Accident professionnel                                                     | 0                      | 0.00            |   |
|                                                                                        | Accident non professionnel                                                 | 0                      | 0.00            |   |
|                                                                                        | Maladie                                                                    | 0                      | 0.00            |   |
| Demo Betrieb (6)                                                                       | Accident professionnel                                                     | 0                      | 0.00            |   |
|                                                                                        | Accident non professionnel                                                 | 0                      | 0.00            |   |
| Type d'affichage                                                                       | Etablic graphique                                                          |                        |                 |   |

Affichage de toutes les entreprises sous forme de diagramme à barres:

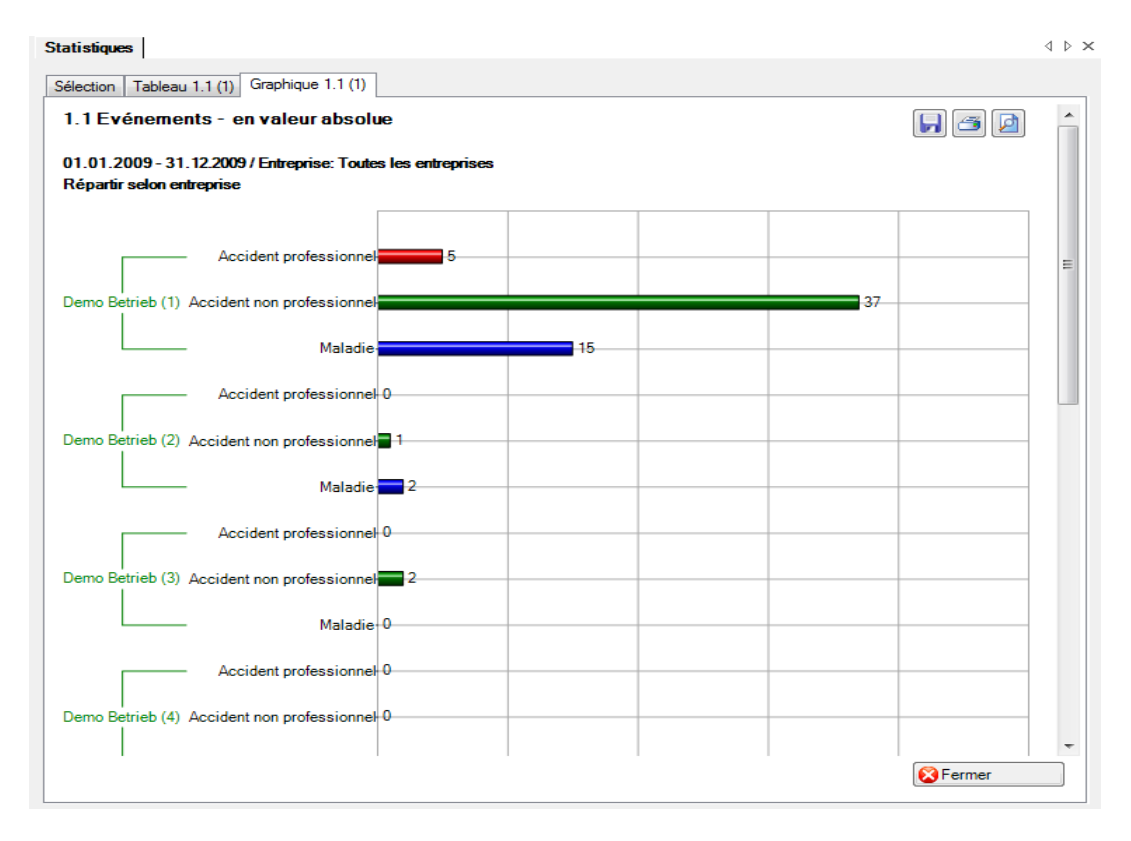

Affichage d'une seule entreprise sous forme de diagramme à barres:

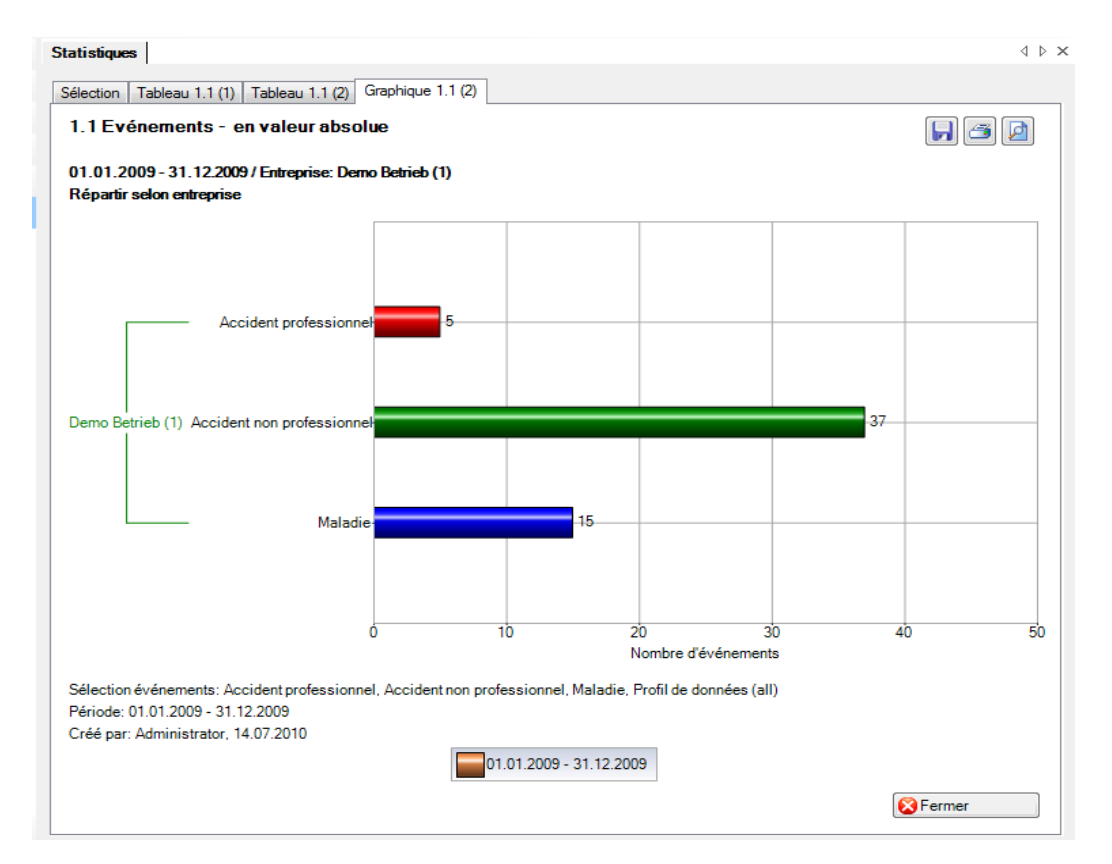

# 1.13 Liste LAA

# Description

Il s'agit d'un tableau Excel comportant les principales caractéristiques (par ex. date du sinistre, type de blessure, partie du corps blessée, durée de l'incapacité de travail, etc.) et permettant de procéder à des analyses individuelles dans Excel. Cette liste peut être paramétrée pour un groupe complet ou par entreprise.

L'affichage n'est que possible sous forme de tableau pouvant être traité dans Excel. Cette statistique ne peut pas être évaluée à l'aide de la comparaison de périodes.

# Calcul

Aucun calcul n'est effectué. Les accidents sont affichés ligne après ligne dans ce tableau.

| 13 Aperçu LA                          | A                                     |                  |               |                     |           |                    |      |                                       |     |
|---------------------------------------|---------------------------------------|------------------|---------------|---------------------|-----------|--------------------|------|---------------------------------------|-----|
| 01.2009 - 31.12.2<br>énements sélecti | 2009 / Demo Betrieb (1<br>onnés: Acci | )<br>dent, Accio | dent-bagatell | e, Dommage dentaire | , Maladie | professionnelle    |      |                                       |     |
| Date du sinistre                      | Jour de la semaine                    | Code             | Temps         | Branche d'assur     | Code      | Type de décalra    | Code | Partie blessée                        | • • |
| 11.01.2009                            | Sonntag                               | 1                | 16:30         | Accident non pr     | 2         | Accident           | 1    | genou                                 |     |
| 9.01.2009                             | Montag                                | 2                | 17:00         | Accident profess    | 1         | Accident-bagatelle | 2    | cheville                              |     |
| 7.01.2009                             | Samstag                               | 7                | 14:45         | Accident non pr     | 2         | Accident           | 1    | oeil                                  |     |
| 25.01.2009                            | Sonntag                               | 1                | 15:00         | Accident non pr     | 2         | Accident           | 1    | épaule                                |     |
| 9.02.2009                             | Montag                                | 2                | 11:00         | Accident non pr     | 2         | Accident-bagatelle | 2    | épaule                                |     |
| 8.01.2009                             | Mittwoch                              | 4                | 21:30         | Accident non pr     | 2         | Accident-bagatelle | 2    | doigts                                | 1   |
| 8.03.2009                             | Sonntag                               | 1                | 00:00         | Accident non pr     | 2         | Accident-bagatelle | 2    | genou                                 |     |
| 1.03.2009                             | Mittwoch                              | 4                | 13:00         | Accident non pr     | 2         | Accident           | 1    | doigts                                |     |
| 6.03.2009                             | Montag                                | 2                | 11:00         | Accident profess    | 1         | Accident           | 1    | genou                                 |     |
| 9.03.2009                             | Donnerstag                            | 5                | 12:00         | Accident non pr     | 2         | Accident           | 1    | visage                                |     |
| 8.01.2009                             | Donnerstag                            | 5                | 09:00         | Accident profess    | 1         | Accident-bagatelle | 2    | doigts                                | 1   |
| 6.01.2009                             | Dienstag                              | 3                | 10:00         | Accident profess    | 1         | Accident-bagatelle | 2    | doigts                                |     |
| 4.02.2009                             | Samstag                               | 7                | 10:30         | Accident non pr     | 2         | Accident-bagatelle | 2    | genou                                 |     |
| 4.02.2009                             | Samstag                               | 7                | 11:00         | Accident non pr     | 2         | Accident-bagatelle | 2    | thorax (côtes                         |     |
| 8.01.2009                             | Sonntag                               | 1                | 09:30         | Accident non pr     | 2         | Accident           | 1    | doigts                                |     |
| 3.02.2009                             | Dienstag                              | 3                | 20:45         | Accident non pr     | 2         | Accident           | 1    | cheville                              |     |
| 20.02.2009                            | Freitag                               | 6                | 12:30         | Accident non pr     | 2         | Accident           | 1    | genou                                 |     |
| 1.03.2009                             | Sonntag                               | 1                | 00:00         | Accident non pr     | 2         | Accident-bagatelle | 2    | jambe                                 |     |
| 8.02.2009                             | Samstag                               | 7                | 21:00         | Accident non pr     | 2         | Accident-bagatelle | 2    | doigts                                |     |
| 7.02.2009                             | Freitag                               | 6                | 21:00         | Accident non pr     | 2         | Accident-bagatelle | 2    | cheville                              |     |
| 4.03.2009                             | Samstag                               | 7                | 11:00         | Accident non pr     | 2         | Accident           | 1    | bras                                  |     |
| 7.03.2009                             | Samstag                               | 7                | 14:00         | Accident non pr     | 2         | Accident           | 1    | poignet                               |     |
| 000000                                | C                                     | 7                | 10.00         | A : J               | n         | A: J+              | -    | 2                                     | l   |
|                                       |                                       |                  |               |                     |           |                    |      | , , , , , , , , , , , , , , , , , , , | _   |

# Afin de vous montrer toutes les colonnes de la liste de récapitulation, nous vous présentons ici des illustrations séparées.

| Date du sinistre | Jour de la semaine | Code | Temps | Branche d'assur  | Code | Type de décalration | Code | Partie blessée d | Code |
|------------------|--------------------|------|-------|------------------|------|---------------------|------|------------------|------|
| 11.01.2009       | Sonntag            | 1    | 16:30 | Accident non pr  | 2    | Accident            | 1    | genou            | 510  |
| 19.01.2009       | Montag             | 2    | 17:00 | Accident profess | 1    | Accident-bagatelle  | 2    | cheville         | 530  |
| 17.01.2009       | Samstag            | 7    | 14:45 | Accident non pr  | 2    | Accident            | 1    | oeil             | 120  |
| 25.01.2009       | Sonntag            | 1    | 15:00 | Accident non pr  | 2    | Accident            | 1    | épaule           | 300  |
| 09.02.2009       | Montag             | 2    | 11:00 | Accident non pr  | 2    | Accident-bagatelle  | 2    | épaule           | 300  |

| Côté du corps bl | Code | Type de lésion 1 | Code | Partie blessée du | Code | Côté du corps bl | Code | Type de lésion 2 | Code |
|------------------|------|------------------|------|-------------------|------|------------------|------|------------------|------|
| droit            | 2    | élongation       | 18   |                   |      |                  |      |                  |      |
| indéterminé      | 9    | contusion        | 4    |                   |      |                  |      |                  |      |
| gauche           | 1    | tuméfaction      | 9    |                   |      |                  |      |                  |      |
| indéterminé      | 9    | déchirure        | 6    |                   |      |                  |      |                  |      |
| gauche           | 1    | déchirure        | 6    |                   |      |                  |      |                  |      |

| Partie blessée d | Code | Côté du corps bl | Code | Type de lésion 3 | Code | Lieu de l'accident | Lieu de l'accident | Objets impliqués |
|------------------|------|------------------|------|------------------|------|--------------------|--------------------|------------------|
|                  |      |                  |      |                  |      | St-George, 1188    | Piste de luge      |                  |
|                  |      |                  |      |                  |      | 1211 Genève        | Cage d'escalier    |                  |
|                  |      |                  |      |                  |      | 01170 Gex          | Chambre d'enfa     |                  |
|                  |      |                  |      |                  |      | St-Cergue          | Piste de ski       |                  |
|                  |      |                  |      |                  |      | Brévent, Chamo     | Piste              |                  |

| Activité ANP      | Code | Faits/circumstan  | N° de sinistre | Arrêt de travail | Reprise du trava | Reprise du trava | Pourcentage de la |
|-------------------|------|-------------------|----------------|------------------|------------------|------------------|-------------------|
| Autres sports     | 19   | Notre employée    |                | 12.1.2009        | -                | -                | 0                 |
| -                 | 0    | Elle a glissé dan |                |                  |                  |                  | 0                 |
| Bricolage / trava | 81   | En déménagean     |                | 19.1.2009        |                  | -                | 0                 |
| Ski               | 10   | Accident de ski   |                | 26.1.2009        | 4.2.2009         | 4.2.2009         | 50                |
| Ski               | 10   | Chute en skiant   |                |                  |                  |                  | 0                 |

| Durée l'incapacit | Classe d'âge | Années de service | Sexe    | Code | Taux d'occupati | Nombre heures/ | Temps de travail | Code |
|-------------------|--------------|-------------------|---------|------|-----------------|----------------|------------------|------|
| 549               | 50 - 59      | 2                 | féminin | 2    | 50              | 20             | régulière        | -1   |
|                   | 20 - 29      | 2                 | féminin | 2    | 100             | 40             | régulière        | -1   |
| 542               | 30 - 39      | 2                 | masc    | 1    | 100             | 40             | régulière        | -1   |
| 272               | 40 - 49      | 2                 | féminin | 2    | 100             | 40             | régulière        | -1   |
|                   | 40 - 49      | 13                | masc    | 1    | 100             | 40             | régulière        | -1   |

| Position professi | Code | Profession exerc    | Poste de travail habituel                   | N° d'entreprise/N° de police | Nom de l'entreprise |
|-------------------|------|---------------------|---------------------------------------------|------------------------------|---------------------|
| Employé(e)        | 3    | Assistant           | SW-54510 252 Quality Assurance              | 111-00000.1                  | Demo Betrieb (1)    |
| Employé(e)        | 3    | Communication       | GC-81000 252 Communication Management       | 111-00000.1                  | Demo Betrieb (1)    |
| Cadre moyen       | 2    | Scientist           | RD-35100 252 TA NDD - Target Research - GRC | 111-00000.1                  | Demo Betrieb (1)    |
| Cadre supérieur   | 1    | Senior Vice-Pres    | SM-10021 252 Marketing Corporate MS TA UNIT | 111-00000.1                  | Demo Betrieb (1)    |
| Employé(e)        | 3    | Assistant Scientist | RD-35300 252 TA AIID - GRC                  | 111-00000.1                  | Demo Betrieb (1)    |

| Centre de coûts | Départements | Sous-groupes 1 | S., | S., | Echelons hiérarc | Régions | Groupe/cercle d | <b>C</b> | Ρ | Date d'archivage |
|-----------------|--------------|----------------|-----|-----|------------------|---------|-----------------|----------|---|------------------|
|                 |              |                |     |     | Angestellter     | West    | Gesamtes Perso  | 9        | Α |                  |
|                 |              |                |     |     | Angestellter     | Süd     | Gesamtes Perso  | 9        | Α |                  |
|                 |              |                |     |     | Manager          | Süd     | Gesamtes Perso  | 9        | Α |                  |
|                 |              |                |     |     | Direktor         | Süd     | Gesamtes Perso  | 9        | Α |                  |
|                 |              |                |     |     | Angestellter     | Süd     | Gesamtes Perso  | 9        | Α |                  |

# 1.14 Liste des absences

# Description

Il s'agit d'un tableau Excel comportant les principales caractéristiques (par ex. date du sinistre, type de blessure, partie du corps blessée, durée de l'incapacité de travail, etc.) et permettant de procéder à des analyses individuelles dans Excel. Cette liste peut être paramétrée pour un groupe complet ou par entreprise.

L'affichage n'est que possible sous forme de tableau pouvant être traité dans Excel. Cette statistique ne peut pas être évaluée à l'aide de la comparaison de périodes

#### Calcul

Aucun calcul n'est effectué. Les accidents sont affichés ligne après ligne dans ce tableau.

| 14 Aperçu des      | absences           | 0           |                   |                            |      |                     |                |        |
|--------------------|--------------------|-------------|-------------------|----------------------------|------|---------------------|----------------|--------|
| énements sélectio  | nnés: Acci         | dent profes | sionnel, Accident | non professionnel, Maladie | •    |                     |                |        |
| Date de l'accident | Jour de la semaine | Code        | Heure             | Motif de l'absence         | Code | Faits/journal       | N° de sinistre | Arrêt  |
| 01.03.2009         | Sonntag            | 1           | 00:00             | Accident non pr            | 2    | Chute à ski         | 1.15484.09.5   |        |
| 03.02.2009         | Dienstag           | 3           | 20:45             | Accident non pr            | 2    | Notre employé s'    | 1.15449.09.5   | 4.2.2  |
| 03.04.2009         | Freitag            | 6           | 23:00             | Accident non pr            | 2    | Notre employée      | 1.15843.09.5   |        |
| 03.05.2009         | Sonntag            | 1           | 16:00             | Accident non pr            | 2    | Elle est tombée     | 1.15916.09.2   | 4.5.2  |
| 03.06.2009         | Mittwoch           | 4           | 21:30             | Accident non pr            | 2    | Durant un entrai    | 1.16226.09.0   | 4.6.2  |
| 06.01.2009         | Dienstag           | 3           | 10:00             | Accident profess           | 1    | Après avoir voul    | 1.15416.09.0   |        |
| 06.05.2009         | Mittwoch           | 4           | 20:30             | Accident non pr            | 2    | La roue avant d     | 1.16041.09.0   |        |
| 07.01.2009         | Mittwoch           | 4           | 00:00             | Maladie                    | 1    |                     |                | 7.1.2  |
| 07.02.2009         | Samstag            | 7           | 00:00             | Maladie                    | 1    |                     |                | 7.2.2  |
| 07.03.2009         | Samstag            | 7           | 14:00             | Accident non pr            | 2    | Demi-tour pour s    | 1.15634.09.7   | 9.3.2  |
| 07.03.2009         | Samstag            | 7           | 10:30             | Accident non pr            | 2    | Accident en sno     | 1.15691.09.0   |        |
| 07.05.2009         | Donnerstag         | 5           | 20:00             | Accident non pr            | 2    | En jouant au foo    | 1.16228.09.2   | 8.5.2  |
| 08.01.2009         | Donnerstag         | 5           | 09:00             | Accident profess           | 1    | En voulant ouvri    | 1.15413.09.0   |        |
| 08.01.2009         | Donnerstag         | 5           | 00:00             | Maladie                    | 1    |                     |                | 8.1.2  |
| 08.03.2009         | Sonntag            | 1           | 00:00             | Accident non pr            | 2    | Chute à ski         | 1.15597.09.4   |        |
| 08.03.2009         | Sonntag            | 1           | 00:00             | Maladie                    | 1    | Incapacité de tr    | 278/09-211'667 | 8.3.2  |
| 08.06.2009         | Montag             | 2           | 00:00             | Maladie                    | 1    |                     |                | 8.6.2  |
| 09.02.2009         | Montag             | 2           | 11:00             | Accident non pr            | 2    | Chute en skiant     |                |        |
| 09.04.2009         | Donnerstag         | 5           | 13:00             | Accident non pr            | 2    | Manqué un sho       | 1.15999.09.5   | 9.4.2  |
| 09.05.2009         | Samstag            | 7           | 20:35             | Accident non pr            | 2    | Il s'est fait une d |                |        |
| 10.04.2009         | Freitag            | 6           | 14:00             | Accident non pr            | 2    | Crossing the stre   | 1.15801.09.0   |        |
| 10.06.2009         | Mittwoch           | 4           | 21:00             | Accident non pr            | 2    | Notre employée      | 1.16230.09.7   | 11.6   |
| 11.01.0000         | Commission         | 4           | 10.00             | Annisiant man an           | 2    | Mater anotación     | 1 15000 00 0   | 1 12 1 |

Afin de vous montrer toutes les colonnes de la liste de récapitulation, nous vous présentons ici des illustrations séparées.

| Date de l'accident | Jour de la semaine | Code | Heure | Motif de l'absence | Code | Faits/journal    | N° de sinistre |
|--------------------|--------------------|------|-------|--------------------|------|------------------|----------------|
| 01.03.2009         | Sonntag            | 1    | 00:00 | Accident non pr    | 2    | Chute à ski      | 1.15484.09.5   |
| 03.02.2009         | Dienstag           | 3    | 20:45 | Accident non pr    | 2    | Notre employé s' | 1.15449.09.5   |
| 03.04.2009         | Freitag            | 6    | 23:00 | Accident non pr    | 2    | Notre employée   | 1.15843.09.5   |
| 03.05.2009         | Sonntag            | 1    | 16:00 | Accident non pr    | 2    | Elle est tombée  | 1.15916.09.2   |
| 03.06.2009         | Mittwoch           | 4    | 21:30 | Accident non pr    | 2    | Durant un entrai | 1.16226.09.0   |
| 06.01.2009         | Dienstag           | 3    | 10:00 | Accident profess   | 1    | Après avoir voul | 1.15416.09.0   |

| Arrêt de travail | Reprise du trava | Reprise du trava | Degré de capaci | Durée de l'incap | Classe d'âge | Années de service | Sexe     |
|------------------|------------------|------------------|-----------------|------------------|--------------|-------------------|----------|
|                  |                  |                  |                 |                  | 30 - 39      | 3                 | féminin  |
| 4.2.2009         | 16.2.2009        | 16.2.2009        | -               | 269              | 20 - 29      | 4                 | masculin |
|                  |                  |                  |                 |                  | 20 - 29      | 3                 | féminin  |
| 4.5.2009         | -                | +                | +               | 437              | 30 - 39      | 2                 | féminin  |
| 4.6.2009         | 15.6.2009        | 15.6.2009        | +               | 11               | 30 - 39      | 2                 | masculin |
|                  |                  |                  |                 |                  | 30 - 39      | 3                 | masculin |

| Code | Taux d'occupation | Heures par sem | Numéro de polic | Nom de l'entrepri | Centre de coûts | Départements | Sous-groupes 1 |
|------|-------------------|----------------|-----------------|-------------------|-----------------|--------------|----------------|
| 2    | 100               | 40             | 111-00000.1     | Demo Betrieb (1)  |                 |              |                |
| 2    | 60                | 24             | 111-00000.1     | Demo Betrieb (1)  |                 |              |                |
| 2    | 100               | 40             | 111-00000.1     | Demo Betrieb (1)  |                 |              |                |
| 2    | 100               | 40             | 111-00000.1     | Demo Betrieb (1)  |                 |              |                |
| 2    | 100               | 40             | 111-00000.1     | Demo Betrieb (1)  |                 |              |                |
| 2    | 100               | 40             | 111-00000.1     | Demo Betrieb (1)  |                 |              |                |

| Code | Régions | Groupe de perso | Code | Partie d'entrepris | Groupe/cercle d | Groupe/cercle d | Date d'archive |
|------|---------|-----------------|------|--------------------|-----------------|-----------------|----------------|
| 29   | Süd     | Gesamtes Perso  | 9    | A                  | Gesamtes Perso  |                 |                |
| 28   | West    | Gesamtes Perso  | 9    | A                  | Gesamtes Perso  |                 |                |
| 28   | West    | Gesamtes Perso  | 9    | A                  | Gesamtes Perso  |                 |                |
| 28   | Süd     | Gesamtes Perso  | 9    | A                  | Gesamtes Perso  |                 |                |
| 28   | West    | Gesamtes Perso  | 9    | A                  | Gesamtes Perso  |                 |                |
| 28   | Nord    | Gesamtes Perso  | 9    | Α                  | Gesamtes Perso  |                 |                |

# 2 TEMPS D'ABSENCE

# 2.1 Temps d'absence – en valeur absolue [jours]

## Description

Cette statistique calcule le nombre de déclarations d'absence du groupe ou par entreprise (accidents avec arrêt de travail et rechute; maladies et autres absences) multipliées par le pourcentage d'incapacité de travail par motif d'absence. Les week-ends sont pris en compte dans les absences.

Lors de l'affichage des dates sans comparaison de périodes, il est possible de passer d'un diagramme en bâtons à un diagramme sectoriel. La comparaison de périodes n'est affichée que sous forme de diagramme en bâtons.

#### Calcul

Temps d'absence en jours = fin de l'incapacité de travail – (début de l'incapacité de travail – 1) Total (temps total d'absence en jours \* % d'incapacité de travail) par motif d'absence du groupe ou par entreprise

| atistiques      |                                      | 4 Þ                                              |
|-----------------|--------------------------------------|--------------------------------------------------|
| élection Tablea | au 1.14 (1)                          |                                                  |
| ) 1 Tompo d     | l'abagnag - on valour cheglus [isum] |                                                  |
| Sélection évén  | ements                               |                                                  |
|                 |                                      |                                                  |
|                 | sident professionnel                 |                                                  |
| Acc             | cident non professionnel             |                                                  |
| 🗹 Mal           | ladie                                |                                                  |
| Mat             | ternité                              |                                                  |
|                 | cident (Absence)                     |                                                  |
| fond            | ction publique                       |                                                  |
| form            | nation continue                      |                                                  |
| Mal             | ladie (Absence)                      |                                                  |
| Mat             | ternité (Absence)                    |                                                  |
| vac             | ances                                |                                                  |
|                 |                                      |                                                  |
|                 |                                      |                                                  |
|                 |                                      |                                                  |
|                 |                                      |                                                  |
|                 |                                      |                                                  |
| Période         |                                      |                                                  |
| Du (inclus)     | 01.01.2009                           | <b>▼</b>                                         |
| Au (inclus)     | 31.12.2009                           | •                                                |
| Week-ends       |                                      |                                                  |
| Inclus          | Exclus                               |                                                  |
| Mode d'affichag | ge                                   |                                                  |
| Répartir sel    | on absences (                        |                                                  |
| Sélection entre | prise                                |                                                  |
| Entreprise      | Demo Betrieb (1)                     | •                                                |
|                 |                                      |                                                  |
|                 |                                      | 🚖 Ajouter aux favoris 🍪 Etablir les statistiques |
|                 |                                      |                                                  |

#### Affichage de toutes les entreprises:

| tistiques                                                    |                                                              |                          |                |                            | < |
|--------------------------------------------------------------|--------------------------------------------------------------|--------------------------|----------------|----------------------------|---|
| action Tableau 1.14 (1) Tablea                               | u 2.1 (2)<br>valeur absolue [jours]                          |                          |                |                            |   |
| .01.2009 - 31.12.2009 / Toutes le<br>rénements sélectionnés: | s entreprises<br>Accident professionnel, Accident non profes | sionnel, Maladie         |                |                            |   |
| Entreprise                                                   | Evénements                                                   | 01.01.2009 - 3<br>Nombre | 1.12.2009<br>% |                            |   |
| Demo Betrieb (1)                                             | Accident professionnel                                       | 290.00                   | 4.13           |                            |   |
|                                                              | Accident non professionnel                                   | 3'044.00                 | 43.36          |                            |   |
|                                                              | Maladie                                                      | 3'127.00                 | 44.54          |                            | ٦ |
| Demo Betrieb (2)                                             | Accident professionnel                                       | 0.00                     | 0.00           |                            |   |
|                                                              | Accident non professionnel                                   | 0.00                     | 0.00           |                            | ٦ |
|                                                              | Maladie                                                      | 559.00                   | 7.96           |                            |   |
| Demo Betrieb (3)                                             | Accident professionnel                                       | 0.00                     | 0.00           |                            | ٦ |
|                                                              | Accident non professionnel                                   | 0.00                     | 0.00           |                            |   |
|                                                              | Maladie                                                      | 0.00                     | 0.00           |                            |   |
| Demo Betrieb (4)                                             | Accident professionnel                                       | 0.00                     | 0.00           |                            |   |
|                                                              | Accident non professionnel                                   | 0.00                     | 0.00           |                            |   |
|                                                              | Maladie                                                      | 0.00                     | 0.00           |                            |   |
| Demo Betrieb (5)                                             | Accident professionnel                                       | 0.00                     | 0.00           |                            |   |
|                                                              | Accident non professionnel                                   | 0.00                     | 0.00           |                            |   |
|                                                              | Maladie                                                      | 0.00                     | 0.00           |                            |   |
| Demo Betrieb (6)                                             | Accident professionnel                                       | 0.00                     | 0.00           |                            |   |
|                                                              | Accident non professionnel                                   | 0.00                     | 0.00           |                            |   |
| Type d'affichage                                             | Etablir graphique                                            |                          |                |                            |   |
| Barres  Secteur                                              | s <ul> <li>Absolu </li> <li>Pour cent</li> </ul>             | Exporter E               | xcel Met       | ablir graphique 🛛 😵 Fermer |   |

#### Affichage d'une seule entreprise:

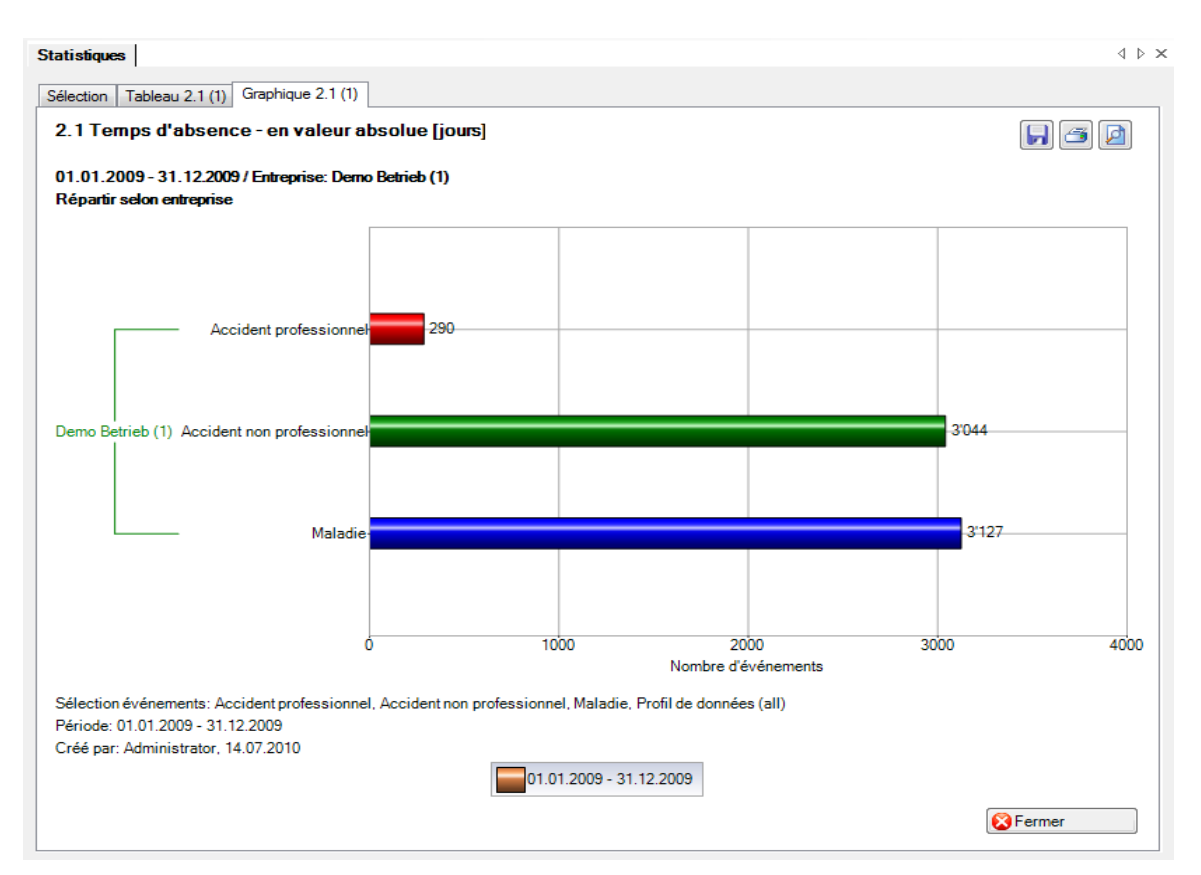

# Chiffres-clés

# Généralités

L'accès permettant d'établir des statistiques peut être réglé pour les différents utilisateurs au moyen du <u>système d'autorisation</u> de Sunet*plus* 

Choisissez à gauche dans la navigation le composant **Statistiques** . La navigation suivante s'affiche.

| ł | Statistique                                                          |
|---|----------------------------------------------------------------------|
|   | 🚖 Gérer les favoris                                                  |
|   | Sestion travailleurs à plein temps/heures théoriques                 |
|   | 🚖 Statistique favoris 🖌                                              |
|   | Statistique                                                          |
|   | - 🚷 1 Evénements                                                     |
|   | -1.1 Evénements - en valeur absolue                                  |
|   | - 1.2 Evénements - par 1000 travailleurs à plein temps               |
|   | 1.3 Evénements - unités organisationnelles                           |
|   | 1.4 Evénements - par ancienneté                                      |
|   | 1.5 Evénements - par catégorie d'âge                                 |
|   | - 1.6 Evénements - reprise du travail selon jour de semaine          |
|   | - 1.7 Evénements - début de l'arrêt de travail selon jour de semaine |
|   | 1.8 Evénements - début de l'arrêt de travail selon mois              |
|   | 1.9 Evénements - type de sinistre                                    |
|   | <ul> <li>1.10 Evénements - parties du corps</li> </ul>               |
|   | 1.11 Evénements - type de lésion                                     |
|   | 1.12 Evénements - activité ANP                                       |
|   | - 1.13 Liste LAA                                                     |
|   | -1.14 Liste des absences                                             |
|   | L 1.15 Evénements selon durée de l'absence                           |
|   | -😋 2 Temps d'absence 🖌                                               |
|   | 📸 3 Coûts 🖌                                                          |
|   | 4 Données accident AP étendues 🔺                                     |
|   | 👹 5 Données complémentaires ANP 🔺                                    |
|   | - 💑 6 Fréquence des absences 🖌                                       |
|   | └/iiii Niveau d'entreprise ∡                                         |
|   | III Chiffres-clés ∡                                                  |

Choisissez Chiffres-clés

Les chiffres-clés présentent sur une période choisie les principaux **chiffres-clés de l'entreprise** à l'aide des symboles de signalisation. Vous voyez ainsi avec le système de signalisation toujours l'état actuel.

# Système de signalisation

- **Aperçu** : toutes les absences qui relèvent d'un accident professionnel, d'un accident non professionnel ou d'une déclaration de maladie, ainsi que toutes les absences de type accident (absence) ou maladie (absence).
- Accident professionnel : toutes les absences qui relèvent d'un accident professionnel.
- Accident non professionnel : toutes les absences qui relèvent d'un accident non professionnel.
- **Maladie** : toutes les absences qui relèvent d'une déclaration de maladie, ainsi que toutes les absences de type maladie (absence).
- Accident (absence) : toutes les absences de type accident (absence). Ce diagramme s'affiche seulement, lorsqu'il existe des absences de type accident (absence) dans l'année civile choisie (ou dans l'année comparée). Toutefois, un diagramme ne s'affiche jamais sur l'accident (absence) dans l'onglet Aperçu général.

# Evénements en valeur absolue

# Temps d'absence

Légende relative aux **symboles de signalisation** (estimation effectuée sur les emplois à temps plein de l'année en cours)

- Valeur trimestrielle de l'année en cours > 110 % de la valeur de l'année précédente
- Valeur trimestrielle de l'année en cours => 90 % à <= 110 % de la valeur de l'année précédente</p>
- J Valeur trimestrielle de l'année en cours < 90 % de la valeur de l'année précédente

# Tableau récapitulatif des temps d'absence

Evénements et arrêts de travail

# SYSTEME DE SIGNALISATION

Evénements en valeur absolue

#### Sélection

Pour les explications générales sur les chiffres-clés, voir Remarques générales.

Afin de calculer les chiffres-clés relatifs aux **évènements**, choisissez à gauche dans la navigation le composant **Statistiques**.

Chiffres-clés

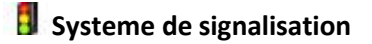

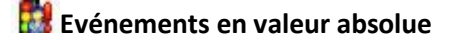

Choisissez Aperçu général

# La fenêtre suivante s'affiche:

| Sélection  Evénements absolus  Type Tous Aperçu général Accident professionnel Accident (absence)  Nombre de travailleurs à plein temps Date de référence Nombre personnalisé d Date de référence Nombre personnalisé d Date de référence | élection                                                                                                    | atistiques Système de signalisation                                                                                                    |                                               |                                           | 4     |
|----------------------------------------------------------------------------------------------------|----------------------------------------------------------------------------------------------------|----------------------------------------------------------------------------------------------------|-----------------------------------------------|-------------------------------------------|-------|
| Type       Tous         Aperçu général       Date de référence         Résumé       01.01.2009         Accident professionnel       01.01.2010         Maladie       Accident (absence)         Critère       Période         Période       2010                                                                                                    | Type       Nombre de travailleurs à plein temps         Tous       Date de référence       Nombre personnalisé d         Aperçu général       Date de référence       Nombre personnalisé d         Accident professionnel       01.01.2009       890.55         Accident non professionnel       01.01.2010       876.60         Maladie       Accident (absence)       Gérer | iélection                                                                                                    |                                               |                                           |       |
| Tous         Aperçu général         Résumé         Accident professionnel         Accident non professionnel         Maladie         Accident (absence)                                                                                                    | <ul> <li>○ Tous</li> <li>○ Aperçu général</li> <li>○ Résumé</li> <li>○ Accident professionnel</li> <li>○ Accident non professionnel</li> <li>○ Maladie</li> <li>○ Accident (absence)</li> </ul>                                                                                                    | Evénements absolus<br>Type                                                                                                    | Nombre de travailleurs                        | à plein temps                             |       |
| Critère<br>Période 2010 V                                                                                                    | Critère<br>Période 2010                                                                                                    | <ul> <li>Tous</li> <li>Aperçu général</li> <li>Résumé</li> <li>Accident professionnel</li> <li>Accident non professionnel</li> <li>Maladie</li> </ul> | Date de référence<br>01.01.2009<br>01.01.2010 | Nombre personnalisé d<br>890.55<br>876.60 |       |
|                                                                                                    |                                                                                                    |                                                                                                    | Critère<br>Période (                          | 2010 🔻                                    | Gérer |
|                                                                                                    |                                                                                                    |                                                                                                    | Critère<br>Période                            | 2010 🔻                                    |       |

Choisissez le **type** souhaité que vous voulez analyser.

Choisissez si l'analyse doit être exécutée avec le **nombre de travailleurs à temps plein** calculé par le système ou avec les chiffres adaptés manuellement.

Choisissez la **période** d'analyse.

Choisissez s'il faut tenir compte ou non des week-ends.

Cliquez sur Hetablir graphique(s) pour lancer le calcul des chiffres-clés.

Les graphiques correspondants sont répartis dans plusieurs onglets.

Choisissez l'un des onglets ou utilisez la navigation à gauche pour effectuer la sélection.

Afin de recommencer l'analyse avec d'autres critères, effectuez les modifications et cliquez dans l'onglet Sélection sur Mise à jour des grap.

#### Aperçu général

#### Description

L'aperçu général montre les valeurs trimestrielles de tous les événements par rapport aux valeurs de l'année précédente.

## Calcul

Nombre d'événements pendant l'année civile Nombre de travailleurs à temps plein = total (occupation par collaborateur) Nombre d'évènements = total (toutes les déclarations) par motif d'absence Détermination et affichage des évènements répartis par trimestre

Calculs mentionnés ci-dessus pour l'année précédente Détermination et comparaison de l'année civile/l'année précédente

| vénements absolus                                | Nacharda ta            | 2 - I_1- I            |       |
|--------------------------------------------------|------------------------|-----------------------|-------|
|                                                  | Nombre de travailleurs | a piein temps         |       |
| <ul> <li>Tous</li> <li>Apercu général</li> </ul> | Date de référence      | Nombre personnalisé d |       |
| <ul> <li>Résumé</li> </ul>                       | 01.01.2009             | 890.55                |       |
| Accident professionnel                           | 01.01.2010             | 070.00                |       |
| Accident non professionnel                       |                        |                       |       |
| 🗇 Maladie                                        |                        |                       |       |
| Accident (absence)                               |                        |                       |       |
|                                                  |                        |                       |       |
|                                                  |                        |                       | Gérer |
|                                                  | Critère                |                       |       |
|                                                  | Cilcic                 |                       |       |
|                                                  | Période (              | 2010 👻                |       |
|                                                  | Période (              | 2010 -                |       |
|                                                  | Période                | 2010 🗸                |       |
|                                                  | Période                | 2010 •                |       |
|                                                  | Période (              | 2010 💌                |       |
|                                                  | Période (              | 2010 -                |       |
|                                                  | Période (              | 2010 🔻                |       |
|                                                  | Période (              | 2010 -                |       |
|                                                  | Période (              | 2010 -                |       |
|                                                  | Période (              | 2010 -                |       |
|                                                  | Période (              | 2010 -                |       |
|                                                  | Période (              | 2010 -                |       |

#### Affichage sous forme de graphique à barres

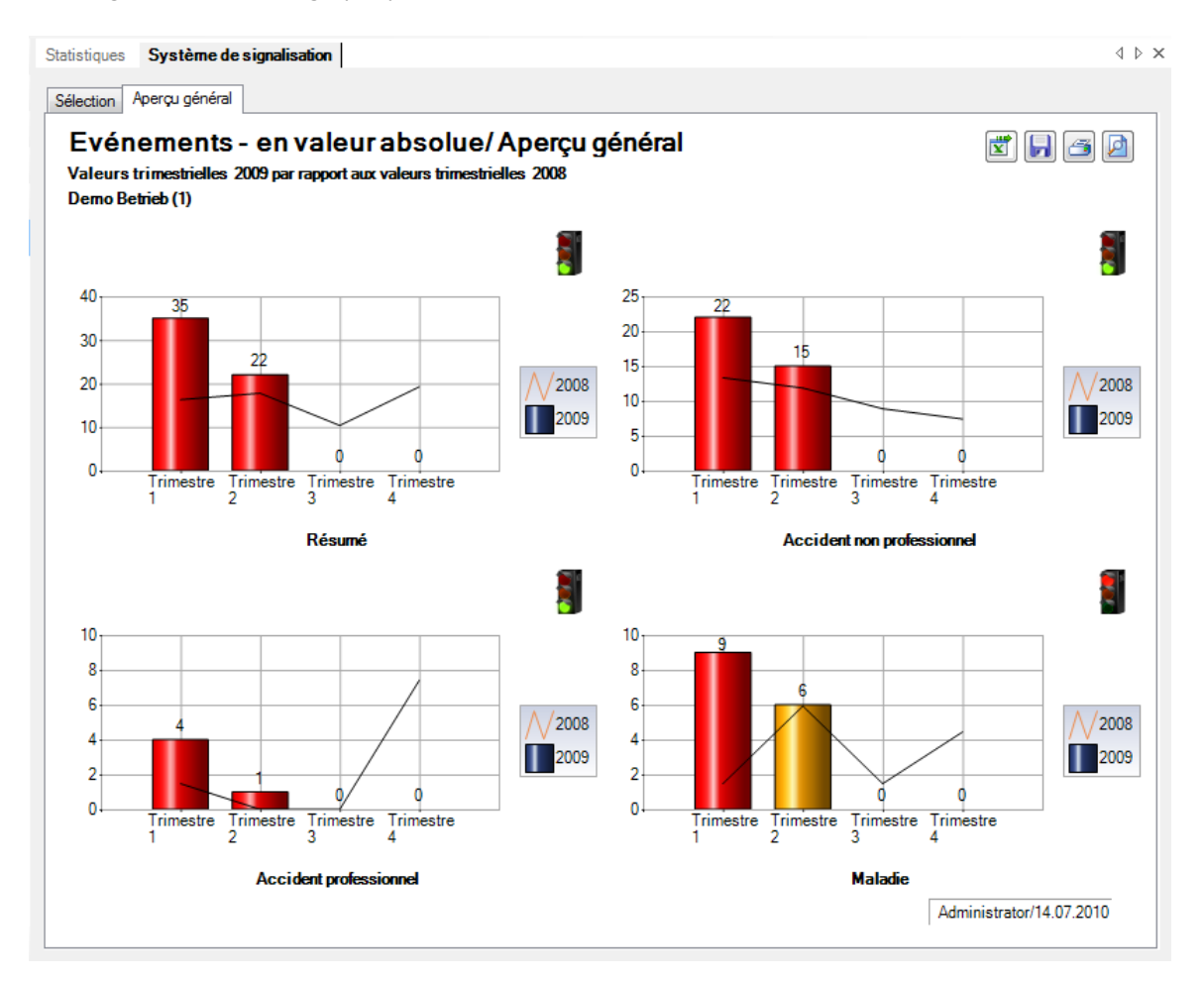

#### Résume

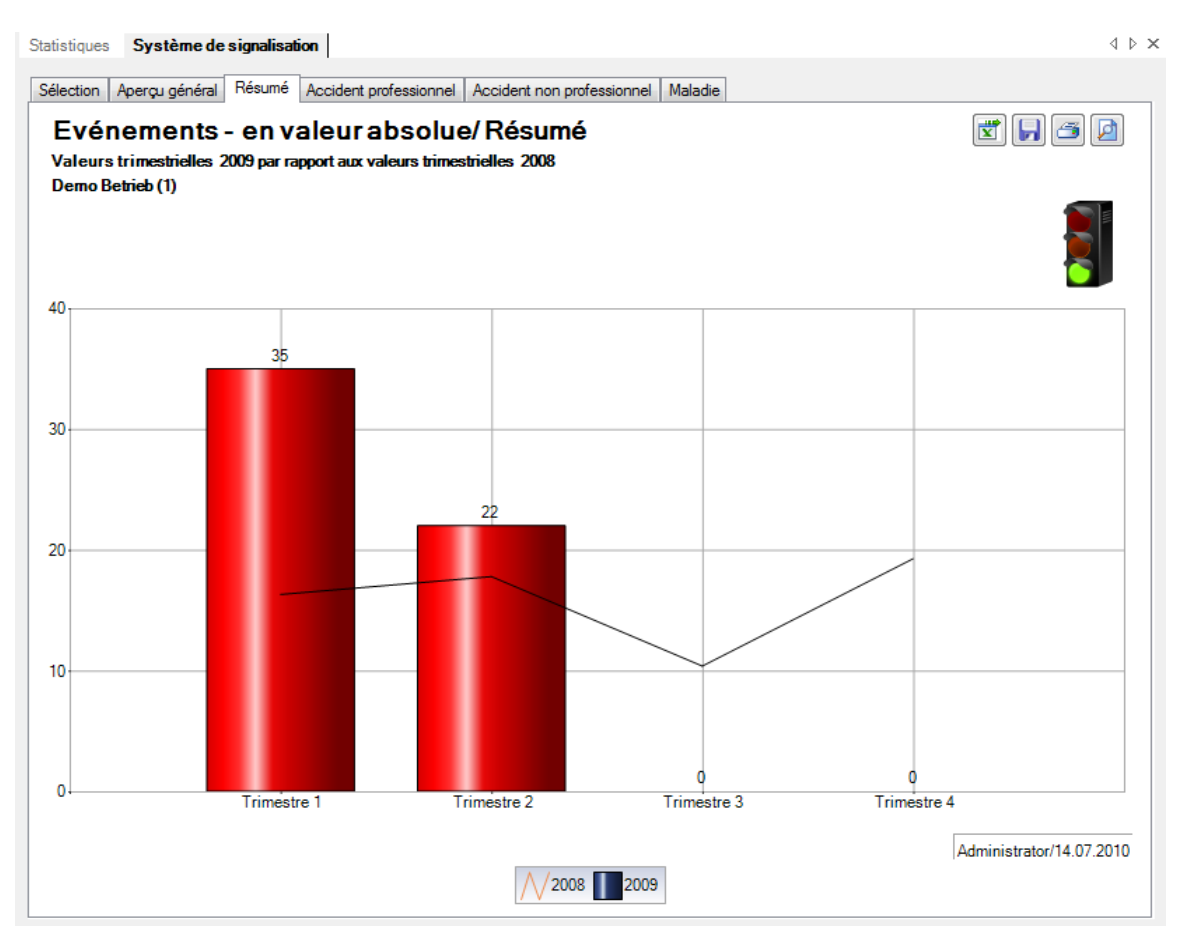

#### Accident professionnel

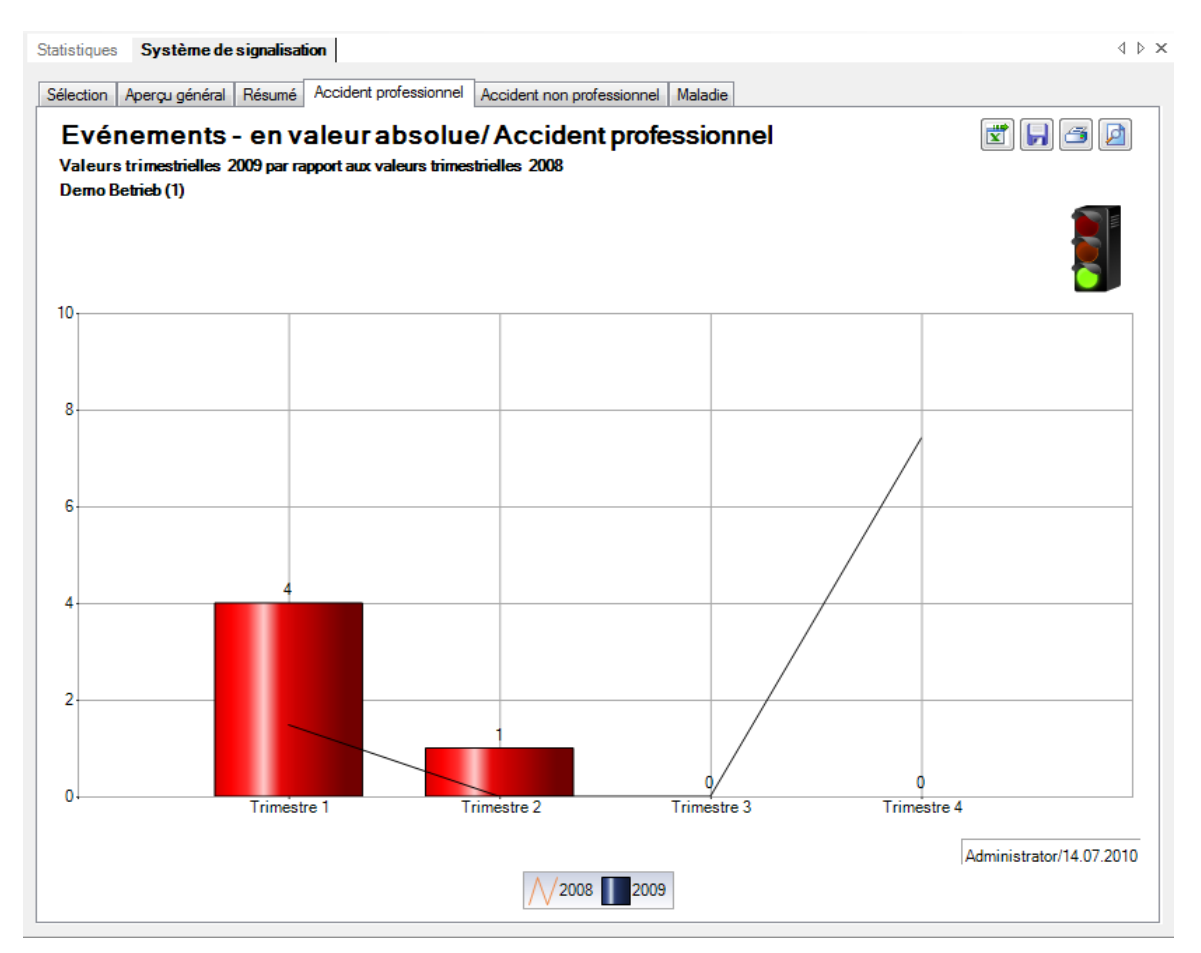

# Accident non professionnel

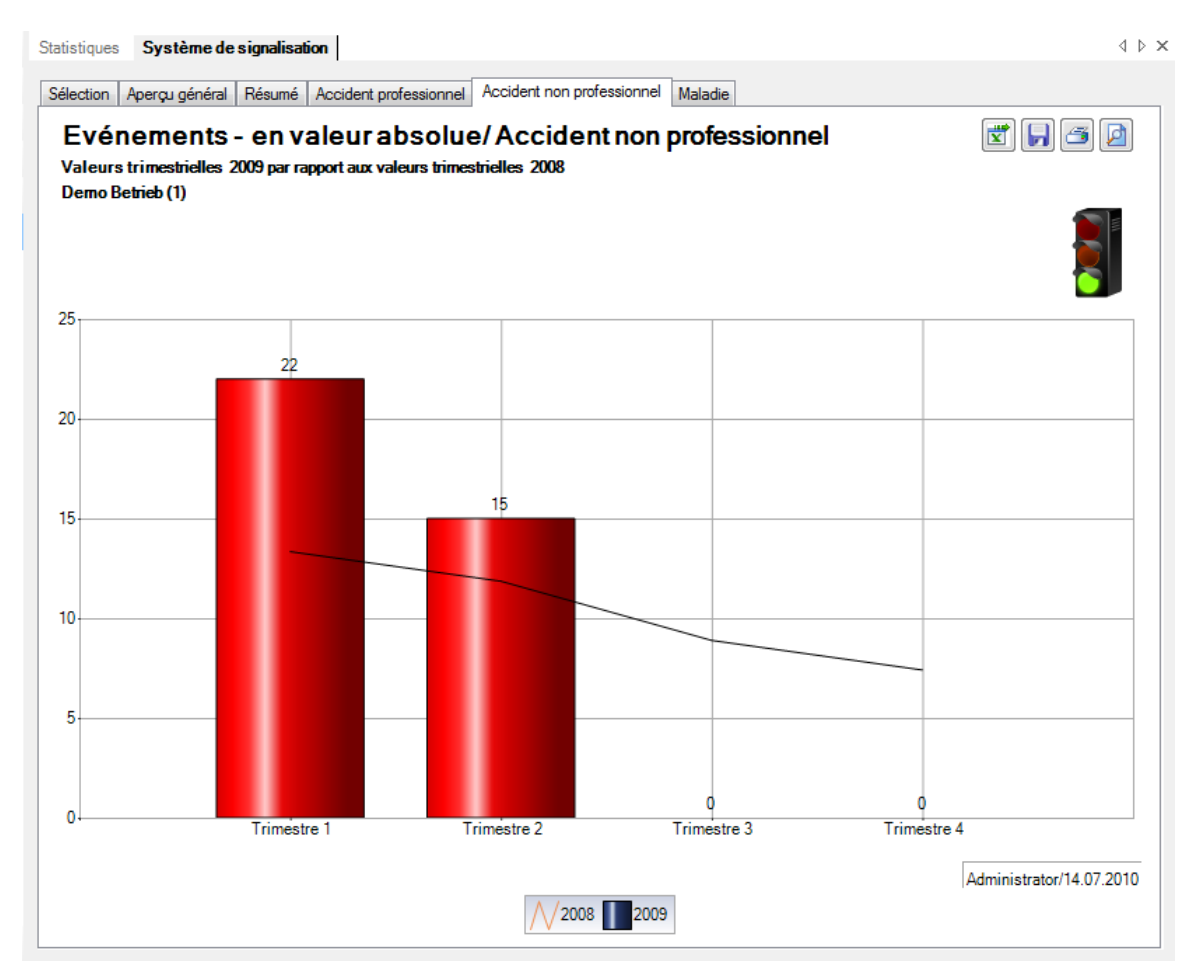

#### Maladie

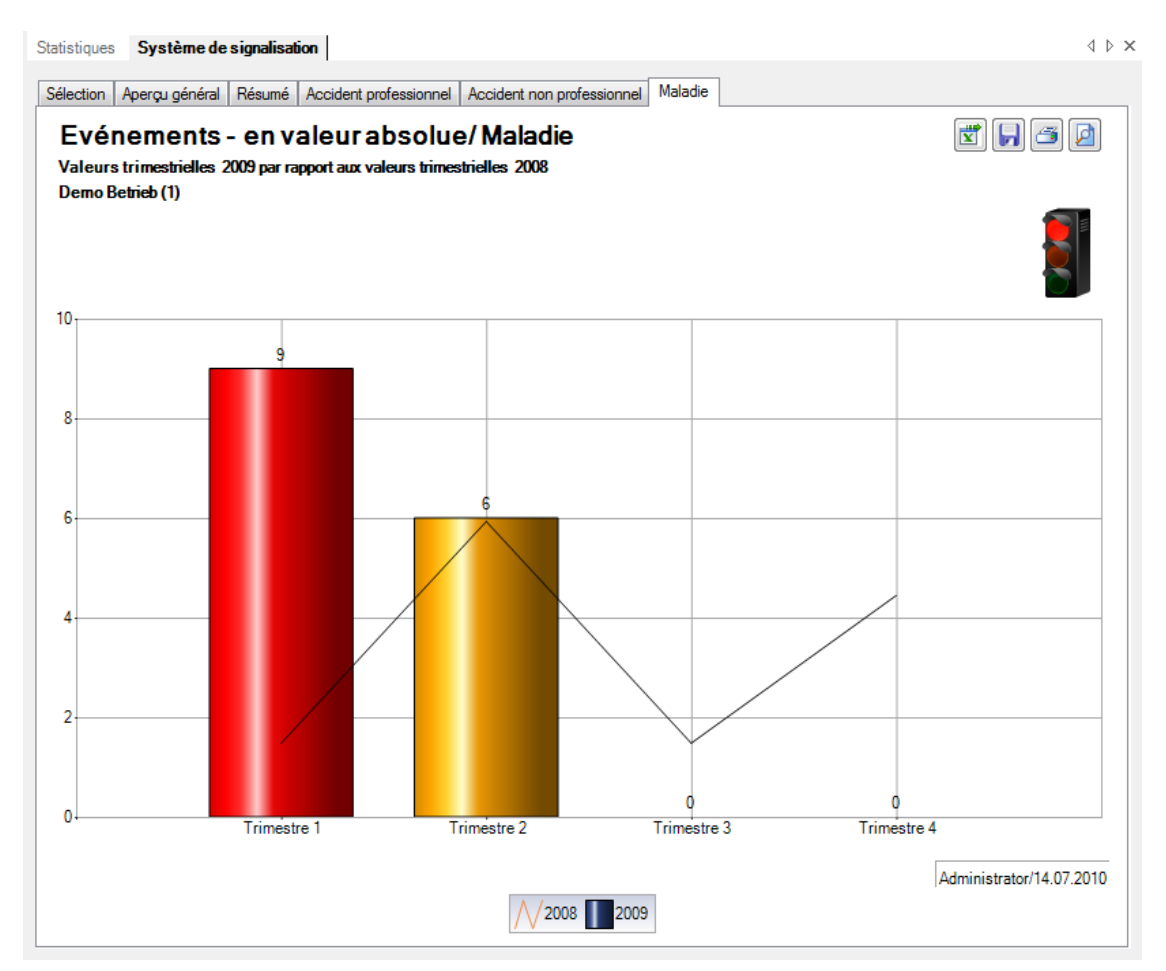
## Temps d'absence

## Sélection

Pour les explications générales sur les chiffres-clés, voir Remarques générales.

Afin de déterminer les chiffres-clés relatifs au **temps d'absence**, choisissez à gauche dans la navigation le

composant 🔒 Statistiques

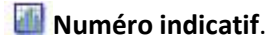

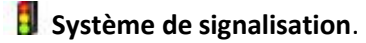

Temps d'absence

Choisissez Aperçu général

### La fenêtre suivante s'affiche:

| ) Tous                                                                                                    |                                               |                                           |        |
|----------------------------------------------------------------------------------------------------|-----------------------------------------------|-------------------------------------------|--------|
| <ul> <li>Aperçu général</li> <li>Résumé</li> <li>Accident professionnel</li> <li>Accident non professionnel</li> <li>Maladie</li> <li>Accident (absence)</li> </ul> | Date de reference<br>01.01.2009<br>01.01.2010 | Nombre personnalisé d<br>890.55<br>876.60 |        |
|                                                                                                    | Critère<br>Période (<br>Week-ends             | 2010 V<br>Inclure O E                     | xclure |
|                                                                                                    |                                               |                                           |        |
|                                                                                                    |                                               |                                           |        |

Choisissez le **type** souhaité que vous voulez analyser.

Choisissez si l'analyse doit être exécutée avec le **nombre de travailleurs à temps plein** calculé par le système ou avec les chiffres adaptés manuellement.

Choisissez la **période** d'analyse.

Choisissez s'il faut tenir compte ou non des week-ends.

Cliquez sur Etablir graphique(s) pour lancer le calcul des chiffres-clés.

Les graphiques correspondants sont répartis dans plusieurs onglets.

Choisissez l'un des onglets ou utilisez la navigation à gauche pour effectuer la sélection.

Afin de recommencer l'analyse avec d'autres critères, effectuez les modifications et cliquez dans l'onglet Sélection sur Mise à jour des grap.

|                                       | Newber de 1 19         |                       |       |
|---------------------------------------|------------------------|-----------------------|-------|
| уре                                   | Nombre de travailleurs | s a piein temps       |       |
| ) Tous                                | Date de référence      | Nombre personnalisé d |       |
| ) Aperçu général                      | 01 01 2008             | 600.55                |       |
| ) Résumé                              | 01.01.2009             | 890.55                |       |
| Accident professionnel                |                        |                       |       |
| Accident non professionnel            |                        |                       |       |
| Maladie                               |                        |                       |       |
| Accident (absence)                    |                        |                       |       |
| · · · · · · · · · · · · · · · · · · · |                        |                       |       |
|                                       |                        |                       |       |
|                                       |                        |                       | Gérer |
|                                       | Critère                |                       |       |
|                                       | Période                | 2000 -                |       |
|                                       | Fendue                 | 2003 •                |       |
|                                       | Week-ends              | Inclure               | e     |
|                                       |                        |                       |       |
|                                       |                        |                       |       |
|                                       |                        |                       |       |
|                                       |                        |                       |       |
|                                       |                        |                       |       |
|                                       |                        |                       |       |
|                                       |                        |                       |       |
|                                       |                        |                       |       |
|                                       |                        |                       |       |

### Aperçu général

## Description

L'aperçu général montre les valeurs trimestrielles de tous les événements par rapport aux valeurs de l'année précédente.

### Calcul

Nombre d'événements pendant l'année civile Nombre de travailleurs à temps plein = total (occupation par collaborateur) Nombre d'évènements = total (toutes les déclarations) par motif d'absence Détermination et affichage des évènements répartis par trimestre

Calculs mentionnés ci-dessus pour l'année précédente Détermination et comparaison de l'année civile/l'année précédente

### Figures

| emps d'absence             |                        |                       |        |
|----------------------------|------------------------|-----------------------|--------|
| Гуре                       | Nombre de travailleurs | à plein temps         |        |
| ) Tous                     | Data da 111            | Marken in the Cal     |        |
| Aperçu général             | Date de rererence      | Nombre personnalise d |        |
| ) Résumé                   | 01.01.2008             | 890.55                |        |
| Accident professionnel     |                        |                       |        |
| Accident non professionnel |                        |                       |        |
| Maladie                    |                        |                       |        |
| Accident (absence)         |                        |                       |        |
| / Accident (absence)       |                        |                       |        |
|                            |                        |                       |        |
|                            |                        |                       | Gérer  |
|                            | Critère                |                       |        |
|                            | Période                | 2009 -                |        |
|                            | Work and               | Inclure     CENTRAL   | -      |
|                            | Week-ends              |                       | -<br>- |
|                            |                        |                       |        |
|                            |                        |                       |        |
|                            |                        |                       |        |
|                            |                        |                       |        |
|                            |                        |                       |        |
|                            |                        |                       |        |
|                            |                        |                       |        |
|                            |                        |                       |        |
|                            |                        |                       |        |

#### Affichage sous forme de graphique à barres:

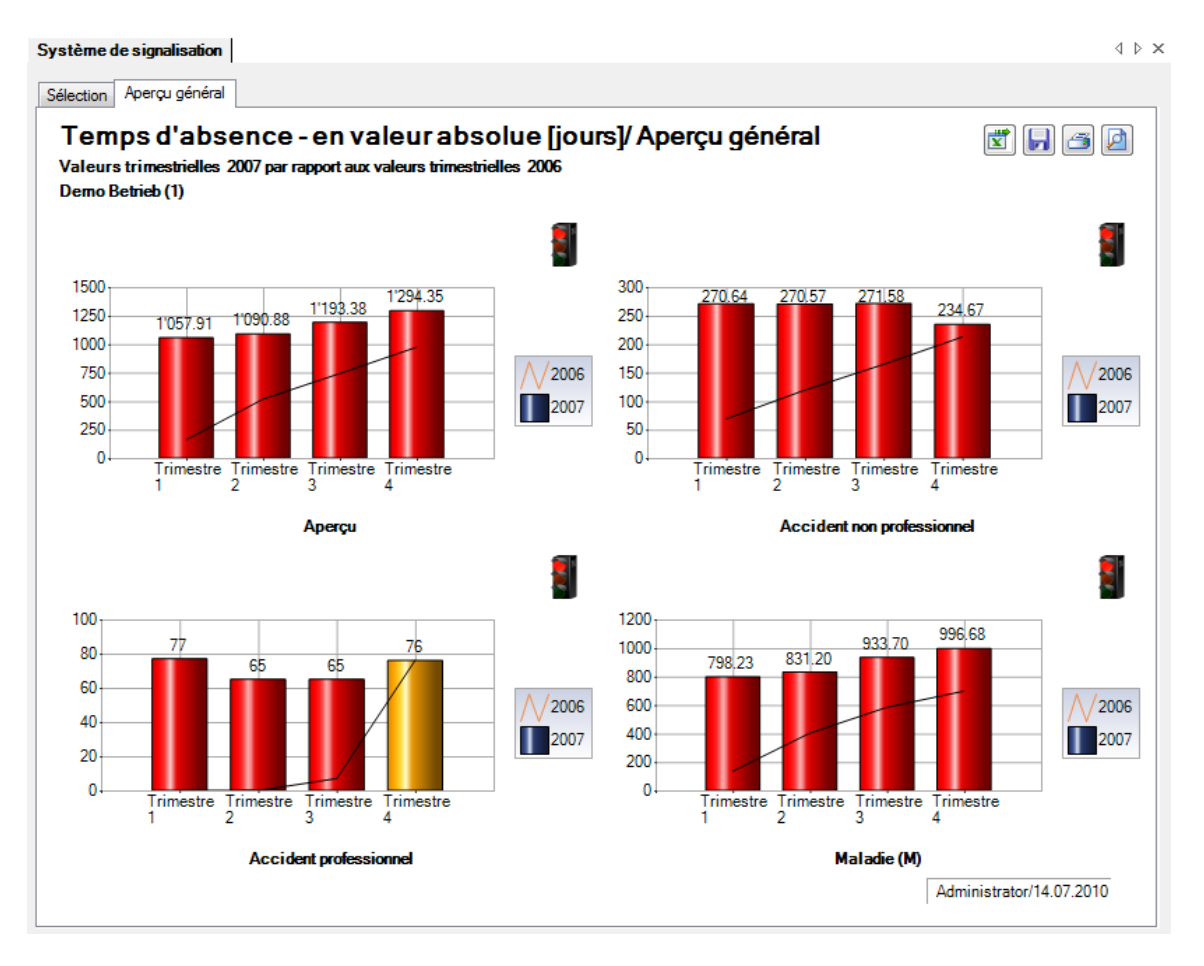

#### Résumé

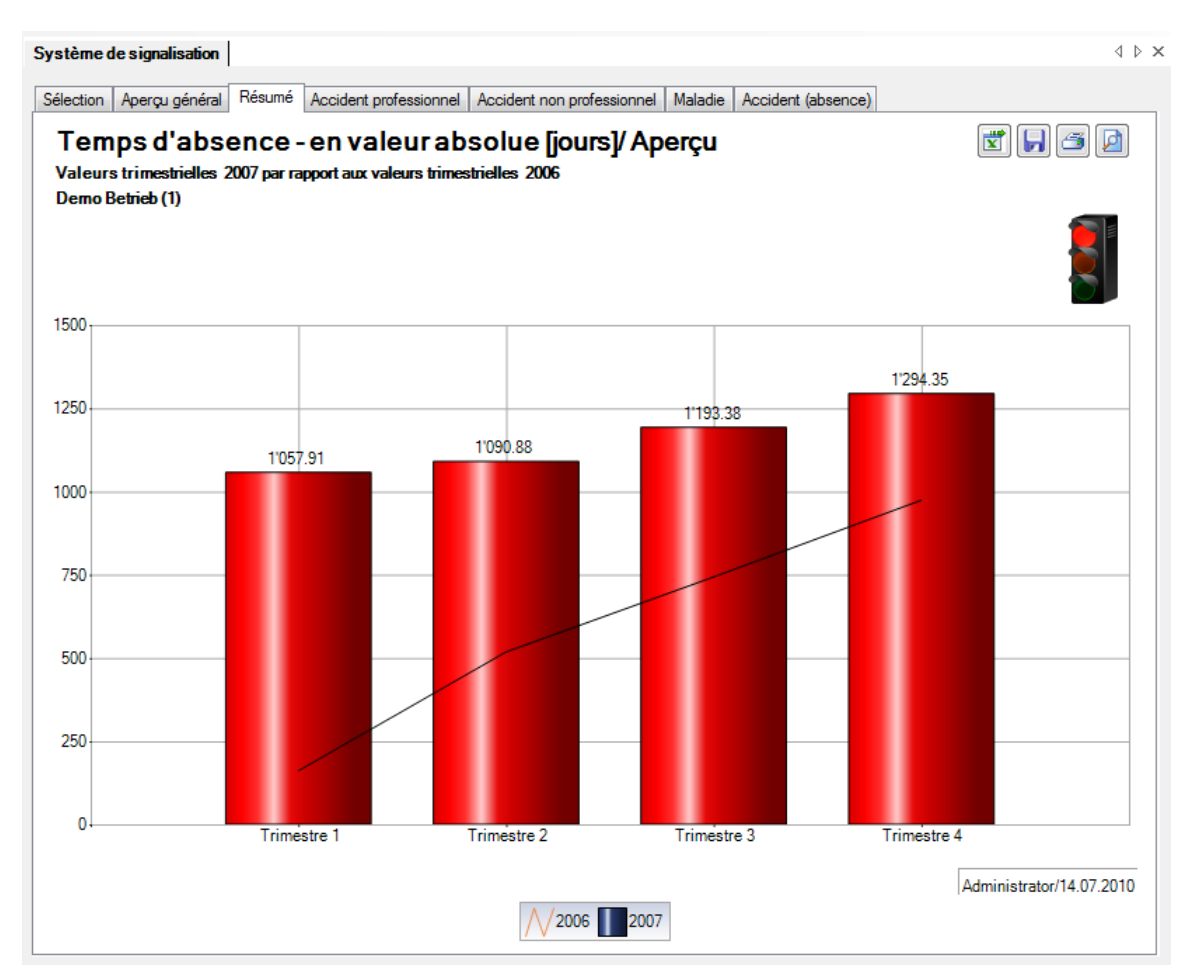

#### Accident professionnel

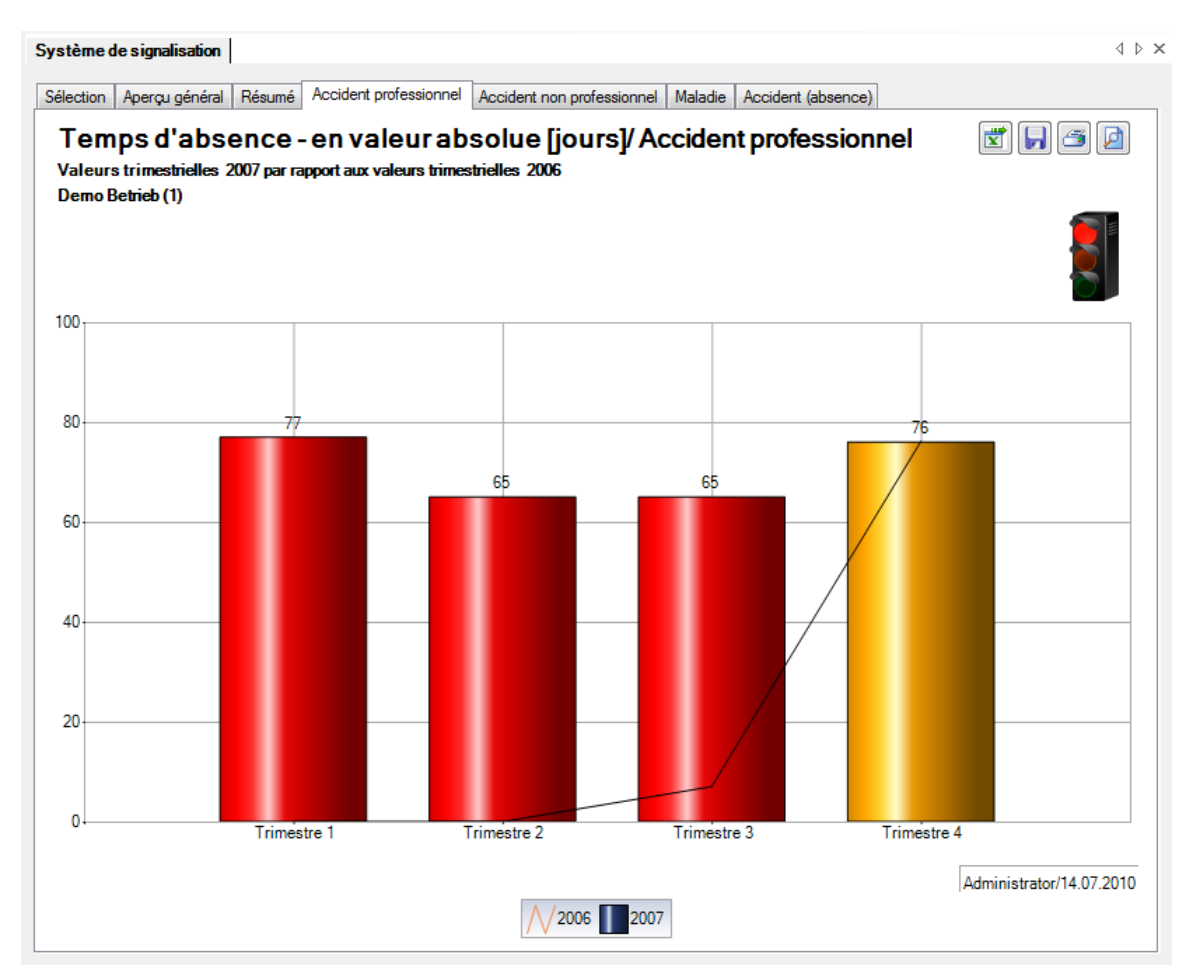

### Accident non professionnel

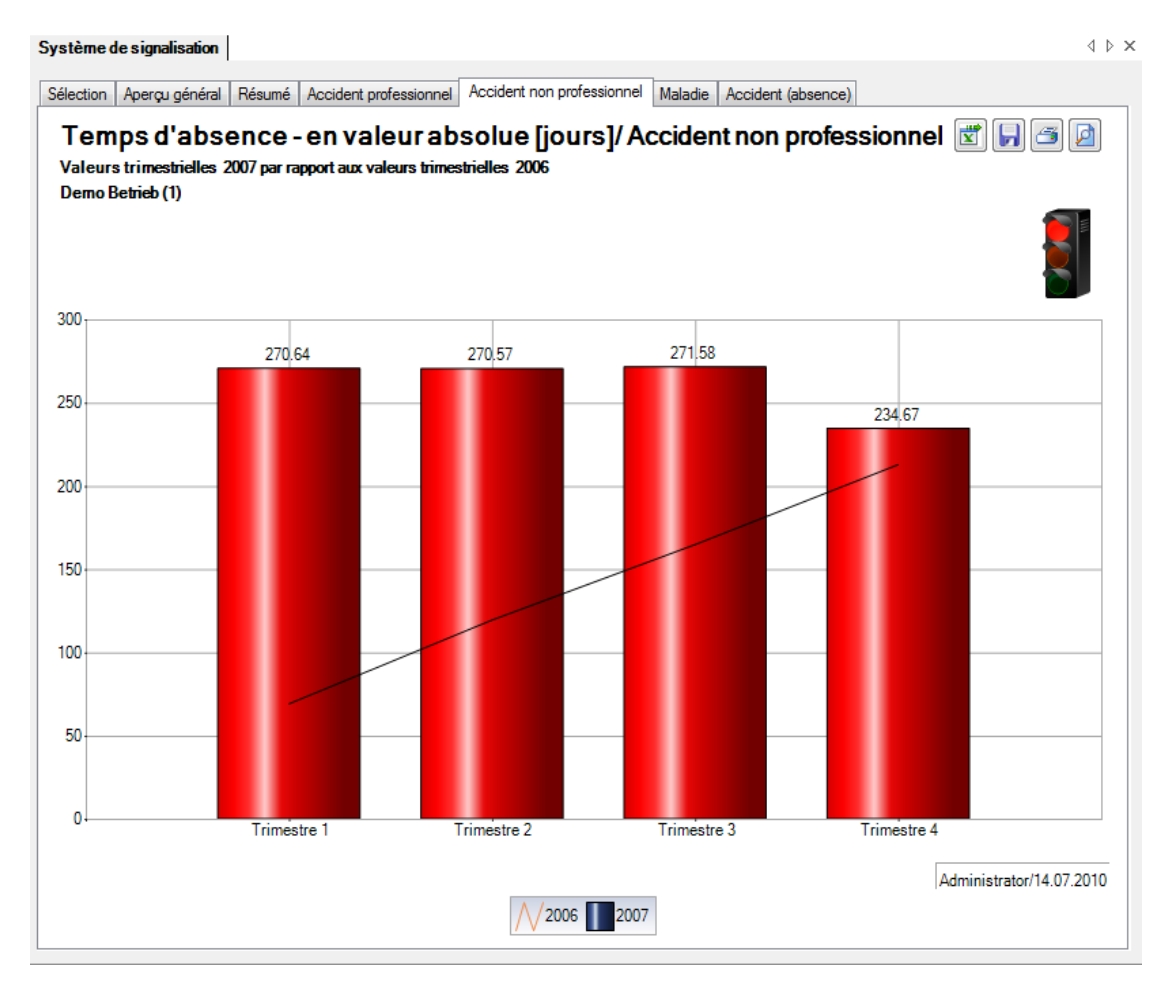

#### Maladie

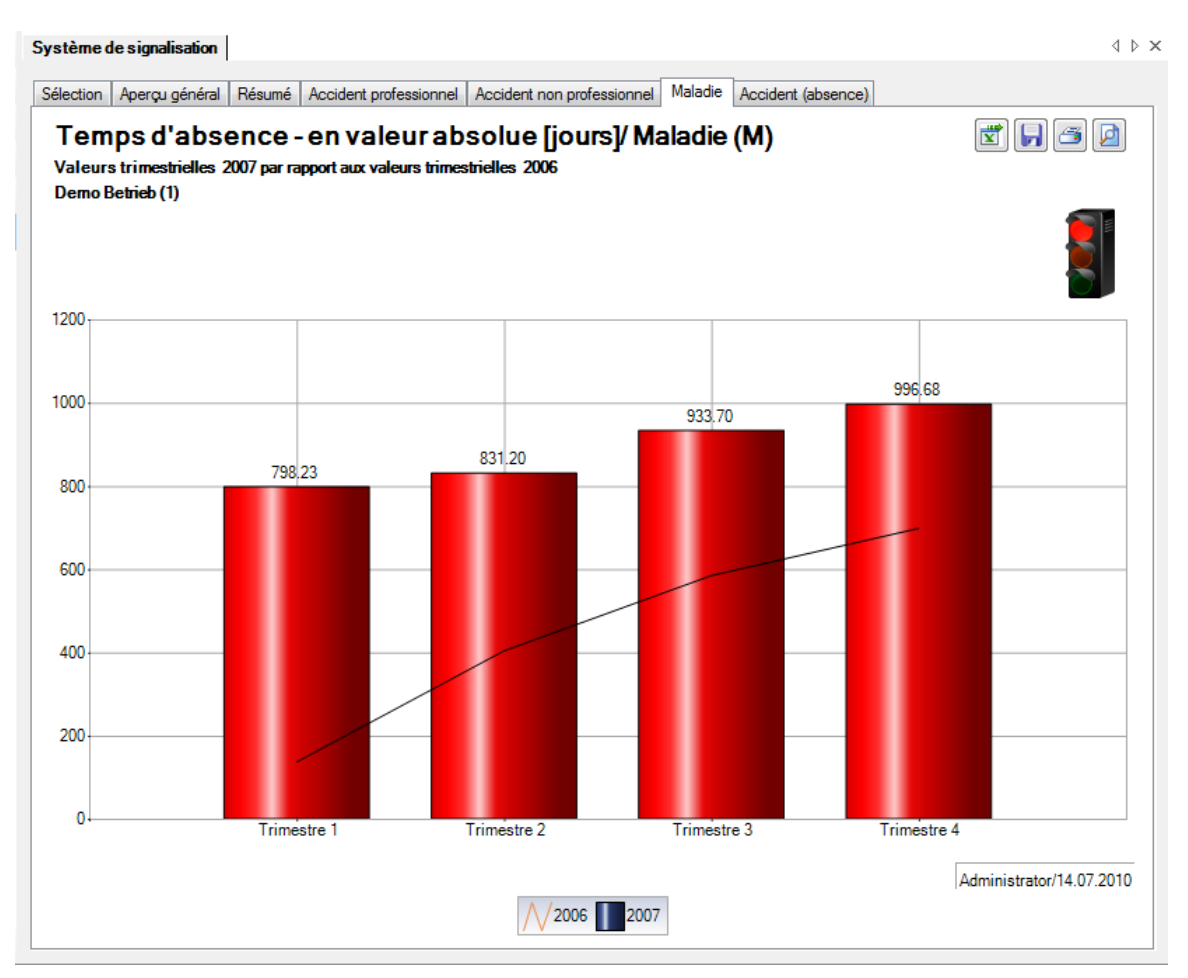

## Accident (absence)

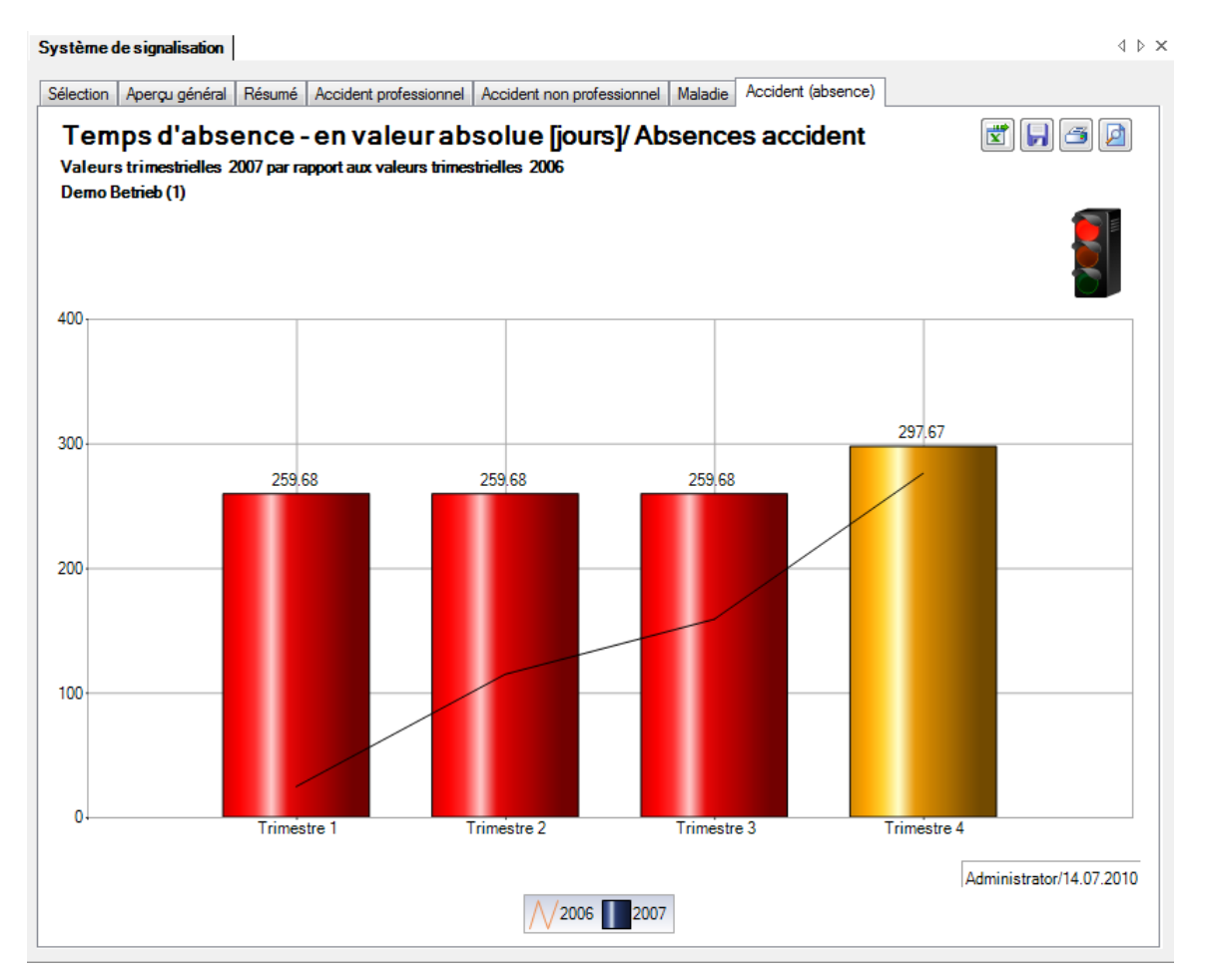

# **EVENEMENTS ET ARRETS DE TRAVAIL**

## Description

Les chiffres-clés définis à l'aide du tableau de calcul ci-après sont calculés et présentés dans un tableau récapitulatif. Le tableau peut être exporté dans Excel pour y être édité.

## Calcul

|            | Fallhäufigkeit /<br>Dauer                                                                                                    | Berufsunfälle                                          | Nicht-Berufsunfälle                                                        | Krankheitsfälle                                             | Total                                | Andere<br>Absenzgründe                               |
|------------|----------------------------------------------------------------------------------------------------|--------------------------------------------------------|----------------------------------------------------------------------------|-------------------------------------------------------------|--------------------------------------|------------------------------------------------------|
|            | Fälle pro Jahr                                                                                                    | Anzahl Berufsunfälle<br>des Betriebes                  | Anzahl Nicht-Berufsunfälle<br>des Betriebes                                | Anzahl Krankheitsfälle<br>des Betriebes                     | Alle Fälle<br>(Unfall und Krankheit) | Anzahl Absenzen<br>des Betriebes                     |
| eit        | Langzeitfälle<br>(z.B. > 30 Tage <sup>1</sup> )                                                                                                    | Anzahl Berufsunfälle von<br>>30 Tage Abwesenheitsdauer | Anzahl Nicht-Berufsunfälle<br>von mindestens >30 Tage<br>Abwesenheitsdauer | Anzahl Krankheitsfälle von<br>>30 Tage<br>Abwesenheitsdauer | Total Langzeitfälle                  | Anzahl Absenzen<br>von >30 Tage<br>Abwesenheitsdauer |
| allhäufigk | Kurzzeitfälle<br>(z.B. 1, 25 Tage <sup>2</sup> )     Anzahl Bagatellfälle ohne<br>Taggeld [erste 2 Tage nach<br>Unfalltag <sup>3</sup> ]     Anzahl Bagatellfälle (ohne<br>Unfalltaggeld [erste 2 Tage<br>nach Unfalltag]     Anzahl Kurzabsenz |                                                        | Anzahl Kurzabsenzfälle <sup>2</sup>                                        | Total Bagatell- und<br>Kurzzeitfälle                        | Anzahl der<br>Kurzabsenzfälle        |                                                      |
| -          |                                                                                                    | Berufsunfallrisiko                                     | Nicht-Berufsunfallrisiko                                                   | Krankheitsrisiko                                            | Total Unfall und                     | Absenzrisiko                                         |
|            | Fallrisiko                                                                                                    | 1000 x Anzahl BU                                       | 1000 x Anzahl NBU                                                          | Anzahl Krankheitsfälle                                      | Anzahl Fälle (BU,NBU,K)              | Anzahl Absenzen                                      |
|            |                                                                                                    | Anzahl Vollbeschäftigte                                | Anzahl Vollbeschäftigte                                                    | Anzahl Vollbeschäftigte                                     | Anzahl Vollbeschäftigte              | Anz. Vollbeschäftigte                                |
|            | Ausfalltage BU-Ausfalltage NBU-Ausfalltage                                                                                                    |                                                        | K-Ausfalltage                                                              | Total Ausfalltage                                           | Absenz-Ausfalltage                   |                                                      |
|            | Ausfalltage der BU-Ausfalltage NBU-A                                                                                                    |                                                        | NBU-Ausfalltage                                                            | K-Ausfalltage                                               | Total Ausfalltage                    | Absenz-Ausfalltage                                   |
|            | Ausfalltage der<br>Kurzzeitfälle                                                                                                    | BU-Ausfalltage                                         | NBU-Ausfalltage                                                            | K-Ausfalltage                                               | Total Ausfalltage                    | Absenz-Ausfalltage                                   |
| dauer      | Absenzrisiko BU-Absenzrisiko NBU-Absenzrisiko                                                                                                    |                                                        | Krankheits-Absenzrisiko                                                    | Total Absenzrisiko<br>Unfall- und Krankheit                 | Absenzrisiko<br>Andere Absenzen      |                                                      |
| Ausfall    | (Ausfalltage pro                                                                                                    | BU-Ausfalltage<br>=                                    | NBU-Ausfalltage<br>=                                                       | K-bedingte Ausfalltage<br>=                                 | Ausfalltage (Unfall und K)           | Ausfalltage                                          |
|            | Vollbeschäftigte/n)                                                                                                    | Anzahl Vollbeschäftigte                                | Anzahl Vollbeschäftigte                                                    | Anzahl Vollbeschäftigte                                     | =<br>Anzahl Vollbeschäftigte         | =<br>Anz. Vollbeschäftigte                           |
|            | Absenzquote                                                                                                    | BU-Absenzquote                                         | NBU-Absenzquote                                                            | K-Absenzquote (Krankenstand)                                | Absenzquote                          | Absenzquote                                          |
|            | (Ausfalltage in %                                                                                                    | 100 x BU-Ausfalltage                                   | 100 x NBU-Ausfalltage                                                      | 100 x K-Ausfalltage                                         | 100 x Ausfalltage                    | 100 x Ausfalltage                                    |
|            | der Sollarbeitszeit)                                                                                                    |                                                        | Sollarbeitstage                                                            | Sollarbeitstage                                             | Sollarbeitstage                      | Sollarbeitstage                                      |

<sup>1</sup> entsprechend betrieblicher Definition Langzeitabsenzdauer

<sup>2</sup> entsprechend betrieblicher Definition Kurzzeitabsenzdauer

<sup>3</sup> Bagatellunfall: bei Unfall ohne Arbeitsunfähigkeit oder eine solche von höchstens 3 Kalendertagen (Unfalltag und die anschliessenden 2 Tage)

## Définitions

| Risque d'absence                  | = | jours d'absence par travailleur à temps plein                              |
|-----------------------------------|---|----------------------------------------------------------------------------|
| Taux d'absence                    | = | jours d'absence en % des heures de travail<br>réglementaires               |
| Jours de travail réglementaires   | = | temps de travail convenu de manière contractuelle                          |
| Nb. de travailleurs à temps plein | = | calculé à l'aide du temps de travail habituel de<br>l'entreprise           |
| Risque de cas                     | = | calculé pour 1000 travailleurs à temps plein, il permet<br>une comparaison |
| Cas de brève durée                | = | jusqu'à 3 jours, jour de l'accident compris, sans<br>rechutes              |
| Cas de longue durée               | = | ≥ 1 mois, sans rechutes                                                    |

# Figures

| Fichier Modifier Envoyer Imprimer | Données Options Fen                                      | être ? Debug              |                                  |                             |                          |
|-----------------------------------|----------------------------------------------------------|---------------------------|----------------------------------|-----------------------------|--------------------------|
| Personne                          | Numéro indicatif                                         |                           |                                  |                             | 1 0                      |
| Déclaration                       | Sélection                                                |                           |                                  |                             |                          |
| Absences                          | Evénement et abser                                       | nces                      |                                  | Filtre                      |                          |
|                                   | Du (inclus)                                              | 01.01.2009                | )                                | ✓ Unités organisationnelles |                          |
| Statistiques                      | Au (inclus)                                              | 31.12.2009                | )                                |                             |                          |
| Gérer les favoris                 | Week-ends      O Inclure      Exclure                    |                           | Apprenti                         |                             |                          |
| Numéro indicatif                  | Nombre de travailleurs à plein temps / heures théoriques |                           | Régions                          |                             |                          |
| Ling Evénement et absences        | Date de référence<br>01.01.2009 - 31.12.2009             | Nombre personna<br>890.55 | Heures théorique<br>1'602'990.00 | - Sud                       |                          |
|                                   | Valeur de calcul<br>Travailleurs à tps plein<br>830 55   | Hrs théo, personnal       | isées<br>98.25 Gérer             |                             |                          |
| Posto de travail                  |                                                          |                           |                                  |                             | Etablir les statistiques |

Le **nombre de travailleurs à temps plein** et les **heures réglementaires** sont calculés et pris en compte pour les analyses des évènements et des temps d'absence. Le résultat peut être modifié ou arrondi à la demande.

| Date de reference                              |                    | Travailleurs à te | Heures théorique  |
|------------------------------------------------|--------------------|-------------------|-------------------|
| 01.01.2009 - 31.12.2009                        |                    | 890.55            | 1'602'990.00      |
|                                                |                    |                   |                   |
| Travailleurs à temps plein / heures théoriques | ate de référence   | 01.01.            | 2009 - 31.12.2009 |
| Nombre de travaille                            | eurs à plein temps |                   | 890.55            |
| Nombre personnalisé d'                         | heures théoriques  |                   | 1'602'990.00      |
|                                                |                    |                   |                   |

# Affichage dans un tableau:

| méro indicatif                                                                                                    |                                 |                 |                 |                |                |                    |  |  |  |
|----------------------------------------------------------------------------------------------------|---------------------------------|-----------------|-----------------|----------------|----------------|--------------------|--|--|--|
| lection                                                                                                    | Tableau Evénement et absence    | s (1)           |                 |                |                |                    |  |  |  |
| ndices: événements et d'absence<br>11.01.2009 - 31.12.2009 / Demo Betrieb (1)<br>Frofil de données (all), Entreprise (Demo Betrieb (1)), Départements (tous), Sous-groupes 1 (tous), Sous-groupes 2 (tous), Sous-groupes 3 (tous) |                                 |                 |                 |                |                |                    |  |  |  |
|                                                                                                    |                                 | Accidents profe | Accidents non p | Cas de maladie | Total          | Autres motifs d'a. |  |  |  |
|                                                                                                    | Cas par année                   | 5               | 37              | 15             | 57             | 0                  |  |  |  |
| nce cas                                                                                                    | Cas de longue durée (>30 jours) | 1               | 12              | 12             | 25             | 0                  |  |  |  |
| Fréquer                                                                                                    | Cas de brève durée (<=3 jours)  | 4               | 22              | 0              | 26             | 0                  |  |  |  |
|                                                                                                    | Risque cas                      | 5.60            | 41.55           | 16.85          | 64.00          | 0.00               |  |  |  |
|                                                                                                    | Jours d'absence                 | 1'567.50        | 6'692.17        | 12'610.07      | 20'869.74      | 0.00               |  |  |  |
| suce                                                                                                    | Jours d'absence des cas de l    | 1'567.50        | 6'628.17        | 12'537.07      | 20'732.74      | 0.00               |  |  |  |
| e d'abse                                                                                                    | Jurs d'absence des cas de br    | 0.00            | 3.00            | 0.00           | 3.00           | 0.00               |  |  |  |
| Duré                                                                                                    | Risque d'absence (Jours d'ab    | 1.75            | 7.50            | 0.00           | 9.25           | 0.00               |  |  |  |
|                                                                                                    | Taux d'absence (jours d'abse    | 0.10            | 0.40            | 0.80           | 1.30           | 0.00               |  |  |  |
|                                                                                                    |                                 |                 |                 |                | Exporter Excel | Fermer             |  |  |  |

# Affichage dans Microsoft Excel:

|    | А                                                                                                    | В                             | С                        | D                            | E              | F         | G                       |  |  |  |  |
|----|----------------------------------------------------------------------------------------------------|-------------------------------|--------------------------|------------------------------|----------------|-----------|-------------------------|--|--|--|--|
| 1  | Evén                                                                                                    | ement et absences             | ·                        |                              |                | ·         |                         |  |  |  |  |
| 2  | 01.01.                                                                                                    | 2009 - 31.12.2009 / Entre     | prise: Demo Betrieb (1)  |                              |                |           |                         |  |  |  |  |
| 3  | 3 Structure de l'entreprise: Profil de données (all), Entreprise (Demo Betrieb (1)), Départements (tous), Sous-groupes 1 (tous), Sous-groupes 2 (tous), Sous-groupes 3 (tous) |                               |                          |                              |                |           |                         |  |  |  |  |
| 4  | Créé pa                                                                                                    | r: Administrator, 14.07.2010  |                          |                              |                |           |                         |  |  |  |  |
| 5  |                                                                                                    |                               |                          |                              |                |           |                         |  |  |  |  |
| 6  |                                                                                                    |                               | Accidents professionnels | Accidents non professionnels | Cas de maladie | Total     | Autres motifs d'absence |  |  |  |  |
| 7  | s                                                                                                    | Cas par année                 | 5                        | 37                           | 15             | 57        | 0                       |  |  |  |  |
| 8  | nce ca                                                                                                    | Cas de longue durée (>30 jou  | 1                        | 12                           | 12             | 25        | 0                       |  |  |  |  |
| 9  | réque                                                                                                    | Cas de brève durée (<=3 jours | 4                        | 22                           | 0              | 26        | 0                       |  |  |  |  |
| 10 | <u> </u>                                                                                                    | Risque cas                    | 5.60                     | 41.55                        | 16.85          | 64.00     | 0.00                    |  |  |  |  |
|    |                                                                                                    |                               |                          |                              |                |           |                         |  |  |  |  |
| 12 |                                                                                                    | Jours d'absence               | 1'567.50                 | 6'692.17                     | 12'610.07      | 20'869.74 | 0.00                    |  |  |  |  |
| 13 | sence                                                                                                    | Jours d'absence des cas de lo | 1'567.50                 | 6'628.17                     | 12'537.07      | 20'732.74 | 0.00                    |  |  |  |  |
| 14 | e d'ab                                                                                                    | Jurs d'absence des cas de brè | 0.00                     | 3.00                         | 0.00           | 3.00      | 0.00                    |  |  |  |  |
| 15 | Duré                                                                                                    | Risque d'absence (Jours d'ab  | 1.75                     | 7.50                         | 0.00           | 9.25      | 0.00                    |  |  |  |  |
| 16 |                                                                                                    | Taux d'absence (jours d'abser | 0.10                     | 0.40                         | 0.80           | 1.30      | 0.00                    |  |  |  |  |